# USER'S GUIDE Agilent Model 66111A Fast Transient DC Source Agilent Model 66311B/D, 66309B/D Mobile Communications DC Source

NOTE: Refer to page 23 for a brief description of the model differences.

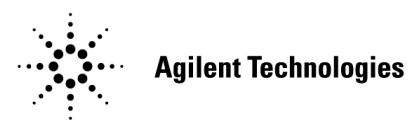

Agilent Part No. 5964-8125 Microfiche No. 5964-8126 Printed in USA: February 2005

# **Warranty Information**

#### CERTIFICATION

Agilent Technologies certifies that this product met its published specifications at time of shipment from the factory. Agilent Technologies further certifies that its calibration measurements are traceable to the United States National Bureau of Standards, to the extent allowed by the Bureau's calibration facility, and to the calibration facilities of other International Standards Organization members.

#### WARRANTY

This Agilent Technologies hardware product is warranted against defects in material and workmanship for a period of one year from date of delivery. Agilent Technologies software and firmware products, which are designated by Agilent Technologies for use with a hardware product and when properly installed on that hardware product, are warranted not to fail to execute their programming instructions due to defects in material and workmanship for a period of 90 days from date of delivery. During the warranty period Agilent Technologies will, at its option, either repair or replace products which prove to be defective. Agilent Technologies does not warrant that the operation for the software firmware, or hardware shall be uninterrupted or error free.

For warranty service, with the exception of warranty options, this product must be returned to a service facility designated by Agilent Technologies. Customer shall prepay shipping charges by (and shall pay all duty and taxes) for products returned to Agilent Technologies for warranty service. Except for products returned to Customer from another country, Agilent Technologies shall pay for return of products to Customer.

Warranty services outside the country of initial purchase are included in Agilent Technologies' product price, only if Customer pays Agilent Technologies international prices (defined as destination local currency price, or U.S. or Geneva Export price).

If Agilent Technologies is unable, within a reasonable time to repair or replace any product to condition as warranted, the Customer shall be entitled to a refund of the purchase price upon return of the product to Agilent Technologies.

#### LIMITATION OF WARRANTY

The foregoing warranty shall not apply to defects resulting from improper or inadequate maintenance by the Customer, Customer-supplied software or interfacing, unauthorized modification or misuse, operation outside of the environmental specifications for the product, or improper site preparation and maintenance. NO OTHER WARRANTY IS EXPRESSED OR IMPLIED. AGILENT TECHNOLOGIES SPECIFICALLY DISCLAIMS THE IMPLIED WARRANTIES OF MERCHANTABILITY AND FITNESS FOR A PARTICULAR PURPOSE.

#### **EXCLUSIVE REMEDIES**

THE REMEDIES PROVIDED HEREIN ARE THE CUSTOMER'S SOLE AND EXCLUSIVE REMEDIES. AGILENT TECHNOLOGIES SHALL NOT BE LIABLE FOR ANY DIRECT, INDIRECT, SPECIAL, INCIDENTAL, OR CONSEQUENTIAL DAMAGES, WHETHER BASED ON CONTRACT, TORT, OR ANY OTHER LEGAL THEORY.

#### ASSISTANCE

The above statements apply only to the standard product warranty. Warranty options, extended support contacts, product maintenance agreements and customer assistance agreements are also available. Contact your nearest Agilent Technologies Sales and Service office for further information on Agilent Technologies' full line of Support Programs.

# Safety Summary

The following general safety precautions must be observed during all phases of operation of this instrument. Failure to comply with these precautions or with specific warnings elsewhere in this manual violates safety standards of design, manufacture, and intended use of the instrument. Agilent Technologies assumes no liability for the customer's failure to comply with these requirements.

#### GENERAL

This product is a Safety Class 1 instrument (provided with a protective earth terminal). The protective features of this product may be impaired if it is used in a manner not specified in the operation instructions. Any LEDs used in this product are Class 1 LEDs as per IEC 825-1. This ISM device complies with Canadian ICES-001. Cet appareil ISM est conforme à la norme NMB-001 du Canada.

#### **ENVIRONMENTAL CONDITIONS**

This instrument is intended for indoor use in an installation category II, pollution degree 2 environment. It is designed to operate at a maximum relative humidity of 95% and at altitudes of up to 2000 meters. Refer to the specifications tables for the ac mains voltage requirements and ambient operating temperature range.

#### **BEFORE APPLYING POWER**

Verify that the product is set to match the available line voltage, the correct fuse is installed, and all safety precautions are taken. Note the instrument's external markings described under "Safety Symbols".

#### **GROUND THE INSTRUMENT**

To minimize shock hazard, the instrument chassis and cover must be connected to an electrical ground. The instrument must be connected to the ac power mains through a grounded power cable, with the ground wire firmly connected to an electrical ground (safety ground) at the power outlet. Any interruption of the protective (grounding) conductor or disconnection of the protective earth terminal will cause a potential shock hazard that could result in personal injury.

ATTENTION: Un circuit de terre continu est essentiel en vue du fonctionnement sécuritaire de l'appareil. Ne jamais mettre l'appareil en marche lorsque le conducteur de mise ... la terre est d,branch,.

#### FUSES

Only fuses with the required rated current, voltage, and specified type (normal blow, time delay, etc.) should be used. Do not use repaired fuses or short-circuited fuseholders. To do so could cause a shock or fire hazard.

#### DO NOT OPERATE IN AN EXPLOSIVE ATMOSPHERE

Do not operate the instrument in the presence of flammable gases or fumes.

#### DO NOT REMOVE THE INSTRUMENT COVER

Operating personnel must not remove instrument covers. Component replacement and internal adjustments must be made only by qualified service personnel.

Instruments that appear damaged or defective should be made inoperative and secured against unintended operation until they can be repaired by qualified service personnel.

| SAFETY SYMBO                                             | DLS                                                                                                    |
|----------------------------------------------------------|----------------------------------------------------------------------------------------------------|
|                                                          | Direct current                                                                                                    |
| $\sim$                                                   | Alternating current                                                                                                    |
| $\sim$                                                   | Both direct and alternating current                                                                                                    |
| 3~                                                       | Three-phase alternating current                                                                                                    |
|                                                          | Earth (ground) terminal                                                                                                    |
|                                                          | Protective earth (ground) terminal                                                                                                    |
| <i>,</i> <del>, , , , , , , , , , , , , , , , , , </del> | Frame or chassis terminal                                                                                                    |
| $\bot$                                                   | Terminal is at earth potential. Used for measurement and control circuits designed to be operated with one terminal at earth potential.                                                                                                    |
| Ν                                                        | Terminal for Neutral conductor on permanently installed equipment                                                                                                    |
| L                                                        | Terminal for Line conductor on permanently installed equipment                                                                                                    |
|                                                          | On (supply)                                                                                                    |
| 0                                                        | Off (supply)                                                                                                    |
| Ċ                                                        | Standby (supply). Units with this symbol are not completely disconnected from ac mains when this switch is off. To completely disconnect the unit from ac mains, either disconnect the power cord or have a qualified electrician install an external switch.                                                            |
|                                                          | In position of a bi-stable push control                                                                                                    |
|                                                          | Out position of a bi-stable push control                                                                                                    |
| <u>A</u>                                                 | Caution, risk of electric shock                                                                                                    |
|                                                          | Caution, hot surface                                                                                                    |
| $\triangle$                                              | Caution (refer to accompanying documents)                                                                                                    |
| WARNING                                                  | The WARNING sign denotes a hazard. It calls attention to a procedure, practice, or the like, which, if not correctly performed or adhered to, could result in personal injury. Do not proceed beyond a WARNING sign until the indicated conditions are fully understood and met.                                         |
| Caution                                                  | The CAUTION sign denotes a hazard. It calls attention to an operating procedure, or the like, which, if not correctly performed or adhered to, could result in damage to or destruction of part or all of the product. Do not proceed beyond a CAUTION sign until the indicated conditions are fully understood and met. |

| <br>Agulopt | loohn  | 000000  |
|-------------|--------|---------|
| <br>Ашиени  | IMCIUN | monnes. |
| AMILOING    |        | 0100100 |
|             |        |         |

### **DECLARATION OF CONFORMITY**

According to ISO/IEC Guide 22 and CEN/CENELEC EN 45014

CE

on

#### Declaration Page **Manufacturer's Name and Address** <u>Responsible Party</u> Agilent Technologies, Inc. 550 Clark Drive, Suite 101 Budd Lake, New Jersey 07828 USA

Alternate Manufacturing Site Agilent Technologies (Malaysia) Sdn. Bhd Malaysia Manufacturing Bayan Lepas Free Industrial Zone, PH III 11900 Penang, Malaysia

Declares under sole responsibility that the product as originally delivered

| Product Names          | <ul><li>a) Mobile Communications DC Source</li><li>b) System DC Power Supply</li></ul>                                                                                                  |
|------------------------|----------------------------------------------------------------------------------------------------|
| Model Numbers          | <ul> <li>a) 66332A, 66312A, 66311B, 66311D</li> <li>66309B, 66309D, 66319B, 66319D, 66321B, 66321D</li> <li>b) 6631B, 6632B, 6633B, 6634B 6611C</li> <li>6612C, 6613C, 6614C</li> </ul> |
| <b>Product Options</b> | This declaration covers all options and customized products based the above products.                                                                                                   |

Complies with the essential requirements of the Low Voltage Directive 73/23/EEC and the EMC Directive 89/336/EEC (including 93/68/EEC) and carries the CE Marking accordingly.

| EMC Information        | ISM Group 1 Class A Emissions                                                                                                    |
|------------------------|----------------------------------------------------------------------------------------------------|
| As detailed in         | Electromagnetic Compatibility (EMC), Certificate of Conformance Number                                                                             |
|                        | CC/TCF/00/030 based on Technical Construction File (TCF) HPNJ8, dated Apr. 25, 2000                                                                |
| Assessed by:           | Celestica Ltd, Appointed Competent Body<br>Westfields House, West Avenue<br>Kidsgrove, Stoke-on-Trent<br>Straffordshire, ST7 1TL<br>United Kingdom |
| Safety Information and | Conforms to the following safety standards.                                                                                                    |

IEC 61010-1:2001 / EN 61010-1:2001 Canada: CSA C22.2 No. 1010.1:1992 UL 61010B-1: 2003

This DoC applies to above-listed products placed on the EU market after

BillDara/

January 1, 2004

Date

Bill Darcy/ Regulations Manager

For further information, please contact your local Agilent Technologies sales office, agent or distributor, or *Agilent Technologies Deutschland GmbH*, *Herrenberger Straße 130*, D71034 Böblingen, Germany

Revision: B.00.00

Issue Date: Created on 11/24/2003 3:14 PM Document No. Eagle.11.24.doc

# **Acoustic Noise Information**

Herstellerbescheinigung

Diese Information steht im Zusammenhang mit den Anforderungen der Maschinenläminformationsverordnung vom 18 Januar 1991.

- \* Schalldruckpegel Lp <70 dB(A)
- \* Am Arbeitsplatz
- \* Normaler Betrieb
- \* Nach EN 27779 (Typprüfung).

Manufacturer's Declaration

This statement is provided to comply with the requirements of the German Sound Emission Directive, from 18 January 1991.

- \* Sound Pressure Lp <70 dB(A)
- \* At Operator Position
- \* Normal Operation
- \* According to EN 27779 (Type Test).

# **Printing History**

The edition and current revision of this manual are indicated below. Reprints of this manual containing minor corrections and updates may have the same printing date. Revised editions are identified by a new printing date. A revised edition incorporates all new or corrected material since the previous printing date.

Changes to the manual occurring between revisions are covered by change sheets shipped with the manual. In some cases, the manual change applies only to specific instruments. Instructions provided on the change sheet will indicate if a particular change applies only to certain instruments.

This document contains proprietary information protected by copyright. All rights are reserved. No part of this document may be photocopied, reproduced, or translated into another language without the prior consent of Agilent Technologies. The information contained in this document is subject to change without notice.

© Copyright 1999, 2000, 2001, 2005 Agilent Technologies Inc.

Edition 1 \_\_\_\_\_February, 1999 Update 1 \_\_\_\_\_January, 2000 Update 2 \_\_\_\_\_June, 2000 Update 3 \_\_\_\_\_October, 2001 Update 4 \_\_\_\_\_February, 2005

# Table of Contents

| Warranty Information                                         | 2         |
|--------------------------------------------------------------|-----------|
| Safety Summary                                               | 3         |
| Declaration Page                                             | 5         |
| Acoustic Noise Information                                   | 6         |
| Printing History                                             | 6         |
| Table of Contents                                            | 7         |
| 1 - QUICK REFERENCE                                          | 15        |
| The Front Panel - At a Glance                                | 15        |
| The Rear Panel - At a Glance                                 | 16        |
| Instrument Configuration                                     | 16        |
| Front Panel Number Entry                                     | 17        |
| Front Panel Annunciators                                     | 18        |
| Immediate Action Keys                                        | 18        |
| Front Panel Menus - At a Glance                              | 19        |
| SCPI Programming Commands - At a Glance                      | 20        |
|                                                              | 21        |
|                                                              | 21        |
| Sofety Considerations                                        | 21        |
| Safety Considerations<br>Options and According               | 22        |
| Options and Accessories<br>Description and Model Differences | 22        |
| Common Consolition                                           | 23        |
| Front Panel Controls                                         | 24        |
| Pamota Programming                                           | 24        |
| Output 1 Characteristic                                      | 24        |
| Output 1 Characteristic                                      | 25        |
| Option 521 Description (Agilent 66309B/D only)               | 20        |
|                                                              | 20        |
| J - INJIALLATION<br>Installation and Onemation Chaptelist    | 29        |
| Installation and Operation Checklist                         | 29        |
| Demos                                                        | 30        |
| Damage<br>Decleasing Metarial                                | 50<br>20  |
| Packaging Material                                           | 50<br>20  |
| Clearing                                                     | 50        |
|                                                              | 50<br>30  |
| Location<br>Densh Operation                                  | <b>50</b> |
| Beak Mounting                                                | 31        |
| Input Connections                                            | 31        |
| Connect the Dower Cord                                       | 31        |
| Output Connections                                           | 31        |
| Output Connections                                           | 32        |
| Output 1                                                     | 32        |
| Current Ratings                                              | 32        |
| Voltage Drops and Lead Resistance                            | 32        |
| Remote Sense Connections                                     | 32        |
| Load Regulation and Voltage Drop in the Remote Sense Leads   | 35        |
| Maintaining Stability while Remote Sensing                   | 35        |
| Open Sense Lead Protection                                   | 35        |
| Local Sensing                                                | 30        |
| Output Compensation                                          | 38        |
| OVP Considerations                                           | 39        |
|                                                              | • •       |

| DVM Connections                                                       | 39       |
|-----------------------------------------------------------------------|----------|
| Measuring Circuits that are Not Powered by the Main Output            | 40       |
| Measuring Circuits that are Floating with Respect to the Main Output  | 41       |
| External Protection Connections                                       | 42       |
| Digital I/O Connections                                               | 43       |
| Computer Connections                                                  | 43       |
| GPIB Interface                                                        | 43       |
| RS-232 Interface                                                      | 44       |
| 4 - TURN-ON CHECKOUT                                                  | 45       |
| Checkout Procedure                                                    | 45       |
| In Case of Trouble                                                    | 47       |
| Selftest Error Messages                                               | 47       |
| Runtime Error Messages                                                | 48       |
| Line Fuse                                                             | 48       |
| 5 - FRONT PANEL OPERATION                                             | 49       |
| Introduction                                                          | 49       |
| Front Panel Description                                               | 49       |
| System Keys                                                           | 51       |
| Function Keys                                                         | 52       |
| Immediate Action Keys                                                 | 52       |
| Scrolling Keys                                                        | 52       |
| Metering Keys                                                         | 53       |
| Output Control Keys                                                   | 54       |
| Entry Keys                                                            | 55       |
| Examples of Front Panel Programming                                   | 56       |
| 1 - Using the Front Panel Display                                     | 56       |
| 2 - Setting the Output Voltage, Current, Compensation, and Relay Mode | 5/       |
| 5 - Setting the Output 2 voltage and Current (Aglient 00509B/D only)  | 50       |
| 4 - Querying and Clearing Output Protection and Errors                | 59       |
| 5 - Making Dasic Floit Failer Measurements                            | 00       |
| 7 Making DVM Measurements (Agilent 66311D/66300D only)                | 01<br>62 |
| 8 - Programming External Protection and the Digital Port Functions    | 63       |
| 9 - Setting the GPIR Address and Programming Language                 | 63       |
| 10 - Storing and Recalling Instrument States                          | 64<br>64 |
|                                                                       | 65       |
| Evternal Deferences                                                   | 65       |
| GPIR References                                                       | 03<br>65 |
| SCPI References                                                       | 65       |
| VXInlug&nlav Power Products Instrument Drivers                        | 66       |
| Supported Applications                                                | 66       |
| System Requirements                                                   | 66       |
| Downloading and Installing the Driver                                 | 66       |
| Accessing Online Help                                                 | 67       |
| GPIB Capabilities of the DC Source                                    | 67       |
| GPIB Address                                                          | 67       |
| RS-232 Capabilities of the DC Source                                  | 67       |
| RS-232 Data Format                                                    | 67       |
| RS-232 Flow Control                                                   | 68       |
| Introduction to SCPI                                                  | 68       |
| Conventions Used in This Guide                                        | 69       |
| Types of SCPI Commands                                                | 69       |
| Multiple Commands in a Message                                        | 70       |
| Moving Among Subsystems                                               | 70       |

| Including Common Commands                                      | 70               |
|----------------------------------------------------------------|------------------|
| Using Queries                                                  | 71               |
| Types of SCPI Messages                                         | 71               |
| The Message Unit                                               | 71               |
| Headers                                                        | 71               |
| Query Indicator                                                | 72               |
| Message Unit Separator                                         | 72               |
| Root Specifier                                                 | 72               |
| Message Terminator                                             | 72               |
| SCPI Data Formats                                              | 72               |
| Numerical Data Formats                                         | 72               |
| Suffixes and Multipliers                                       | 73               |
| Response Data Types                                            | 73               |
| SCPI Command Completion                                        | 73               |
| Using Device Clear                                             | 74               |
| SCPI Conformance Information                                   | 74               |
| SCPI Conformed Commands                                        | 74               |
| Non-SCPI Commands                                              | 74               |
|                                                                | <i>,</i> .       |
| 7 - PROGRAMMING THE DC SOURCE                                  | 75               |
| Introduction                                                   | 75               |
| Programming the Output                                         | 75               |
| Power-on Initialization                                        | 75               |
| Enabling the Output                                            | 75               |
| Output Voltage                                                 | 75               |
| Output Voltage                                                 | 70<br>76         |
| Triggering Output Changes                                      | 70               |
| SCDI Triggering Nomenelature                                   | 77<br>77         |
| Output Trigger Model                                           | 11<br>77         |
| Sotting the Voltage or Current Transient Levels                | ו ז<br>דד        |
| Encling the Output Trigger System                              | 70               |
| Enabling the Output Trigger System                             | /8<br>79         |
| Concerting Trigger Source                                      | 18               |
| Generating Triggers                                            | /8               |
| Making Basic Measurements                                      | 79<br>70         |
| Average Measurements                                           | 79               |
| Controlling Measurement Samples                                | /9               |
| Window Functions                                               | 80               |
| Measuring Output 2 voltage and Current (Aglient 66309B/D only) | 80               |
| Making Ennanced Measurements                                   | <b>8</b> 0<br>91 |
| Current Ranges and Measurement Detector                        | 81               |
| RMS Measurements                                               | 81               |
| Pulse Measurements                                             | 82               |
| Returning All Measurement Data From the Data Buffer            | 83               |
| Making DVM Measurements                                        | 83               |
| Average Measurements                                           | 83               |
|                                                                | 83               |
| Iriggered Measurements                                         | 84               |
| SCPI Triggering Nomenclature                                   | 84               |
| Measurement Trigger Model                                      | 84               |
| Enabling the Measurement Trigger System                        | 85               |
| Selecting the Measurement Trigger Source                       | 85               |
| Selecting the Sensing Function                                 | 85               |
| Generating Measurement Triggers                                | 86               |
| Pre-trigger and Post-trigger Data Acquisition                  | 88               |
| Programming the Status Registers                               | 88               |
| Power-On Conditions                                            | 89               |
| Operation Status Group                                         | 90               |

| Questionable Status Group                                                                                   | 91        |
|----------------------------------------------------------------------------------------------------|-----------|
| Standard Event Status Group                                                                                 | 91        |
| Status Byte Register                                                                                        | 91        |
| Determining the Cause of a Service Interrupt                                                                | 92        |
| Servicing Operation Status and Questionable Status Events                                                   | 92        |
| Monitoring Both Phases of a Status Transition                                                               | 93        |
| Inhibit/Fault Indicator                                                                                     | 93        |
| Remote Inhibit (RI)                                                                                         | 93        |
| Discrete Fault Indicator (DFI)                                                                              | 94        |
| Using the Inhibit/Fault Port as a Digital I/O                                                               | 94        |
|                                                                                                    | 05        |
| 0 - LANGUAGE DICTIONAR I                                                                                    | 90        |
| Subsystem Commands                                                                                          | 95        |
| Subsystem Commands                                                                                          | 93        |
| Programming Parameters                                                                                      | 99        |
| Calibration Commands                                                                                        | 22<br>100 |
| CAL ibrate: CURRent                                                                                         | 100       |
| CALibrate:CURRent2                                                                                          | 100       |
| CAL ibrate: CURRent: MEASure: LOWRange                                                                      | 100       |
| CALibrate:CURRent:MEASure:AC                                                                                | 100       |
| CALibrate:DATA                                                                                              | 101       |
| CALibrate:DATE                                                                                              | 101       |
| CALibrate:DVM                                                                                               | 101       |
| CALibrate:LEVel                                                                                             | 101       |
| CALibrate:PASSword                                                                                          | 101       |
| CALibrate:SAVE                                                                                              | 102       |
| CALibrate:STATe                                                                                             | 102       |
| CALibrate:VOLTage                                                                                           | 102       |
| CALibrate:VOLTage2                                                                                          | 102       |
| CALibrate:VOLTage:PROTection                                                                                | 102       |
| Display Commands                                                                                            | 103       |
| DISPlay                                                                                                    | 103       |
| DISPlay:CHANnel                                                                                             | 103       |
| DISPlay:MODE                                                                                                | 103       |
| DISPlay:TEXT                                                                                                | 103       |
| Measurement Commands                                                                                        | 104       |
| FORMat                                                                                                    | 104       |
| FORMat:BORDer                                                                                               | 105       |
| MEASure:ARRay:CURRent? FETCh:ARRay:CURRent?                                                                 | 105       |
| MEASure:ARRay:VOLTage? FETCh:ARRay:VOLTage?                                                                 | 105       |
| MEASure:CURRent? FETCh:CURRent?                                                                             | 106       |
| MEASURE: CURKENTZ?                                                                                          | 106       |
| MEASURE:CURRENT:ACDC? FETCh:CURRENT:ACDC?                                                                   | 100       |
| MEASURE:CURKENI:HIGH? FETCh:CURKENI:HIGH?                                                                   | 107       |
| MEASURE.CURRENT.LOW / FETCH.CURRENT.LOW /<br>MEASure.CURRent:MAXimum? EETCh.CURRent: MAXimum?               | 107       |
| MEASURE:CURRENT:MAAIIIIIIII? FETCh:CURRENT: MAAIIIIIIII?<br>MEASure:CUDDent:MINimum? EETCh:CUDDent:MINimum? | 107       |
| MEASure: DVM2 EETCh: DVM2                                                                                   | 108       |
| MEASUC.DVM: ACDC? EETCh:DVM: ACDC?                                                                          | 108       |
| MEASURE. VOL Tage? FETCh: VOL Tage?                                                                         | 108       |
| MEASure: VOL Tage?                                                                                          | 100       |
| MEASure: VOL Tage: ACDC? FETCh: VOL Tage: ACDC?                                                             | 100       |
| MEASure: VOLTage: HIGH? FETCh: VOLTage: HIGH?                                                               | 109       |
| MEASure: VOLTage:LOW? FETCh: VOLTage:LOW?                                                                   | 110       |
| MEASure: VOLTage: MAXimum? FETCh: VOLTage: MAXimum?                                                         | 110       |
| MEASure: VOLTage: MINimum? FETCh: VOLTage: MINimum?                                                         | 110       |
|                                                                                                    |           |

| SENSe:CURRent:DETector                                           | 111 |
|------------------------------------------------------------------|-----|
| SENSe:CURRent:RANGe                                              | 111 |
| SENSe:FUNCtion                                                   | 112 |
| SENSe:PROTection:STATe                                           | 112 |
| SENSe:SWEep:OFFSet:POINts                                        | 112 |
| SENSe:SWEep:POINts                                               | 112 |
| SENSe:SWEep:TINTerval                                            | 113 |
| SENSe:WINDow                                                     | 113 |
| Output Commands                                                  | 114 |
| INSTrument:COUPle:OUTPut:STATe                                   | 114 |
| OUTPut[1   2]                                                    | 114 |
| OUTPut[1   2]:RELay:MODE                                         | 114 |
| OUTPut:DFI                                                       | 115 |
| OUTPut:DFI:SOURce                                                | 115 |
| OUTPut:PON:STATe                                                 | 115 |
| OUTPut:PROTection:CLEar                                          | 116 |
| OUTPut:PROTection:DELay                                          | 116 |
| OUTPut:RI:MODE                                                   | 116 |
| OUTPut:TYPE                                                      | 116 |
| [SOURce:]CURRent                                                 | 117 |
| [SOURce:]CURRent2                                                | 117 |
| [SOURce:]CURRent:PROTection:STATe                                | 118 |
| [SOURce:]CURRent:TRIGger                                         | 118 |
| [SOURce:]CURRent2:TRIGger                                        | 118 |
| [SOURce:]DIGital:DATA                                            | 119 |
| [SOURce:]DIGital:FUNCtion                                        | 119 |
| [SOURce:]VOLTage                                                 | 119 |
| [SOURce:]VOLTage2                                                | 120 |
| [SOURce:]VOLTage:PROTection                                      | 120 |
| [SOURce:]VOLTage:PROTection:STATe                                | 120 |
| [SOURce:]VOLTage:TRIGger                                         | 121 |
| [SOURce:]VOLTage:TRIGger                                         | 121 |
| [SOURce:]VOLTage2:TRIGger                                        | 121 |
| Status Commands                                                  | 121 |
| STATus:PRESet                                                    | 121 |
| STATus:OPERation?                                                | 122 |
| STATus:OPERation:CONDition?                                      | 122 |
| STATus:OPERation:ENABle                                          | 122 |
| STATus:OPERation:NTR STATus:OPERation:PTR                        | 123 |
| STATus:QUEStionable?                                             | 123 |
| STATus:QUEStionable:CONDition?                                   | 124 |
| STATus:QUEStionable:ENABle                                       | 124 |
| STATus:QUEStionable:NTR STATus:QUEStionable:PTR                  | 124 |
| System Commands                                                  | 125 |
| SYSTem:ERRor?                                                    | 125 |
| SYSTem:LANGuage                                                  | 125 |
| SYSTem:VERSion?                                                  | 125 |
| Trigger Commands                                                 | 126 |
| ABORt                                                            | 126 |
| INITiate:SEQuence INITiate:NAME                                  | 126 |
| INITIATE:CONTINUOUS:SEQuence1 INITIATE:CONTINUOUS:NAME TRANSIENT | 127 |
|                                                                  | 127 |
| I KIUGERISUUKCE                                                  | 127 |
| TRIGger:SEQuence2 TRIGger:ACQuire                                | 128 |
| TRIGger:SEQuence2:COUNT:CURKent TRIGger:ACQuire:COUNT:CURKent    | 128 |
| TRIGger:SEQuence2:COUNT:DVM_TRIGger:ACQuire:COUNT:DVM            | 128 |
| TRIOger:SEQuence2:COUNT: VOLTage TRIOger:ACQuire:COUNT: VOLTage  | 129 |

| TRIGger:SEQuence2:HYSTeresis:CURRent TRIGger:ACQuire:HYSTeresis:CURRent | 129 |
|-------------------------------------------------------------------------|-----|
| TRIGger:SEQuence2:HYSTeresis:DVM TRIGger:ACQuire:HYSTeresis:DVM         | 130 |
| TRIGger:SEQuence2:HYSTeresis:VOLTage TRIGger:ACQuire:HYSTeresis:VOLTage | 130 |
| TRIGger:SEQuence2:LEVel:CURRent TRIGger:ACQuire:LEVel:CURRent           | 131 |
| TRIGger:SEQuence2:LEVel:DVM TRIGger:ACQuire:LEVel:DVM                   | 131 |
| TRIGger:SEQuence2:LEVel:VOLTage TRIGger:ACQuire:LEVel:VOLTage           | 132 |
| TRIGger:SEQuence2:SLOPe:CURRent TRIGger:ACQuire:SLOPe:CURRent           | 132 |
| TRIGger:SEQuence2:SLOPe:DVM TRIGger:ACQuire:SLOPe:DVM                   | 133 |
| TRIGger:SEQuence2:SLOPe:VOLTage TRIGger:ACQuire:SLOPe:VOLTage           | 133 |
| TRIGger:SEQuence2:SOURce TRIGger:ACQuire:SOURce                         | 134 |
| TRIGger:SEQuence1:DEFine TRIGger:SEQuence2:DEFine                       | 134 |
| Common Commands                                                         | 135 |
| *CLS                                                                    | 135 |
| *ESE                                                                    | 135 |
| *ESR?                                                                   | 136 |
| *IDN?                                                                   | 136 |
| *OPC                                                                    | 136 |
| *OPT?                                                                   | 137 |
| *PSC                                                                    | 137 |
| *RCL                                                                    | 137 |
| *RS I                                                                   | 138 |
| *SAV<br>*SDE                                                            | 138 |
| °SKE                                                                    | 139 |
| *SIB?                                                                   | 139 |
| *180                                                                    | 140 |
| * 151 /<br>*WAT                                                         | 140 |
| · WAI<br>Additional Commands                                            | 140 |
| NIST rumont: ST A To                                                    | 141 |
| OUTDuteDDOTection/TDIDned?                                              | 141 |
|                                                                         | 141 |
| CURRENT:LIMIT:HIGH?                                                     | 141 |
| CURRent:LIMit:LOW?                                                      | 141 |
| CURRent:PROTection:TRIPped?                                             | 142 |
| VOLTage:LIMit:HIGH?                                                     | 142 |
| VOLTage:LIMit:LOW?                                                      | 142 |
| VOLTage:PROTection:TRIPped?                                             | 142 |
| A - SPECIFICATIONS                                                      | 143 |
| Specifications                                                          | 143 |
| Supplemental Characteristics                                            | 144 |
| B - VERIFICATION AND CALIBRATION                                        | 147 |
| Introduction                                                            | 147 |
| Equipment Required                                                      | 147 |
| Test Setup                                                              | 147 |
| Performing the Verification Tests                                       | 148 |
| Turn-On Checkout                                                        | 148 |
| Voltage Programming and Measurement Accuracy                            | 149 |
| Current Programming and Measurement Accuracy                            | 149 |
| DVM Measurement Accuracy                                                | 151 |
| Performing the Calibration Procedure                                    | 154 |
| Front Panel Calibration Menu                                            | 154 |
| Front Panel Calibration Procedure                                       | 155 |
| Calibration Error Messages                                              | 159 |
| Changing the Calibration Password                                       | 159 |
| Campration Over the GPIB                                                | 159 |

| C - ERROR MESSAGES                     | 161 |
|----------------------------------------|-----|
| Error Number List                      | 161 |
| D - EXAMPLE PROGRAMS                   | 165 |
| Introduction                           | 165 |
| Assigning the GPIB Address in Programs | 165 |
| National Instruments GPIB Driver       | 165 |
| BASIC                                  | 168 |
| Pulse Measurements                     | 169 |
| DFI Programming Example                | 173 |
| E - LINE VOLTAGE CONVERSION            | 175 |
| Open the Unit                          | 175 |
| Configure the Power Transformer        | 175 |
| Install the Correct Line Fuse          | 175 |
| Close the Unit                         | 175 |
| F - COMPATIBILITY LANGUAGE             | 177 |
| Introduction                           | 1// |
| INDEX                                  | 183 |

# 

# **Quick Reference**

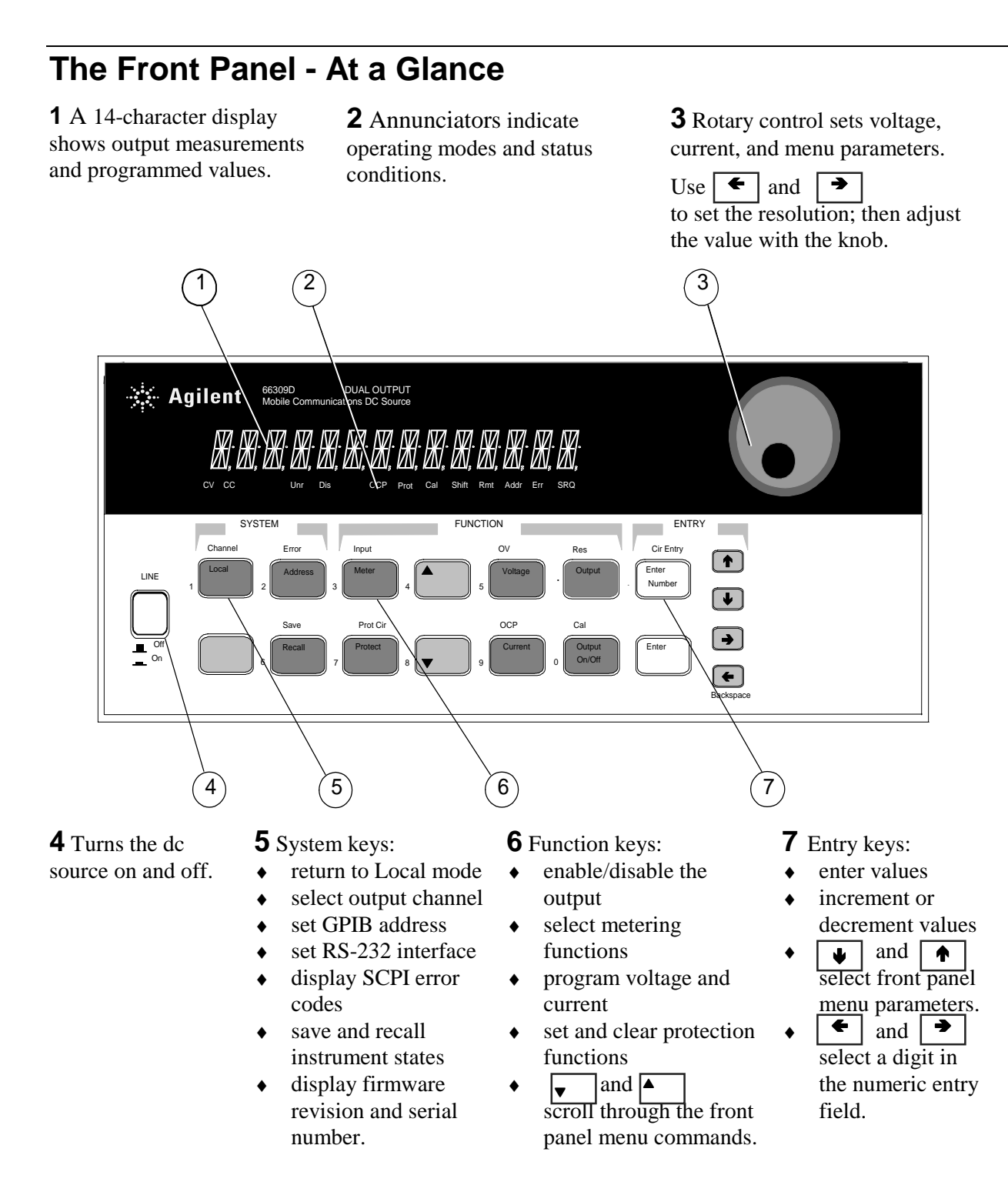

# The Rear Panel - At a Glance

**1** DVM inputs. Connector plug is removable. **2** GPIB (IEEE-488) interface connector.

**3** Remote front panel display connector. RS-232 interface for Agilent 66111A, 66311B/D only. **4** INH/FLT (remote INHibit / internal FauLT) connector. Connector plug is removable.

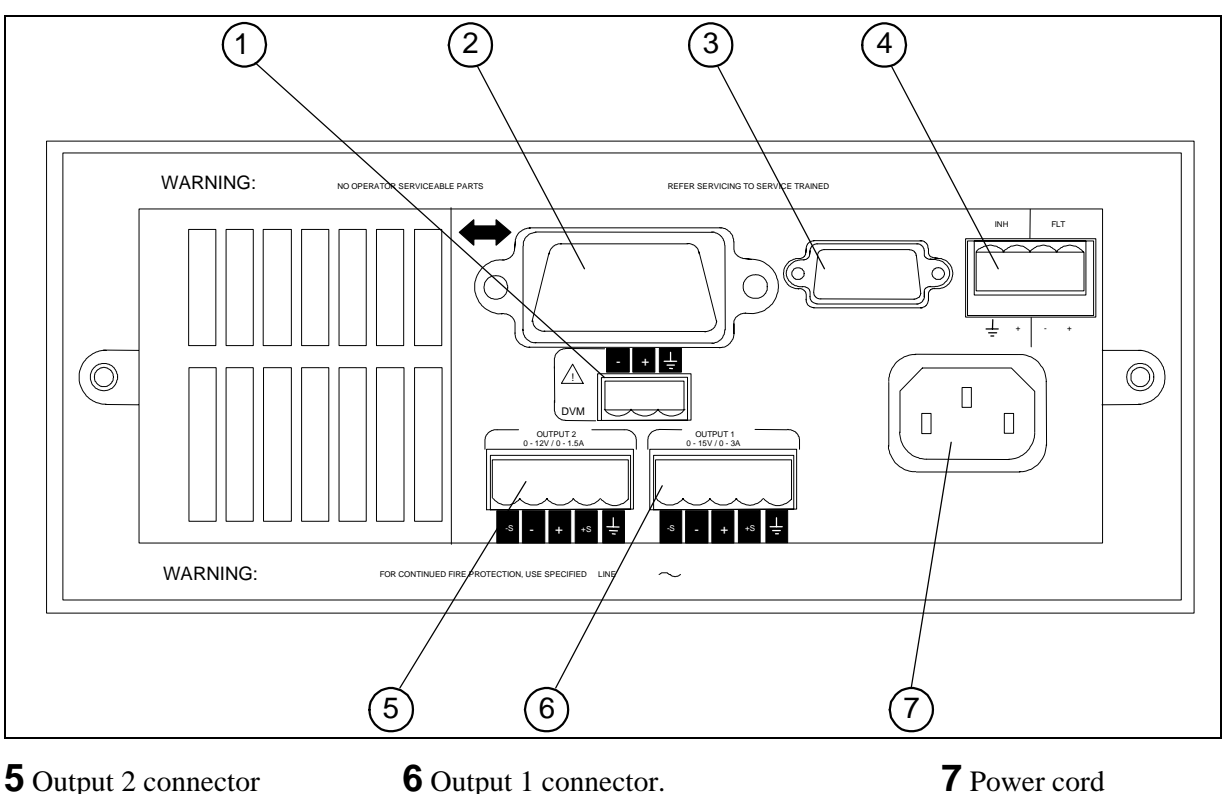

**5** Output 2 connector (Agilent 66309B/D only). Connector plug is removable.

Connector plug is removable. **IMPORTANT:** Install this connector with its supplied sense jumpers before applying power to the unit. **7** Power cord connector (IEC 320)

# **Instrument Configuration**

### Use the front panel Address key to configure the interface

Refer to "Front Panel Menus - At a Glance"

- Select either the GPIB or RS-232 interface.
- Enter the GPIB bus address.
- Configure the RS-232 baud rate, parity, and flow control.
- Select either the SCPI or COMPatibility programming language.
- Enable the optional Agilent 14575A remote front panel.

# **Front Panel Number Entry**

Enter numbers from the front panel using **one** the following methods:

### Use the arrow keys and knob to change voltage or current settings

**NOTE:** The output must be ON to see the displayed values change in Meter mode. With the output enabled, this method changes the output voltage or current immediately.

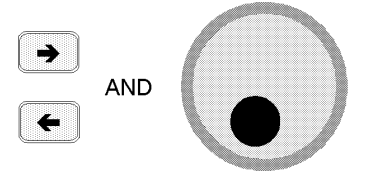

### Use the Function keys and knob to change the displayed settings

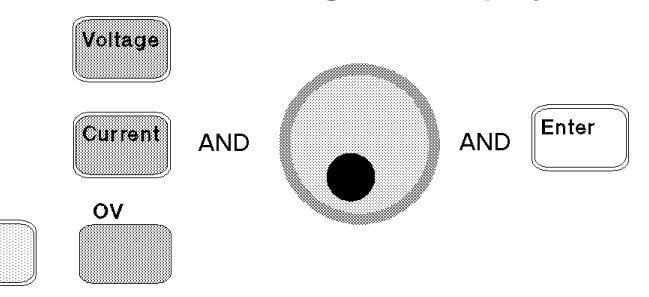

### Use the arrow keys to edit individual digits in the displayed setting

| 1     | Increments the flashing digit             |
|-------|-------------------------------------------|
| ¥     | Decrements the flashing digit             |
| -     | Moves the flashing digit to the right     |
| +     | Moves the flashing digit to the left      |
| Enter | Enters the value when editing is complete |
|       |                                           |

### Use the Function keys and Entry keys to enter a new value

**NOTE:** If you make a mistake, use the Backspace key to delete the number, or press the Meter key to return to meter mode.

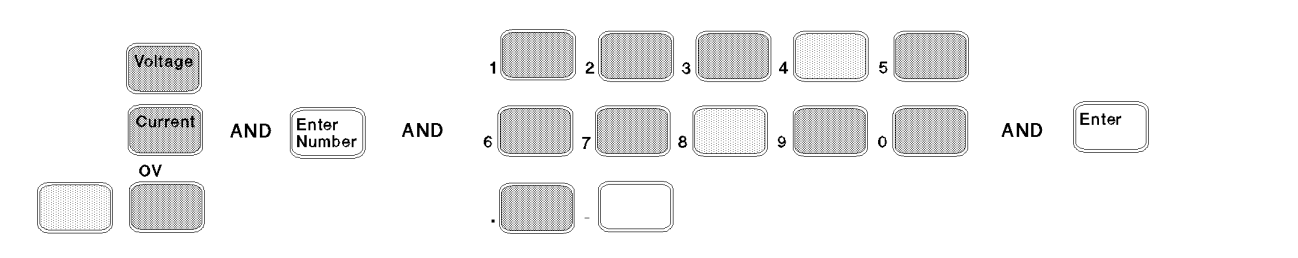

# Front Panel Annunciators

| cv cc | Unr Dis OCP Prot Cal Shift Rmt Addr Err SRQ                                                                                                   |
|-------|----------------------------------------------------------------------------------------------------|
| сѵ    | Output 1 or output 2 is operating in constant voltage mode.                                                                                   |
| сс    | Output 1 or output 2 is operating in constant current mode.                                                                                   |
| Unr   | Output 1 or output 2 is unregulated.                                                                                                    |
| Dis   | The output is OFF. Press the Output On/Off key to turn the output on.                                                                         |
| ОСР   | The over-current protection state is ON. Press the OCP key to turn over-current protection off.                                               |
| Prot  | Indicates that the output has been disabled by one of the protection features.<br>Press the Prot Clear key to clear the protection condition. |
| Cal   | Calibration mode is ON. Scroll to the Cal Off command and press the Enter key to exit the calibration mode.                                   |
| Shift | The Shift key has been pressed.                                                                                                    |
| Rmt   | The remote programming interface (GPIB or RS-232) is active. Press the Local key to return the unit to front panel control.                   |
| Addr  | The interface is addressed to talk or listen.                                                                                                 |
| Err   | There is an error in the SCPI error queue. Press the Error key to view the error code.                                                        |
| SRQ   | The interface is requesting service.                                                                                                    |

# **Immediate Action Keys**

| Output<br>On/Off | Toggles the output of the selected output between the ON and OFF states.<br>When coupled, turns both output channels ON or OFF. |
|------------------|----------------------------------------------------------------------------------------------------|
| Local            | Activates front panel control when the unit is in remote mode (unless a Lockout command is in effect).                          |
| Shift Prot Clr   | Resets the protection circuit and allows the unit to return to its last programmed state.                                       |
| Shift OCP        | A toggle switch that enables or disables overcurrent protection.                                                                |

# Front Panel Menus - At a Glance

| Address | ]       | ADDRESS 7                   | Sets the GPIB Address                                                         |
|---------|---------|-----------------------------|-------------------------------------------------------------------------------|
|         | ▼       | INTF GPIB                   | Selects an interface (GPIB   RS232) 1                                         |
|         | ▼       | BAUDRATE 300                | Selects baud rate (300   600   1200   2400   4800   9600) 1                   |
|         | ▼       | PARITY NONE                 | Selects message parity (NONE   EVEN   ODD   MARK   SPACE) 1                   |
|         | ▼       | FLOW NONE                   | Selects flow control (XON-XOFF   RTS-CTS   DTR-DSR   NONE) 1                  |
|         | ▼       | LANG SCPI                   | Selects language (SCPI   COMP) <sup>1</sup>                                   |
|         | ▼       | REMOTE FP OFF               | Enables or disables Agilent 14575A remote front panel (ON   OFF)              |
|         | ▼       | ROM: A.00.00                | Displays the firmware revision of the instrument                              |
|         | ▼       | SN: US12345678              | Displays the serial number of the instrument                                  |
| Recall  |         | *RCL 0                      | Recalls the instrument state                                                  |
| Shift   | Save    | *SAV 0                      | Saves the present instrument state                                            |
| Shift   | Error   | ERROR 0                     | Displays the number of errors in the SCPI error queue                         |
| Shift   | Channel | <sup>2</sup> 5.000V 0.104A  | Toggles the display between output 1 and output 2 (output 2 shown)            |
| Meter   |         | 1 12.000V 1 0.204A          | Measures the output voltage and current (output 1 shown)                      |
|         | ▼       | <sup>1</sup> 12.500V MAX    | Measures the peak output voltage <sup>2</sup>                                 |
|         | ▼       | <sup>1</sup> 1.000V MIN     | Measures the minimum output voltage <sup>2</sup>                              |
|         | ▼       | <sup>1</sup> 12.330V HIGH   | Measures the high level of a voltage pulse waveform <sup>2</sup>              |
|         | ▼       | <sup>1</sup> 0.080V LOW     | Measures the low level of a voltage pulse waveform <sup>2</sup>               |
|         | ▼       | 1 12.000V RMS               | Measures the rms voltage <sup>2</sup>                                         |
|         | ▼       | 1 0.350A MAX                | Measures the peak output current <sup>2</sup>                                 |
|         | ▼       | <sup>1</sup> 0.050A MIN     | Measures the minimum output current <sup>2</sup>                              |
|         | ▼       | <sup>1</sup> 0.400A HIGH    | Measures the high level of a current pulse waveform <sup>2</sup>              |
|         | ▼       | 1 0.012A LOW                | Measures the low level of a current pulse waveform <sup>2</sup>               |
|         | ▼       | <sup>1</sup> 0.210A RMS     | Measures the rms current <sup>2</sup>                                         |
|         | ▼       | <sup>1</sup> 12.000V DC:DVM | Measures the dc voltage on the DVM input <sup>3</sup>                         |
|         | ▼       | 1 12.000V RMS:DVM           | Measures the rms voltage on the DVM input 3                                   |
| Voltage |         | <sup>1</sup> VOLT 12.000    | Sets the voltage of output 1 on all models                                    |
|         |         | <sup>2</sup> VOLT 2.000     | Sets the voltage of output 2 4                                                |
| Current |         | <sup>1</sup> CURR 2.000     | Sets the current limit of output 1 on all models                              |
|         |         | <sup>2</sup> CURR 1.000     | Sets the current limit of output 2 <sup>4</sup>                               |
| Shift   | Res     |                             | Not available                                                                 |
| Protect |         | OVERCURRENT                 | Protection status (example shows overcurrent tripped)                         |
| Output  | ]       | *RST                        | Places the dc source in the factory-default state                             |
|         | ▼       | COUPLING ALL                | Couples or decouples output 1 and output 2 (NONE or ALL) <sup>3</sup>         |
|         | ▼       | TYPE:CAP LOW                | Sets the output capacitance compensation (HIGH, H2, or LOW)                   |
|         | ▼       | PON:STATE RST               | Select the power-on state command (RST or RCL0)                               |
|         | ▼       | PROT:DLY 0.08               | Sets the output protection delay in seconds                                   |
|         | ▼       | RI LATCHING                 | Sets the remote inhibit mode (LATCHING, LIVE, or OFF)                         |
|         | ▼       | DFI OFF                     | Sets the discrete fault indicator state (ON or OFF)                           |
|         | ▼       | DFI:SOUR OFF                | Selects the DFI source (QUES, OPER, ESB, RQS, or OFF)                         |
|         | ▼       | PORT RIDFI                  | Sets the output port functions (RIDFI or DIGIO)                               |
|         | ▼       | DIGIO 7                     | Sets and reads the I/O port value (0 through 7)                               |
|         | ▼       | SENSE:PROT OFF              | Enables or disables the open sense lead detect circuit (ON or OFF)            |
|         | ▼       | <sup>1</sup> REL:MODE DD    | Sets the relay mode for Option 521 units (DD, HD, DH, or HH) (output 1 shown) |
| Shift   | ov      | VOLT:PROT 22                | Sets the overvoltage protection level                                         |
|         | ▼       | PROT:STAT ON                | Enables or disables overvoltage protection (ON or OFF)                        |
| Shift   | Input   | CURR:RANG HIGH              | Sets the current range (HIGH, LOW, or AUTO) <sup>2</sup>                      |
|         | ▼       | CURR:DET ACDC               | Sets the current measurement detector (ACDC or DC) <sup>2</sup>               |
|         | ▼       | TINT 46.8                   | Sets the time interval for a front panel measurement in seconds               |
|         | ▼       | POINT 2048                  | Sets the buffer size for a front panel measurement                            |
| Shift   | Cal     | CAL ON                      | Accesses calibration menu (See Appendix B).                                   |

Use **V** and **r** to select parameters (table shows factory defaults). Use **Meter** to exit any menu. <sup>1</sup>Not valid for Model 66309B <sup>2</sup>Not valid for Model 66111A <sup>3</sup>Only valid for Model 66309B/D <sup>4</sup>Only valid for Model 66311D/66309D

# **SCPI Programming Commands - At a Glance**

NOTE:

Some [optional] commands have been included for clarity. Refer to chapter 8 for a complete description of all programming commands.

|                                                                                                    | 0                                                 |
|----------------------------------------------------------------------------------------------------|---------------------------------------------------|
| ABORt                                                                                                    | SENSe                                             |
| CALibrate                                                                                                    | :CURRent :RANGe <n>1</n>                          |
| :CURRent [:POSitive]                                                                                                    | :DETector ACDC   DC <sup>1</sup>                  |
| :NEGative                                                                                                    | :FUNCtion "VOLT"   "CURR"   "DVM"                 |
| :MEASure :LOWRange <sup>1</sup>                                                                                                    | :PROTection :STATe <bool></bool>                  |
| :AC 1                                                                                                    | :SWEep :OFFSet :POINts <n></n>                    |
| :CURRent2 <sup>2</sup>                                                                                                    | :POINts <n></n>                                   |
| :DATA <n></n>                                                                                                    | :TINTerval <n></n>                                |
| :DATE <date></date>                                                                                                    | :WINDow :TYPE "HANN"   "RECT"                     |
| :DVM <sup>3</sup>                                                                                                    | [SOURce:]                                         |
| :LEVel P1   P2                                                                                                    | CURRent <n></n>                                   |
| :PASSword <n></n>                                                                                                    | :TRIGgered <n></n>                                |
| :SAVE                                                                                                    | :PROTection :STATe <bool></bool>                  |
| :STATe <bool> [, <n>]</n></bool>                                                                                                    | CURRent2 <n>2</n>                                 |
| :VOLTage [:DC]                                                                                                    | : I RIGgered <n> 2</n>                            |
| :PROTection                                                                                                    | DIGital :DATA <n></n>                             |
| :VOLTage2 2                                                                                                    | :FUNCtion RIDF   DIG                              |
| DISPlay                                                                                                    | VOLTage <n></n>                                   |
| <br><br> | : I RIGgered <n></n>                              |
| :CHANnel < channel > 2                                                                                                    | :PROTection <n></n>                               |
| :MODE NORMAI   TEXT                                                                                                    | SIATe <book< td=""></book<>                       |
| : I EX I <display_string></display_string>                                                                                                    | VUL1age2 <n> 2</n>                                |
|                                                                                                    | : I RIGgered <n> 2</n>                            |
| [:DATA] ASUI   REAL [,Iength]                                                                                                    | SIAIUS                                            |
|                                                                                                    | PRESEL                                            |
|                                                                                                    | ONDition?                                         |
| NAME TDANsignt   ACQuire                                                                                                    |                                                   |
|                                                                                                    | .ENADIC <11>                                      |
| .CONTINUOUS.SEQUENCE[1], <doui></doui>                                                                                                    | .IN I Raiisilion <n></n>                          |
| INSTrument                                                                                                    | ·OLIEStionable [:EVENt]?                          |
|                                                                                                    | ·CONDition2                                       |
| MEASura                                                                                                    | :ENABle <n></n>                                   |
| ·CLIRRent2 [·DC]2 2                                                                                                    | NTRansition <n></n>                               |
| $\cdot$ VOI Tage2 [ $\cdot$ DC]? <sup>2</sup>                                                                                                    | ·PTRansition <n></n>                              |
| MEASure   FETCh                                                                                                    | SYSTem                                            |
| :ARRay :CURRent?                                                                                                    | ·FRRor?                                           |
| :VOLTage?                                                                                                    | :LANGuage SCPL COMPatibility                      |
| [:CURRent] [:DC]?                                                                                                    | :VERSion?                                         |
| :ACDC?1                                                                                                    | TRIGger                                           |
| :HIGH? <sup>1</sup>                                                                                                    | :SEQuence2] :ACQuire [:IMMediate]                 |
| :LOW?1                                                                                                    | :COUNt :CURRent <n></n>                           |
| :MAX? <sup>1</sup>                                                                                                    | :DVM < <b>n</b> > <sup>3</sup>                    |
| :MIN? <sup>1</sup>                                                                                                    | :VOLTage <n></n>                                  |
| :DVM [:DC]? <sup>3</sup>                                                                                                    | :HYSTeresis:CURRent <n></n>                       |
| :ACDC? <sup>3</sup>                                                                                                    | :DVM <n> 3</n>                                    |
| :VOLTage [:DC]?                                                                                                    | :VOLTage <n></n>                                  |
| :ACDC? <sup>1</sup>                                                                                                    | :LEVel :CURRent <n></n>                           |
| :HIGH? <sup>1</sup>                                                                                                    | :DVM <n> 3</n>                                    |
| :LOW?1                                                                                                    | :VOL lage <n></n>                                 |
| :MAX?1                                                                                                    | :SLOPe :CURRent POS   NEG   EITH                  |
| :MIN?"                                                                                                    | :DVM POS   NEG   EITH 3                           |
| OUTPut [1]2]                                                                                                    | :VULTage PUS   NEG   EITH                         |
|                                                                                                    | SUURCE BUS   IN LEMAN                             |
|                                                                                                    |                                                   |
| DON STATO DET LOCIO                                                                                                    | .SUURUE BUS                                       |
| DDATection CLEar                                                                                                    | SEQUENCET DEFINE ACQUIRE                          |
| ·DELavzns                                                                                                    |                                                   |
|                                                                                                    | <sup>1</sup> Not valid for Agilent 66111A         |
| ·RI ·MODE LATCHing     IVE   OFF                                                                                                    | <sup>2</sup> Only valid for Agilent 66309B/D      |
| :TYPE [:CAPacitance] HIGH   H2   LOW                                                                                                    | <sup>3</sup> Only valid for Agilent 66311D/66309D |

# **General Information**

# **Document Orientation**

This manual describes the operation of the Agilent Model 66111A Fast Transient, the Agilent Model 66311B/D Mobile Communications, and the Agilent Model 66309B/D Dual Output DC Source. Agilent Models 66311D and 66309D have an additional DVM measurement input on the rear panel. Unless otherwise noted, these models will be referred to by the description "dc source" throughout this manual.

The following Getting Started Map will help you find the information you need to complete the specific task that you want to accomplish. Refer to the table of contents or index of each guide for a complete list of the information contained within.

| Task                                                           | Where to find information             |  |
|----------------------------------------------------------------|---------------------------------------|--|
| Quick Reference Section                                        | Chapter 1                             |  |
| General information                                            | Chapter 2                             |  |
| Model differences                                              | -                                     |  |
| Capabilities and characteristics                               |                                       |  |
| Installing the unit                                            | Chapter 3                             |  |
| Line connections                                               | -                                     |  |
| Computer connections                                           |                                       |  |
| Load connections                                               |                                       |  |
| Checking out the unit                                          | Chapter 4                             |  |
| Verifying proper operation                                     | -                                     |  |
| Using the front panel                                          |                                       |  |
| Calibrating the unit                                           |                                       |  |
| Using the front panel                                          | Chapter 5                             |  |
| Front panel keys                                               |                                       |  |
| Front panel examples                                           |                                       |  |
| Using the programming interface                                | Chapter 6                             |  |
| GPIB interface                                                 |                                       |  |
| RS-232 interface                                               |                                       |  |
| Programming the unit using SCPI (and                           | Chapters 7 and 8 for SCPI commands.   |  |
| COMPatibility) commands                                        | Appendix D for SCPI examples          |  |
| SCPI commands                                                  | Appendix F for COMPatibility commands |  |
| SCPI programming examples                                      |                                       |  |
| SCPI language dictionary                                       |                                       |  |
| Installing the VXI <i>plug&amp;play</i> instrument driver      | Chapter 6                             |  |
|                                                                | _                                     |  |
| <b>NOTE:</b> The driver must be installed on your pc to access |                                       |  |
| the on-line information. Drivers are available on the web      |                                       |  |
| at www.agilent.com/find/drivers.                               |                                       |  |

Getting Started Map

# **Safety Considerations**

This dc source is a Safety Class 1 instrument, which means it has a protective earth terminal. That terminal must be connected to earth ground through a power source equipped with a ground receptacle. Refer to the Safety Summary page at the beginning of this guide for general safety information. Before installation or operation, check the dc source and review this guide for safety warnings and instructions. Safety warnings for specific procedures are located at appropriate places in the guide.

# **Options and Accessories**

| Option        | Description                                                                                                    |  |  |
|---------------|----------------------------------------------------------------------------------------------------|--|--|
| 100           | 87–106 Vac, 47–63 Hz                                                                                                    |  |  |
| 220           | 191–233 Vac, 47–63 Hz                                                                                                    |  |  |
| 230           | 207–253 Vac, 47–63 Hz                                                                                                    |  |  |
| 8ZJ           | Delete instrument feet option                                                                                                    |  |  |
| 004           | Output compensation is factory set to High mode for best transient response.<br>(Refer to chapter 3, under "Output Compensation" for more information) |  |  |
| $AXS^1$       | Rack mount kit for two side-by-side units of equal depth. Consists of:<br>Lock-link kit (p/n 5061-9694) and Flange kit (p/n 5062-3974)                 |  |  |
| $1$ CM $^{1}$ | Rack mount kit for one unit (p/n 5062-3972)                                                                                                    |  |  |
| 521           | Solid state relays to connect and disconnect the output (Models 66309B/D only)                                                                         |  |  |
| 053           | Device characterization software for current measurements and display<br>(available for Agilent Model 66311B only)                                     |  |  |

Table 2-1. Options

<sup>1</sup>Support rails are required when rack mounting units. Use E3663A support rails for Agilent rack cabinets. If you are using non-Agilent rack cabinets, contact the rack manufacturer to obtain support rails for your cabinet.

| Item                                                                                                    | Part Number                        |
|----------------------------------------------------------------------------------------------------|------------------------------------|
| GPIB cables 1.0 meter (3.3 ft)                                                                                                    | Agilent 10833A                     |
| 2.0 meters (6.6 ft)                                                                                                    | Agilent 10833B                     |
| 4.0 meters (13.2 ft)                                                                                                    | Agilent 10833C                     |
| 0.5 meters (1.6 ft)                                                                                                    | Agilent 10833D                     |
| Rack mount with slide - for two side-by-side units of different depths                                                                                                    | 5062-3996; 1494-0015               |
| Rack mount - for two side by side units of different depths                                                                                                    | 5062-3996                          |
| Rack mount with slide - for one unit                                                                                                    | 5062-3996; 1494-0015;<br>5062-4022 |
| Remote Front Panel - for viewing up to six units that are installed in a remote location where the front panels is not visible.<br>Includes an ac/dc adapter for powering up to 3 remote panels | Agilent 14575A                     |

#### Table 2-2. Accessories

# **Description and Model Differences**

The Agilent 66111A Fast Transient DC Source is a high performance dc power source that provides peak current sourcing and rapid, basic measurements in a compact, half-rack box. It is designed to simplify the testing of digital wireless communications products. Excellent voltage transient response characteristics prevent test interruptions due to triggering of low voltage phone shutdown. The 15 volt source and 5A peak current capability provides compatibility with a number of communications standards, including: GSM, CDMA, TDMA, PCS, DECT, TERA, PHS, NADC, PHS, and others. Figure 2-1 describes the output characteristic of the dc source.

The Agilent 66311B Mobile Communications DC Source is a high performance dc power source that provides all of the capabilities of the Agilent 66111A plus fast dynamic measurement and analysis of voltage and current waveforms. Dynamic measurement and analysis of current waveforms combined with precision current measurement let you characterize cellular phone current requirements under all operating conditions.

The Agilent 66309B Mobile Communications DC Source includes all of the capabilities of the Agilent 66311B with the addition of a second, electrically-isolated output. Figure 2-2 describes output characteristic of this second output, which is primarily used to provide voltage or current for a charger input on the device under test. The second output has all of the basic programmable features as the main output, with the exception of the waveform measurement capability, the open sense lead detect capability, overvoltage protection, and low current range.

The Agilent 66311D and 66309D Mobile Communications DC Sources also contain an auxiliary DVM, with input terminals located on the rear panel. This provides limited, low voltage dc and ac measurement capability, which can be used to monitor test point voltages on the unit under test as well as on the test fixture. The common mode voltage range is from -4.5 Vdc to +25 Vdc relative to the minus terminal of output 1. The DVM is programmable from the front panel of the instrument as well as remotely using SCPI programming commands.

| Item                           | Agilent<br>66111A | Agilent<br>66311B | Agilent<br>66311D | Agilent<br>66309B | Agilent<br>66309D |
|--------------------------------|-------------------|-------------------|-------------------|-------------------|-------------------|
| Waveform measurements          | NO                | YES               | YES               | YES <sup>1</sup>  | YES <sup>1</sup>  |
| Low range current measurements | NO                | YES               | YES               | YES <sup>1</sup>  | YES <sup>1</sup>  |
| ACDC measurement detector      | NO                | YES               | YES               | YES <sup>1</sup>  | YES <sup>1</sup>  |
| Output compensation            | YES               | YES               | YES               | $YES^1$           | YES <sup>1</sup>  |
| Open sense lead protection     | YES               | YES               | YES               | YES <sup>1</sup>  | YES <sup>1</sup>  |
| Auxiliary output (output 2)    | NO                | NO                | NO                | YES               | YES               |
| External DVM input             | NO                | NO                | YES               | NO                | YES               |
| Adjustable measurement buffer  | YES               | YES               | YES               | YES               | YES               |
| Compatibility commands         | YES               | YES               | YES               | NO                | NO                |
| RS-232 interface               | YES               | YES               | YES               | NO                | NO                |

Table 2-3. Model Differences

<sup>1</sup>Applies to the main output (output 1) only.

### 2 - General Information

### **Common Capabilities**

- Voltage and current control with 12-bit programming resolution on output 1.
  - 3 ampere current source capability (up to 5 amperes for 7 milliseconds)
- Extensive measurement capability on output 1
  - dc voltage and current.
  - rms and peak voltage and current.
  - Current measurement capability up to approximately 7.0 amperes
  - 16-bit measurement resolution.
  - Triggered acquisition of digitized current and voltage waveforms (all models except Agilent 66111A)
- Front panel control with 14-character vacuum fluorescent display, keypad, and rotary control for voltage and current settings.
- Built-in GPIB interface programming with SCPI command language.
- Non-volatile state storage and recall with SCPI command language.
- Over-voltage, over-current, over-temperature, and RI/DFI protection features.
- Extensive selftest, status reporting, and software calibration.

### **Front Panel Controls**

The front panel has both rotary and keypad controls for setting the output voltage and current. The panel display provides digital readouts of a number of output measurements. Annunciators display the operating status of the dc source. System keys let you perform system functions such as setting the GPIB address and recalling operating states. Front panel Function keys access the dc source function menus. Front panel Entry keys let you select and enter parameter values. Refer to chapter 5 for a complete description of the front panel controls.

### **Remote Programming**

NOTE: When shipped, all dc sources are set to the SCPI programming language.
 On Agilent 66111A and Agilent 66311B/D units you can change the programming language from SCPI to COMPatibility language. Press the front panel Address key, use
 ▼ to scroll to the LANG command, press ♥ to select COMP, then press Enter. The language setting is saved in non-volatile memory.

The dc source may be remotely programmed via the GPIB bus, and on Agilent 66111A and 66311B/D units, from an RS-232 serial port. GPIB programming is with SCPI commands (Standard Commands for Programmable Instruments), which make dc source programs compatible with those of other GPIB instruments. Dc source status registers allow remote monitoring of a wide variety of dc source operating conditions. A Compatibility language mode is also included on Agilent 66311A and 66311B/D units to make the dc source compatible with the Agilent 6632A, 6633A, and 6634A Series dc power supplies (refer to appendix E). Note that the compatibility features of this unit are limited to the features that were originally available on Agilent 6632A, 6633A, and 6634A units.

# **Output 1 Characteristic**

The dc source's main output (output 1) characteristic is shown in the following figure. The main output of the dc source may be adjusted to any value within the boundaries shown.

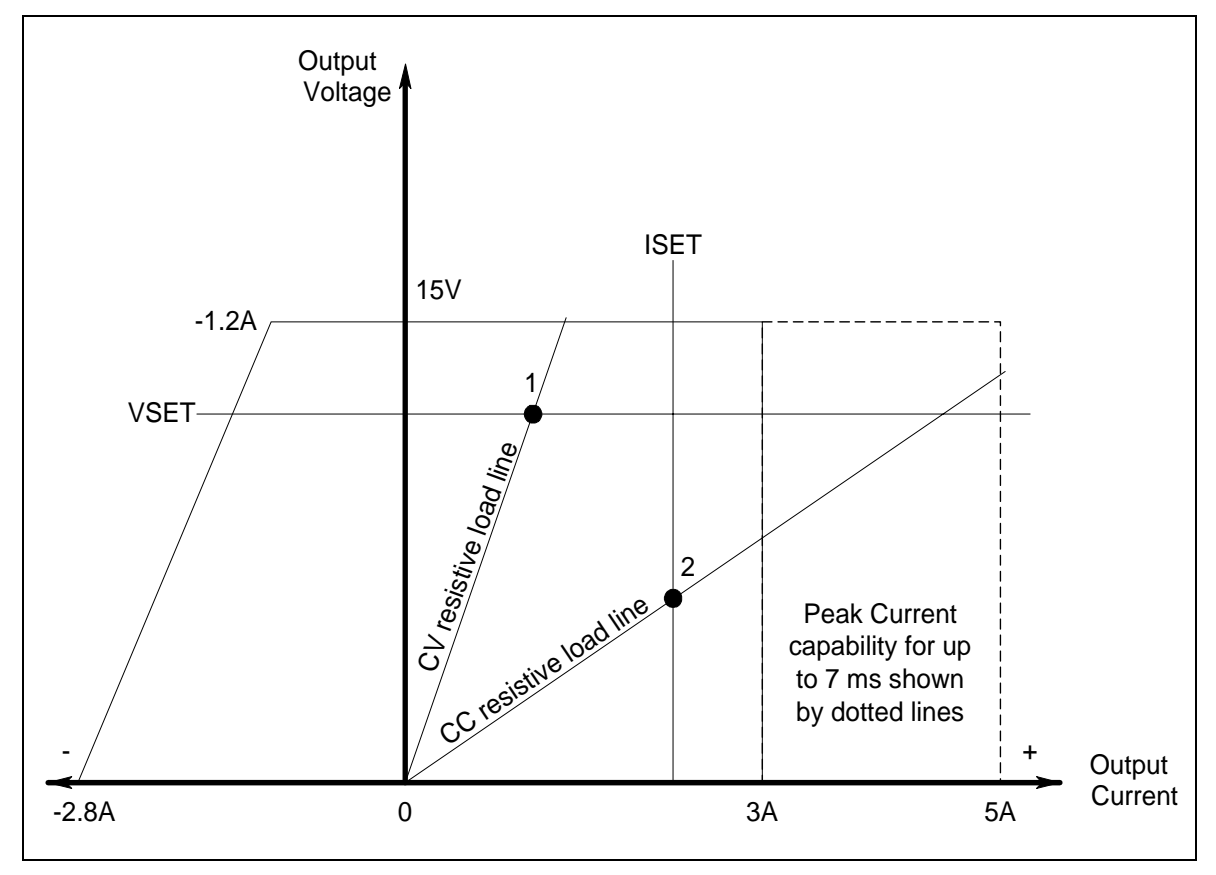

Figure 2-1. Dc Source Output 1 Characteristic

The dc source is capable of providing a constant dc output of 15 volts with up to 3 amperes of current. It is capable of sourcing peak currents of up to 5 amperes -- provided the peak current pulse does not exceed 7 milliseconds, and the *average* current requirement does not exceed 3 amperes. If the unit attempts to draw current for longer than seven milliseconds, the current limit amplifier will limit the current to a maximum of 3.0712 amps. The peak current capability is illustrated by the dotted line in Figure 2-1.

# **NOTE:** To source up to 5 amperes of current for up to 7 milliseconds, **the current limit must be programmed for greater than 3 amperes (up to a maximum of 3.0712 A).**

The dc source can operate in either constant voltage (CV) or constant current (CC) over the rated output voltage and current. Although the dc source can operate in either mode, it is designed as a *constant voltage* source. This means that the unit turns on in constant voltage mode with the output voltage rising to its Vset value. There is no command for constant current operation. The only way to turn the unit on in constant current mode is by placing a short across the output and then enabling or turning the output on.

Note that the dc source cannot be programmed to operate in a specific mode. After initial turn-on, the operating mode of the unit will be determined by the voltage setting, current setting, *and* the load resistance. In figure 2-1, operating point 1 is defined by the load line traversing the positive operating quadrant in the constant voltage region. Operating point 2 is defined by the load line traversing the

### 2 - General Information

positive operating quadrant in the constant current region.

Figure 2-1 also shows a single range – two quadrant capability. This means that the dc source is capable of sourcing as well as sinking current over the output voltage range from zero volts to the rated voltage. This negative current sinking capability provides fast downprogramming of the output of the dc source. It can also be used to sink current from a battery charger, thus providing battery charger test capability. The negative current is not programmable, and varies linearly from approximately 1.2 amperes at the full rated voltage, to approximately 2.8 amperes at zero output voltage.

**NOTE:** If you attempt to operate the dc source beyond its output ratings, the output of the unit may become unregulated. This is indicated by the UNR annunciator on the front panel. The output may also become unregulated if the ac line voltage drops below the minimum rating specified in Appendix A.

### **Output 2 Characteristic**

As shown in the following figure, Agilent 66309B/D units have a second output rated at 12 V and 1.5A. The second output has all of the primary programmable features as the main output, with the exception of the waveform measurement capability, the open sense lead detect capability, overvoltage protection, and low current range.

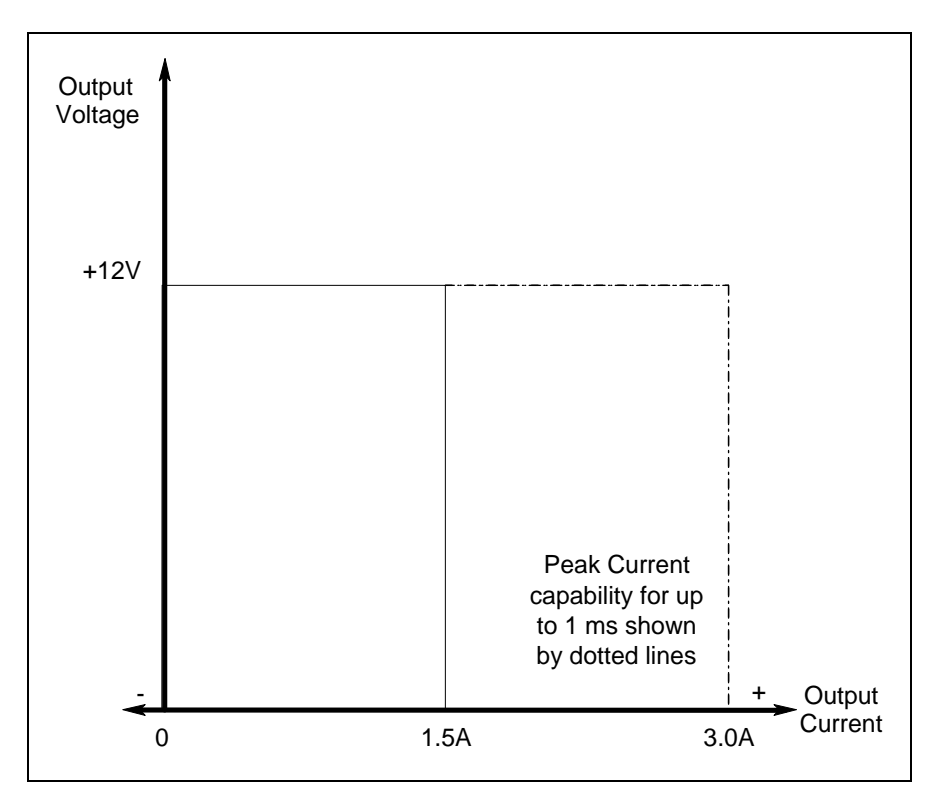

#### Figure 2-2. Output 2 Characteristic

Tables A-1 through A-3 document the specifications and supplemental characteristics of the Agilent dc sources documented in this manual.

# Option 521 Description (Agilent 66309B/D only)

Option 521 consists of the following enhancements to the output capabilities of Agilent models 66309B/66309D:

#### • Solid-state relays to connect and disconnect the output of the dc source.

The relays are available on the output and sense terminals of outputs 1 and 2. When the solid state relays are open, the output impedance is effectively raised to about 500k ohms for output 1, and about 200k ohms for output 2. Note that the relays open only in response to an Output OFF command.

#### • The ability to either Hot switch or Dry switch the solid state relays.

With Hot switching, the relays control the on/off characteristics of the voltage at the output terminals. With Dry switching, the power mesh controls the on/off characteristics of the voltage at the output terminals. In general, Hot switching activates the relays when current is flowing through them. Dry switching activates the relays when no current is flowing through them. You can specify different relay options for the Output ON and Output OFF commands. The following table describes the actions that occur based on the relay mode selection in response to the ON or OFF commands.

| <b>Relay Mode</b> | Output ON                  | Output OFF                     |  |
|-------------------|----------------------------|--------------------------------|--|
| Dry (D)           | 1. Closes the output relay | 1. Downprograms the output     |  |
|                   | 2. Closes the sense relay  | 2. Opens the sense relay       |  |
|                   | 3. Programs the output     | 3. Opens the output relay      |  |
| Hot (H)           | 1. Programs the power mesh | 1. Opens the sense relay       |  |
|                   | 2. Closes the output relay | 2. Opens the output relay      |  |
|                   | 3. Closes the sense relay  | 3. Downprograms the power mesh |  |

#### Table 2-5. Option 521 Relay Modes

The relay modes are stored in non-volatile memory. The last selected mode will be restored when the unit is turned on. When shipped from the factory, the relay mode for both output 1 and output 2 is set to Output ON Hot, Output OFF Hot (HH). The \*RST command has no effect on the relay mode.

**NOTES:** Even with open sense lead detection enabled, the dc source does not check for open sense leads when output 1 is enabled if the Output ON relay mode is set to Hot.

On output 1 and output 2, with the Output OFF relay mode set to Hot, any external output capacitors will not be downprogrammed or discharged. This is because the output relay opens prior to the downprogramming of the power mesh.

With either output 1 or output 2 disabled, the output voltage readback will not be correct. This is because the sense relay is open, effectively breaking the readback path. The voltage readback will be a small negative number.

| Output Coupling                | None<br>(outputs not coupled) |
|--------------------------------|-------------------------------|
| <b>Output Sense Protection</b> | Off                           |
| <b>Output Compensation</b>     | High                          |
| Output 1 Relay Mode            | HH                            |
| Output 2 Relay Mode            | HH                            |

### Table 2-6. Option 521 Factory Settings

# Installation

# **Installation and Operation Checklist**

### **Check the Output Compensation**

 $\Box$  Check that the output compensation of the dc source is appropriate for your application. Refer to "Output Compensation" in this chapter.

**High** mode provides the best transient response and can be used with phones having input capacitances from 5 to  $12000\mu$ F. **Note** that if the last two digits on the front panel display are fluctuating when the phone is in standby, you may want to set the output compensation to Low mode.

**Low** mode is used when testing phones having input capacitances from 0 to  $12000\mu$ F. Standard dc sources are factory-set to Low mode.

#### **Check the Phone Connections**

 $\Box$  If you ARE remote sensing, are the + and – sense leads connected ONLY at the test fixture and within 20 inches of the phone contacts? For best performance, the distance from sense lead termination to the phone contacts should be as short as possible. Refer to "Lead Resistance" in this chapter. If your unit has a remote sense switch on the back, make sure it is set to the Remote position (out).

 $\Box$  If you are NOT remote sensing, are the sense jumpers installed in the output connector? Ensure that the output connector plug is installed in the unit with its supplied sense jumpers in place. Without sense jumpers, the unit goes into a protect state with the output disabled. If your unit has a remote sense switch on the back, you don't need sense jumpers. Make sure the switch is set to the Local position (in).

#### **Check the Operating Settings and Conditions**

 $\Box$  Are you able to communicate remotely with the dc source? If not, check that the address is set correctly. Refer to "GPIB Address" in the User's Guide. If your unit has both SCPI and COMP language settings, check that the programming language is set correctly. Refer to "Language setting" in chapter 5.

 $\Box$  Is the Prot or Err annunciator on the front panel on? If yes, clear the fault condition before continuing. Refer to "Clearing Protection" in chapter 5.

 $\Box$  Is the Overvoltage circuit shutting the unit down? If yes, you can disable the overvoltage circuit. Refer to "Clearing Protection" in chapter 5.

□ Are the front panel readings unstable? If yes, check that the front panel sampling rate is correct. Also check the setting of the output compensation. Refer to "Front Panel Measurements" in chapter 5 and "Output Compensation" in this chapter.

#### Additional Agilent 66311/66309 Operating Settings Checks

 $\Box$  Are you measuring dynamic output currents? If yes, check that the current detector is set to ACDC. Refer to "Front Panel Measurements" in chapter 5.

 $\Box$  Are you measuring output currents under 20 mA? If yes, check that the current range is set to LOW. Refer to "Front Panel Measurements" in chapter 5.

# Inspection

### Damage

When you receive your dc source, inspect it for any obvious damage that may have occurred during shipment. If there is damage, notify the shipping carrier and the nearest Agilent Sales and Support Office immediately. The list of Agilent Sales and Support Offices is at the back of this guide. Warranty information is printed in the front of this guide.

### **Packaging Material**

Until you have checked out the dc source, save the shipping carton and packing materials in case the unit has to be returned. If you return the dc source for service, attach a tag identifying the model number and the owner. Also include a brief description of the problem.

### **Items Supplied**

The following user-replaceable items are included with your dc source. Some of these items are installed in the unit.

| Item                  | Part Number                                          | Description                                                                                                    |
|-----------------------|------------------------------------------------------|----------------------------------------------------------------------------------------------------|
| Power Cord            | contact the nearest Agilent Sales and Support Office | A power cord appropriate for your location.                                                                     |
| Digital I/O connector | 1252-1488                                            | 4-terminal digital plug for connecting digital I/O leads. The connector installs in the back of the unit.       |
| Output connector      | 0360-2604                                            | 5-terminal output plug for connecting load and sense<br>leads. This connector installs in the back of the unit. |
| DVM connector         | 1252-8670                                            | 3-terminal plug for DVM connections (66309B/D)                                                                  |
| Sense jumpers         | 8120-8821                                            | Jumpers that insert into output connector for local sensing. Connect +s to +, and -s to                         |
| Line Fuse             | 2110-0638<br>2110-0773                               | 3.15 AT (time delay) for 100/120 Vac operation<br>1.6 AT (time delay) for 220/230 Vac operation                 |
| Feet                  | 5041-8801                                            | feet for bench mounting                                                                                         |
| User's Guide          | 5964-8125                                            | This manual. Contains installation, checkout, front panel, and programming information.                         |

### Cleaning

Use a dry cloth or one slightly dampened with water to clean the external case parts. Do not attempt to clean internally.

**WARNING:** To prevent electric shock, unplug the unit before cleaning.

# Location

Figure 3-1 gives the dimensions of your dc source. The dc source must be installed in a location that allows sufficient space at the sides and back of the unit for adequate air circulation (see Bench Operation).

**NOTE:** This dc source generates magnetic fields that may affect the operation of other instruments. If your instrument is susceptible to operating magnetic fields, do not locate it in the immediate vicinity of the dc source. Typically, at three inches from the dc source, the electromagnetic field is less than 5 gauss. Many CRT's, such as those used in computer displays, are susceptible to magnetic fields much lower than 5 gauss. Check susceptibility before mounting any display near the dc source.

### **Bench Operation**

#### Do not block the fan exhaust at the rear of the unit.

A fan cools the dc source by drawing air in through the sides and exhausting it out the back. Minimum clearances for bench operation are 1 inch (25 mm) along the sides.

### **Rack Mounting**

The dc source can be mounted in a standard 19-inch rack panel or cabinet. Table 2-1 documents the part numbers for the various rack mounting options that are available for the dc source. Installation instructions are included with each rack mount option.

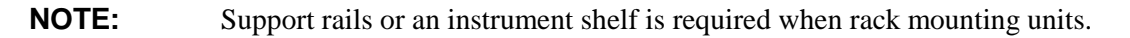

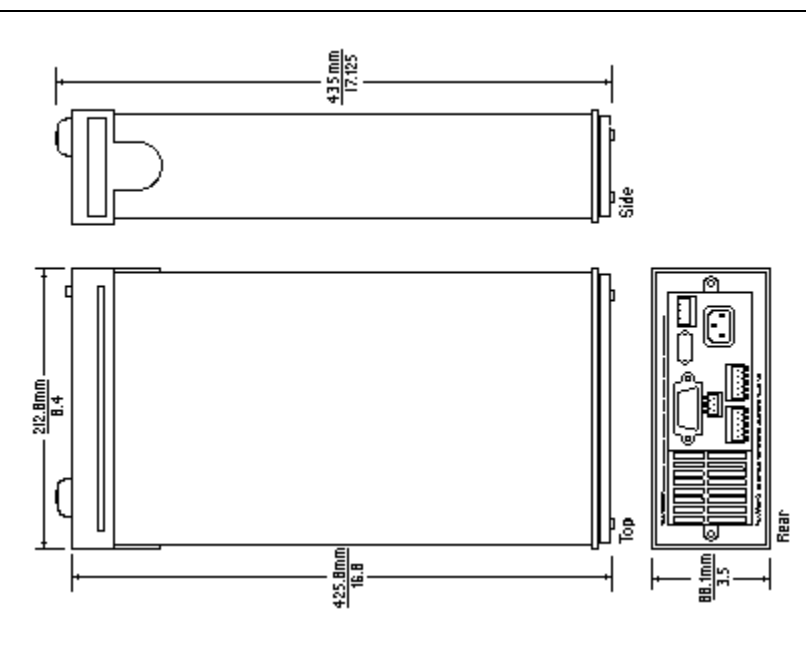

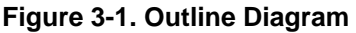

# **Input Connections**

### **Connect the Power Cord**

Connect the power cord to the IEC 320 connector on the rear of the unit. If the wrong power cord was shipped with your unit, contact your nearest Agilent Sales and Support Office to obtain the correct cord (refer to the list at the back of this guide).

Check the line voltage rating label on the back of the unit to make sure that it agrees with your ac mains voltage. Refer to appendix E if the voltage at your site is different from the voltage indicated on the unit.

# **Output Connections**

Turn the unit off before connecting any wires.

### Output 1

The main output connector (output 1) has a termination for the + and – output, the + and – sense terminals, and an earth ground terminal. The 5-pin connector is removable and accepts wires sizes from AWG 22 to AWG 12. Disconnect the mating plug from the unit by pulling it straight back.

**IMPORTANT:** You must connect the sense terminals on Output 1 for the unit to operate properly. Refer to the section on "Open Sense Lead Protection" in this chapter. Install the connector plug with its supplied sense jumpers *before* applying power to the unit.

### Output 2

Agilent 66309B/D units have a second output connector (output 2). It has the same configuration as the main output connector. It has a termination for the + and - output, the + and - sense terminals, and an earth ground terminal. The 5-pin connector is removable and accepts wires sizes from AWG 22 to AWG 12. Disconnect the mating plug from the unit by pulling it straight back. You must connect the sense terminals on Output 2 for the unit to meet its published specifications.

### **Current Ratings**

**Fire Hazard** To satisfy safety requirements, load wires must be large enough not to overheat when carrying the maximum short-circuit current of the dc source.

| Table 3-2. Ampacity and Resistance of Stranded Copper Conductors |                      |               |                           |  |
|------------------------------------------------------------------|----------------------|---------------|---------------------------|--|
| AWG No.                                                          | Maximum Ampacity (in | Resistance (a | Resistance (at 20 deg. C) |  |
|                                                                  | free air)            | Ω/m           | Ω/ft                      |  |
| 24                                                               | 3.52                 | 0.0843        | 0.0257                    |  |
| 22                                                               | 5.0                  | 0.0531        | 0.0162                    |  |
| 20                                                               | 8.33                 | 0.0331        | 0.0101                    |  |
| 18                                                               | 15.4                 | 0.0210        | 0.00639                   |  |
| 16                                                               | 19.4                 | 0.0132        | 0.00402                   |  |
| 14                                                               | 31.2                 | 0.0083        | 0.00252                   |  |
| 12                                                               | 40                   | 0.0052        | 0.00159                   |  |

The following table lists the characteristics of AWG (American Wire Gage) copper wire.

### **Voltage Drops and Lead Resistance**

To optimize the performance and transient response in your test system, please observe the following guidelines:

- Twist the load leads together and keep them short. The shorter the leads, the better the performance.
- When remote sensing, twist the sense leads together but do not bundle them in with the load leads.
- For best performance, keep the total cable length to the load to 20 ft or less when remote sensing. (Note that the unit has been tested with cable lengths of up to 40 feet.)

The load wires must also be of a diameter large enough to avoid excessive voltage drops due to the impedance of the wires. In general, if the wires are heavy enough to carry the maximum short circuit current without overheating, excessive voltage drops will not be a problem.

The maximum allowable value of load lead resistance is 4 ohms total (2 ohms per side). This may be further limited to a lower value, based on peak current loading, by the maximum allowable dc voltage drop of 8 volts total (4 volts per side) as specified for remote sense operation. To illustrate, for up to 2 amps peak, the maximum allowable resistance is 4 ohms total, resulting in a maximum voltage drop of up to 8 volts. For 4 amps peak the maximum allowable resistance is 2 ohms total, again resulting in a maximum allowable voltage drop of up to 8 volts.

In addition to keeping dc resistance low, you also need to minimize the total impedance. For higher slew rate currents (0.2 amps/ $\mu$ s) and long wiring lengths (10 to 20 ft.) the inductance can have as much effect as the resistance. To minimize inductance, twist the load leads. The inductance will be on the order of 0.25  $\mu$ H/ft if twisted, and 0.4  $\mu$ H/ft if untwisted. In addition to lowering the inductance, twisting the leads will reduce noise pick up. If you are using remote sense leads, connect these as a second twisted pair. Do not twist or bundle them with the load leads.

**NOTE:** The use of relays between the dc source and the phone also increases impedance. Low resistance relays will improve system performance.

### **Remote Sense Connections**

**NOTE:** You must use remote sensing on both Output 1 and Output 2 for the unit to operate properly and meet its published specifications. If you are **not** using output 1 and the open sense protection feature is turned **ON**, you must jumper the + output 1 pin to its + sense pin, and jumper the - output 1 pin to its - sense pin. Otherwise, the unit will go into a protected state and disable the output (unless open sense protection is turned **OFF**).

Testing has verified stable performance with up to 20 inches of lead length between the sense lead termination and the phone connection (see figure 3-4). However, for optimum performance, connect the sense leads as close as possible to the phone under test. To minimize inductance, connect the sense leads and load leads as separate twisted pairs (see Figure 3-2).

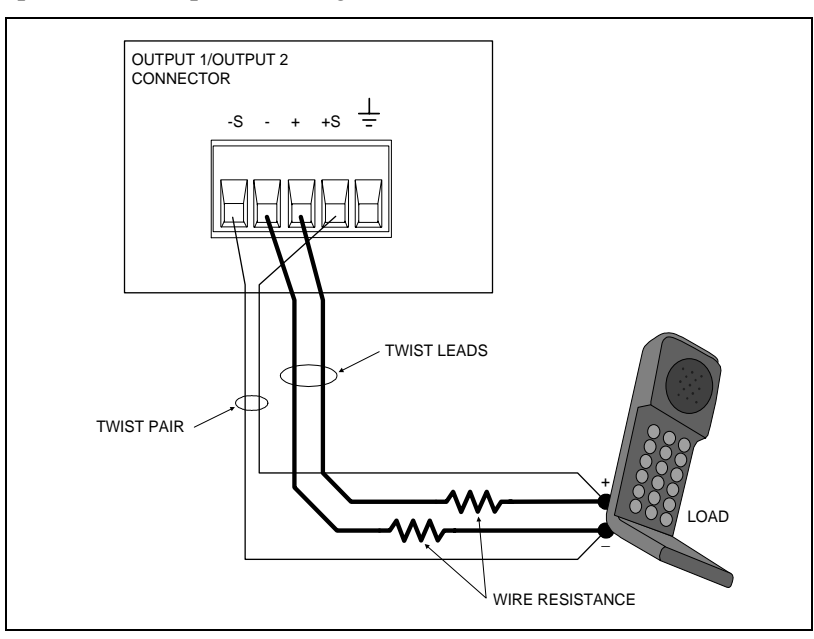

Figure 3-2. Remote Sense Connections

### 3 - Installation

The sense leads are part of the dc source's feedback path and must be kept at a low resistance (less than several ohms) to maintain optimal performance. Connect the sense leads carefully so that they do not become open-circuited. If the sense leads are left unconnected or become open during operation, the dc source will not regulate the output voltage. See "Open Sense Lead Protection".

Connect the remote sense leads only to the remote sense connections at the output connector and at the location on the test fixture where you want to sense the output voltage. There must be not be any continuity from the sense leads to earth ground or from the sense leads to the output leads other than at the test fixture. The open sense detect circuit will check for continuity in the sense leads when the output turned on (from disabled to enabled).

Figure 3-3 shows how to connect remote sense leads and load leads when external disconnect relays are included in the load path.

**NOTE:** In this arrangement, the output of the unit should be programmed OFF *before* the relays are switched. This is because if the load leads are opened before the sense leads, the overvoltage protection circuit will trip if it is enabled.

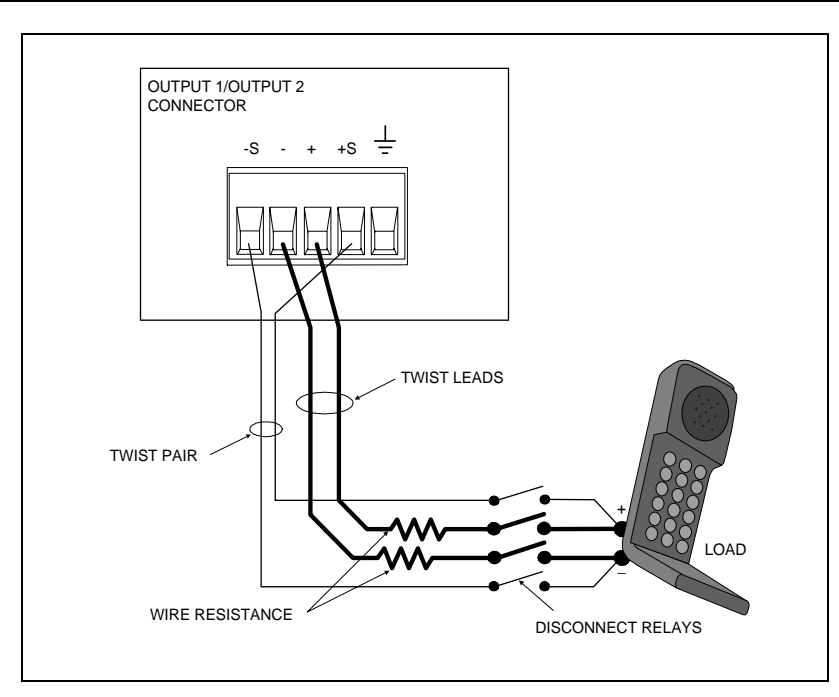

Figure 3-3. Remote Sense Connections with External Relays

Figure 3-4 shows how to connect remote sense leads when using a removable test fixture. Note that in this configuration, the wires in the part of the test fixture where the phone is located must be less than 20 inches in length. This is for stability as well as for the fact that the remote sense leads cannot compensate for the voltage drop in this part of the test fixture.

The overvoltage protection circuit senses voltage at the output terminals, not at the load. Therefore, due to the load lead voltage drop, the voltage measured by the OVP circuit can be significantly higher than the actual voltage at the load. When using remote sensing, you must program the OVP trip voltage high enough to compensate for the voltage drop between the output terminals and the load. Also, if the sum of the programmed voltage and the load-lead drop exceeds the maximum voltage rating of the dc source, this may also trip the OV protection circuit. Refer to OVP considerations for more information.

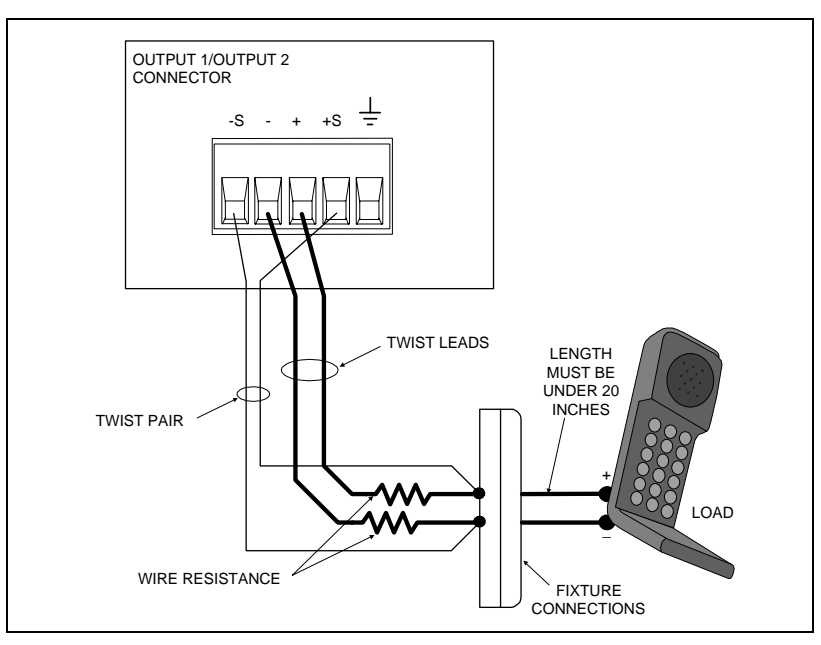

Figure 3-4. Remote Sense Connections with Test Fixture

### Load Regulation and Voltage Drop in the Remote Sense Leads

The sense leads are part of the dc source's feedback path and must be kept at a low resistance to maintain optimal performance. One way to accomplish this is to use larger diameter wires for the sense leads (see Table 3-2).

If this is impractical, you can account for the voltage regulation and readback error that will occur when using higher resistance remote sense leads. The voltage load regulation and readback error can be calculated using the following formula:

$$\Delta V = V_{LD+} \left( \frac{R_{S+}}{R_{S+} + 251} \right) + V_{LD-} \left( \frac{R_{S-}}{R_{S-} + 184} \right)$$

where:  $V_{LD+}$  and  $V_{LD-}$  are the voltage drops in the + and – *load* leads. R<sub>S+</sub> and R<sub>S-</sub> are the resistances of the + and – *sense* leads.

Minimizing the load lead resistance reduces voltage drops  $V_{LD+}$  and  $V_{LD-}$ .  $\Delta V$  can be further minimized by decreasing the resistance of the sense leads ( $R_{S+}$  and  $R_{S-}$ ) as much as possible.

### Maintaining Stability while Remote Sensing

The remote sense bandwidth and slew rate of standard dc power sources are adequate for compensating for load lead voltage drop for slow to moderate rates of load changes. However, the high pulsed current draw of digital cellular phones presents a challenge to standard dc power sources operating in remote sense mode. Their bandwidth and slew rate are not adequate for dealing with the 0.05 to 0.2 amp/µs slew rates imposed by these devices. A large voltage transient occurs at the load, due to the inability of the dc source to keep up with the rate of load change.

The dc source effectively compensates for load lead voltage drops resulting from very high slew rate load current transitions. This keeps the remotely sensed output voltage at a relatively constant level. For 0.05 amp/ $\mu$ s to 0.2 amp/ $\mu$ s slew rate loading in typical test applications, the transient voltage is reduced more than an order of magnitude over that of other standard dc sources.

# **Open Sense Lead Protection**

The main output (output 1) of the dc source has built-in open sense protection circuitry that detects if there is an open in either the positive or the negative remote sense lead or load lead path. For battery powered devices, undetected open sense connections can cause incorrect battery charger calibration, incorrect test results due to erroneous voltage settings, and low voltage phone shutdown due to a large transient voltage drop.

**To enable open sense lead detection** from the front panel, press the **Output** key, use  $\blacktriangle$  to scroll to SENS:PROT, press  $\clubsuit$  to select **ON**, then press **Enter**. To have the unit turn on with open sense detection enabled, save this state in location 0 and set the power-on state to RCL 0.

When this circuit is enabled, the sense and load leads are checked every time the output transitions from disabled to enabled (off to on). If a lead opens while the output is enabled, this will not be detected immediately by the open sense circuit. However, the output voltage will increase or decrease, depending on which one of the leads is open. Figure 3-5 illustrates the actual output voltage change that occurs with no load lead drop if a lead opens. Turning the output off, then on again, will cause the unit to check the output sense and load leads and determine if a sense lead is open.

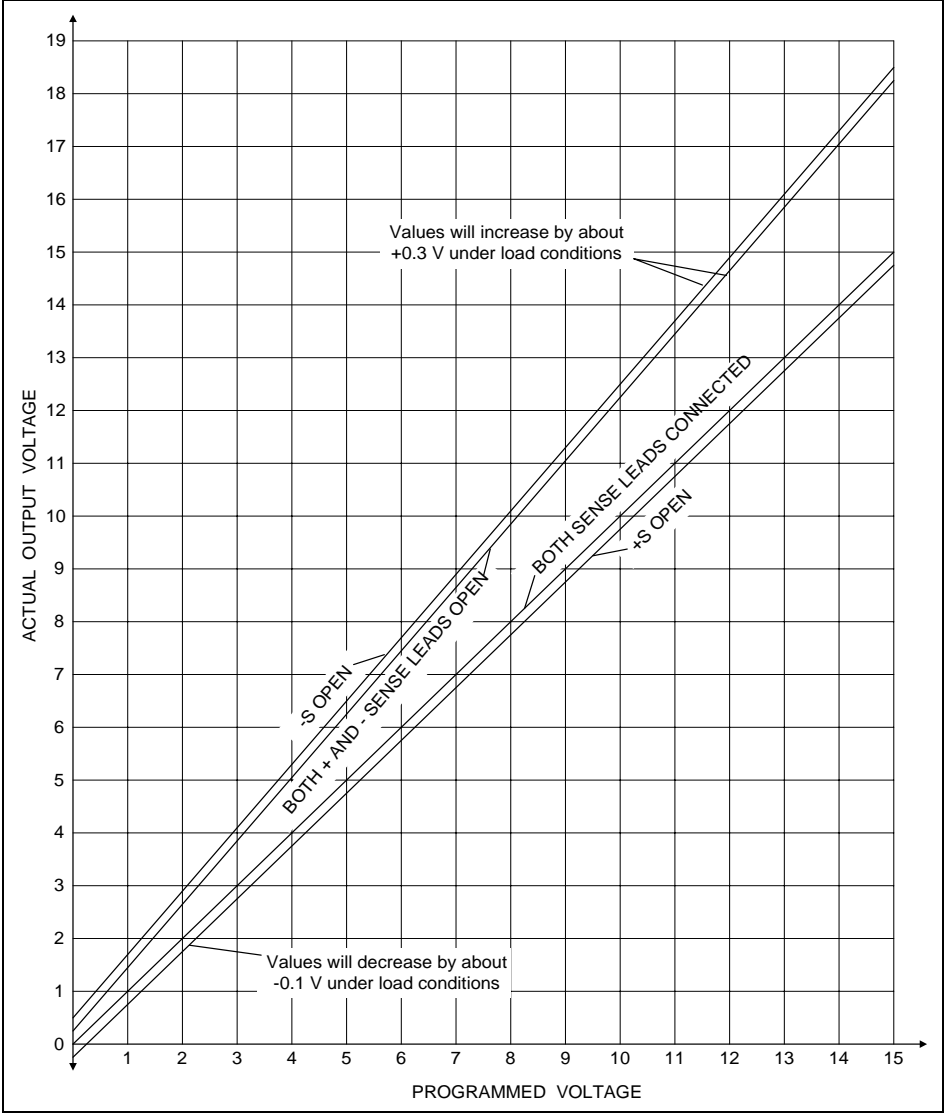

Figure 3-5. Output Voltage vs. Programmed Voltage with Open Sense Condition
If the open sense lead protection circuit detects an open sense lead, the **Prot** annunciator on the front panel turns on and the output turns off. Bit 5 in the Questionable Status Registers is also set (see chapter 7 under "Programming the Status Registers"). On the front panel, press the **Prot** key, and one of the following error messages will be reported on the front panel:

| <u>Message</u> | Description                                                                                                    |
|----------------|----------------------------------------------------------------------------------------------------|
| + sense open   | Positive sense or load lead is open                                                                                                    |
| - sense open   | Negative sense or load lead is open                                                                                                    |
| +/- sense open | Both positive and negative sense or load leads are open                                                                                                    |
| sense open     | Incorrect resistance reading on the sense or load leads. This may be caused by an external power source paralleled with the output, or in rare instances, by the voltage being out of calibration. |

The default setting for the open sense lead protection circuit is disabled or **OFF**. This is because applications that apply an external voltage to the output or that use external disconnect relays may interfere with the operation of the open sense detect circuit. If you are using external voltages or relays, you can enable the open sense detect at the beginning of the test procedure. Make sure that the external voltage is disabled and that any relays are in the closed position. Perform the remote sense check by cycling the output off, then on. Then disable the open sense detect circuit and continue using the unit.

# Local Sensing

Local sensing is not recommended for optimal performance. You must use the remote sense connections on both the main output (output 1) and on output 2 for the unit to operate properly and meet its published specifications. If you are **not** using remote sensing and the open sense protection feature is **ON**, you must jumper the + output 1 pin to its + sense pin, and jumper the - output 1 pin to its - sense pin. Otherwise, the unit will go into a protected state with the output disabled.

- Keep load leads as short as possible. Load leads cannot exceed 18 inches (per side) when local sensing.
- Bundle or twist the leads tightly together to minimize inductance.
- Jumper the + output 1 pin to its + sense pin, and the output 1 pin to its sense pin.

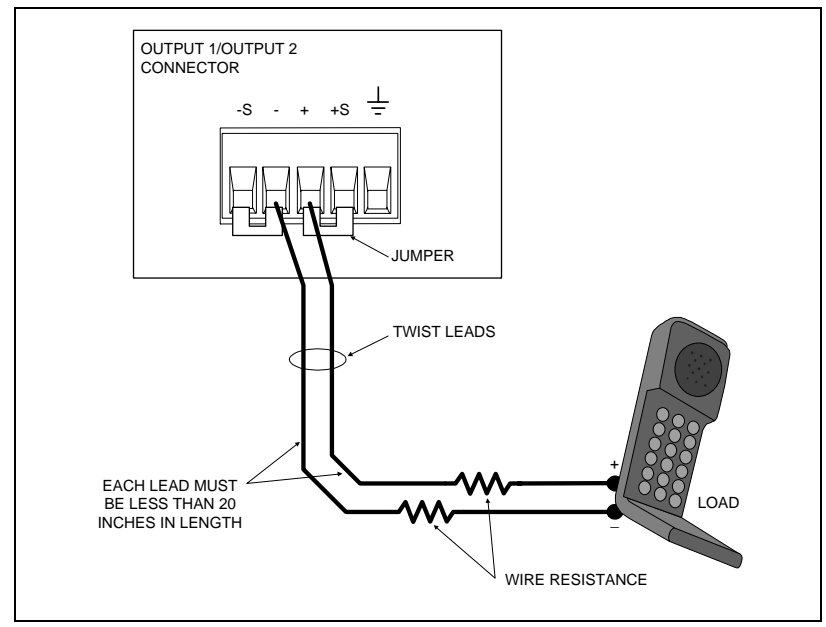

Figure 3-6. Local Sensing

#### 3 - Installation

# **Output Compensation**

High bandwidth performance and stability are achieved by using a software-switchable output compensation circuit. This compensation circuit has two bandwidth positions to optimize the response for two different ranges of phone capacitance. The compensation function is set using either the front panel TYPE:CAP command located in the Output menu (see chapter 5), or the OUTput:TYPE[:CAPacitance] SCPI command as explained in chapter 8. The circuit covers the following capacitance ranges:

- Low Mode: 0 to 12,000 μF
- High Mode: 5  $\mu$ F to 12,000  $\mu$ F
- H2 Mode: keeps the unit in High mode at all times

The dc source is shipped from the factory with the output compensation set to **Low** Mode. If you do not know the input capacitance of the phone that you are testing, leave the input capacitance set to Low Mode initially. This is because in Low Mode, the output of the dc source will be stable when testing cellular phones that have virtually any input capacitance (from  $0 \ \mu F$  to  $12,000 \ \mu F$ ). Low mode however, has a slower transient response (see appendix A).

The **High** Mode output compensation setting provides faster transient response performance for phones with input capacitances greater than  $5\mu$ F. (Most phones have input capacitances greater than  $5\mu$ F.) In High mode, operation of the dc source may be momentarily unstable with phones that have input capacitances *less* than  $5\mu$ F, or if the output sense leads are not connected. Note that if the dc source senses that there is no load on the output, it will automatically switch from High compensation mode to Low compensation mode.

**H2** Mode is an additional compensation mode that guarantees that the dc source stays in High compensation mode at all times. This mode may be the optimal setting in cases where a large capacitor is connected across the phone input and output 1 is sinking current. (H2 mode is not available in earlier dc source units.)

Use the output sense detect circuit to first determine that the sense and load leads are properly connected to the device under test. Then, if you are testing phones in High Mode and want to determine if the input capacitance of your phone is less than 5  $\mu$ F, perform the following test.

**NOTE:** It is important that this test is done with the dc source installed in the test system where it will be used, since system stability is also dependent on wiring and the phone impedance.

- 1. Connect the phone to the dc source and place it in standby mode.
- 2. Check the last *two* digits of the voltage reading on the front panel of the dc source.
- 3. If the last two digits are fluctuating, it is an indication that the phone capacitance may be less than  $5 \,\mu\text{F}$  and the dc source is momentarily unstable.
- 4. Place the output compensation of the dc source in Low Mode.
- 5. If the last two digits of the voltage reading are now stable, your phone has an input capacitance less than  $5 \,\mu$ F.

#### **OVP Considerations**

**CAUTION:** Disabling the OVP protection circuit may cause excessive output voltages, such as can occur if the remote sense leads are shorted, to damage the equipment under test.

The dc source is shipped from the factory with its overvoltage protection circuit enabled. You can disable the OVP circuit using either the front panel VOLT PROT command located in the OV menu, or the VOLTage:PROTection:STATe SCPI command as explained in chapter 8.

The OVP circuit contains a crowbar SCR, which effectively shorts the output of the dc source whenever the OVP trips. However, if an external current source such as a battery is connected across the output and the OVP is inadvertently triggered, the SCR will continuously sink a large current from the battery, possibly damaging the dc source.

To avoid this, either disable the OVP circuit or program it to its maximum value to prevent it from inadvertently tripping. Additionally, you can connect an external protection diode in series with the output of the dc source. Connect the anode of the diode to the + output terminal.

The OVP circuit's SCR crowbar has also been designed to discharge capacitances up to a specific limit, which is 50,000  $\mu$ F. If your load capacitance approaches this limit, it is recommended that you do not intentionally trip the OVP and discharge the capacitance through the SCR as part of your normal testing procedure, as this may lead to long-term failure of some components.

# **DVM Connections**

**CAUTION:** The DVM may be damaged if voltages at the input terminals exceed  $\pm 50$  Vdc to ground.

The DVM connector has three pins: plus, minus, and earth ground. The 3-pin connector is removable and accepts wires sizes from AWG 22 to AWG 14. Disconnect the mating plug by pulling it straight back.

The DVM is designed as an auxiliary measurement input that can measure voltages on circuits that are powered by the main output (output 1). Voltage measurements can be made on test points inside the phone under test, or on test points located on the test fixture that is connected to the main output. Figure 3-7 illustrates a common measurement application for the DVM. This example is only provided for illustration; your specific application will vary depending on the type of test and type of phone.

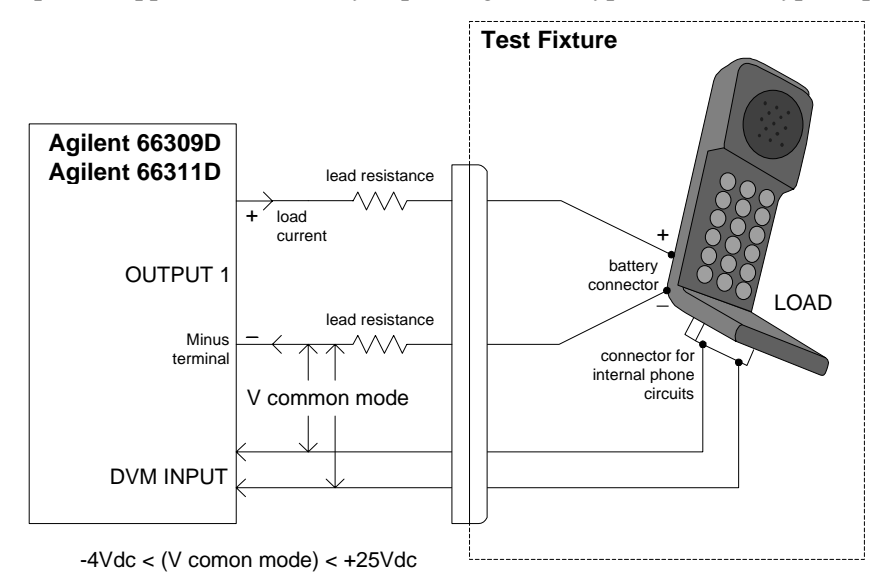

Figure 3-7. DVM Measurement Example

NOTE: The DVM is not designed to measure voltages that are greater than +25 Vdc or less than -4.5 Vdc with respect to the negative terminal of the main output. The following sections discuss restrictions that apply when using the DVM to measure voltages on circuits that are not powered by the main output, or that are floating with respect to the main output.

## Measuring Circuits that are Not Powered by the Main Output

To obtain correct voltage measurements, keep the common mode voltage within the specified limits. Common mode voltage is defined as the voltage between either DVM input terminal and the negative terminal of the main output (output 1). The common mode voltage range is from -4.5 Vdc to +25 Vdc. Attempting to measure voltages outside this range may result in incorrect readings due to clipping by the internal DVM measurement circuits.

**NOTE:** Do not confuse the common mode voltage with the DVM voltage readback. The DVM voltage readback is a differential measurement from one input lead to the other input lead. This quantity may be as high as  $\pm 25$  Vdc, depending on the orientation of the input leads.

Because the measurement circuits of the DVM are internally referenced to the minus terminal of the main output, you must observe the following restrictions in order to guarantee accurate DVM measurements (refer to figure 3-8).

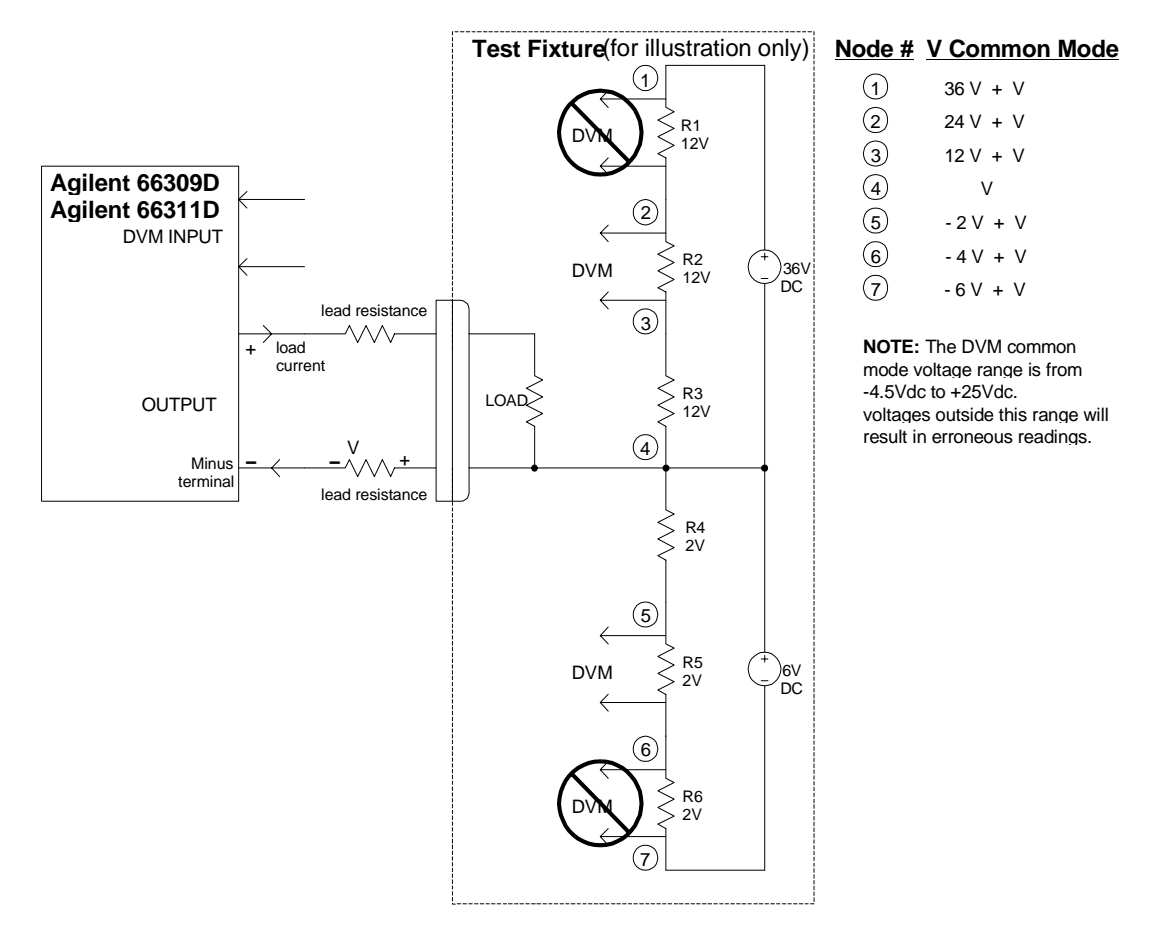

Figure 3-8. Measuring Circuits Not Powered by the Main Output

- You cannot measure voltages greater than +25 Vdc with respect to the negative terminal of the main output. A situation where this could occur is illustrated by R1 in figure 3-8, which has only a 12 Vdc drop across it but is 36 Vdc + Vlead with respect to the negative terminal of the main output.
- ♦ You cannot measure voltages less than -4.5 Vdc with respect to the negative terminal of the main output. A situation where this could occur is illustrated by R6 in figure 3-8, which has only a -2 Vdc drop across it but is -6 Vdc + Vlead with respect to the negative terminal of the main output.
- When calculating the common mode voltage between the point that you wish to measure and the negative terminal of the main output, you must also include any voltage drop in the negative load lead. For example, in figure 3-8, if the voltage drop in the negative load lead is 2 V, you would not be able to correctly measure the 12 Vdc drop across R2. This is because when the voltage drop in the load lead is added to the voltage drops across R2 and R3, the resultant voltage is 26 Vdc, which exceeds the +25 Vdc common mode rating of the DVM.

#### Measuring Circuits that are Floating with Respect to the Main Output

In the example shown in figure 3-9, the common mode voltage between the DVM inputs and the minus terminal of the main output (output 1) includes an undefined floating voltage that may result in incorrect readings due to clipping by the internal DVM measurement circuits. This will occur when the -4.5 Vdc to +25 Vdc common mode voltage range is exceeded.

The solution to this problem would be to provide a known or controlled common mode voltage by connecting a jumper wire from the floating voltage to be measured to the main output. In this example, the main output is set to 5V, the ac voltage to be measured is approximately 6 Vac ( $\pm 8.5$  Vpeak), and a jumper wire connects one side of the bias transformer to the + main output terminal. This stabilizes the common mode voltage and offsets it by the output voltage value (5 V). The peak common mode voltage is now:

+8.5V + 5V = +13.5V on the positive side, and -8.5V + 5V = -3.5V on the negative side;

with both voltages now being within the common mode range of the DVM.

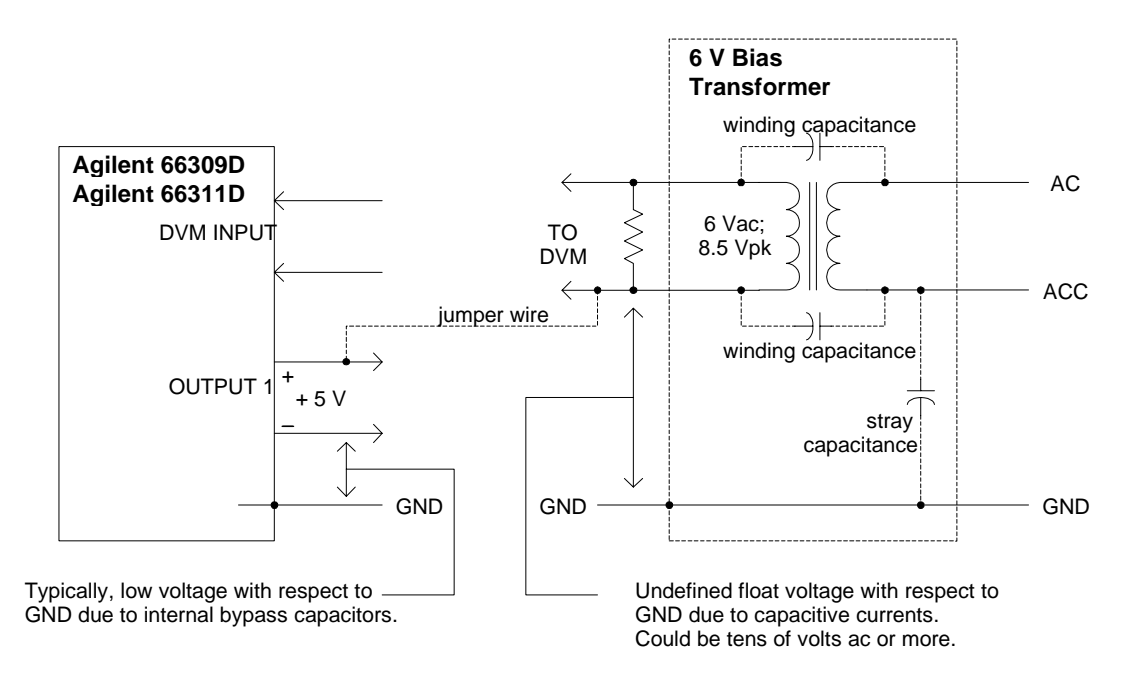

Figure 3-9. Measuring Circuits Floating with Respect to the Main Output

# **External Protection Connections**

This rear panel connector, has a fault output port and an inhibit input port. The fault (FLT) output, also referred to as the DFI (discrete fault indicator) signal in the front panel and SCPI commands, is an open collector circuit that pulls the positive output low with respect to the negative (chassis-referenced) common. The high impedance inhibit (INH) input, also referred to as the RI (remote inhibit) signal in the front panel and SCPI commands, is used to shut down the dc source output whenever the INH + is pulled low with respect to the INH (chassis-referenced) common.

The connector accepts wires sizes from AWG 22 to AWG 12. Disconnect the mating plug to make your wire connections.

| NOTE: | It is good engineering practice to twist and shield all signal wires to and from the digital |
|-------|----------------------------------------------------------------------------------------------|
|       | connectors. If shielded wire is used, connect only one end of the shield to chassis ground   |
|       | to prevent ground loops.                                                                     |

Figure 3-10 shows how you can connect the FLT/INH circuits of the dc source.

**In example A**, the INH input connects to a switch that shorts the Inhibit pin (+) to common whenever it is necessary to disable output of the unit. This activates the remote inhibit (RI) circuit, which turns off the dc output. The front panel Prot annunciator comes on and the RI bit is set in the Questionable Status Event register. To re-enable the unit, first open the connection between pins INH + and common and then clear the protection circuit. This can be done either from the front panel or over the GPIB.

**In example B**, the FLT output of one unit is connected to the INH input of another unit. A fault condition in one of the units will disable all of them without intervention either by the controller or external circuitry. The computer can be notified of the fault via a service request (SRQ) generated by the Questionable Status summary bit. Note that the FLT output can also be used to drive an external relay circuit or signal other devices whenever a user-definable fault occurs.

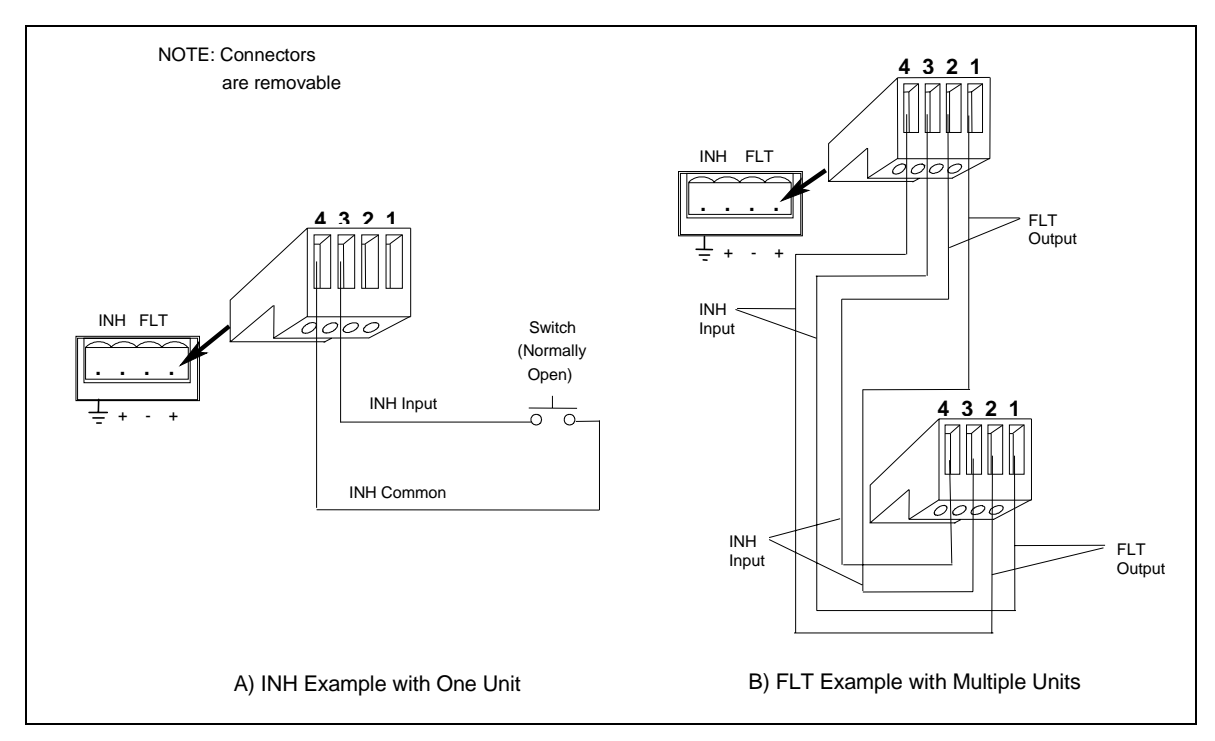

Figure 3-10. FLT/INH Examples

# **Digital I/O Connections**

As shown in Table 3-3 and Figure 3-11, the FLT/INH connector can also be configured as a digital I/O port. Information on programming the digital I/O port is found in chapter 5 and under [SOURce:]DIGital:DATA and [SOURce:]DIGital:FUNCtion commands in chapter 8. The electrical characteristics of the digital connector are described in appendix A.

| Table 3-3. FLT/INFI DIGITAL #O Connector |               |                |  |  |  |
|------------------------------------------|---------------|----------------|--|--|--|
| PIN                                      | FAULT/INHIBIT | DIGITAL I/O    |  |  |  |
| 1                                        | FLT Output    | Output 0       |  |  |  |
| 2                                        | FLT Common    | Output 1       |  |  |  |
| 3                                        | INH Input     | Input/Output 2 |  |  |  |
| 4                                        | INH Common    | Common         |  |  |  |

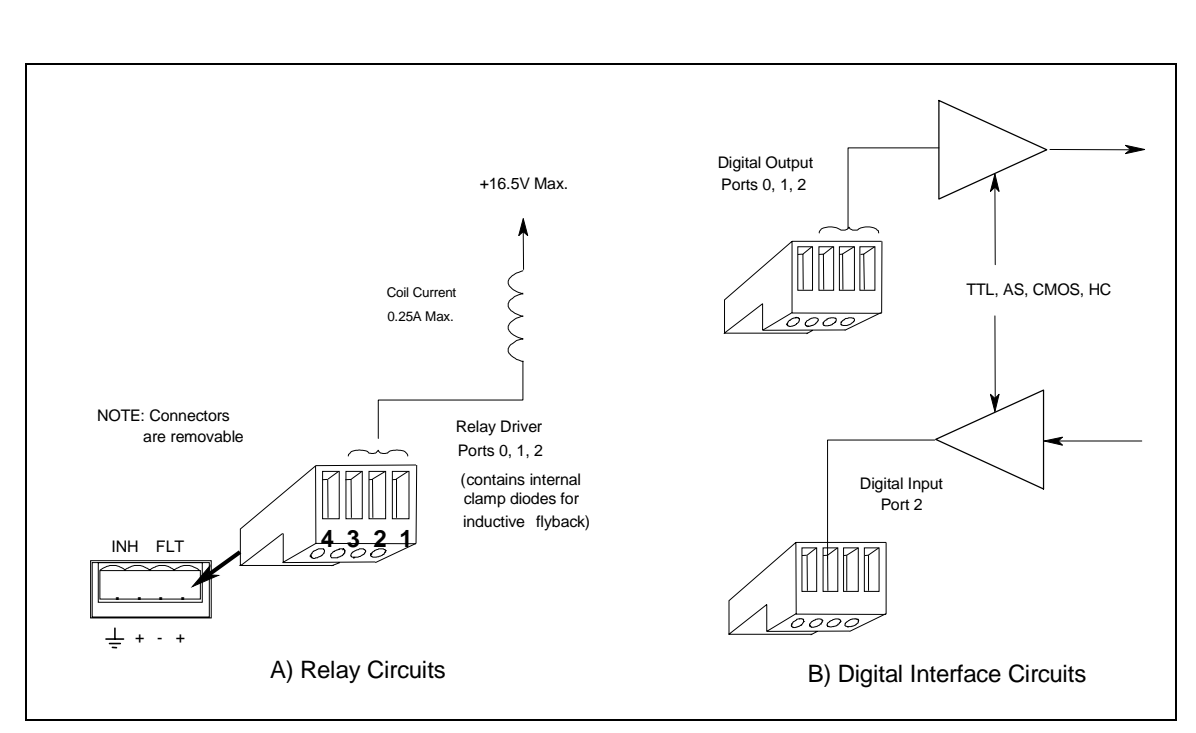

3-3 FLT/INH DIGital I/O Connector

Figure 3-11. Digital I/O Examples

# **Computer Connections**

The dc source can be controlled through an GPIB interface. Agilent 66111A and 66311B/D units can also be controlled through an RS-232 interface.

## **GPIB** Interface

Follow the GPIB card manufacturer's directions for card installation and software driver setup.

Each dc source has its own GPIB bus address, which can be set using the front panel Address key as described in chapter 5. GPIB address data is stored in non-volatile memory. The dc source is shipped with its GPIB address set to 5.

#### 3 - Installation

Dc sources may be connected to the GPIB interface in series configuration, star configuration, or a combination of the two, provided the following rules are observed:

- The total number of devices including the GPIB interface card is no more than 15.
- The total length of all cables used is no more than 2 meters times the number of devices connected together, up to a maximum of 20 meters. (Refer to table 2-2 for a list of GPIB cables available from Agilent Technologies.)
- Do not stack more than three connector blocks together on any GPIB connector.
- Make sure all connectors are fully seated and the lock screws are firmly finger-tightened.

#### **RS-232 Interface**

Agilent 66111A and 66311B/D dc sources have an RS-232 programming interface, which is activated by commands located in the front panel Address menu. All applicable SCPI and COMPatibility commands are available through RS-232 programming. When the RS-232 interface is selected, the GPIB interface is disabled.

The RS-232 connector is a DB-9, male connector. Adapters are available to connect the dc source to any computer or terminal with a properly configured DB-25 connector (see Table 2-2).

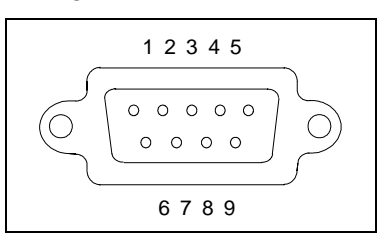

Figure 3-12. RS-232 Connector

| Input/Output | Description                                                                               |
|--------------|-------------------------------------------------------------------------------------------|
| -            | no connection                                                                             |
| Input        | Receive Data (RxD)                                                                        |
| Output       | Transmit Data (TxD)                                                                       |
| Output       | Data Terminal Ready (DTR)                                                                 |
| Common       | Signal ground                                                                             |
| Input        | Data Set Ready (DSR)                                                                      |
| Output       | Request to Send (RQS)                                                                     |
| Input        | Clear to Send (CTS)                                                                       |
| -            | no connection                                                                             |
|              | Input/Output<br>-<br>Input<br>Output<br>Output<br>Common<br>Input<br>Output<br>Input<br>- |

# **Turn-On Checkout**

# **Checkout Procedure**

Successful tests in this chapter provide a high degree of confidence that your unit is operating properly. For verification tests, see appendix B. Complete performance tests are given in the Service Guide.

**NOTE:** To perform the checkout procedure, you will need a wire for shorting the output terminals together.

The following procedure assumes that the unit turns on in the factory-default state. If you need more information about the factory default state, refer to the \*RST command in chapter 8. Note that the values shown in the Display column may not exactly match the values that appear on the front panel of the unit.

If you have not already done so, connect the power cord to the unit and plug it in. Connect the output connector to the back of the unit with the sense jumpers installed.

|    | Procedure                                             | Di                     | splay   | Explanation                                                                                                    |
|----|-------------------------------------------------------|------------------------|---------|----------------------------------------------------------------------------------------------------|
| 1. | Turn the unit on. The dc source undergoes a self-test | *********<br>ADDRESS 5 |         | During selftest, all display segments are briefly lit, followed by the GPIB Address.                                                                                                    |
|    | when you first turn it on.                            | 0.000V                 | 0.0001A | The display then goes into meter mode with the <b>Dis</b><br>annunciator on, and all others off. In Meter mode the<br><b>n.nnnv</b> digits indicate the output voltage and the<br><b>.nnnnA</b> digits indicate the output current. The<br>flashing digit on the display indicates the digit that<br>will be affected if changes are made to the displayed<br>values using the rotary control or the $\bigstar$ and $\checkmark$ keys.<br>You will only see the changes if the output is ON. |

**NOTE:** Press the Meter key to exit a menu at any time and return to meter mode. If the Err annunciator on the display is on, press the **Shift** key followed by the **Error** key to see the error number. See table 4-1 at the end of this chapter.

| 2. | Check that the fan is on.                                                          |                 | You should be able to hear the fan and feel the air coming from the back of the unit.                                        |
|----|------------------------------------------------------------------------------------|-----------------|----------------------------------------------------------------------------------------------------|
| 3. | Unplug the output connector from the back of the unit.                             | -0.224V 0.0000A | The output voltage indicates approximately -0.2 volts because the output sense connections have opened.                      |
| 4  | Press <b>Output</b> , scroll to<br>SENSE:PROT and select<br>ON. Press <b>Enter</b> | SENSE:PROT ON   | Enables the open sense detect circuit.                                                                                       |
| 5. | Press Output On/Off                                                                | -0.224V 0.0000A | The open sense detect circuit disables the output. The <b>Dis</b> annunciator is off, but the <b>Prot</b> annunciator is on. |
| 6. | Press Protect                                                                      | +/- SENSE OPEN  | Display indicates the protection condition.                                                                                  |

|     | Procedure                                                                       | Display                      | Explanation                                                                                                    |
|-----|---------------------------------------------------------------------------------|------------------------------|----------------------------------------------------------------------------------------------------|
| 7.  | Plug the output connector back into the unit.                                   |                              | Restores the output sense connections. The <b>Prot</b> annunciator is still on.                                                                                                    |
| 8.  | Press Shift, Prot Clear                                                         | NO FAULT                     | Clears the protection condition. Prot is off; CV is on.                                                                                                    |
| 9.  | Press Voltage                                                                   | VOLT 0.000                   | Display shows the output voltage setting of the unit.                                                                                                    |
| 10. | Press Enter Number,<br><15>, Enter                                              | VOLT <15><br>15.003V 0.0001A | Programs the main output to 15 volts. After the value<br>is entered, the display returns to Meter mode.<br>Because the output is enabled, the meter will indicate<br>the actual output voltage.                                 |
| 11. | Press Shift, OV                                                                 | PROT:LEV 22.00               | Display shows the overvoltage protection trip voltage of the unit.                                                                                                    |
| 12. | Press Enter Number,<br><8>, Enter                                               | PROT:LEV <8>                 | Programs the OVP to 8 volts, which is less than the previously set output voltage.                                                                                                    |
|     |                                                                                 | 0.000V 0.0001A               | Because the OVP voltage entered was less than the output voltage, the OVP circuit tripped. The output dropped to zero, <b>CV</b> turned off, and <b>Prot</b> turned on.                                                         |
| 13. | Press Shift, OV,<br>Enter Number,<br><22>, Enter                                | PROT:LEV <22>                | Programs the OVP to a value greater than the output voltage setting of the unit. This prevents the OV circuit from tripping again when the protection condition is cleared.                                                     |
| 14. | Press Shift, Prot Clear                                                         | 15.003V 0.0001A              | Clears the protection condition, thus restoring the output of the unit. <b>Prot</b> turns off and <b>CV</b> turns on.                                                                                                    |
| 15. | Press Output On/Off                                                             | 0.000V 0.0000A               | Turn the output off.                                                                                                    |
| 16. | Connect a jumper wire<br>across the + and - output<br>terminals.                |                              | Shorts the output of the unit.                                                                                                    |
| 17. | Press Output On/Off.                                                            | 0.004V 3.0712A               | The <b>CC</b> annunciator is on, indicating that the unit is<br>in constant current mode. The unit is sourcing output<br>current at the maximum rating, which is the default<br>output current limit setting.                   |
| 18. | Press Current,<br>Enter Number,<br><1>, Enter.                                  | CURR <1>                     | Programs the output current to 1 ampere.                                                                                                    |
| 19. | Press Shift, OCP                                                                | 0.001V 0.0003A               | You enabled the overcurrent protection circuit. The circuit then tripped because the unit was operating in constant current mode. The <b>CC</b> annunciator turns off, and the <b>OCP</b> and <b>Prot</b> annunciators turn on. |
| 20. | Press Shift, OCP                                                                | 0.001V 0.0003A               | You have disabled the overcurrent protection circuit.<br>The <b>OCP</b> annunciator turns off.                                                                                                    |
| 21. | Press Shift, Prot Clear                                                         | 0.004V 0.998A                | Restores the output. The <b>Prot</b> annunciator turns off.<br>The <b>CC</b> annunciator turns on.                                                                                                    |
| 22. | Turn the unit off and remove<br>the shorting wire from the<br>output terminals. |                              | The next time the unit turns on it will be restored to<br>the *RST or factory default state.                                                                                                    |

Only perform steps 23 to 33 if you are verifying an Agilent 66309B or 66309D unit.

|     | Procedure                                                                         | Display                  | Ŷ     | Explanation                                                                                                    |
|-----|-----------------------------------------------------------------------------------|--------------------------|-------|----------------------------------------------------------------------------------------------------|
| 23. | Turn the unit on. Wait for selftest to complete and press <b>Shift, Channel</b> . | <sup>2</sup> 0.025V 0.00 | 002A  | <b>Shift Channel</b> toggles between channel 1 and channel 2. The left-most digit of the display identifies the output channel that is presently being controlled. It will indicate a "1" for channel 1, or "2" for channel 2.  |
| 24. | Press Voltage,<br>Enter Number,<br><12>, Enter.                                   | <sup>2</sup> VOLT <12    | 2>    | Programs the output 2 voltage to 12 volts.                                                                                                    |
| 25. | Press Output On/Off                                                               | <sup>2</sup> 12.005V 0.0 | 002A  | Turns the main output and output 2 on. The <b>Dis</b> annunciator is off, but the <b>CV</b> annunciator is on.                                                                                                    |
| 26. | Press Output On/Off                                                               | <sup>2</sup> 0.000V 0.0  | 0000A | Turn all outputs off.                                                                                                    |
| 27. | Connect a jumper wire<br>across the + and -<br>terminals of output 2.             |                          |       | Shorts output 2 of the unit.                                                                                                    |
| 28. | Press Output On/Off.                                                              | <sup>2</sup> 0.004V 1.5  | 520A  | The <b>CC</b> annunciator is on, indicating that output 2 is in constant current mode. Output 2 is sourcing current at its maximum rating, which is the default current limit setting.                                          |
| 29. | Press Current,<br>Enter Number,<br><1>, Enter.                                    | <sup>2</sup> CURR <1     | >     | Programs the output 2 current to 1 ampere.                                                                                                    |
| 30. | Press Shift, OCP                                                                  | <sup>2</sup> 0.001V 0.0  | 003A  | You enabled the overcurrent protection circuit. The circuit then tripped because output 2 was operating in constant current mode. The <b>CC</b> annunciator turns off, and the <b>OCP</b> and <b>Prot</b> annunciators turn on. |
| 31. | Press Shift, OCP                                                                  | <sup>2</sup> 0.001V 0.0  | 003A  | You have disabled the overcurrent protection circuit.<br>The <b>OCP</b> annunciator turns off.                                                                                                    |
| 32. | Press Shift, Prot Clear                                                           | <sup>2</sup> 0.004V 0.9  | 998A  | Restores output 2. The <b>Prot</b> annunciator turns off. The <b>CC</b> annunciator turns on.                                                                                                    |
| 33. | Turn the unit off and<br>remove the shorting wire<br>from the output terminals.   |                          |       | The next time the unit turns on it will be restored to the *RST or factory default state.                                                                                                    |

# In Case of Trouble

Dc source failure may occur during power-on selftest or during operation. In either case, the display may show an error message that indicates the reason for the failure.

#### **Selftest Error Messages**

Pressing the **Shift, Error** keys will show the error number. Selftest error messages appear as: ERROR  $\langle n \rangle$  where "n" is a number listed in the following table. If this occurs, turn the power off and then back on to see if the error persists. If the error message persists, the dc source requires service.

#### 4 - Turn-On Checkout

| Error No.      | Failed Test                                     |
|----------------|-------------------------------------------------|
| Error 0        | No error                                        |
| Error 1        | Non-volatile RAM RD0 section checksum failed    |
| Error 2        | Non-volatile RAM CONFIG section checksum failed |
| Error 3        | Non-volatile RAM CAL section checksum failed    |
| Error 4        | Non-volatile RAM STATE section checksum failed  |
| Error 5        | Non-volatile RST section checksum failed        |
| Error 10       | RAM selftest                                    |
| Error 11 to 14 | VDAC/IDAC selftest 1 to 4                       |
| Error 15       | OVDAC selftest                                  |
| Error 80       | Digital I/O selftest error                      |

#### Table 4-1. Power-On Selftest Errors

## **Runtime Error Messages**

Appendix C lists other error messages that may appear at runtime. Some of these messages will also appear on the front panel when the Prot key is pressed. To clear the error, you must remove the condition that caused the error and then press the Prot Clear key.

| Error           | Description                                                                        |
|-----------------|------------------------------------------------------------------------------------|
| Overvoltage     | an overvoltage condition has occurred                                              |
| Overcurrent     | an overcurrent condition has occurred                                              |
| Overtemperature | an overtemperature condition has occurred                                          |
| Remote inhibit  | a remote inhibit signal has been applied to the RI input                           |
| + sense open    | a positive sense or load lead is open                                              |
| - sense open    | a negative sense or load lead is open                                              |
| +/- sense open  | a positive and negative sense or load lead is open                                 |
| sense open      | incorrect voltage reading on the sense leads, the unit may need to be recalibrated |

#### Table 4-2. Runtime Error Messages

If the front panel display shows **OVLD**, this indicates that the output voltage or current is beyond the range of the meter readback circuit. If this is the case, check that the setting of the output compensation is correct for the phone you are testing. If the front panel display indicates -- -- -- , an GPIB measurement is in progress.

#### Line Fuse

If the dc source appears "dead" with a blank display and the fan not running, check your ac mains to be certain line voltage is being supplied to the dc source. If the ac mains is normal, the fuse may be defective.

Refer to Appendix E and follow the procedure described in the appendix for accessing and replacing the line fuse located inside the unit. **Do not change any of the line voltage connections**.

| NOTE: | If the dc source has a defective fuse, replace it only once. If it fails again, the dc source |
|-------|-----------------------------------------------------------------------------------------------|
|       | requires service.                                                                             |

# **Front Panel Operation**

# Introduction

Here is what you will find in this chapter:

- a complete description of the front panel controls
- front panel programming examples

**NOTE:** The dc source must be in set to Local mode to use the front panel controls. Press the **Local** key on the front panel to put the unit in local mode.

# **Front Panel Description**

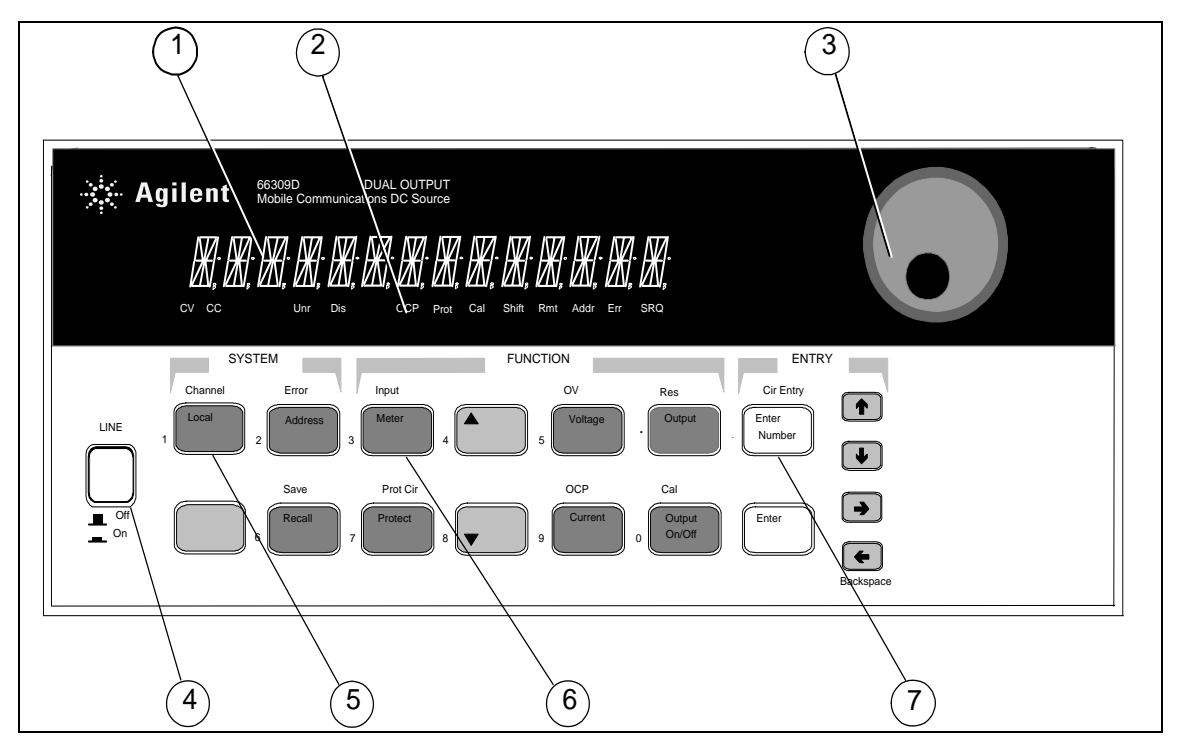

Figure 5-1. Front Panel, Overall View

| ① Display              | 14-character vacuum fluorescent display for showing output measurements and programmed values.                                                                                                    |
|------------------------|----------------------------------------------------------------------------------------------------|
| ② Annunciators         | <ul> <li>Annunciators light to indicate operating modes and status conditions:</li> <li>CV The dc source output is in constant-voltage mode.</li> <li>CC The dc source output is in constant-current mode.</li> <li>Unr The dc source output is in an unregulated state.</li> <li>Dis The dc source output is disabled (off).</li> <li>OCP The overcurrent protection state is enabled.</li> <li>Prot One of the dc source's output protection features is activated.</li> <li>Cal The dc source is in calibration mode.</li> <li>Shift The Shift key is pressed to access an alternate key function.</li> <li>Rmt The GPIB interface is in a remote state.</li> <li>Addr The interface is addressed to talk or to listen.</li> <li>Err There is a message in the SCPI error queue.</li> <li>SRQ The interface is requesting service from the controller.</li> </ul> |
| ③ Rotary Control       | The rotary control lets you set the output voltage or current as well as menu parameters. Press $\blacklozenge$ and $\blacklozenge$ to select the resolution, then adjust the value with the knob.                                                                                                    |
| ④ Line                 | This turns the dc source on or off.                                                                                                    |
| System Keys            | The system keys let you:<br>Return to Local mode (front panel control)<br>Set the dc source GPIB address<br>Selects the remote programming interface<br>Sets the RS-232 interface communications parameters<br>Select the output channel on units with more than one output<br>Display SCPI error codes and clear the error queue<br>Save and recall up to 4 instrument operating configurations<br>Select the programming language<br>Enable/disable the remote front panel interface                                                                                                    |
| <b>6</b> Function Keys | Function access command menus that let you:<br>Enable or disable the output<br>Select metering functions<br>Program output voltage and current<br>Display the protection status state<br>Set and clear protection functions<br>Set the output state at power-on<br>Calibrate the dc source<br>Select the output compensation<br>▲ and ▼ scroll through the front panel menu commands                                                                                                    |
| Ø Entry Keys           | Entry keys let you:<br>Enter programming values<br>Increment or decrement programming values<br>↑ and ♦ select the front panel menu parameters                                                                                                    |

# System Keys

Refer to the examples later in this chapter for more details on the use of these keys.

| SYST    | ГЕМ     |
|---------|---------|
| Channel | Error   |
| Local   | Address |
|         | Save    |

Figure 5-2. System Keys

|               | This is the blue, unlat<br>Pressing this key acce<br><b>ERROR</b> ). Release the<br>indicating that the shi                                                                                                    | beled key, which is also shown as Shift in this guide.<br>Eases the alternate or shifted function of a key (such as<br>the key after you press it. The <b>Shift</b> annunciator is lit,<br>fted keys are active.                                                                                                    |
|---------------|----------------------------------------------------------------------------------------------------|----------------------------------------------------------------------------------------------------|
| Local         | Press to change the do<br>(front panel) operation<br>is already Local, Loca                                                                                                    | c source's selected interface from remote operation to local<br>n. Pressing the key will have no effect if the interface state<br>al-with-Lockout, or Remote-with-Lockout.                                                                                                    |
| Address       | Press to access the ad<br>Display<br>ADDRESS <value><br/>INTF <char><br/>BAUDRATE <char><br/>PARITY <char><br/>FLOW <char><br/>LANG <char><br/>REMOTE FP <char><br/>ROM <char></char></char></char></char></char></char></char></value> | dress menu. All entries are stored in non-volatile memory.<br><b>Command Function</b><br>Sets the GPIB Address<br>Selects an interface (GPIB or RS-232 <sup>1</sup> )<br>Selects baudrate (300, 600, 1200, 2400, 4800, 9600) <sup>1</sup><br>Message parity (NONE   EVEN   ODD   MARK   SPACE) <sup>1</sup><br>Flow control (XON-XOFF   RTS-CTS   DTR-DSR   NONE) <sup>1</sup><br>Selects language (SCPI or COMP <sup>1</sup> )<br>Enable/disable Agilent14575A front panel interface (ON or<br>OFF)<br>Firmware revision number<br>Unit carial number |
| Recall        | Press to place the dc s<br>previously stored state                                                                                                    | source into a previously stored state. You can recall up to 4 es (0 through 3).                                                                                                    |
| Shift Channel | Pressing these keys to<br><b>Display</b><br><sup>1</sup> <reading>V <reading><br/><sup>2</sup><reading>V <reading></reading></reading></reading></reading>                                                                              | A Measures output channel 1<br>Measures output channel 2                                                                                                    |
| Shift Error   | Press to display the sy action also clears the                                                                                                    | ystem error codes stored in the SCPI error queue. This queue. If there is no error in the queue, 0 is displayed.                                                                                                    |
| Shift Save    | Press to store an existing dc source state in non-volatile memory. The parameters saved are listed under *SAV as described in chapter 8. You can save up to 4 states (0 through 3).                                                     |                                                                                                    |
| Notes:        | <sup>1</sup> Not valid for Agilent 6<br>value = a numeric value<br>Use and $\forall$ to<br>Use and $\forall$ to                                                                                                    | 6309B/D<br>char = a character string parameter<br>o scroll through the command list.<br>o scroll through the parameter list.                                                                                                    |

# **Function Keys**

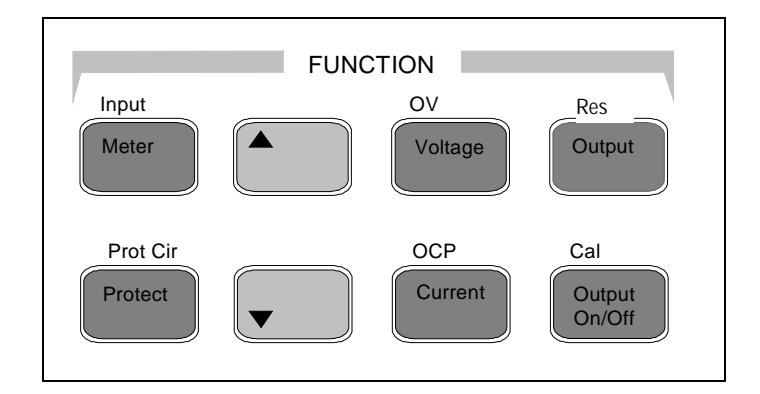

Refer to the examples later in this chapter for more details on the use of these keys.

Figure 5-3. Function Keys

# **Immediate Action Keys**

Immediate action keys immediately execute their corresponding function when pressed. Other function keys have commands underneath them that are accessed when the key is pressed.

| Output<br>On/Off |
|------------------|
|------------------|

This key toggles the output of the dc source between the on and off states. When coupled, the key affects both output channels. It immediately executes its function as soon as you press it. When off, the dc source output is disabled and the **Dis** annunciator is on.

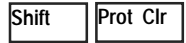

Press this key to reset the protection circuit and allow the unit to return to its last programmed state. The condition that caused the protection circuit to become active must be removed prior to pressing this key, or the unit will shut down again and display the **Prot** annunciator again.

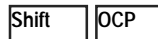

Press this key to toggle between OCP enabled and disabled. If OCP is enabled the output will become disabled if the output mode changes from CV to CC mode. The OCP annunciator indicates the state of OCP.

# **Scrolling Keys**

Scrolling keys let you move through the commands in the presently selected function menu.

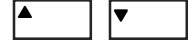

Press to bring up the next command in the list. Press to go back to the previous command in the list. Function menus are circular; you can return to the starting position by continuously pressing either key. The following example shows the commands in the Input function menu:

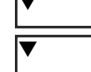

CURR:RANGE <char>

CURR:DET <char>

## **Metering Keys**

Metering keys control the metering functions of the dc source. As set from the factory, all front panel measurements from the main output (output 1), are calculated from a total of 2048 readings taken at a 46.8 microsecond sampling rate. Therefore, the factory default acquisition time for a single front panel measurement is about 100 milliseconds. Refer to "Making Front Panel Measurements" for more information about changing the front panel sampling rate and the number of measurement points.

All front panel measurements from the DVM and from output2 are fixed at 2048 measurement readings taken at a 15.6 microsecond sampling rate.

| NOTE:       | The front panel sample rate and<br>sample rate and data point setti<br>an GPIB measurement is in pro-<br>Front panel measure                                                                                                    | d data point settings are separate and independent of the<br>ings that are programmed over the GPIB interface. When<br>ogress, the front panel display temporarily indicates<br>rements resume when the GPIB measurement completes.                                                                                                    |
|-------------|----------------------------------------------------------------------------------------------------|----------------------------------------------------------------------------------------------------|
| Meter       | Atter Press this key to access the meter menu list. Also use this key to exit menu at any time and return to meter mode.                                                                                                    |                                                                                                    |
|             | Display<br><reading>V <reading>A<br/><reading>V MAX<br/><reading>V MIN<br/><reading>V HIGH<br/><reading>V LOW<br/><reading>V RMS<br/><reading>A MAX<br/><reading>A MIN<br/><reading>A HIGH<br/><reading>A LOW<br/><reading>A RMS<br/><reading>V DC:DVM<br/><reading>V RMS:DVM</reading></reading></reading></reading></reading></reading></reading></reading></reading></reading></reading></reading></reading></reading> | Measurement<br>Measures output dc voltage and current<br>Measures peak output voltage <sup>1</sup><br>Measures minimum output voltage <sup>1</sup><br>Measures the high level of a voltage waveform <sup>1</sup><br>Measures the low level of a voltage waveform <sup>1</sup><br>Measures rms voltage <sup>1</sup><br>Measures peak output current <sup>1</sup><br>Measures minimum output current <sup>1</sup><br>Measures the high level of a current waveform <sup>1</sup><br>Measures the low level of a current waveform <sup>1</sup><br>Measures the low level of a current waveform <sup>1</sup><br>Measures rms current <sup>1</sup><br>Measures rms current <sup>1</sup><br>Measures dc voltage on DVM input <sup>2</sup> |
| Shift Input | Press this key to access                                                                                                    | the following metering functions.                                                                                                    |
|             | <b>Display</b><br>CURR:RANGE <char><br/>CURR:DET <char><br/>TINT <value><br/>POINTS <char></char></value></char></char>                                                                                                    | <b>Command Function</b><br>Select current range (AUTO   LOW   HIGH <sup>1</sup> )<br>Select current measurement bandwidth (ACDC   DC <sup>1</sup> )<br>Sets the front panel measurement interval in <i>seconds</i><br>(15.6 $\mu$ s to 1 second)<br>Sets the # of points in front panel measurement buffer<br>(1, 2, 4, 8, 16, 32, 64, 128, 256, 512, 1024, 2048)                                                                                                    |
| Notes:      | <sup>1</sup> not valid for Agilent 661<br><sup>2</sup> only valid for Agilent 66<br>reading = the returned mea<br>value = a numeric value<br>char = a character string p<br>Use $\blacktriangle$ and $\bigtriangledown$ to s<br>Use $\blacklozenge$ and $\blacktriangledown$ to s<br>Use $\blacklozenge$ and $\blacklozenge$ to s                                                                                         | 11A<br>311D/66309D<br>asurement<br>arameter<br>croll through the menu commands.<br>croll through the menu parameters.<br>elect a digit in a numeric entry field.                                                                                                    |

## **Output Control Keys**

Output control keys control the output functions of the dc source. Voltage Press this key to access the voltage menu. **Display Command Function** <sup>1</sup> VOLT <value> Sets the voltage of output 1 (the main output of all models) <sup>2</sup> VOLT <value> Sets the voltage of output  $2^{1}$ Current Press this key to access the current menu. Display **Command Function** <sup>1</sup> CURR <value> Sets the current of output 1 (the main output of all models) <sup>2</sup>CURR <value> Sets the current of output  $2^{1}$ Shift Res Not available Output Press this key to access the output menu list. **Command Function** Display \*RST Places the dc source in the factory-default state COUPLING <char> Couples or decouples output 1 and output 2 (NONE or ALL)<sup>1</sup> Sets the output compensation  $(HIGH | H2 | LOW)^2$ TYPE:CAP <char> Select the power-on state command  $(RST | RCL0)^2$ PON:STATE <char> PROT:DLY <value> Sets the output protection delay in seconds RI <char> Sets the remote inhibit mode (LATCHING | LIVE | OFF)<sup>2</sup> DFI <char> Sets the discrete fault indicator state (ON | OFF) Selects the DFI source (QUES | OPER | ESB | RQS | OFF)<sup>3</sup> DFI:SOUR <char> Sets the output port functions (RIDFI or DIGIO)<sup>2</sup> PORT <char> DIGIO <char> Sets and reads the I/O port value (0 through 7) SENSE:PROT<char> Enables or disables the open sense lead detect circuit (ON | OFF) <sup>1</sup>REL:MODE <char> Sets the relay mode for Option 521 units (DD, HD, DH, or HH) (applies to both outputs; output 1 shown) Protect Press this key to display protection status. **Command Function** Display OVER CURRENT Status of the protection features (example shows overcurrent) NO FAULT Status of the protection features (example shows none tripped) Shift lov Press this key to access the overvoltage protection menu. Display **Command Function** PROT:STAT <char> Enables or disables overvoltage protection  $(ON | OFF)^4$ PROT:LEV <value> Sets the overvoltage protection level Shift Cal This key accesses the calibration menu (Refer to Appendix B for details). Notes: <sup>1</sup>only valid for Agilent 66309B/D units with firmware revision A.02.04 and up <sup>2</sup>These parameters are stored in non-volatile system memory <sup>3</sup>These status summary bits are explained in chapter 7 <sup>4</sup>These parameters are stored in non-volatile state memory value = a numeric value char = a character string parameter to scroll through the menu commands. Use 🔺 and to scroll through the menu parameters. Use 🕇 and Use | |→ to select a digit in a numeric entry field. land

Backspace

# **Entry Keys**

| Ke | terer to the examples later in this chapter for more details on the use of these keys. |                               |  |  |  |  |
|----|----------------------------------------------------------------------------------------|-------------------------------|--|--|--|--|
|    | ENTR                                                                                   | Y                             |  |  |  |  |
|    | 1 2 3 3 4 5 5 Cir Entry<br>Letter Number                                               |                               |  |  |  |  |
|    |                                                                                        | <ul><li>→</li><li>←</li></ul> |  |  |  |  |

1 . .1 C .1

#### Figure 5-4. Entry Keys

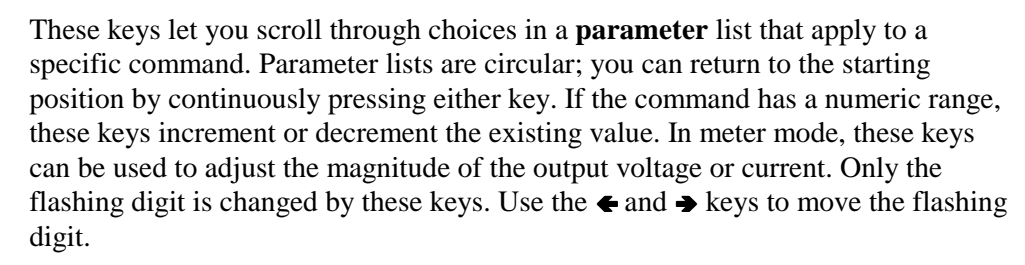

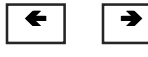

Enter Number

**†** 

These keys move the flashing digit in a numeric entry field to the right or left. This lets you increment or decrement a specific digit in the entry field using the  $\wedge$  and ♦ keys or the RPG knob.

Used only to access a third level key function - the numeric entry keys. These third level function keys are labeled in green.

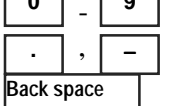

**0** through **9** are used for entering numeric values. . is the decimal point. – is the minus sign. For example, to enter 33.6 press: Enter Number, 3, 3, ., 6, Enter.

The backspace key deletes the last digit entered from the keypad. This key lets you correct one or more wrong digits before they are entered.

Shift Clear Entry

This key aborts a keypad entry by clearing the value. This key is convenient for correcting a wrong value or aborting a value entry. The display then returns to the previously set function.

Enter

This key executes the entered value or parameter of the presently accessed command. Until you press this key, the parameters you enter with the other Entry keys are displayed but not entered into the dc source. Before pressing Enter, you can change or abort anything previously entered into the display. After Enter is pressed, the dc source returns to Meter mode.

# **Examples of Front Panel Programming**

You will find these examples on the following pages:

- 1 Using the front panel display
- 2 Setting the output voltage, current, and compensation
- 3 Setting the output 2 voltage and current
- 4 Querying and clearing output protection
- 5 Making basic front panel measurements
- 6 Making enhanced front panel measurements
- 7 Making DVM measurements
- 8 Programming the digital port
- 9 Setting the GPIB address and Programming Language
- 10 Storing and recalling instrument states

## 1 - Using the Front Panel Display

#### Selecting an output on Agilent 66309B/D units

Press **Meter** to return the display to Meter mode. Press **Shift Channel** to toggle between channel 1 and channel 2. The left-most digit of the front panel display identifies the output channel that is presently being controlled by the front panel. It will indicate either a "1" for channel 1, or "2" for channel 2.

You can only select an output when the unit is in metering mode. Once an output has been selected, only the menu commands that apply to that output will appear on the display. Output -specific menu commands are identified by a 1 or a 2. Also, the CV, CC, and UNR annunciators apply to the selected channel.

#### Selecting the DVM on Agilent 66311D/66309D units

| Action                                                                                                    | Display                                  |
|----------------------------------------------------------------------------------------------------|------------------------------------------|
| You must select output 1 to use the DVM. If output 1 is not selected, the DVM's measurement menu is not displayed.                                                                                                    | <sup>1</sup> 8.013V 0.003A               |
| On the Function keypad press <b>Meter</b> and press $\mathbf{\nabla}$ repeatedly to access the DVM measurement commands. DVM measurement commands are identified by the "DVM" string segment. When accessed, DVM measurement functions are automatically active. Refer to example 3 for more information. | <sup>1</sup> <reading>V DC:DVM</reading> |

# **Independently Controlling Output 1 and Output 2 on Agilent 66309B/D units** (this feature only applies to units that are identified by firmware revision A.02.04 and up)

| Action                                                                                                    | Display       |
|----------------------------------------------------------------------------------------------------|---------------|
| On the Function keypad, press <b>OUTPUT</b> . Scroll to the <b>COUPLING</b> command.<br>To uncouple the outputs, use the <b>I</b> numeric key to select <b>NONE</b> , then press | COUPLING NONE |
| Enter.                                                                                                    |               |

#### Display

<sup>2</sup>7.003V 0.004A

# 2 - Setting the Output Voltage, Current, Compensation, and Relay Mode

This example shows you how to set the output voltage and current. It also shows you how to set the compensation circuit for either high or low capacitance cellular phones. Relay mode only applies to Agilent models 66309B/D units that have Option 521 installed. Note that no front panel changes affect the output of the unit unless it has been enabled.

#### Set the output voltage

|       | Action                                                                                                    | Display       |  |  |
|-------|----------------------------------------------------------------------------------------------------|---------------|--|--|
| 1.    | To enter an approximate value without using the voltage menu: On the Entry keypad, press $\blacklozenge$ or $\blacklozenge$ to select the 1's digit in the voltage field. Then rotate the front panel RPG knob to obtain 7 V.<br>If the unit is in CC mode, you won't see the output voltage change until the voltage setting is low enough to cause the unit to go into CV mode.                 | 7.003V 0.004A |  |  |
| 2.    | The easiest way to enter an accurate value: On the Function keypad, press <b>Voltage</b> . On the Entry keypad, press <b>Enter Number, 7, Enter</b> .                                                                                                    | VOLT 7.000    |  |  |
| 3.    | To make minor changes to an existing value: On the Function keypad, press <b>Voltage</b> . On the Entry keypad, press $\leftarrow$ or $\rightarrow$ to select the digit in the numeric field that you wish to change. For example, move the flashing digit to the ones column to change a value in this column. Then, press $\uparrow$ to scroll from 7.000 to 8.000. Then press <b>Enter</b> .   | VOLT 8.000    |  |  |
| Set 1 | Set the output current limit                                                                                                    |               |  |  |
|       | Action                                                                                                    | Display       |  |  |
| 1.    | To enter an approximate value without using the current menu: On the Entry keypad, press $\blacklozenge$ or $\clubsuit$ to select the tenths digit in the current field. Rotate the front panel RPG knob to obtain 0.4A.<br>If the unit is in CV mode, you will not see the output current change until the current setting is low enough to cause the unit to go into CC mode.                   | 8.003V 0.400A |  |  |
| 2.    | The easiest way to enter an accurate value: On the Function keypad, press <b>Current</b> . On the Entry keypad, press <b>Enter Number</b> , .4, <b>Enter</b> .                                                                                                    | CURR 0.400    |  |  |
| 3.    | To make minor changes to an existing value: On the Function keypad, press <b>Current</b> . On the Entry keypad, press $\leftarrow$ or $\rightarrow$ to select the digit in the numeric field that you wish to change. For example, move the flashing digit to the tenths column to change a value in this column. Then, press $\uparrow$ to scroll from 0.400 to 0.500. Then press <b>Enter</b> . | CURR 0.500    |  |  |

**NOTE:** To output currents pulses greater than 3 A and up to 5 A peak, you must set the output current limit to greater than 3 amperes (3.0712 amperes max).

#### Set the output compensation

# ActionDisplay1.On the Function keypad, press Output. Then press ▼ until you obtain the<br/>TYPE:CAP command. Use the ♥ key and select either LOW, HIGH, or H2. Then<br/>press Enter. Use HIGH compensation for faster transient response when testing<br/>phones with input capacitances greater than 5 µF, which applies for most phones. In<br/>High mode, operation of the dc source may be momentarily unstable when testing<br/>phones that have input capacitances under 5 µF. Use LOW compensation if this<br/>occurs. If the dc source senses that there is no load on the output, it will automatically<br/>switch from High compensation mode to Low compensation mode.Display

**H2** is an additional compensation mode that guarantees that the dc source stays in High compensation mode at all times.

#### 5 - Front Panel Operation

#### Setting the relay mode (Agilent 66309B/D with Option 521 only)

|     | Action                                                                                                    | Display                                |                |
|-----|----------------------------------------------------------------------------------------------------|----------------------------------------|----------------|
| 1.  | Use <b>Output ON/OFF</b> to make sure that the output of the selected channel is off.<br>The output must be turned off before any relay settings take effect. If the <b>Dis</b> annunciator is lit, the output is off.                                                                                                    |                                        |                |
| 2.  | Press Meter to return the display to Meter mode.                                                                                                    |                                        |                |
| 3.  | Press <b>Shift Channel</b> to select either output channel 1 or output channel 2.                                                                                                    | <sup>1</sup> 3.6V<br><sup>2</sup> 7.5V | 2.04A<br>1.04A |
| 4.  | On the Function keypad, press <b>OUTPUT</b> . Then scroll to the <b>REL:MODE</b> command.<br>Use the $\clubsuit$ key to select one of the relay modes (DD, DH, HD, or HH) then press <b>Enter</b> .<br>The Output ON mode is specified first, followed by the Output OFF mode. Relay<br>settings cannot be coupled; they must be set separately for each output. | <sup>2</sup> REL:M                     | ODE HH         |
| Ena | ble the output                                                                                                    |                                        |                |

|    | Action                                                                                   | Display       |
|----|------------------------------------------------------------------------------------------|---------------|
| 1. | On the Function keypad, press <b>Output On/Off</b> to enable the output. The <b>Dis</b>  | 8.003V 0.500A |
|    | annunciator will go off, indicating that the voltage is now applied to the output        |               |
|    | terminals. The A display indicates the actual output current. Note that when the outputs |               |
|    | are coupled, this command also enables or disables output 2.                             |               |

# 3 - Setting the Output 2 Voltage and Current (Agilent 66309B/D only)

This example shows you how to set the voltage and current for output 2. Selecting an output was discussed in the previous example. Note that no front panel changes affect the output of the unit unless it has been enabled.

#### Set the output 2 voltage

|     | Action                                                                                                    | Display                    |
|-----|----------------------------------------------------------------------------------------------------|----------------------------|
| 1.  | Press Meter, then Shift, Channel to select output 2. On the Entry keypad, press ← or<br>→ to select the 1's digit in the voltage field. Then rotate the front panel RPG knob to obtain 7 V.<br>If the unit is in CC mode, you won't see the output voltage change until the voltage setting is low enough to cause the unit to go into CV mode.                                                                     | <sup>2</sup> 7.003V 0.004A |
| 2.  | An alternate way to enter a value: On the Function keypad, press <b>Voltage</b> . On the Entry keypad, press <b>Enter Number</b> , <b>7</b> , <b>Enter</b> .                                                                                                    | <sup>2</sup> VOLT 7.000    |
| 3.  | To make minor changes to an existing value: On the Function keypad, press <b>Voltage</b> . On the Entry keypad, press $\leftarrow$ or $\rightarrow$ to select the digit in the numeric field that you wish to change. For example, move the flashing digit to the ones column to change a value in this column. Then, press $\uparrow$ on the Entry keypad to scroll from 7.000 to 8.000. Then press <b>Enter</b> . | <sup>2</sup> VOLT 8.000    |
| Set | the output 2 current limit                                                                                                    |                            |
|     | Action                                                                                                    | Display                    |
| 1.  | Select output 2 as described in example 1. On the Entry keypad, press $\leftarrow$ or $\rightarrow$ to select the tenths digit in the current field. Rotate the front panel RPG knob to obtain 0.4A. <i>If the unit is in CV mode, you will not see the output current change until the current</i>                                                                                                    | <sup>2</sup> 8.003V 0.400A |

2. An alternate way to enter a value: On the Function keypad, press **Current**. On the Entry <sup>2</sup> CURR 0.400 keypad, press **Enter Number**, .4, **Enter**.

setting is low enough to cause the unit to go into CC mode.

<sup>2</sup> CURR 0.500

3. To make minor changes to an existing value: On the Function keypad, press **Current**. On the Entry keypad, press ← or → to select the digit in the numeric field that you wish to change. For example, move the flashing digit to the tenths column to change a value in this column. Then press ↑ to scroll from 0.400 to 0.500. Then press **Enter**.

**NOTE:** To draw current pulses greater than 1.5 A and up to 2.5 A peak on output 2, set the output current limit higher than 1.5 amperes (1.52 amperes max). Do not enable OCP, or else make sure that the protection delay setting is longer than the expected current pulse.

#### Enable the output

#### Action

1. On the Function keypad, press **Output On/Off** to enable output 2. The **Dis** annunciator will go off, indicating that the voltage is now applied to the output terminals. The display indicates the actual output values. Note that when the outputs are coupled, this command also enables or disables output 1.

#### 4 - Querying and Clearing Output Protection and Errors

If an overvoltage, overcurrent, overtemperature or remote inhibit condition occurs, the **Prot** annunciator on the front panel will be on and the dc source will disable its output. If necessary, you can disable the overcurrent or overvoltage protection circuit if its operation interferes with the proper operation of your phone test. Note that if you disable the overvoltage protection, the equipment under test will not be protected from output voltage overshoot conditions. You can also disable the broken sense lead detect circuit if you have an application where an external voltage applied to the output may interfere with the broken sense lead detect circuitry.

Error messages can occur at any time during the operation of the unit. When the **Err** annunciator on the front panel is on it means that either an error has occurred on the GPIB bus, or a selftest error has occurred. Appendix C lists error numbers and descriptions.

#### Query and clear the dc source overcurrent protection as follows:

|      | Action                                                                                                    | Display       |
|------|----------------------------------------------------------------------------------------------------|---------------|
| 1.   | On the Function keypad, press <b>Protect</b> . In this example, an over current condition has occurred. Refer to Table 4-2 for other protection indicators.                                                                                                    | OVERCURRENT   |
| 2.   | On the Function keypad, press <b>Current</b> . This displays the present current limit.                                                                                                    | CURR 3.0712   |
| 3.   | To restore normal operation <i>after the cause of the overcurrent condition has been removed</i> , press <b>Shift, Prot Clr</b> . The <b>Prot</b> annunciator then will go off.                                                                                                    |               |
| 4.   | To disable overcurrent protection, press <b>Shift, OCP</b> . This key toggles between OCP enabled and disabled. The OCP annunciator is off when OCP is disabled.                                                                                                    |               |
| Disa | ble Overvoltage Protection as follows:                                                                                                    |               |
| 1.   | On the Function keypad, press <b>Shift, OV</b> . Then press $\checkmark$ to obtain the PROT:STAT command. Use the $\checkmark$ key and select OFF to disable the overvoltage protection function. Then press <b>Enter</b> . To recall this state when the unit turns on, save this state in location 0 and set the power-on state to RCL 0 (see example #10). | PROT:STAT OFF |
| Que  | ry and Clear Errors as follows:                                                                                                    |               |
| 1.   | On the Function keypad, press <b>Shift, Error</b> . This displays and clears the error in the error queue. Repeatedly press these keys to clear all errors in the queue. If errors persist, your unit may require service.                                                                                                    | ERROR 0       |

#### Display

<sup>2</sup> 8.003V 0.500A

#### 5 - Front Panel Operation

#### 5 – Making Basic Front Panel Measurements

As shipped from the factory, front panel measurements for the main output (output 1) are calculated from a total of 2048 readings taken at a 46.8 microsecond sampling rate. The unit alternates between voltage and current measurements. Therefore, the data acquisition time for a single front panel voltage or current measurement is about 100 milliseconds. This sampling rate and data acquisition time combined with a built-in windowing function, reduces errors due to sampling a non-integral number of cycles of a waveform for frequencies of 25 Hz or greater. Note that the windowing function is less accurate when measuring output waveforms for frequencies less than 25 Hz, causing the front panel meter to jitter.

There are no trigger controls for front panel measurements. However, you can program both the sampling rate and the number of data points in each front panel measurement using commands in the Input menu. With this flexibility, measurement accuracy can be improved for waveforms with frequencies as low as several Hertz. The sample buffer size may be varied from 1 to 2048 data points in discrete binary values. The sampling rate may be varied from 15.6 microseconds to 1 second. Values are rounded to the nearest 15.6 microsecond interval. Note that the front panel sample interval and buffer size settings are independent of the sample interval and buffer size that you program over the GPIB. This is because you can qualify measurement triggers over the GPIB, which makes the GPIB measurements independent of the front panel measurements. Refer to chapter 8 for more information about GPIB measurements.

To have the unit turn on with the reconfigured buffer size and sampling rate, save this state in location 0 and set the power-on state to RCL 0. Note that front panel measurements parameters for output 2 are not programmable. They are fixed at 2048 data points with a 15.6 microsecond sampling rate.

| NOTE: | If the front panel display indicates OVLD, the output has exceeded the measurement |
|-------|------------------------------------------------------------------------------------|
|       | capability of the instrument. If the front panel display indicates , an GPIB       |
|       | measurement is in progress.                                                        |

#### Use the Meter menu for making front panel measurements:

|    | Action                                                                                                    | Display                                   |
|----|----------------------------------------------------------------------------------------------------|-------------------------------------------|
| 1. | On the Function keypad press <b>Meter</b> to access the following measurement parameters: dc voltage and current                                                                                                    | <reading>V <reading>A</reading></reading> |
| 2. | To change the front panel time interval and buffer size for output waveform measurements, press <b>Shift, Input</b> . Then press $\nabla$ until you obtain the TINT command. Use the Entry keys to enter a value from 15.6 microseconds to 1 second in <i>seconds</i> . Then press <b>Enter</b> . | TINT 0.002                                |
| 3. | Continue by pressing <b>Shift, Input</b> and $\checkmark$ until you obtain the POINT command.<br>Press $\clubsuit$ to select a different buffer size. The choices are: 1, 2, 4, 8, 16, 32, 64, 128, 256, 512, 1024, and 2048. Then press <b>Enter</b> .                                           | POINT 1024                                |
|    | One reason to change the front panel time interval and data points is if the waveform being measured has a period shorter than 3 times the present front                                                                                                    |                                           |

panel acquisition time.

## 6 – Making Enhanced Front Panel Measurements

The following figure illustrates the enhanced measurement capabilities of Agilent Models 66311B/D and 66309B/D for measuring output waveforms. These include peak (max), minimum, high level, and low level measurements as illustrated in the following figure. Rms and dc voltages are calculated from the number of points in the measurement window.

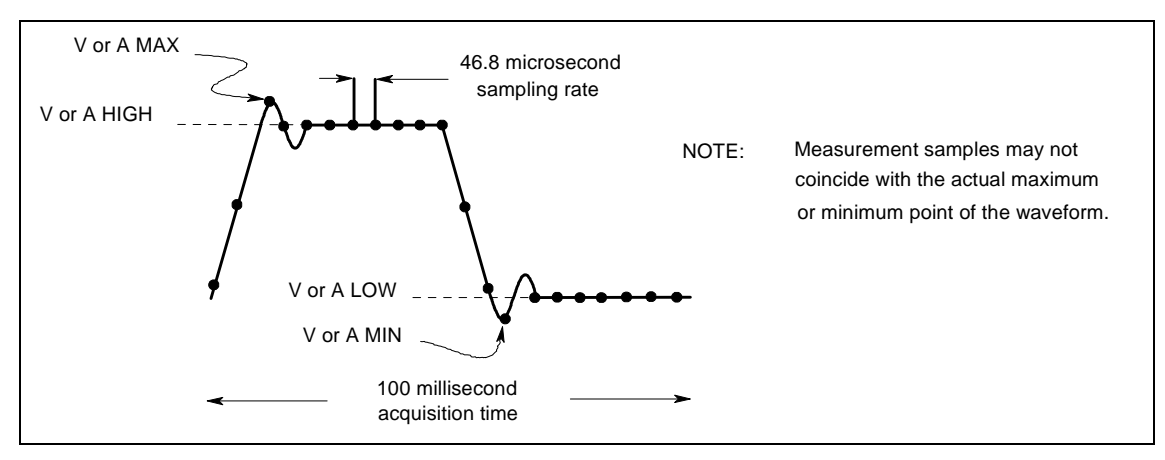

Figure 5-5. Default Front Panel Measurement Parameters

All models except the Agilent 66111A have two current measurement ranges that can be selected in the Input menu. A high current range is available for measuring output currents of up to 7 amperes. A low current range is available for improved resolution when measuring output currents below 20 milliamperes. The low current measurement range is accurate to 0.1% of the reading  $\pm 2.5$  microamperes. When the current Range is set to AUTO, the unit automatically selects the range with the best measurement resolution.

**NOTE:** In the LOW current measurement range, the current detector is fixed at DC. With the current detector in dc, accurate current measurements cannot be made on waveforms with frequency contents over 1 kilohertz.

#### Use the Meter menu for making front panel measurements:

| Display                                                                                                    |
|----------------------------------------------------------------------------------------------------|
| V <reading>V <reading>A<br/><reading>V MAX<br/><reading>V MIN<br/><reading>V HIGH<br/><reading>V LOW<br/><reading>V RMS<br/><reading>A MAX<br/><reading>A MIN<br/><reading>A HIGH<br/><reading>A LOW</reading></reading></reading></reading></reading></reading></reading></reading></reading></reading></reading> |
|                                                                                                    |

#### 5 - Front Panel Operation

| 2. | To change the front panel time interval and buffer size for output waveform measurements, press <b>Shift, Input</b> . Then press $\checkmark$ until you obtain the TINT command. Use the Entry keys to enter a value from 15.6 microseconds to 1 second in <i>seconds</i> . Then press <b>Enter</b> .                                                                                                    | TINT 0.002                 |
|----|----------------------------------------------------------------------------------------------------|----------------------------|
| 3. | Continue by pressing <b>Shift, Input</b> and $\checkmark$ until you obtain the POINT command.<br>Press $\clubsuit$ to select a different buffer size. The choices are: 1, 2, 4, 8, 16, 32, 64, 128, 256, 512, 1024, and 2048. Then press <b>Enter</b> .                                                                                                    | POINT 1024                 |
|    | One reason to change the front panel time interval and data points is if the waveform being measured has a period shorter than 3 times the present front panel acquisition time.                                                                                                    |                            |
| 4. | For current measurements, press <b>Shift, Input</b> . Then press $\Psi$ until you obtain the CURR:RANG AUTO command. Press <b>Enter</b> to activate autoranging. Two other selections are also available. Select the HIGH range when measuring currents above 20 mA. Select the LOW range for improved resolution when measuring currents below 20 mA. Note that the LOW range is only appropriate for making dc measurements.                                                  | CURR:RANG AUTO             |
| 5. | For output waveform measurements, press <b>Shift, Input</b> . Then press $\checkmark$ until you obtain the CURR:DET command. Check to make sure that the ACDC current detector is selected. This provides the best accuracy for waveform measurements. Only select the DC current detector if you are making dc current measurements and you require a dc measurement offset better than 2mA on the High current measurement range. Press <b>Enter</b> to activate any changes. | CURR:DET ACDC <sup>1</sup> |

#### 7 – Making DVM Measurements (Agilent 66311D/66309D only)

#### The front panel DVM measurement function is only active when Output 1 is selected.

As shipped from the factory, DVM measurements are calculated from a total of 2048 readings taken at a 15.6 microsecond sampling rate. These parameters are fixed. Therefore, the data acquisition time for a single measurement is about 30 milliseconds. This sampling rate and data acquisition time combined with a built-in windowing function reduces errors due to sampling a non-integral number of cycles of a waveform for frequencies of 47 Hz or greater.

**NOTE:** If the front panel display indicates OVLD, the output has exceeded the measurement capability of the instrument. If the front panel display indicates -- -- -- -- , a front panel or an GPIB measurement is in progress.

#### Check that the DVM measurement points are within the DVM measurement capabilities:

The common mode voltage range of the DVM input is -4.5 V to +25 V from either DVM input with respect to the negative output terminal of output 1. The maximum isolation voltage to ground is  $\pm 50$  Vdc. Refer to chapter 3 under "DVM Connection" for more information on how this affects the DVM's measurement capability.

#### Use the Meter menu for making DVM measurements:

#### Action

- 1. On the Function keypad press **Meter** and press ▼ repeatedly to access the following DVM measurement parameters:
  - ♦ dc voltage
  - rms voltage (ac + dc rms)

Display

<sup>1</sup> <reading>V DC:DVM <sup>1</sup> <reading>V RMS:DVM

## 8 - Programming External Protection and the Digital Port Functions

Your dc source is shipped with the output port function set to RIDFI mode. In this mode the port functions as a remote inhibit input with a discrete fault indicator output signal. You can also configure the port to act as a Digital Input/Output device.

#### To configure the RIDFI mode of the port, proceed as follows:

|       | Action                                                                                                    | Display                                                        |
|-------|----------------------------------------------------------------------------------------------------|----------------------------------------------------------------|
| 1.    | On the Function keypad, press <b>Output</b> .                                                                                                    | *RST                                                           |
| 2.    | Scroll through the Output menu by pressing $\checkmark$ . The PORT command lets you select either the RIDFI or the DIGIO function. Press <b>Enter</b> when done.                                                                                                    | PORT RIDFI                                                     |
| 3.    | Scroll to the RI command to configure the Remote INHibit indicator. Use the $\uparrow$ and $\checkmark$ keys to select either LIVE or LATCHING, either of which enable the RI indicator. Then press <b>Enter</b> . With RI enabled, a low-true on the INH input will disable the output of the unit. LIVE causes the output of the unit to track the state of the INH input. LATCHING latches the output of the unit off in response to the inhibit signal. | RI LIVE<br>RI LATCHING                                         |
| 4.    | Access the Output menu again and scroll through the menu. The DFI command lets you enable the Discrete Fault Indicator. Use the $\checkmark$ key and select ON to enable the FLT output. Then press <b>Enter</b> . With the FLT output enabled, the open-collector logic signal can be used to signal external devices when a fault condition is detected.                                                                                                  | DFI ON                                                         |
| 5.    | Scroll to the DFI:SOUR command to select the internal source that drives this signal. Use the $\Psi$ key to select from the RQS or ESB bits, or the Operation or Questionable status registers. Then press <b>Enter</b> . Status summary bits are explained in chapter 7.                                                                                                    | DFI:SOUR RQS<br>DFI:SOUR ESB<br>DFI:SOUR OPER<br>DFI:SOUR QUES |
| To co | onfigure the DIGIO mode of the port, proceed as follows:                                                                                                    |                                                                |
|       | Action                                                                                                    | Display                                                        |
| 1.    | On the Function keypad, press <b>Output</b> .                                                                                                    | *RST                                                           |
| 2.    | Scroll through the Output menu by pressing $\mathbf{\nabla}$ . The PORT command lets you select either the RIDFI or the DIGIO function. Press <b>Enter</b> when done.                                                                                                    | PORT DIGIO                                                     |
| 3.    | Scroll to the DIGIO command to set and read the Digital Input/Output Port. Press <b>Enter Number</b> and enter a number from 0 to 7 to program the three bits (0 programs all bits low; 7 programs all bits high). Press <b>Enter</b> when done.                                                                                                    | DIGIO 5                                                        |

# 9 - Setting the GPIB Address and Programming Language

Your dc source is shipped with the GPIB address set to 5. This address can only be changed from the front panel using the Address menu located under the **Address** key. This menu is also used to select the programming language.

#### Set the GPIB address as follows:

|    | Action                                                            | Display   |
|----|-------------------------------------------------------------------|-----------|
| 1. | On the System keypad, press <b>Address</b> .                      | ADDRESS 5 |
| 2. | Enter the new address. For example, Press Enter Number, 7, Enter. | ADDRESS 7 |

#### 5 - Front Panel Operation

#### Set the Language as follows: (not valid for Agilent 66309B/D)

|    | Action                                                                                                    | Display   |
|----|----------------------------------------------------------------------------------------------------|-----------|
| 1. | On the System keypad, press Address.                                                                                       | ADDRESS 5 |
| 2. | Scroll through the Address menu by pressing $\mathbf{\nabla}$ . The LANG command lets you access the programming language. | LANG:SCPI |

3. The ↑ and ↓ keys let you select the language. You can select either SCPI or COMPatibility. Press **Enter** when done. The language setting is saved in non-volatile memory.

## **10 - Storing and Recalling Instrument States**

You can save up to 4 states (from location 0 to location 3) in non-volatile memory and recall them from the front panel. All programmable settings are saved. This capability is only available when the unit is set to the SCPI programming language.

| NOTE: | You can program the unit to automatically power-on according to the instrument state |
|-------|--------------------------------------------------------------------------------------|
|       | that is saved in state 0 as shown in the third example.                              |

#### Save an instrument state in location 0 as follows:

|     | Action                                                                                                    | Display                    |
|-----|----------------------------------------------------------------------------------------------------|----------------------------|
| 1.  | Set the instrument to the state that you want to save.                                                                                                    |                            |
| 2.  | Save this state to location 0. Press Save, Enter Number, 0, Enter.                                                                                                    | *SAV 0                     |
| Rec | call a saved state as follows:                                                                                                    |                            |
|     | Action                                                                                                    | Display                    |
| 1.  | Recall the state saved in location 0 by pressing Recall, Enter Number, 0, Enter                                                                                                    | *RCL 0                     |
| Sel | ect the power-on state of the dc source as follows:                                                                                                    |                            |
|     | Action                                                                                                    | Display                    |
| 1.  | On the Function keypad, press <b>Output</b> , and scroll through the Output menu until you get to the PON state command.                                                                                                    | PON:STATE RST              |
| 2.  | Use the $\uparrow$ and $\checkmark$ keys to select either RST or RCL0. RST sets the power-on state of the unit as defined by the *RST command. RCL0 sets the power-on state of the unit to the state saved in *RCL location 0. Press <b>Enter</b> when done. |                            |
| Cle | ar the non-volatile memory of the dc source as follows:                                                                                                    |                            |
|     | Action                                                                                                    | Display                    |
| 1.  | On the Function keypad, press <b>Output, Enter</b> . This returns the unit to the factory-<br>default settings.                                                                                                    | *RST                       |
| 2.  | Save these settings to location 0. Press Save, Enter Number, 0, Enter.                                                                                                    | *SAV 0                     |
| 3.  | Repeat step #2 for memory locations 1 through 3.                                                                                                    | *SAV 1<br>*SAV 2<br>*SAV 3 |

# **Introduction to Programming**

# **External References**

#### **GPIB** References

The most important GPIB documents are your controller programming manuals - BASIC, GPIB Command Library for MS DOS, etc. Refer to these for all non-SCPI commands (for example: Local Lockout).

The following are two formal documents concerning the GPIB interface:

- ♦ ANSI/IEEE Std. 488.1-1987 IEEE Standard Digital Interface for Programmable Instrumentation. Defines the technical details of the GPIB interface. While much of the information is beyond the need of most programmers, it can serve to clarify terms used in this guide and in related documents.
- ♦ ANSI/IEEE Std. 488.2-1987 IEEE Standard Codes, Formats, Protocols, and Common Commands. Recommended as a reference only if you intend to do fairly sophisticated programming. Helpful for finding precise definitions of certain types of SCPI message formats, data types, or common commands.

The above two documents are available from the IEEE (Institute of Electrical and Electronics Engineers), 345 East 47th Street, New York, NY 10017, USA. The WEB address is www.ieee.org.

## **SCPI References**

The following documents will assist you with programming in SCPI:

- Standard Commands for Programmable Instruments Volume 1, Syntax and Style
- Standard Commands for Programmable Instruments Volume 2, Command References
- Standard Commands for Programmable Instruments Volume 3, Data Interchange Format
- Standard Commands for Programmable Instruments Volume 4, Instrument Classes

To obtain a copy of the above documents, contact: Fred Bode, Executive Director, SCPI Consortium, 8380 Hercules Drive, Suite P3, Ls Mesa, CA 91942, USA

# VXIplug&play Power Products Instrument Drivers

VXI*plug&play* instrument drivers for Microsoft Windows 95 and Windows NT are now available on the Web at http://www.agilent.com/find/drivers. These instrument drivers provide a high-level programming interface to your Agilent Technologies instrument. VXI*plug&play* instrument drivers are an alternative to programming your instrument with SCPI command strings. Because the instrument driver's function calls work together on top of the VISA I/O library, a single instrument driver can be used with multiple application environments.

# **Supported Applications**

- Agilent VEE
- Microsoft Visual BASIC
- Microsoft Visual C/C++
- Borland C/C++
- National Instruments LabVIEW
- National Instruments LabWindows/CVI

## **System Requirements**

The VXI*plug&play* Power Products instrument driver complies with the following:

- Microsoft Windows 95
- Microsoft Windows NT 4.0
- HP VISA revision F.01.02
- National Instruments VISA 1.1

#### **Downloading and Installing the Driver**

**NOTE:** Before installing the VXIplug&play instrument driver, make sure that you have one of the supported applications installed and running on your computer.

- 1. Access Agilent Technologies' Web site at http://www.agilent.com/find/drivers.
- 2. Select the instrument for which you need the driver.
- 3. Click on the driver, either Windows 95 or Windows NT, and download the executable file to your pc.
- 4. Locate the file that you downloaded from the Web. From the **Start** menu select **Run** <path>:\agxxxx.exe where <path> is the directory path where the file is located, and agxxxx is the instrument driver that you downloaded .
- 5. Follow the directions on the screen to install the software. The default installation selections will work in most cases. The readme.txt file contains product updates or corrections that are not documented in the on-line help. If you decide to install this file, use any text editor to open and read it.
- 6. To use the VXI*plug&play* instrument driver, follow the directions in the VXI*plug&play* online help under "Introduction to Programming".

# **Accessing Online Help**

A comprehensive online programming reference is provided with the driver. It describes how to get started using the instrument driver with Agilent VEE, LabVIEW, and LabWindows. It includes complete descriptions of all function calls as well as example programs in C/C++ and Visual BASIC.

- To access the online help when you have chosen the default Vxipnp start folder, click on the Start button and select Programs | Vxipnp | Agxxxx Help (32-bit).
  - where agxxxx is the instrument driver.

# **GPIB** Capabilities of the DC Source

All dc source functions except for setting the GPIB address are programmable over the GPIB. The IEEE 488.2 capabilities of the dc source are listed in the Specifications Table in Appendix A.

## **GPIB Address**

The dc source operates from an GPIB address that is set from the front panel. To set the GPIB address, press the **Address** key on the front panel and enter the address using the Entry keys. The address can be set from 0 to 30. The GPIB address is stored in non-volatile memory.

ADDRESS <value> Enter a value to set the GPIB Address

# **RS-232** Capabilities of the DC Source

Agilent 66111A and 66311B/D dc sources provide an RS-232 programming interface, which is activated by commands located under the front panel **Address** key. All SCPI and COMPatibility commands are available through RS-232 programming. When the RS-232 interface is selected, the GPIB interface is disabled.

The EIA RS-232 Standard defines the interconnections between Data Terminal Equipment (DTE) and Data Communications Equipment (DCE). The dc source is designed to be a DTE. It can be connected to another DTE such as a PC COM port through a null modem cable.

**NOTE:** The RS-232 settings in your program must match the settings specified in the front panel Address menu. Press the front panel **Address** key if you need to change the settings.

## **RS-232 Data Format**

The RS-232 data is a 10-bit word with one start bit and one stop bit. The number of start and stop bits is not programmable. However, the following parity options are selectable using the front panel Address key:

| EVEN | Seven data bits with even parity                         |
|------|----------------------------------------------------------|
| ODD  | Seven data bits with odd parity                          |
| MARK | Seven data bits with mark parity (parity is always true) |

SPACE Seven data bits with space parity (parity is always false)

NONE Eight data bits without parity

Parity options are stored in non-volatile memory.

#### **Baud Rate**

The front panel Address key lets you select one of the following baud rates, which is stored in non-volatile memory:

300 600 1200 2400 4800 9600

## **RS-232 Flow Control**

The RS-232 interface supports several flow control options that are selected using the front panel Address key. For each case, the dc source will send a maximum of five characters after holdoff is asserted by the controller. The dc source is capable of receiving as many as fifteen additional characters after it asserts holdoff.

| XON-XOFF | A software handshake that uses the ASCII control code DC3 (decimal code 19) to assert hold-off, and control code DC1 (decimal code 17) to release hold-off.                                                        |
|----------|----------------------------------------------------------------------------------------------------|
| RTS-CTS  | The dc source asserts its Request to Send (RTS) line to signal hold-off<br>when its input buffer is almost full, and it interprets its Clear to Send (CTS)<br>line as a hold-off signal from the controller.       |
| DTR-DSR  | The dc source asserts its Data Terminal Ready (DTR) line to signal hold-<br>off when its input buffer is almost full, and it interprets its Data Set Ready<br>(DSR) line as a hold-off signal from the controller. |
| NONE     | There is no flow control.                                                                                                    |

Flow control options are stored in non-volatile memory.

# Introduction to SCPI

SCPI (Standard Commands for Programmable Instruments) is a programming language for controlling instrument functions over the GPIB. SCPI is layered on top of the hardware-portion of IEEE 488.2. The same SCPI commands and parameters control the same functions in different classes of instruments. For example, you would use the same DISPlay command to control the dc source display and the display of a SCPI-compatible multimeter.

## **Conventions Used in This Guide**

| Angle brackets       | < | > | Items within angle brackets are parameter abbreviations. For example,  indicates a specific form of numerical data.                                                                                                    |
|----------------------|---|---|----------------------------------------------------------------------------------------------------|
| Vertical bar         |   |   | Vertical bars separate alternative parameters. For example, NORM   TEXT indicates that either "TEXT" or "NORM" can be used as a parameter.                                                                                                    |
| Square Brackets      | [ | ] | Items within square brackets are optional. The representation [SOURce:]. VOLTage means that SOURce: may be omitted.                                                                                                    |
| Braces { }           |   |   | Braces indicate parameters that may be repeated zero or more times. It is used especially for showing arrays. The notation $\langle A \rangle \{\langle, B \rangle\}$ shows that parameter "A" must be entered, while parameter "B" may be omitted or may be entered one or more times. |
| <b>Boldface</b> font |   |   | Boldface font is used to emphasize syntax in command definitions.<br>TRIGger:COUNt:CURRent <nrf> shows command definition.</nrf>                                                                                                    |
| Computer font        |   |   | Computer font is used to show program lines in text.<br>TRIGger:COUNt:CURRent 10 shows a program line.                                                                                                    |

# **Types of SCPI Commands**

SCPI has two types of commands, common and subsystem.

- Common commands generally are not related to specific operation but to controlling overall dc source functions, such as reset, status, and synchronization. All common commands consist of a three-letter mnemonic preceded by an asterisk: \*RST \*IDN? \*SRE 8
- Subsystem commands perform specific dc source functions. They are organized into an inverted tree structure with the "root" at the top. The following figure shows a portion of a subsystem command tree, from which you access the commands located along the various paths. You can see the complete tree in Table 8-1.

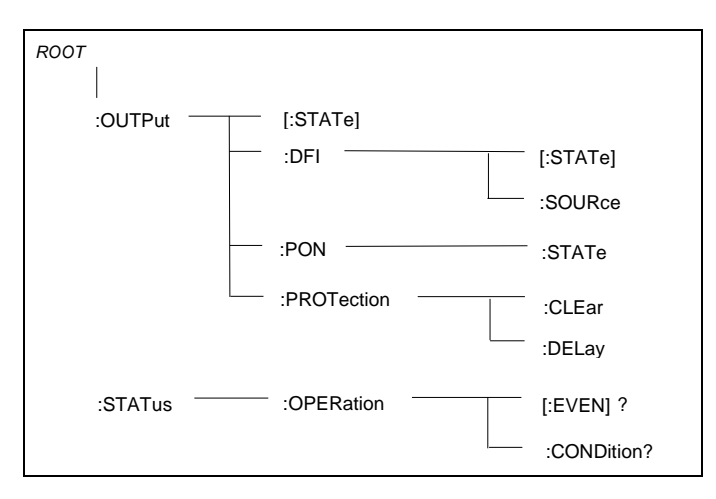

Figure 6-1. Partial Command Tree

## **Multiple Commands in a Message**

Multiple SCPI commands can be combined and sent as a single message with one message terminator. There are two important considerations when sending several commands within a single message:

- Use a semicolon to separate commands within a message.
- There is an implied header path that affects how commands are interpreted by the dc source.

The header path can be thought of as a string that gets inserted **before** each command within a message. For the first command in a message, the header path is a null string. For each subsequent command the header path is defined as the characters that make up the headers of the previous command in the message up to and including the last colon separator. An example of a message with two commands is:

OUTP:STAT ON; PROT:DEL 2

which shows the use of the semicolon separating the two commands, and also illustrates the header path concept. Note that with the second command, the leading header "OUTP" was omitted because after the "OUTP:STAT ON" command, the header path was became defined as "OUTP" and thus the instrument interpreted the second command as:

OUTP:PROT:DEL 2

In fact, it would have been syntactically incorrect to include the "OUTP" explicitly in the second command, since the result after combining it with the header path would be:

```
OUTP:OUTP:PROT:DEL 2
```

which is incorrect.

#### **Moving Among Subsystems**

In order to combine commands from different subsystems, you need to be able to reset the header path to a null string within a message. You do this by beginning the command with a colon (:), which discards any previous header path. For example, you could clear the output protection and check the status of the Operation Condition register in one message by using a root specifier as follows:

OUTPut:PROTection:CLEAr;:STATus:OPERation:CONDition?

The following message shows how to combine commands from different subsystems as well as within the same subsystem:

VOLTage:LEVel 20; PROTection 28;: CURRent:LEVel 3; PROTection:STATE ON

Note the use of the optional header LEVel to maintain the correct path within the voltage and current subsystems, and the use of the root specifier to move between subsystems.

## **Including Common Commands**

You can combine common commands with system commands in the same message. Treat the common command as a message unit by separating it with a semicolon (the message unit separator). Common commands *do not affect the header path*; you may insert them anywhere in the message.

```
VOLTage:TRIGgered 17.5;:INITialize;*TRG
OUTPut OFF;*RCL 2;OUTPut ON
```

# **Using Queries**

Observe the following precautions with queries:

- Set up the proper number of variables for the returned data.
- Read back all the results of a query before sending another command to the dc source. Otherwise a *Query Interrupted* error will occur and the unreturned data will be lost.

# **Types of SCPI Messages**

There are two types of SCPI messages, program and response.

- A *program message* consists of one or more properly formatted SCPI commands sent from the controller to the dc source. The message, which may be sent at any time, requests the dc source to perform some action.
- A *response message* consists of data in a specific SCPI format sent from the dc source to the controller. The dc source sends the message only when commanded by a program message "query."

The following figure illustrates SCPI message structure:

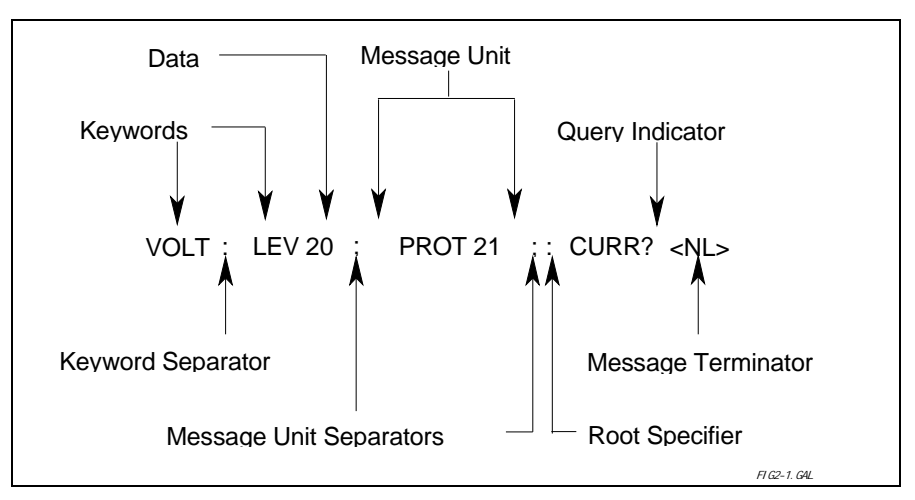

Figure 6-2. Command Message Structure

# The Message Unit

The simplest SCPI command is a single message unit consisting of a command header (or keyword) followed by a message terminator. The message unit may include a parameter after the header. The parameter can be numeric or a string.

ABORt<NL> VOLTage 20<NL>

## Headers

Headers, also referred to as keywords, are instructions recognized by the dc source. Headers may be either in the long form or the short form. In the long form, the header is completely spelled out, such as VOLTAGE, STATUS, and DELAY. In the short form, the header has only the first three or four letters, such as VOLT, STAT, and DEL.

## **Query Indicator**

Following a header with a question mark turns it into a query (VOLTage?, VOLTage:PROTection?). If a query contains a parameter, place the query indicator at the end of the last header.

```
VOLTage: PROTection? MAX
```

## **Message Unit Separator**

When two or more message units are combined into a compound message, separate the units with a semicolon.

```
STATus: OPERation?; QUEStionable?
```

## **Root Specifier**

When it precedes the first header of a message unit, the colon becomes the root specifier. It tells the command parser that this is the root or the top node of the command tree.

# **Message Terminator**

A terminator informs SCPI that it has reached the end of a message. Three permitted messages terminators are:

- newline (<NL>), which is ASCII decimal 10 or hex 0A.
- end or identify (<END>)
- both of the above (<NL><END>).

In the examples of this guide, there is an assumed message terminator at the end of each message.

# **SCPI Data Formats**

All data programmed to or returned from the dc source is ASCII. The data may be numerical or character string.

## **Numerical Data Formats**

| <b>Symbol</b> | <u>Response Formats</u>                                                                                    |  |  |  |
|---------------|----------------------------------------------------------------------------------------------------|--|--|--|
| <nr1></nr1>   | Digits with an implied decimal point assumed at the right of the least-significant digit.                  |  |  |  |
|               | Examples: 273                                                                                              |  |  |  |
| <nr2></nr2>   | Digits with an explicit decimal point. Example: .0273                                                      |  |  |  |
| <nr3></nr3>   | Digits with an explicit decimal point and an exponent. Example: 2.73E+2                                    |  |  |  |
|               | Parameter Formats                                                                                          |  |  |  |
| <nrf></nrf>   | Extended format that includes < <b>NR1</b> >, < <b>NR2</b> > and < <b>NR3</b> >. Examples: 273 273. 2.73E2 |  |  |  |
| <nrf+></nrf+> | Expanded decimal format that includes <i><nrf></nrf></i> and <i>MIN</i> MAX. Examples: 273 273.            |  |  |  |
|               | 2.73E2 MAX. MIN and MAX are the minimum and maximum limit values that are                                  |  |  |  |
|               | implicit in the range specification for the parameter.                                                     |  |  |  |
| <bool></bool> | Boolean Data. Example: 0   1 or ON   OFF                                                                   |  |  |  |
## **Suffixes and Multipliers**

| <u>Class</u> | <u>Suffix</u> | <u>Unit</u> | Unit with Multiplier |  |
|--------------|---------------|-------------|----------------------|--|
| Current      | А             | ampere      | MA (milliampere)     |  |
| Amplitude    | V             | volt        | MV (millivolt)       |  |
| Time         | S             | second      | MS (millisecond)     |  |
|              | <u>C</u>      | ommon Mul   | <u>tipliers</u>      |  |
| 1E3 K kilo   |               |             |                      |  |
|              | 1E-3          | Μ           | milli                |  |
|              | 1E-6          | U           | micro                |  |

## **Response Data Types**

Character strings returned by query statements may take either of the following forms, depending on the length of the returned string:

- <CRD> Character Response Data. Permits the return of character strings.
- <AARD> Arbitrary ASCII Response Data. Permits the return of undelimited 7-bit ASCII. This data type has an implied message terminator.
- <SRD> String Response Data. Returns string parameters enclosed in double quotes.

# **SCPI Command Completion**

SCPI commands sent to the dc source are processed either sequentially or in parallel. Sequential commands finish execution before a subsequent command begins. Parallel commands allow other commands to begin executing while the parallel command is still executing. Commands that affect trigger actions are among the parallel commands.

The \*WAI, \*OPC, and \*OPC? common commands provide different ways of indicating when all transmitted commands, including any parallel ones, have completed their operations. The syntax and parameters for these commands are described in chapter 8. Some practical considerations for using these commands are as follows:

| *WAI  | This prevents the dc source from processing subsequent commands until all pending operations are completed.                                                                                                    |
|-------|----------------------------------------------------------------------------------------------------|
| *OPC? | This places a 1 in the Output Queue when all pending operations have completed.<br>Because it requires your program to read the returned value before executing the next<br>program statement, *OPC? can be used to cause the controller to wait for commands to<br>complete before proceeding with its program. |
| *OPC  | This sets the OPC status bit when all pending operations have completed. Since your program can read this status bit on an interrupt basis, *OPC allows subsequent commands to be executed.                                                                                                    |
| NOTE: | The trigger subsystem must be in the Idle state for the status OPC bit to be true. As far as triggers are concerned, OPC is false whenever the trigger subsystem is in the Initiated state.                                                                                                    |

# **Using Device Clear**

You can send a device clear at any time abort a SCPI command that may be hanging up the GPIB interface. The status registers, the error queue, and all configuration states are left unchanged when a device clear message is received. Device clear performs the following actions:

- The input and output buffers of the dc source are cleared.
- The dc source is prepared to accept a new command string.

The following statement shows how to send a device clear over the GPIB interface using Agilent BASIC:

CLEAR 705 *IEEE-488 Device Clear* 

The following statement shows how to send a device clear over the GPIB interface using the GPIB command library for *C* or *QuickBASIC*:

IOCLEAR (705)

## **SCPI Conformance Information**

#### **SCPI Conformed Commands**

The Agilent 66111A, 66311B/D, and 66309B/D conform to SCPI Version 1995.0.

ABOR CAL:DATA CAL:STAT DISP[:WIND][:STAT] DISP[:WIND]:TEXT[:DATA] INIT[:IMM]:SEQ | NAME INIT:CONT:SEQ | NAME MEAS | FETC:ARR:CURR[:DC]? MEAS | FETC:ARR:VOLT[:DC]? MEAS | FETC[:SCAL]:CURR[:DC]? MEAS | FETC[:SCAL]:CURR:HIGH? MEAS | FETC[:SCAL]:CURR:LOW? MEAS | FETC[:SCAL]:CURR:MAX? MEAS | FETC[:SCAL]:CURR:MIN? MEAS | FETC[:SCAL]:VOLT[:DC]? MEAS | FETC[:SCAL]:VOLT:HIGH? MEAS | FETC[:SCAL]:VOLT:LOW? MEAS | FETC[:SCAL]:VOLT:MAX? MEAS | FETC[:SCAL]:VOLT:MIN? OUTP[:STAT] OUTP:PROT:CLE

#### **Non-SCPI Commands**

CAL:CURR[:SOUR][:DC][:POS] CAL:CURR[:SOUR][:DC]:NEG CAL:MEAS[:DC]:LOWR CAL:MEAS:AC CAL:IEV CAL:PASS CAL:SAVE CAL:VOLT[:DC] CAL:VOLT[:DC] CAL:VOLT:PROT DISP[:WIND]:MODE MEAS | FETC[:SCAL]:CURR:ACDC? MEAS | FETC[:SCAL]:VOLT:ACDC?

OUTP:PROT:DEL OUT:PROT:STAT [SOUR]:CURR[:LEV][:IMM][:AMPL] [SOUR]:CURR[:LEV]:TRIG[:AMPL] [SOUR]:CURR:PROT:STAT [SOUR]:VOLT[:LEV][:IMM][:AMPL] [SOUR]:VOLT[:LEV]:TRIG[:AMPL] [SOUR]:VOLT:PROT SENS:CURR[:DC]:RANG[:UPP] SENS:FUNC SENS:SWE:OFFS:POIN SENS:SWE:POIN SENS:SWE:TINT STAT: OPER [: EVEN]? STAT: OPER: COND? STAT: OPER: ENAB STAT:OPER:NTR STAT: OPER: PTR STAT:PRES STAT: OUES [: EVEN]? STAT:QUES:COND?

STAT:QUES:ENAB STAT:QUES:NTR STAT: OUES: PTR SYST:ERR? SYST:LANG SYST:VERS? TRIG[:SEQ1 | :TRAN][:IMM] TRIG[:SEQ1 | :TRAN]:SOUR TRIG:SEQ2 | ACQ[:IMM] TRIG:SEQ2 | ACQ:SOUR TRIG:SEO:DEF \*CLS \*ESE\*ESE?\*ESR? \*IDN? \*OPC\*OPC?\*OPT? \*PSC\*PSC? \*RCL\*RST \*SAV\*SRE\*STB? \*TRG\*TST? \*WAI

OUTP:DFI[:STAT] OUTP:DFI:SOUR OUTP:PON:STAT OUTP:RI:MODE OUTP:TYPE SENS:CURR:DET [SOUR]:DIG:DATA[:VAL] [SOUR]:DIG:FUNC TRIG:SEQ2 | ACQ:COUN:CURR | :VOLT TRIG:SEQ2 | ACQ:LEV:CURR | :VOLT TRIG:SEQ2 | ACQ:SLOP:CURR | :VOLT

# **Programming the DC Source**

# Introduction

This chapter contains examples on how to program your dc source. Simple examples show you how to program:

- output functions such as voltage and current
- internal and external triggers
- measurement functions
- the status and protection functions
- **NOTE:** The examples in this chapter show which commands are used to perform a particular function, but do not show the commands being used in any particular programming environment. Refer to Appendix D for some examples of SCPI commands in a specific programming environment.

# **Programming the Output**

#### **Power-on Initialization**

When the dc source is first turned on, it wakes up with the output state set OFF. In this state the output voltage is set to 0. The following commands are given implicitly at power-on:

\*RST \*CLS STAT:PRES \*SRE 0 \*ESE 0

\*RST is a convenient way to program all parameters to a known state. Refer to the \*RST command in chapter 8 to see how each programmable parameter is set by \*RST. Refer to the \*PSC command in chapter 8 for more information on the power-on initialization of the \*ESE and the \*SRE registers.

## **Enabling the Output**

To enable the output, use the command:

OUTP ON

Note that this command enables both outputs on Agilent 66309B/66309D units.

#### 7 - Programming the DC Source

#### **Output Voltage**

The output voltage is controlled with the VOLTage command. To set the output voltage to 5 volts, use:

VOLT 5orVOLT2 5for models that have a second output

#### **Maximum Voltage**

The maximum output voltage that can be programmed can be queried with:

VOLT? MAX

#### **Overvoltage Protection**

The dc source can be programmed to turn off its output if the output voltage exceeds a preset peak voltage limit. As explained in chapter 8, this protection feature is implemented with the following command:

VOLT: PROT  $\langle n \rangle$  where  $\langle n \rangle$  is the voltage protection level.

**NOTE:** Use the VOLTage:PROTection:STATe 0 command to disable the overvoltage protection circuit if its operation interferes with the proper operation of your phone test.

## **Output Current**

All models have a programmable current function. The command to program the current is:

CURR <n> or CURR2 <n> for models that have a second output

where <n> is the current limit in amperes.

If the load attempts to draw more current than the programmed limit, the output voltage is reduced to keep the current within the limit.

#### **Maximum Current**

The maximum output current that can be programmed can be queried with:

CURR? MAX

#### **Overcurrent Protection**

The dc source can also be programmed to turn off its output if the current limit is reached. As explained in chapter 8, this protection feature is implemented the following command:

```
CURR:PROT:STAT ON | OFF
```

**NOTE:** Use the OUTPut:PROTection:DELay command to prevent momentary current limit conditions caused by programmed output changes from tripping the overcurrent protection.

# **Triggering Output Changes**

The dc source has two independent trigger systems. One is used for synchronizing output changes, and the other is used for synchronizing measurements. This section describes the output trigger system. The measurement trigger system is described under "Triggering Measurements".

## **SCPI Triggering Nomenclature**

In SCPI terms, trigger systems are called sequences. When more than one trigger system exists, they are differentiated by naming them SEQuence1 and SEQuence2. SEQuence1 is the transient trigger system and SEQuence2 is the measurement trigger system. The dc source uses aliases with more descriptive names for these sequences. These aliases can be used instead of the sequence forms.

| Sequence Form | Alias     |
|---------------|-----------|
| SEQuence1     | TRANsient |
| SEQuence2     | ACQuire   |

## **Output Trigger Model**

Figure 7-1 is a model of the output trigger system. The rectangular boxes represent states. Arrows show the transitions between states. These are labeled with the input or event that causes the transition to occur.

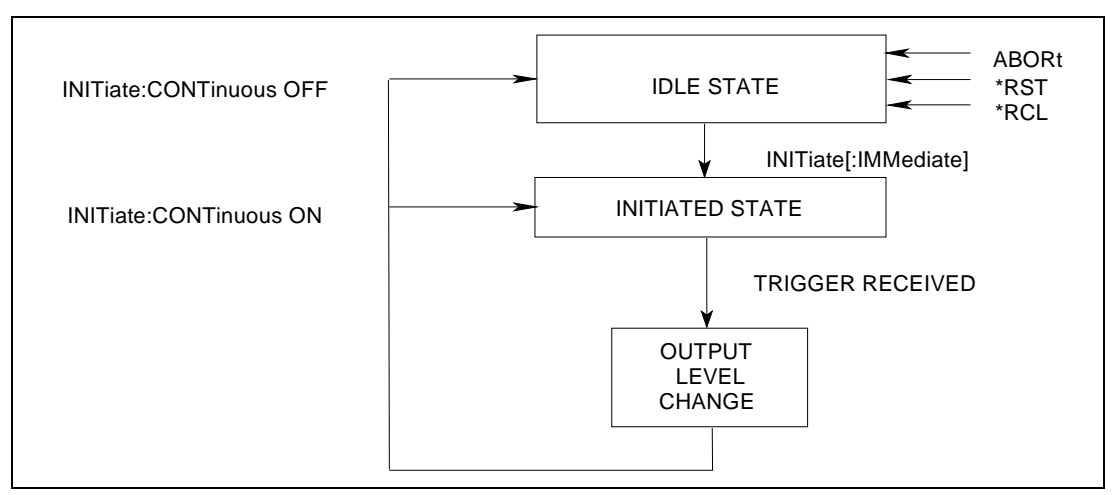

Figure 7-1. Model of Output Trigger System

## Setting the Voltage or Current Transient Levels

To program output trigger levels, you must first specify a voltage or current trigger level that the output will go to once a trigger signal is received. Use the following commands to set the output trigger level:

| VOLT:TRIG  | <n></n> |                                      |
|------------|---------|--------------------------------------|
| VOLT2:TRIG | <n></n> | for models that have a second output |
| CURR:TRIG  | <n></n> |                                      |
| CURR2:TRIG | <n></n> | for models that have a second output |
|            |         |                                      |

**NOTE:** Until they are programmed, trigger levels will be the same as the corresponding voltage or current levels. For example, if a dc source is powered up and the voltage is programmed to 6, the trigger level is also set to 6. Once you program a trigger level, it will stay at that value until the output is changed by a transient trigger or reprogrammed.

#### **Enabling the Output Trigger System**

When the dc source is turned on, the trigger subsystem is in the idle state. In this state, the trigger subsystem is disabled, ignoring all triggers. Sending the following commands at any time returns the trigger system to the idle state:

ABOR \*RST \*RCL

The INITiate commands move the trigger system from the idle state to the initiated state. This enables the dc source to receive triggers. To initiate for a single triggered action, use:

INIT:SEQ1 or INIT:NAME TRAN

After a trigger is received and the action completes, the trigger system will return to the idle state. Thus it will be necessary to enable the system each time a triggered action is desired.

To keep the transient trigger system initiated for multiple triggers without having to send an initiate command for each trigger, use:

INIT:CONT:SEQ1 ON or INIT:CONT:NAME TRAN, ON

## Selecting the Output Trigger Source

The only trigger source for output triggers is a command from the bus. Since BUS is the only trigger source, the following command is provided for completeness only:

TRIG:SOUR BUS

#### **Generating Triggers**

#### **Single Trigger**

After you have specified the appropriate trigger source, you can generate triggers by sending one of the following commands over the GPIB:

TRIG: IMM \*TRG an IEEE-488 Group Execute Trigger bus command

When the trigger system enters the Output Change state upon receipt of a trigger (see figure 7-1), the triggered functions are set to their programmed trigger levels. When the triggered actions are completed, the trigger system returns to the idle state.

#### **Multiple Triggers**

When you have programmed INITiate:CONTinuous:SEQuence1 ON as previously discussed, the trigger system does not need to be initiated for each trigger; it responds to the next trigger as soon as it is received. When each triggered action completes, the trigger system returns to the initiated state to wait for the next trigger. INITiate:CONTinuous:SEQuence1 OFF returns the system to single trigger mode.

# **Making Basic Measurements**

All dc sources have excellent output voltage and current measurement capability.

**NOTE:** There is only one measurement system in the dc source. Therefore, you can perform only **one** measurement function (voltage, current, or DVM) at a time.

All measurements are performed by digitizing the instantaneous output voltage or current for a defined number of samples and sample interval, storing the results in a buffer, and then calculating the measured result. For the main output (output 1), many parameters of the measurement are programmable. These include the number of samples, the time interval between samples, and the method of triggering. Note that there is a tradeoff between these parameters and the speed, accuracy, and stability of the measurement in the presence of noise.

#### **Average Measurements**

To measure the average output voltage or current for the main output (output 1), use:

MEAS:VOLT? MEAS:CURR?

Average voltage and current is measured by acquiring a number of readings at the selected time interval, applying the Hanning window function to the readings, and *averaging* the readings. Windowing is a signal conditioning process that reduces the error in average measurements made in the presence of periodic signals such as pulse current waveforms, which are generated when TDMA cellular phones are transmitting. The power-on and \*RST sample interval and sweep size settings yield a data acquisition time of 32 milliseconds per measurement.

Ripple rejection is a function of the number of cycles of the ripple frequency contained in the acquisition window. More cycles in the acquisition window results in better ripple rejection. If you increase the data acquisition time for each measurement to 45 microseconds for example, this results in 5.53 cycles in the acquisition window at 60 Hz, for a ripple rejection of about 70 dB.

#### **Controlling Measurement Samples**

You can vary both the number of data points in a measurement sample, as well as the time between samples. This is illustrated in Figure 7-2.

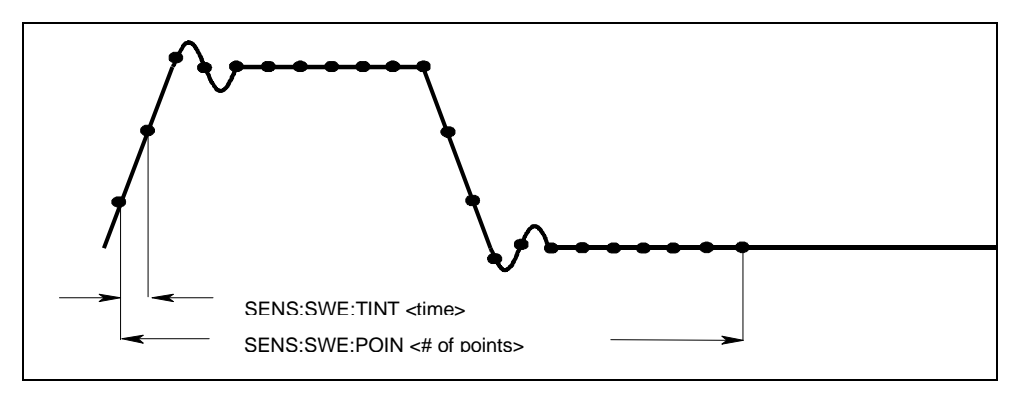

Figure 7-2. Commands that Control Measurement Time

#### 7 - Programming the DC Source

When the instrument is turned on and at \*RST, the output voltage or current sampling rate is 15.6 microseconds, and the sweep size is set to 2048 data points. This means that it takes about 32 milliseconds to fill up 2048 data points in the data buffer. Adding a command processing overhead of about 20 milliseconds results in a total measurement time of about 50 milliseconds per measurement. You can vary this data sampling rate with:

```
SENS:SWE:TINT <sample_period>
SENS:SWE:POIN <points>
```

For example, to set the time interval to 46.8 microseconds per measurement with 1500 samples, use

SENS: SWE: TINT 46.8E-6; POIN 1500.

Note that reducing the number of sample points increases the speed of the measurement; however, the tradeoff is greater measurement uncertainty in the presence of noise.

#### **Window Functions**

The dc source lets you select from two measurement window functions: Hanning and Rectangular. To select a window function, use:

SENS:WIND: HANN | RECT

As shipped from the factory, the dc source measurement functions use a Hanning window. The Hanning window applies a  $\cos^4$  weighting function to the data in the measurement buffer when computing average and rms measurements. This returns accurate data even if an integral number of waveform cycles are not captured, provided that at least three or more waveform cycles are in the measurement buffer. If there are only one or two waveform cycles, the Hanning window will not give accurate results.

With a Rectangular window, no weighting function is applied to the data in the measurement buffer. However, to use the Rectangular window function to return accurate data for one or more waveform cycles, an integral number of waveform cycles must be captured in the measurement buffer. This means that you must accurately know the waveform period beforehand. In this way you can chose the sample interval and the number of data points so that an integral number of waveform cycles will end up in the measurement buffer.

#### Measuring Output 2 Voltage and Current (Agilent 66309B/D only)

The measurement parameters for output 2 are not programmable. They are fixed at 2048 data points with a 15.6 microsecond sampling rate using a Hanning window. To measure the average output voltage or current for output 2, use:

MEAS:VOLT2?
MEAS:CURR2?

## **Making Enhanced Measurements**

Agilent Models 66311B, 66311D, 66309B, and 66309D have the ability to make several types of voltage or current waveform measurements. These expanded measurement capabilities are particularly useful for loads that draw current in pulses. The SCPI language MEASure and FETCh queries are used to return the various measurement parameters of voltage and current waveforms.

There are two ways to make enhanced measurements:

- Use the MEASure queries to immediately start acquiring new voltage or current data, and return measurement calculations from this data as soon as the buffer is full. This is the easiest way to make measurements, since it requires no explicit trigger programming. Additional calculations may be obtained from the acquired data using FETCh queries.
- Use a triggered measurement when the measurement must be synchronized to a signal condition as discussed under "Triggering Measurements". Then use the FETCh queries to return calculations from the data that was retrieved by the acquisition trigger. This method gives you the flexibility to synchronize the data acquisition with a transition in the output voltage or current. FETCh queries do not trigger the acquisition of new measurement data, but they can be used to return many different calculations from the data that was retrieved by the acquisition trigger. Note that if you acquired voltage data, you can fetch only voltage calculations.

```
NOTE: For each MEASure query, there exists a corresponding FETCh query. FETCh queries perform the same calculation as MEASure queries, but do not acquire new data.
```

#### **Current Ranges and Measurement Detector**

The dc source has two current measurement ranges. The command that controls the ranges is:

SENS:CURR:RANG MIN | MAX

When the range is set to MIN, the maximum current that can be measured is 20 milliamperes. The crossover value of the high and low ranges is 20 milliamperes.

The dc source also has two measurement detectors. Check that the current detector is set to ACDC when measuring current pulses or other waveforms with a frequency content greater than a few kilohertz.

SENS:CURR:DET ACDC

Select DC as the measurement detector if you are making only DC current measurements and you require a measurement offset better than 2mA on the High current measurement range. Note that this selection gives inaccurate results on current waveforms that have ac content.

SENS:CURR:DET DC

#### **RMS Measurements**

To read the rms content of a voltage or current waveform, use:

MEAS:VOLT:ACDC? or MEAS:CURR:ACDC?

This returns the ac+dc rms measurement.

Making rms or average measurements on ac waveforms for which a non-integral number of cycles of data has been acquired may result in measurement errors due to the last partial cycle of acquired data. The instrument reduces this error by using a Hanning window function when making the measurement. If the measurement readings vary from sample to sample, try increasing the data acquisition time to reduce measurement error.

#### 7 - Programming the DC Source

#### **Pulse Measurements**

After pulse data has been acquired, use FETCh queries to return measurement data in the shortest time. FETCh queries do not trigger the acquisition of new measurement data, but return different calculations from the data that was acquired. If you acquired voltage data, you can fetch only voltage measurements; if you acquired current data you can fetch only current measurements, otherwise an error will occur.

The dc source has several measurement queries that return key parameters of pulse waveforms as shown in Figure 7-3.

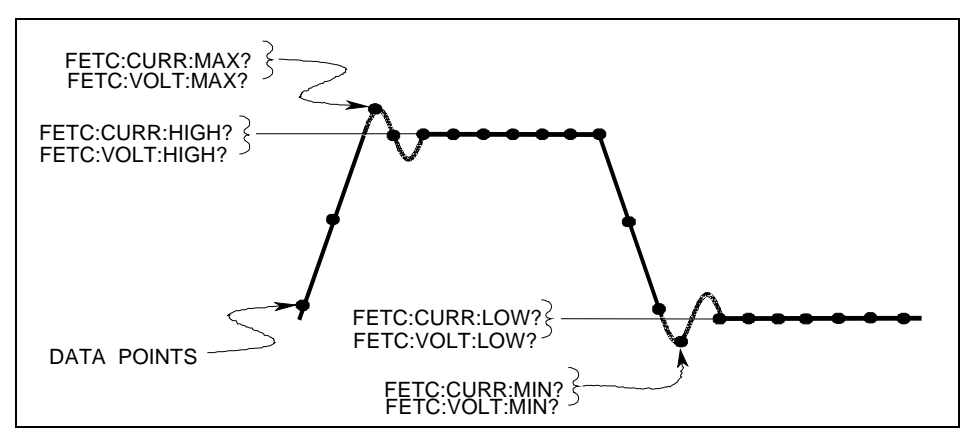

Figure 7-3. Measurement Commands Used to Return Pulse Data

#### **Minimum and Maximum Measurements**

To return the maximum or minimum value of a pulse or ac waveform use:

FETC:VOLT:MAX? or FETC:VOLT:MIN? FETC:CURR:MAX? or FETC:CURR:MIN?

#### **High/Low Measurements**

The value of the high level or low level of a pulse can also be measured. High and low level measurements are defined as follows: The instrument first measures the minimum and maximum data points of the pulse waveform. It then generates a histogram of the pulse waveform using 16 bins between the maximum and minimum data points. The bin containing the most data points above the 50% point is the high bin. The bin containing the most data points below the 50% point is the low bin. The average of all the data points in the high bin is returned as the High level. The average of all the data points in the low bin is returned as the Low level. If no high or low bin contains more than 1.25% of the total number of acquired points, then the maximum or minimum value is returned by these queries.

To return the average value of the high bin, use:

FETC:CURR:HIGH? or
FETC:VOLT:HIGH?

To return the average value of the low bin, use:

FETC:CURR:LOW? or
FETC:VOLT:LOW?

## **Returning All Measurement Data From the Data Buffer**

The MEASure:ARRay and FETCh:ARRay queries return all data values of the instantaneous voltage or current buffer. No weighting function is applied, returning only raw data from the buffer. The commands are:

MEAS:ARR:CURR? MEAS:ARR:VOLT?

# **Making DVM Measurements**

Agilent Models 66311D and 66309D have a DVM input on the rear panel for making independent voltage measurements. The common mode voltage range of the DVM is -4.5 V to +25 V from either DVM input with respect to the negative output terminal of output 1. To protect the DVM from damage, keep the maximum isolation voltage to ground at less than  $\pm 50$  Vdc. To obtain correct voltage measurements, keep the common mode voltage within the specified limits. Refer to chapter 3 under "DVM Connection" for more information.

The DVM can only measure average and rms voltage. Its measurement parameters are not programmable. They are fixed at 2048 data points with a 15.6 microsecond sampling rate using a Hanning window. Use the SCPI language MEASure and FETCh queries to return measurements. Note that all triggered measurement functions discussed the next section also apply to DVM measurements.

**NOTE:** There is only one measurement system in the dc source. Therefore, you can perform only **one** measurement function (voltage, current, or DVM) at a time.

#### **Average Measurements**

To measure the average voltage, use: MEAS:DVM:DC?

Average voltage measured by acquiring a number of readings at the selected time interval, applying a Hanning window function to the readings, and *averaging* the readings. Windowing is a signal conditioning process that reduces the error in average measurements made in the presence of periodic signals. The DVM sampling rate and sweep size result in a data acquisition time of 32 milliseconds per measurement. Adding a command processing overhead of about 20 milliseconds results in a total measurement time of about 50 milliseconds per measurement.

#### **RMS Measurements**

To measure rms voltage, use: MEAS:DVM:ACDC?

This returns the total rms measurement. If ac and dc are present, the DVM measures the total rms of ac+dc.

Making rms or average measurements on ac waveforms for which a non-integral number of cycles of data has been acquired may result in measurement errors due to the last partial cycle of acquired data. This error is reduced by using a Hanning window function when making the measurement.

# **Triggered Measurements**

Use the measurement trigger system to synchronize the acquisition of measurements with either a BUS or internal trigger. You can trigger voltage and current measurements on the main output (output 1) and on the DVM. An internal trigger synchronizes the acquisition to a signal condition. Use FETCh commands to return different calculations from the data acquired by the measurement system. Briefly, to make a triggered measurement:

- 1 Select a sweep interval and sample size
- 2 Set up the trigger levels
- 3 Setting the output 2 voltage and current
- 4 Select the trigger source
- 5 Enable the trigger system
- 6 Fetch the triggered measurements

## **SCPI Triggering Nomenclature**

The dc source uses the following sequence name and alias for the measurement trigger system. The alias can be used instead of the sequence form.

| Sequence Form | Alias   |
|---------------|---------|
| SEQuence2     | ACQuire |

## **Measurement Trigger Model**

Figure 7-4 is a model of the measurement trigger system. The rectangular boxes represent states. The arrows show the transitions between states. These are labeled with the input or event that causes the transition to occur.

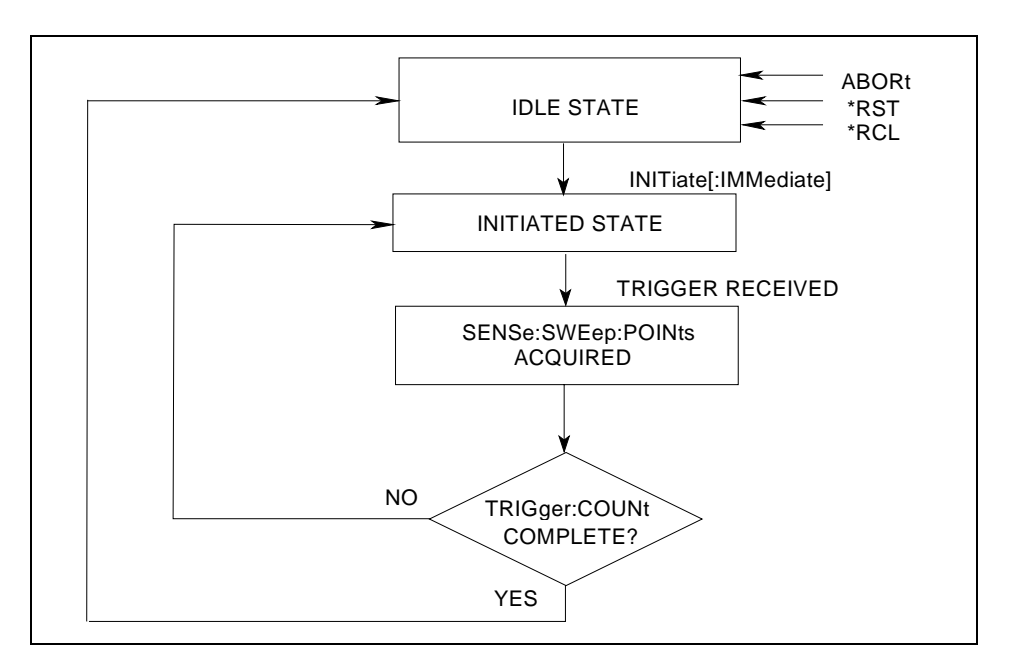

Figure 7-4. Model of Measurement Trigger System

## **Enabling the Measurement Trigger System**

When the dc source is turned on, the trigger system is in the idle state. In this state, the trigger system is disabled and it ignores all triggers. Sending the following commands at any time returns the trigger system to the idle state:

ABORt \*RST

\*RCL

The INITiate commands move the trigger system from the idle state to the initiated state. This enables the measurement system to receive triggers. To initiate the measurement trigger system, use:

INIT:SEQ2 or INIT:NAME ACQ

After a trigger is received and the data acquisition completes, the trigger system will return to the idle state (unless multiple triggers are desired). Thus it will be necessary to initiate the system each time a triggered measurement is desired.

**NOTE:** The measurement trigger system cannot be initiated continuously. However, it can be repeated for a limited number of times as explained under "Multiple triggers".

#### Selecting the Measurement Trigger Source

The trigger system is waiting for a trigger signal in the initiated state. Before you generate a trigger, you must select a trigger source. The following measurement trigger sources can be selected:

- BUS Selects GPIB bus triggers. This synchronizes the measurement to the bus trigger command
- **INTernal** Selects the signal as the measurement trigger. This synchronizes the measurement to the signal condition present at either the main output (output1) terminals or the DVM inputs.

To select GPIB bus triggers, use:

TRIG:SEQ2:SOUR BUS or TRIG:ACQ:SOUR BUS

To select internal triggers use:

TRIG:SEQ2:SOUR INT or TRIG:ACQ:SOUR INT

#### **Selecting the Sensing Function**

There is only one measurement system in the dc source. The measurement system supports voltage measurements at the main output, current measurements at the main output, and DVM input measurements. Before you generate a measurement trigger, you must specify one of the following measurement functions:

SENS:FUNC "CURR" or SENS:FUNC "VOLT" or SENS:FUNC "DVM"

## **Generating Measurement Triggers**

#### **Single Triggers**

After you specify the appropriate trigger source and sensing function, generate triggers as follows:

GPIB TriggersSend one of the following commands over the GPIB:<br/>TRIG: IMM (not affected by the trigger source setting)<br/>\*TRG<br/>an IEEE-488 Group Execute Trigger bus command

**Internal Triggers** To trigger off of the output signal, you must specify the output level that generates the trigger, the rising or falling edge of the slope, and a hysteresis to qualify trigger conditions. This is illustrated in figure 7-5 for current triggers.

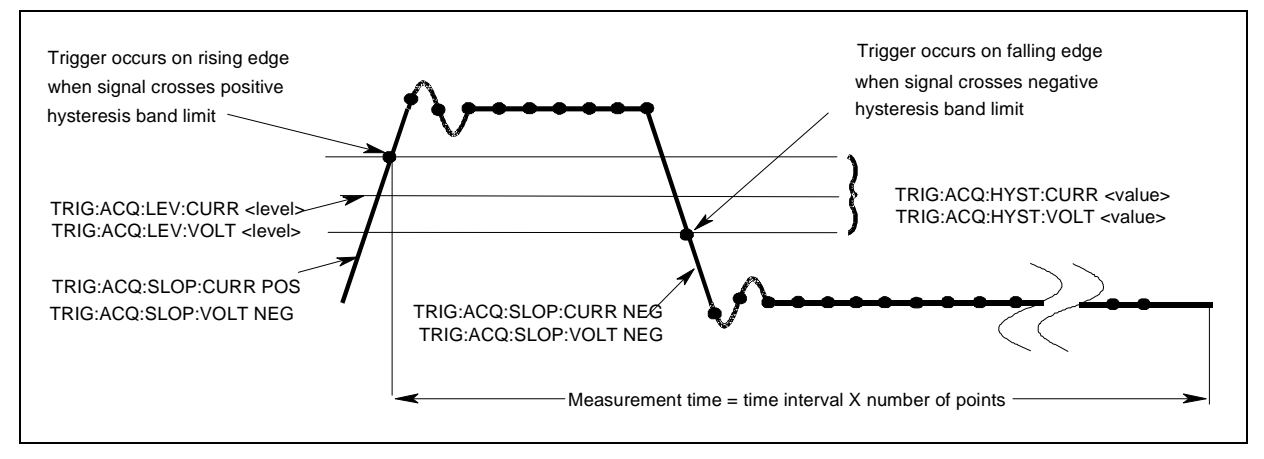

Figure 7-5. Commands Used to Control Measurement Triggers

As shown in figure 7-5, to specify the **current level** that will generate triggers for both positive- and negative-going signals use:

```
TRIG:SEQ2:LEV:CURR <value> or
TRIG:ACQ:LEV:CURR <value>
```

To specify the **slope** on which triggering occurs use the following commands. You can specify a POSitive, a NEGative, or EITHer type of slope.

TRIG:SEQ2:SLOP:CURR <slope> or TRIG:ACQ:SLOP:CURR <slope>

To specify a hysteresis band to qualify the positive- or negative-going signal use:

TRIG:SEQ2:HYST:CURR <value> or TRIG:ACQ:HYST:CURR <value>

**NOTE:** When using internal triggers, do not INITiate the measurement until after you have specified the slope, level, and hysteresis.

When the acquisition finishes, any of the FETCh queries can be used to return the results. Once the measurement trigger is initiated, if a FETCh query is sent before the data acquisition is triggered or before it is finished, the response data will be delayed until the trigger occurs and the acquisition completes. This may tie up the computer if the trigger condition does not occur immediately.

One way to wait for results without tying up the computer is to use the SCPI command completion commands. For example, you can send the \*OPC command after INITialize, then occasionally poll the OPC status bit in the standard event status register for status completion while doing other tasks. You can also set up an SRQ condition on the OPC status bit going true and do other tasks until the SRQ interrupts.

#### **Multiple Triggers**

As shown in Figure 7-6, the dc source also has the ability to set up several measurements in succession. This is accomplished by specifying a trigger count.

**NOTE:** Multiple triggers can only be programmed for voltage and current measurements on the main output (output 1). Multiple triggers cannot be programmed for DVM measurements.

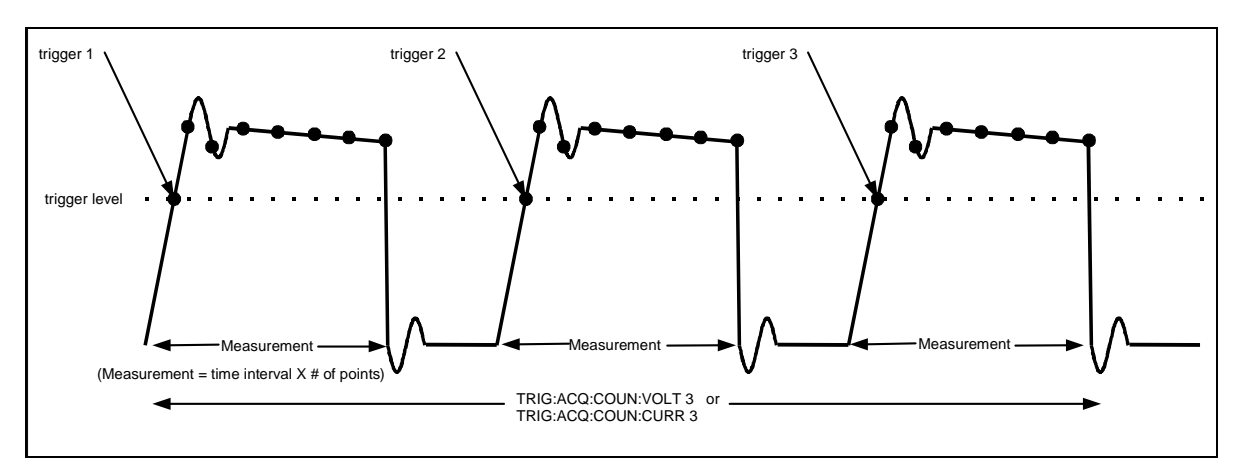

Figure 7-6. Multiple Measurements

To set up the trigger system for a number of sequential acquisitions use:

TRIG:ACQ:COUN:CURR <number> or TRIG:ACQ:COUN:VOLT <number>

With this setup, the instrument performs each acquisition sequentially, storing the digitized readings in the internal measurement buffer. It is only necessary to initialize the measurement once at the start; after each completed acquisition the instrument will wait for the next valid trigger condition to start another. When all measurements complete, use FETCh commands to return the data.

By varying the measurement parameters, you can accurately measure specific portions of an output pulse. For example, if you set the measurement time to match the pulse width, you can measure just the high level of a specific number of output pulses. If you increase the measurement time to include the entire waveform, you will return measurement data based on the entire waveform. To calculate the correct time interval for your measurement, simply divide the desired measurement time by the number of points or samples in the measurement.

# **NOTE:** The total number of data points cannot exceed 4096. This means that the count multiplied by the points in each measurement cannot exceed 4096; otherwise an error will occur.

## Pre-trigger and Post-trigger Data Acquisition

The measurement system lets you capture data before, after, or at the trigger signal. When a measurement is initiated, the dc source continuously samples the instantaneous signal level of the sensing function. As shown in figure 7-7, you can move the block of data being read into the acquisition buffer with reference to the acquisition trigger. This permits pre-trigger or post-trigger data sampling.

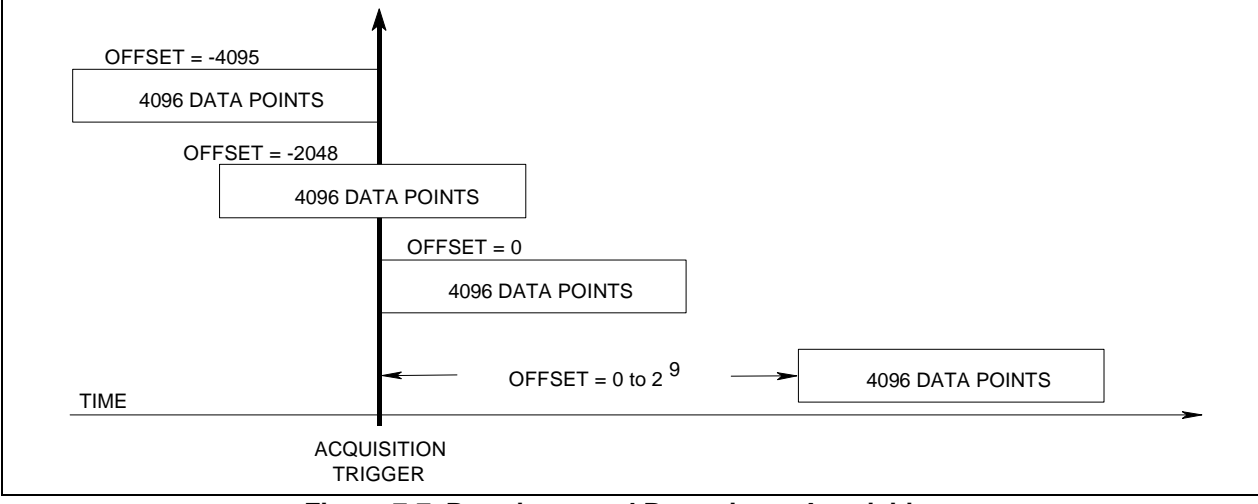

Figure 7-7. Pre-trigger and Post-trigger Acquisition

To offset the beginning of the acquisition buffer relative to the acquisition trigger, use:

```
SENS:SWE:OFFS:POIN <offset>
```

The range for the offset is -4095 to 2,000,000,000 points. As shown in the figure, when the offset is negative, the values at the beginning of the data record represent samples taken prior to the trigger. When the value is 0, all of the values are taken after the trigger. Values greater than zero can be used to program a delay time from the receipt of the trigger until the data points that are entered into the buffer are valid. (Delay time = offset x sample period).

**NOTE:** If, during a pre-trigger data acquisition, a trigger occurs before the pre-trigger data count is completed, the measurement system ignores this trigger. This will prevent the completion of the measurement if another trigger is not generated.

# **Programming the Status Registers**

Status register programming lets you determine the operating condition of the dc source at any time. For example, you may program the dc source to generate an interrupt (SRQ) when an event such as a current limit occurs. When the interrupt occurs, your program can act on the event in the appropriate fashion.

Figure 7-8 shows the status register structure of the dc source. Table 7-1 defines the status bits. The Standard Event, Status Byte, and Service Request Enable registers and the Output Queue perform standard GPIB functions as defined in the *IEEE 488.2 Standard Digital Interface for Programmable Instrumentation*. The Operation Status and Questionable Status registers implement functions that are specific to the dc source.

## **Power-On Conditions**

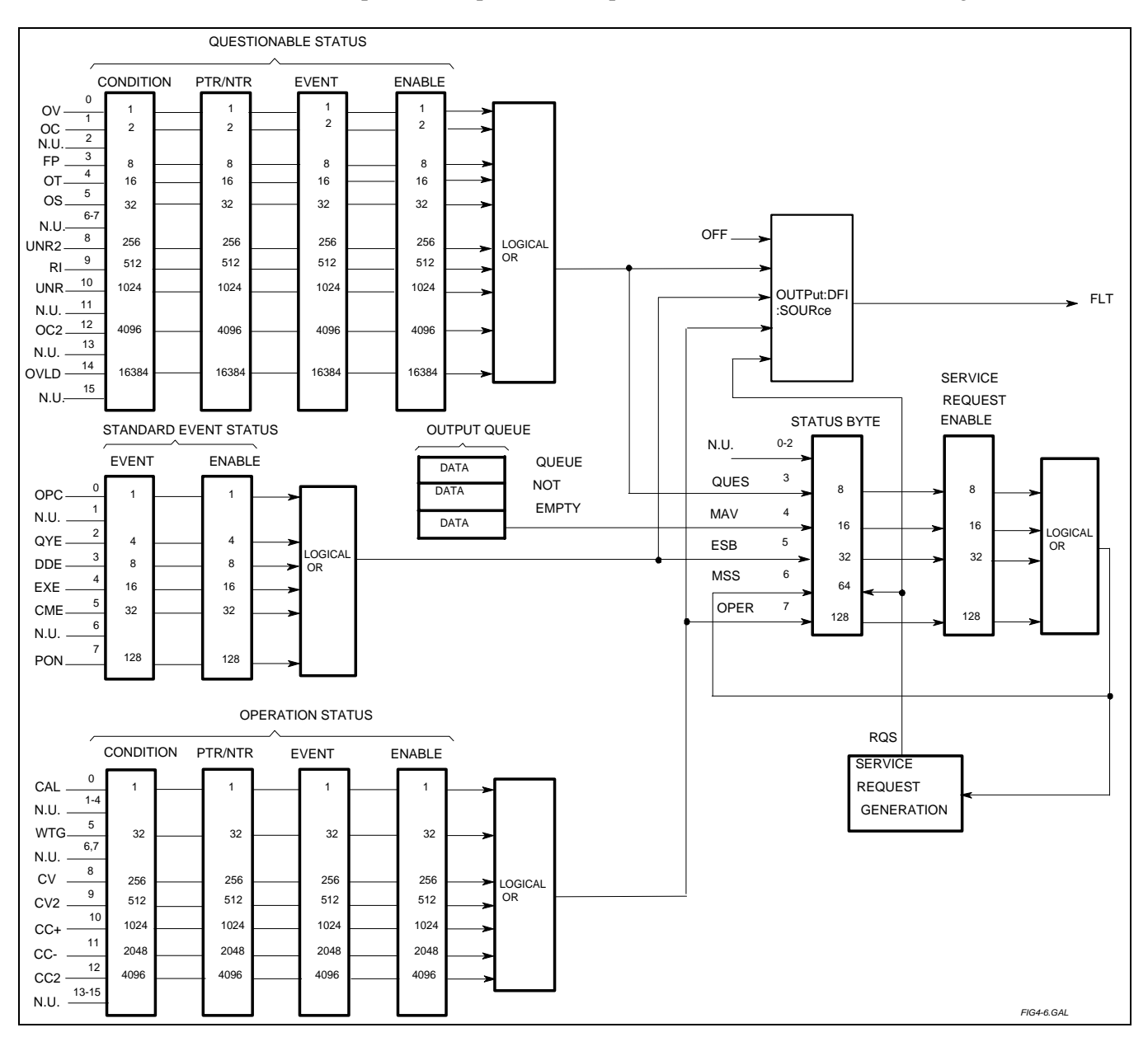

Refer to the \*RST command description in chapter 8 for the power-on conditions of the status registers.

Figure 7-8. DC Source Status Model

#### 7 - Programming the DC Source

| <b>D!</b> / |          |                                                          |
|-------------|----------|----------------------------------------------------------|
| Bit         | Signal   | Meaning                                                  |
|             |          | Operation Status Group                                   |
| 0           | CAL      | The dc source is computing new calibration constants     |
| 5           | WTG      | The dc source is waiting for a trigger                   |
| 8           | CV       | The dc source is in constant voltage mode                |
| 9           | CV2      | Output 2 is operating in constant voltage mode           |
| 10          | CC+      | The dc source is in constant current mode                |
| 11          | CC-      | The dc source is in negative constant current mode       |
| 12          | CC2      | Output 2 is operating in constant current mode           |
|             |          | Questionable Status Group                                |
| 0           | OV       | The overvoltage protection has tripped                   |
| 1           | OCP      | The overcurrent protection has tripped                   |
| 3           | FP       | A front panel key has been depressed while in local mode |
| 4           | ОТ       | The overtemperature protection has tripped               |
| 5           | OS       | An open sense lead has been detected                     |
| 8           | UNR2     | Output 2 is unregulated                                  |
| 9           | RI       | The remote inhibit state is active                       |
| 10          | UNR      | The output is unregulated                                |
| 12          | OC2      | Output 2 overcurrent protection has tripped              |
| 14          | MeasOvld | Current measurement exceeded capability of low range     |
|             |          | Standard Event Status Group                              |
| 0           | OPC      | Operation complete                                       |
| 2           | QYE      | Query error                                              |
| 3           | DDE      | Device-dependent error                                   |
| 4           | EXE      | Execution error                                          |
| 5           | CME      | Command error                                            |
| 7           | PON      | Power-on                                                 |
|             |          | Status Byte and Service Request Enable Registers         |
| 3           | OUES     | Ouestionable status summary bit                          |
| 4           | MAV      | Message Available summary bit                            |
| 5           | ESB      | Event Status Summary bit                                 |
| 6           | MSS      | Master Status Summary bit                                |
|             | RQS      | Request Service bit                                      |
| 7           | OPER     | Operation status summary bit                             |

| Table 7-1 | . Bit Config | gurations of | Status | Registers |
|-----------|--------------|--------------|--------|-----------|
|-----------|--------------|--------------|--------|-----------|

## **Operation Status Group**

The Operation Status registers record signals that occur during normal operation. As shown below, the group consists of a Condition, PTR/NTR, Event, and Enable register. The outputs of the Operation Status register group are logically-ORed into the OPERation summary bit (7) of the Status Byte register.

| Register   | Command                | Description                                                                     |
|------------|------------------------|---------------------------------------------------------------------------------|
| Condition  | STAT: OPER: COND?      | A register that holds real-time status of the circuits being monitored. It is a |
|            |                        | read-only register.                                                             |
| PTR Filter | STAT:OPER:PTR <n></n>  | A positive transition filter that functions as described under                  |
|            |                        | STAT:OPER:NTR PTR commands in chapter 8. It is a read/write register.           |
| NTR Filter | STAT:OPER:NTR <n></n>  | A negative transition filter that functions as described under                  |
|            |                        | STAT:OPER:NTR PTR commands in chapter 8. It is a read/write register.           |
| Event      | STAT: OPER: EVEN?      | A register that latches any condition that is passed through the PTR or NTR     |
|            |                        | filters. It is a read-only register that is cleared when read.                  |
| Enable     | STAT:OPER:ENAB <n></n> | A register that functions as a mask for enabling specific bits from the Event   |
|            |                        | register. It is a read/write register.                                          |

## **Questionable Status Group**

The Questionable Status registers record signals that indicate abnormal operation of the dc source. As shown in figure 7-7, the group consists of the same type of registers as the Status Operation group. The outputs of the Questionable Status group are logically-ORed into the QUEStionable summary bit (3) of the Status Byte register.

| Register   | Command                | Description                                                                     |
|------------|------------------------|---------------------------------------------------------------------------------|
| Condition  | STAT:QUES:COND?        | A register that holds real-time status of the circuits being monitored. It is a |
|            |                        | read-only register.                                                             |
| PTR Filter | STAT:QUES:PTR <n></n>  | A positive transition filter that functions as described under                  |
|            |                        | STAT:QUES:NTR   PTR commands in chapter 8. It is a read/write register.         |
| NTR Filter | STAT:QUES:NTR <n></n>  | A negative transition filter that functions as described under                  |
|            |                        | STAT:QUES:NTR PTR commands in chapter 8. It is a read/write                     |
|            |                        | register.                                                                       |
| Event      | STAT:QUES:EVEN?        | A register that latches any condition that is passed through the PTR or NTR     |
|            |                        | filters. It is a read-only register that is cleared when read.                  |
| Enable     | STAT:QUES:ENAB <n></n> | A register that functions as a mask for enabling specific bits from the Event   |
|            |                        | register. It is a read/write register                                           |

## **Standard Event Status Group**

This group consists of an Event register and an Enable register that are programmed by Common commands. The Standard Event event register latches events relating to instrument communication status (see figure 7-7). It is a read-only register that is cleared when read. The Standard Event enable register functions similarly to the enable registers of the Operation and Questionable status groups.

| Command | Action                                                        |
|---------|---------------------------------------------------------------|
| *ESE    | programs specific bits in the Standard Event enable register. |
| *PSC ON | clears the Standard Event enable register at power-on.        |
| *ESR?   | reads and clears the Standard Event event register.           |

#### The PON (Power On) Bit

The PON bit in the Standard Event event register is set whenever the dc source is turned on. The most common use for PON is to generate an SRQ at power-on following an unexpected loss of power. To do this, bit 7 of the Standard Event enable register must be set so that a power-on event registers in the ESB (Standard Event Summary Bit), bit 5 of the Service Request Enable register must be set to permit an SRQ to be generated, and \*PSC OFF must be sent. The commands to accomplish these conditions are:

\*PSC OFF \*ESE 128 \*SRE 32

## **Status Byte Register**

This register summarizes the information from all other status groups as defined in the *IEEE 488.2 Standard Digital Interface for Programmable Instrumentation*. See Table 7-1 for the bit configuration.

| Command     | Action                                                                           |
|-------------|----------------------------------------------------------------------------------|
| *STB?       | reads the data in the register but does not clear it (returns MSS in bit 6)      |
| serial poll | clears RQS inside the register and returns it in bit position 6 of the response. |

#### 7 - Programming the DC Source

#### The MSS Bit

This is a real-time (unlatched) summary of all Status Byte register bits that are enabled by the Service Request Enable register. MSS is set whenever the dc source has one or more reasons for requesting service. \*STB? reads the MSS in bit position 6 of the response but does not clear any of the bits in the Status Byte register.

#### The RQS Bit

The RQS bit is a latched version of the MSS bit. Whenever the dc source requests service, it sets the SRQ interrupt line true and latches RQS into bit 6 of the Status Byte register. When the controller does a serial poll, RQS is cleared inside the register and returned in bit position 6 of the response. The remaining bits of the Status Byte register are not disturbed.

#### The MAV Bit and Output Queue

The Output Queue is a first-in, first-out (FIFO) data register that stores dc source-to-controller messages until the controller reads them. Whenever the queue holds one or more bytes, it sets the MAV bit (4) of the Status Byte register.

## **Determining the Cause of a Service Interrupt**

You can determine the reason for an SRQ by the following actions:

| Step 1 | Determine which summary bits are active. Use:<br>*STB? or serial poll                                                                                                    |
|--------|----------------------------------------------------------------------------------------------------|
| Step 2 | Read the corresponding Event register for each summary bit to determine which events<br>caused the summary bit to be set. Use:<br>STAT:QUES:EVEN?<br>STAT:OPER:EVEN?<br>ESR?<br>When an Event register is read, it is cleared. This also clears the corresponding<br>summary bit.                                                                     |
| Step 3 | Remove the specific condition that caused the event. If this is not possible, the event may be disabled by programming the corresponding bit of the status group Enable register or NTR PTR filter. A faster way to prevent the interrupt is to disable the service request by programming the appropriate bit of the Service Request Enable register |

## Servicing Operation Status and Questionable Status Events

This example assumes you want a service request generated whenever the dc source switches to the CC (constant current) operating mode, or whenever the dc source's overvoltage, overcurrent, or overtemperature circuits have tripped. From figure 7-7, note the required path for a condition at bit 10 (CC) of the Operation Status register to set bit 6 (RQS) of the Status Byte register. Also note the required path for Questionable Status conditions at bits 0, 1, and 4 to generate a service request (RQS) at the Status Byte register. The required register programming is as follows:

| Step 1 | Program the Operation Status PTR register to allow a positive transition at bit 10 to be latched into the Operation Status Event register, and allow the latched event to be summed into the Operation summary bit. Use:<br>STAT:OPER:PTR 1024;ENAB 1024                             |
|--------|----------------------------------------------------------------------------------------------------|
| Step 2 | Program the Questionable Status PTR register to allow a positive transition at bits 0, 1, or 4 to be latched into the Questionable Status Event register, and allow the latched event to be summed into the Questionable summary bit. Use:<br>STAT:QUES:PTR 19;ENAB 19 $(1+2+16=19)$ |
| Step 3 | Program the Service Request Enable register to allow both the Operation and the Questionable summary bits from the Status Byte register to generate RQS. Use:<br>*SRE 136 $(8 + 128 = 136)$                                                                                          |
| Step 4 | When you service the request, read the event registers to determine which Operation Status and Questionable Status Event register bits are set, and clear the registers for the next event. Use:<br>STAT:OPER:EVEN;QUES:EVEN?                                                        |

## **Monitoring Both Phases of a Status Transition**

You can monitor a status signal for both its positive and negative transitions. For example, to generate RQS when the dc source either enters the CC+ (constant current) condition or leaves that condition, program the Operational Status PTR/NTR filter as follows:

STAT:OPER:PTR 1024;NTR 1024
STAT:OPER:ENAB 1024;\*SRE 128

The PTR filter will cause the OPERational summary bit to set RQS when CC+ occurs. When the controller subsequently reads the event register with STATus:OPERational:EVENt?, the register is cleared. When CC+ subsequently goes false, the NTR filter causes the OPERational summary bit to again set RQS.

# Inhibit/Fault Indicator

The remote inhibit(INH) and discrete fault(FLT) indicators are implemented through the respective **INH** and **FLT** connections on the rear panel. Refer to Table A-2 for the electrical parameters. Refer to Appendix E for a programming example.

## Remote Inhibit (RI)

Remote inhibit is an external, chassis-referenced logic signal routed through the rear panel INH connection, which allows an external device to disable the dc source output. To select an operating modes for the remote inhibit signal, use:

OUTP:RI:MODE LATC | LIVE | OFF

#### 7 - Programming the DC Source

## **Discrete Fault Indicator (DFI)**

The discrete fault indicator is an open-collector logic signal connected to the rear panel FLT connection that can be used to signal external devices when a fault condition is detected. To select the internal fault source that drives this signal, use:

OUTPut:DFI:SOURce QUEStionable | OPERation | ESB | RQS | OFF

To enable or disable the DFI output, use:

OUTPut:DFI:STATe ON | OFF

#### Using the Inhibit/Fault Port as a Digital I/O

You can configure the inhibit/fault port to provide a digital input/output to be used with custom digital interface circuits or relay circuits. As shipped from the factory, the port is shipped for inhibit/fault operation. You can change the configuration of the port to operate as a general-purpose digital input output port with the following command:

```
[SOURce:]DIGital:FUNCtion RIDFi | DIGio
```

The following table shows the pin assignments of the mating plug when used in RI/DFI mode as well as Digital I/O mode. Refer to Table A-2 for the electrical characteristics of the port.

| Pin | FAULT/INHIBIT | DIGITAL I/O | Bit Weight       |
|-----|---------------|-------------|------------------|
| 1   | FLT Output    | OUT 0       | 0                |
| 2   | FLT Output    | OUT 1       | 1                |
| 3   | INH Input     | IN/OUT 2    | 2                |
| 4   | INH Common    | Common      | not programmable |

To program the digital I/O port use:

[SOURce:]DIGital:DATA <data>

where the data is an integer from 0 to 7 that sets pins 1 to 3 according to their binary weight. Refer to the DIGital:DATA command for more information.

# Language Dictionary

# Introduction

This section gives the syntax and parameters for all the IEEE 488.2 SCPI commands and the Common commands used by the dc source. It is assumed that you are familiar with the material in chapter 6, which explains the terms, symbols, and syntactical structures used here and gives an introduction to programming. You should also be familiar with chapter 5, in order to understand how the dc source functions.

The programming examples are simple applications of SCPI commands. Because the SCPI syntax remains the same for all programming languages, the examples given for each command are generic.

| Syntax Forms             | Syntax definitions use the long form, but only short form headers (or "keywords") appear in the examples. Use the long form to help make your program self-documenting.                                                                                                    |
|--------------------------|----------------------------------------------------------------------------------------------------|
| Parameters               | Most commands require a parameter and all queries will return a parameter. The range for a parameter may vary according to the model of dc source. When this is the case, refer to the Specifications table in the Appendix A.                                                    |
| Related<br>Commands      | Where appropriate, related commands or queries are included. These are listed because they are either directly related by function, or because reading about them will clarify or enhance your understanding of the original command or query.                                    |
| Order of<br>Presentation | The dictionary is organized according to the following functions: calibration, display, measurement, output, status, system, trigger, and common commands. Both the subsystem commands and the common commands that follow are arranged in alphabetical order under each heading. |

## **Subsystem Commands**

Subsystem commands are specific to functions. They can be a single command or a group of commands. The groups are comprised of commands that extend one or more levels below the root.

The subsystem command groups are arranged according to function: Calibration, Display, Measurement, Output, Status, System, and Trigger. Commands under each function are grouped alphabetically. Commands followed by a question mark (?) take only the query form. When commands take both the command and query form, this is noted in the syntax descriptions. Table 8-1 lists all of the subsystem commands in alphabetical order.

#### 8 - Language Dictionary

#### ABORt Resets the trigger system to the Idle state **CALibrate** :CURRent [:SOURce] [:DC] [:POSitive] Calibrate positive output current and high current measurement range :MEASure [:DC] :LOWRange Calibrate low current measurement range :AC Calibrate ac current measurement circuits :CURRent2 Calibrate output2 current :DATE <date> Sets and reads the calibration date :DVM Calibrate DVM voltage readback :LEVel <level> Advance to next calibration step (P1 | P2) Set calibration password :PASSword <n> :SAVE Save new cal constants in non-volatile memory Enable or disable calibration mode :STATE <bool> [,<n>] :VOLTage [:DC] Calibrate output voltage and voltage readback :PROTection Begin voltage protection calibration sequence Calibrate output2 voltage :VOLTage2 **DISPlay** [:WINDow] [:STATe] <bool> Enable/disable front panel display Select the output that is displayed (1 | 2):CHANnel <n> :MODE <mode> Set display mode (NORM | TEXT) :TEXT [:DATA] <string> Sets the text that is displayed **FORMat** [:DATA] <type> Specifies data type and length for all array queries :BORDer <type> Specifies byte order for all array queries **INITiate** [:IMMediate] :SEQuence[<n>] Enable the numbered trigger system sequence $(1 \mid 2)$ :NAME <name> Enable the named trigger system sequence (TRAN | ACQ) **CONTinuous** :SEQuence1, <bool> Enable continuous output transient triggers :NAME TRANsient, <bool> Enable continuous output transient triggers **INSTrument** :COUPling :OUTPut :STATe <state> Couples or decouples output 1 and output 2 (NONE or ALL) **MEASure** Returns the output 2 current measurement :CURRent2? :VOLTage2? Returns the output 2 voltage measurement **MEASure | FETCh** :ARRay :CURRent [:DC]? Returns the digitized instantaneous current :VOLTage [:DC]? Returns the digitized instantaneous voltage [:SCALar] :CURRent [:DC]? Returns dc current :ACDC? Returns the total rms current (ac+dc):HIGH? Returns the HIGH level of a current pulse :LOW? Returns the LOW level of a current pulse Returns maximum current :MAX? Returns minimum current :MIN?

#### Table 8-1. Subsystem Commands Syntax

| :ACDC7       Returns DVM de voltage measurement         :VOLTage [:DC]?       Returns de voltage measurement         :XODC7       Returns de voltage measurement         :XODC7       Returns the IIGH level of a voltage measurement         :LOW?       Returns the IIGH level of a voltage measurement         :LOW?       Returns the IIGH level of a voltage measurement         :SOVM (1)]       Returns the IIGH level of a voltage measurement         :SOVM (2)       Returns the IIGH level of a voltage measurement         :SOVM (2)       Returns the IIGH level of a voltage measurement         :SOVM (2)       Returns minimum voltage         (2)       Returns minimum voltage         (2)       FATe]        Etables/disables the DFI output         :STATe        Selects event source (QUES   OEER   ESB   RQS   OFF)         :NON       :StATe        Selects event source (QUES   OEER   ESB   RQS   OFF)         :DELay        Delay after programming/before protection       :         :DELay        Delay after programming/before protection       :         :RELay:       Sets remote inhibit operating mode (LATC   LIVE   OFF)       :         :TYPE [:CAPacitance] <=       Sets the output relay mode (DD. HD, DH, or HH).       :         :BODE <-mode>       Sets the output capacitor compensation (HIGH   H2   LOW)       S                                                                                                    |                                          |                                                             |
|----------------------------------------------------------------------------------------------------|------------------------------------------|-------------------------------------------------------------|
| :ACDC?     Returns DVM rms voltage measurement       :VUCTage [JDC]?     Returns the total ms voltage (ac+dc)       :HIGH?     Returns the IIGH Revel of a voltage pulse       :JOW?     Returns the IIGH Revel of a voltage pulse       :MAX?     Returns minimum voltage       OUTPut(II2)     Enables/disables the dc source output       :STATe]     books       :SOURce <source/> Selects event source (QUES   OPER   ESB   RQS   OFF)       :PON     Selects event source (QUES   OPER   ESB   RQS   OFF)       :SOURce <source/> Selects event source (QUES   OPER   ESB   RQS   OFF)       :PON     Set power-on state (*RST   RCL0)       :PROTection     Seclifies the output relay mode (DD, HD, DH, or HH).       :RLay:     MODE <mode>       :RLMSE     Seclifies the output relay mode (DD, HD, DH, or HH).       :RL    </mode>                                                                                                    | :DVM [:DC]?                              | Returns DVM dc voltage measurement                          |
| :VOLTage [:DC]? Returns de voltage<br>:ACDC? Returns the total rms voltage (ac-dc)<br>:HUGH? Returns the HUGH tevel of a voltage pulse<br>:LOW? Returns maximum voltage (ac-dc)<br>:HUGH? Returns maximum voltage<br>:MNN? Returns maximum voltage<br>(ISTATE] <bool> Enables/disables the dc source output<br/>:STATE] <bool> Enables/disables the dc source output<br/>:STATE] <bool> Enables/disables the DFI output<br/>:STATE] <bool> Enables/disables the DFI output<br/>:STATE <state> Set power-on state (*RST   RCL0)<br/>:PROTection<br/>:DETag <br/> :RI Reset latched protection<br/>:DETag <br/> :MODE <mode> Set programming/hefore protection<br>:RELay:<br/>:MODE <mode> Set programming/hefore protection<br>:RELay:<br/>:MODE <mode> Set source (QUES   OLD, HD, DH, or HH).<br/>:RI<br/>:RI State <state> Set source inhibit operating mode (LATC   LIVE   OFF)<br/>:CURRent<br/>:CURRent<br/>:DETector <detector> Selects the high current measurement range<br/>:DETector <detector> Selects the bigh current measurement range<br/>:DETector <detector> Selects the current measurement range<br/>:DETector <detector> Selects the bigh current measurement range<br/>:DETector <detector> Selects the bigh current measurement range<br/>:DETector <detector> Selects the bigh current measurement facter (ACDC   DC)<br/>:FUNCtion <function> Configures the measurement ange<br/>:DETector <detector> Selects the bigh current measurement facter (ACDC   DC)<br/>:FUNCtion <function> Configures the measurement sensor ('VOLT'   'CURR''   'DVM')<br/>:FNOTection<br/>:SWTAE <br/> :OFFNet<br/>:DETector <detector> Set the measurement sensor ('VOLT'   'CURR''   'DVM')<br/>:SUNTABW :['TYPE] <br> :St the output current limit<br/> :FNOTection <br/> :FNOTection <br/> :FNOTecti</br></detector></function></detector></function></detector></detector></detector></detector></detector></detector></state></mode></br></mode></br></mode></state></bool></bool></bool></bool>                                                                                                    | :ACDC?                                   | Returns DVM rms voltage measurement                         |
| : ACDC7 Returns the total mis voltage (a+de)<br>: HIGH? Returns the HCH level of a voltage pulse<br>: MAX2 Returns mainimum voltage<br>OUTTPut[12]<br>[:STATe]<br>:STATe]<br>:SOURce <source/> Selects went source output<br>:SOURce <source/> Selects event source (QUES   OPER   ESB   RQS   OFF)<br>:SOURce <source/> Selects event source (QUES   OPER   ESB   RQS   OFF)<br>:SOURce <source/> Selects event source (QUES   OPER   ESB   RQS   OFF)<br>:SOURce <source/> Selects event source (QUES   OPER   ESB   RQS   OFF)<br>                                                                                                    | :VOLTage [:DC]?                          | Returns dc voltage                                          |
| <pre>:HCH3P Returns the HICH level of a voltage pulse<br/>:LOW? Returns maximum voltage<br/>iMIN? Returns maximum voltage<br/>OUTPut[L12]<br/>[:STATe]<br/>shoot&gt; Enables/disables the de source output</pre><br>[:STATe]<br>shoot> Enables/disables the de source output<br>[:STATe]<br>shoot> Enables/disables the DFI output<br>                                                                                                    | :ACDC?                                   | Returns the total rms voltage (ac+dc)                       |
| :LOW?       Returns the LOW level of a voltage pulse         :MAX?       Returns maintum voltage         OUTPBut[[2]       Returns maintum voltage         [:STATe] <bool>       Enables/disables the de source output         :DTFI       Enables/disables the DFI output         :SOURce <source/>       Selects event source (QUES   OPER   ESB   RQS   OFF)         :SOURce <source/>       Selects event source (QUES   OPER   ESB   RQS   OFF)         :PON       :STATe <state>         :STATe <state>       Set power-on state (*RST   RCL0)         :RELay:       Reset latched protection         :CLEar       Reset latched protection         :BELay:       :         :MODE <mode>       Specifies the output relay mode (DD, HD, DH, or HH).         :RI       :         :MODE <mode>       Sets remote inhibit operating mode (LATC   LIVE   OFF)         :TVTPK [:CAPacitance] <setting>       Selects the high current measurement range         :DETector <detector>       Selects the current measurement range         :DETroetion       Configures the measurement sensor ("VOLT"   "DVM")         :FROTection       Configures the measurement detector (ACDC   DC)         :FWEAP       Enables/disables open sense lead detection         :SWEAP       Sets the digitize sample spacing         :WINDow [:</detector></setting></mode></mode></state></state></bool>                                                                                                    | :HIGH?                                   | Returns the HIGH level of a voltage pulse                   |
| :MAX?       Returns maintum voltage         :MIN?       Returns minimum voltage         OUTPrtu[1]2]       Enables/disables the de source output         [:STATe] <bool>       Enables/disables the de source output         :STATe] <bool>       Enables/disables the DFI output         :STATe <state>       Selects event source (QUES   OPER   ESB   RQS   OFF)         :PON       Selects event source (QUES   OPER   ESB   RQS   OFF)         :PON       Selects event source (QUES   OPER   ESB   RQS   OFF)         :PON       Selects the output relay mode (DDER   ESB   RQS   OFF)         :PON       Selects the output relay mode (DD, HD, DH, or HH).         :RELay:       Selects the output relay mode (DD, HD, DH, or HH).         :RI       :MODE <mode>       Sets output capacitor compensation (HIGH   H2   LOW)         SENSe       :CURRent       Selects the high current measurement range         :DCI       :RANGe  :UPPer] <n>       Selects the current measurement range       Selects for <ddeetector< td="">         :SURTection       Selects the unmeter of data capture in the measurement       Selects for CADC   DC )         :PUNCtion <function>       Configures the measurement sensor ("VOLT"   "CURR"   "DVM")         :PROTection       Set the digitizer sample spacing         :PUNts <n>       Define the pre/post data capture in the measurement</n></function></ddeetector<></n></mode></state></bool></bool>                                                                                                    | :LOW?                                    | Returns the LOW level of a voltage pulse                    |
| :MN?     Returns minimum voltage       OUTPur[12]     Enables/disables the dc source output       :STATe]<br>:SOURce <source/> Enables/disables the DFI output       :SOURce <source/> Sclects event source (QUES   OPER   ESB   RQS   OFF)       :PON     :STATe <state>       :STATe <state>     Set power-on state (*RST   RCL0)       :PROTection     :       :CLEar     Reset latched protection       :DELay <n>&gt;     Delay after programming/before protection       :RELay:     :       :MODE <mode>     Specifies the output relay mode (DD. HD, DH, or HH).       :RI     :       :NODE <mode>     Sets remote inhibit operating mode (LATC   LIVE   OFF)       :TYPE [:CAPacitance] <setting>     Sets output capacitor compensation (HIGH   H2   LOW)       SENSe     :     :       :CURRent     :     :       :DETector <dtector>     Selects the high current measurement range       :DETector <dtector>     Selects the current measurement farge       :STATe <state>     Enables/disables open sense lead detection       :SWEep     :     :       :POINts <n>     Defines the pre/post data capture in the measurement       :POINts <n>     Defines the output current limit       :TRGegered [:AMPLitude]<n>     Sets the digitizer sample spacing       :WINDow [:TYPE] <tp>     Sets the output c</tp></n></n></n></state></dtector></dtector></setting></mode></mode></n></state></state>                                                                                                    | :MAX?                                    | Returns maximum voltage                                     |
| OUTPut[1]2]       Enables/disables the dc source output         [:STATe] <bool>       Enables/disables the dc source output         :DTI       Enables/disables the DFI output         :STATe <state>       Selects event source (QUES   OPER   ESB   RQS   OFF)         :PON       Set power-on state (*RST   RCL0)         :ROTection       Rest latched protection         :DELay <n>       Delay after programming/before protection         :MODE <mode>       Sets remote inhibit operating mode (LATC   LIVE   OFF)         :TYPE [:CAPacitance] <setting>       Sets remote inhibit operating mode (LATC   LIVE   OFF)         :STATe <chool>       Sets remote inhibit operating mode (LATC   LIVE   OFF)         :STATe <chool>       Set certs the current measurement range         :DCl       :Set certs the current measurement range         :DCl       :ELECtor <detector>       Selects the current measurement ange         :DFTSet       Selects the current measurement ange         :POINts <n>       Defines the pre/post data capture in the measurement         :POINts <n>       Defines the pre/post data capture in the measurement         :POINts <n>       Defines the output current limit         :TNTFerval <n>       Sets the output current limit         :TNTFerval <n>       Sets the output current limit         :POINts <n>       Define th</n></n></n></n></n></n></detector></chool></chool></setting></mode></n></state></bool>                                                                                                    | :MIN?                                    | Returns minimum voltage                                     |
| [:STATe] cbool>       Enables/disables the dc source output         :DFI       :SURce <source/> Selects event source (QUES   OPER   ESB   RQS   OFF)         :SOURce <source/> Selects event source (QUES   OPER   ESB   RQS   OFF)         :SOURce <source/> Set power-on state (*RST   RCL0)         :RELay:       Set power-on state (*RST   RCL0)         :RELay:       Delay after programming/before protection         :RELay:       Set sevent source (DD, HD, DH, or HH).         :RI       :MODE <                                                                                                    | OUTPut[1 2]                              | -                                                           |
| iDFT       Example to the original of the product of the product of th                                                                                                    | [·STATe] <bool></bool>                   | Enables/disables the dc source output                       |
| istratel shool>       Enables/disables the DFI output         :SOURce source>       Selects event source (QUES   OPER   ESB   RQS   OFF)         :PON       Strate <state>         :STATe <state>       Set power-on state (*RST   RCL0)         :RELay:       Delay after programming/before protection         :BELay:       Set for event source (QUES   OPER   ESB   RQS   OFF)         :MODE <mode>       Set power-on state (*RST   RCL0)         :RELay:       Delay after programming/before protection         :MODE <mode>       Sets remote inhibit operating mode (LATC   LIVE   OFF)         :TYPE [:CAPacitance] <setting>       Sets output capacitor compensation (HIGH   H2   LOW)         SENSe       :CURRent       [:DCI         :RANGE [:UPPer] <n>       Selects the high current measurement range       :DETector <detector>       Selects the current measurement ange         :DETector <detector>       Selects the pre/post data capture in the measurement         :SWEep       :OFFset      </detector></detector></n></setting></mode></mode></state></state>                                                                                                    | ·DFI                                     |                                                             |
| Lindex.usantes the DF1 output         :SURRe <source/> Selects event source (QUES   OPER   ESB   RQS   OFF)         :PON       Set power-on state (*RST   RCL0)         :PROTection       Reset latched protection         :DElay <n>       Delay after programming/before protection         :RELay:       Specifies the output relay mode (DD, HD, DH, or HH).         :RI      </n>                                                                                                    | .DTI<br>[ISTATa] zhaols                  | Enables/disables the DEL output                             |
| :SOURCE (Source)       Selects event source (QUES) (DFR (ESB (RQS (OFF)))         :PROTection       :STATe (State>         :RELay:       Set power-on state (*RST   RCL0)         :RELay:       Delay after programming/before protection         :RELay:       Sectifies the output relay mode (DD, HD, DH, or HH).         :RI       MODE (INDE < mode>         :MODE (CREARED)       Sets remote inhibit operating mode (LATC   LIVE   OFF)         :TYPE [:CAPacitance] (IPPer] < n>       Sets output capacitor compensation (HIGH   H2   LOW)         SENSe       :CURRent         [:DC]       :RANGE [:UPPer] < n>         :BANGE [:UPPer] < n>       Selects the high current measurement range         :DTEctor sdetector>       Selects the current measurement detector (ACDC   DC)         :FUNCtion {function>       Configures the measurement sensor ("VOLT"   "CURR"   "DVM")         :SWEp       Configures the measurement sensor ("VOLT"   "CURR"   "DVM")         :POINts <n>       Defines the pre/post data capture in the measurement         :POINts <n>       Defines the pre/post data points in the measurement         :POINts <n>       Sets the digitizer sample spacing         :WINDow [:TYPE] <type>       Sets the output current limit         :INtGered [:AMPLitude] <n>       Sets the output current limit         :TRIGgered [:AMPLitude] <n>       Se</n></n></type></n></n></n>                                                                                                    |                                          | Salasta source (OLIES   OPED   ESD   DOS   OFE)             |
| :PON<br>:STATe <state> Set power-on state (*RST   RCL0)<br/>:PROTection<br/>:CLEar Reset latched protection<br/>:DElay <n> Delay after programming/before protection<br/>:BElay:<br/>:MODE <mode> Specifies the output relay mode (DD, HD, DH, or HH).<br/>:RI<br/>:MODE <mode> Sets remote inhibit operating mode (LATC   LIVE   OFF)<br/>:TYPE [:CAPacitance] <setting> Sets output capacitor compensation (HIGH   H2   LOW)<br/>SENSe<br/>:CURRent<br/>:DETector <detector> Selects the high current measurement range<br/>:DETector <detector> Selects the urgent measurement range<br/>:DETector <detector> Selects the urgent measurement detector (ACDC   DC)<br/>:FUNCtion <function> Configures the measurement sensor ("VOLT"   "CURR"   "DVM")<br/>:PROTection<br/>:STATe <state> Enables/disables open sense lead detection<br/>:SWEep<br/>:OFFSet<br/>:POINts <n> Defines the pre/post data capture in the measurement<br/>:POINts <n> Defines the measurement window function (HANN   RECT)<br/>[SUURcei]<br/>(LEVel]<br/>:IMMediate[]:AMPLitude] <n> Sets the output current limit<br/>:PROTection<br/>:STATe <bod> Sets the triggered output current limit<br/>:PROTection<br/>:STATe <bod> Sets the output current limit<br/>:POINts <n> Defines the pre/post data capture in the measurement<br/>:POINts <n> Define the number of data points in the measurement<br/>:POINts <n> Define the number of data points in the measurement<br/>:POINts <n> Define the number of data points in the measurement<br/>:PROTection<br/>:STATE <bod> Sets the output current limit<br/>:PROTection<br/>:TRIGgered [:AMPLitude] <n> Sets the output current limit<br/>:PROTection<br/>:TRIGgered [:AMPLitude] <n> Sets the output current limit<br/>:PROTection<br/>:TRIGgered [:AMPLitude] <n> Sets the output current limit<br/>:PROTection<br/>:TRIGgered [:AMPLitude] <n> Sets the output current limit<br/>:PROTection<br/>:TRIGgered [:AMPLitude] <n> Sets the output current limit<br/>:PROTection<br/>:TRIGgered [:AMPLitude] <n> Sets the output current limit<br/>:PROTection<br/>:RIGegered [:AMPLitude] <n> Sets the output current limit<br/>:PROTection<br/>:RIGgered [:AMPLitude] <n> Sets the output current limit<br/>:PROTection<br/>:RIGgered [:AMPLitude] <n> S</n></n></n></n></n></n></n></n></n></bod></n></n></n></n></bod></bod></n></n></n></state></function></detector></detector></detector></setting></mode></mode></n></state>                                                                                                    | :SOURce <source/>                        | Selects event source (QUES   OPER   ESD   KQS   OFF)        |
| :STATe <state>       Set power-on state (*RST   RCL0)         :PROTection      </state>                                                                                                    | :PON                                     |                                                             |
| <pre>:PROTection :CLEar Reset latched protection :DELay sn&gt; Delay after programming/before protection :RELAy: .MODE <mode> Specifies the output relay mode (DD, HD, DH, or HH). :RI .MODE <mode> Sets remote inhibit operating mode (LATC   LIVE   OFF) :TYPE [:CAPacitance] <setting> Sets output capacitor compensation (HIGH   H2   LOW) SENse :CURRent [:DC] :RANGE [:UPPer] <n> Selects the high current measurement range :DETector <detector> Selects the current measurement detector (ACDC   DC) :FUNCtion <function> Configures the measurement detector (ACDC   DC) :FUNCtion <function> Configures the measurement detector (ACDC   DC) :FUNCtion <function> Defines the pre/post data capture in the measurement :POINts <n> Defines the pre/post data capture in the measurement :POINts <n> Defines the measurement window function (HANN   RECT) Sets the digitizer sample spacing :WINDow [:TYPE] <type> Sets the output current limit :TRIGgered [:AMPLitude] <n> Sets the output current limit :PROTection :TRIGgered [:AMPLitude] <n> Sets the output 2 current limit :TRIGgered [:AMPLitude] <n> Sets the output 2 current level :TRIGgered [:AMPLitude] <n> Sets the output 2 current level :TRIGgered [:AMPLitude] <n> Sets the output 2 current level :TRIGgered [:AMPLitude] <n> Sets the output 2 current level :TRIGgered [:AMPLitude] <n> Sets the output 2 current level :TRIGgered [:AMPLitude] <n> Sets the output 2 current level :TRIGgered [:AMPLitude] <n> Sets the output 2 current level :TRIGgered [:AMPLitude] <n> Sets the output 2 current level :TRIGgered [:AMPLitude] <n> Sets the output 2 current level :TRIGgered [:AMPLitude] <n> Sets the output 2 current level :TRIGgered [:AMPLitude] <n> Sets the output 2 current level :TRIGgered [:AMPLitude] <n> Sets the triggered output 2 current level :TRIGgered [:AMPLitude] <n> Sets the output 2 current level :TRIGgered [:AMPLitude] <n> Sets the triggered output 2 current level :TRIGgered [:AMPLitude] <n> Sets the triggered output current level :TRIGgered [:AMPLitude] <n> Sets the triggered output voltage level</n></n></n></n></n></n></n></n></n></n></n></n></n></n></n></n></n></n></type></n></n></function></function></function></detector></n></setting></mode></mode></pre>                                                                                                    | :STATe <state></state>                   | Set power-on state (*RST   RCL0)                            |
| <pre>:CLEar Reset latched protection<br/>:DELay <m> Delay after programming/before protection<br/>:RELay;<br/>:MODE <mode> Specifies the output relay mode (DD, HD, DH, or HH).<br/>:RI<br/>:MODE <mode> Sets remote inhibit operating mode (LATC   LIVE   OFF)<br/>:TYPE [:CAPacitance] <setting> Sets output capacitor compensation (HIGH   H2   LOW)<br/>SENSe<br/>:CURRent<br/>[:DC]<br/>:RANGE [:UPPer] <m> Setects the high current measurement range<br/>:DETector <detector> Selects the current measurement range<br/>:DETector <detector> Selects the current measurement detector (ACDC   DC)<br/>:FUNCtion <function> Configures the measurement detector<br/>:STATe <state> Enables/disables open sense lead detection<br/>:SWEcp<br/>:OFFSet<br/>:OFFSet<br/>:OFFSet<br/>:OTINE <m> Defines the pre/post data capture in the measurement<br/>:TINTerval <m> Sets the digitizer sample spacing<br/>:WINDow [:TYPE] <type> Sets the measurement window function (HANN   RECT)<br/>[SOURce:]<br/>CURRent<br/>:IMMediate][:AMPLitude] <m> Sets the output current limit<br/>:TRIGgered [:AMPLitude] <m> Sets the triggered output current limit<br/>:TRIGgered [:AMPLitude] <m> Sets the output 2 current limit<br/>:TRIGgered [:AMPLitude] <m> Sets the digital control port<br/>:TRIGgered [:AMPLitude] <m> Sets the triggered output 2 current level<br/>:TRIGgered [:AMPLitude] <m> Sets the triggered output 2 current level<br/>:TRIGgered [:AMPLitude] <m> Sets the triggered output 2 current level<br/>:TRIGgered [:AMPLitude] <m> Sets the triggered output 2 current level<br/>:TRIGgered [:AMPLitude] <m> Sets the triggered output 2 current level<br/>:TRIGgered [:AMPLitude] <m> Sets the triggered output 2 current level<br/>:TRIGgered [:AMPLitude] <m> Sets the triggered output 2 current level<br/>:TRIGgered [:AMPLitude] <m> Sets the triggered output 2 current level<br/>:TRIGgered [:AMPLitude] <m> Sets the triggered output 2 current level<br/>:TRIGgered [:AMPLitude] <m> Sets the triggered output 2 current level<br/>:TRIGgered [:AMPLitude] <m> Sets the triggered output 2 current level<br/>:TRIGgered [:AMPLitude] <m> Sets the triggered output 2 current level<br/>:TRIGgered [:AMPLitude] <m> Sets the triggered output voltage level</m></m></m></m></m></m></m></m></m></m></m></m></m></m></m></m></m></type></m></m></state></function></detector></detector></m></setting></mode></mode></m></pre>                                                                                                    | :PROTection                              |                                                             |
| :DELay <n> Delay after programming/before protection :RELay: :MODE <mode> Specifies the output relay mode (DD, HD, DH, or HH). :RI :CVPE (:CAPacitance] <setting> Sets remote inhibit operating mode (LATC   LIVE   OFF) STYPE [:CAPacitance] <setting> Sets output capacitor compensation (HIGH   H2   LOW) SENSe :CURRent [:DC] :RANGE [:UPPer] <n> Selects the high current measurement range :DETector <detector> Selects the current measurement detector (ACDC   DC) :FUNCtion <function> Configures the measurement sensor ("VOLT"   "CURR"   "DVM") :PROTection :SWEep :OFFSet :OFFSet Defines the pre/post data capture in the measurement :POINts <n> Define the number of data points in the measurement :WINDow [:TYPE] <type> Sets the digitizer sample spacing :WINDow [:TYPE] <type> Sets the digitizer sample spacing :WINDow [:TYPE] <type> Sets the triggered output current limit :ROTection :TRIGgered [:AMPLitude] <n> Sets the triggered output current limit :ROTection :RUMediate[]:AMPLitude] <n> Sets the triggered output current limit :TRIGgered [:AMPLitude] <n> Sets the triggered output current limit :TRIGgered [:AMPLitude] <n> Sets the triggered output current limit :TRIGgered [:AMPLitude] <n> Sets the triggered output current limit :TRIGgered [:AMPLitude] <n> Sets the triggered output current limit :TRIGgered [:AMPLitude] <n> Sets the triggered output current limit :TRIGgered [:AMPLitude] <n> Sets the triggered output current limit :TRIGgered [:AMPLitude] <n> Sets the triggered output current limit :TRIGgered [:AMPLitude] <n> Sets the triggered output current limit :TRIGgered [:AMPLitude] <n> Sets the triggered output current limit :TRIGgered [:AMPLitude] <n> Sets the triggered output current level :TRIGgered [:AMPLitude] <n> Sets the triggered output current level :TRIGgered [:AM</n></n></n></n></n></n></n></n></n></n></n></n></n></type></type></type></n></function></detector></n></setting></setting></mode></n>                                                                                                    | :CLEar                                   | Reset latched protection                                    |
| :RELay:       Specifies the output relay mode (DD, HD, DH, or HH).         :RI       Specifies the output relay mode (DD, HD, DH, or HH).         :RI       Sets remote inhibit operating mode (LATC   LIVE   OFF)         :TYPE [:CAPacitance] <setting>       Sets output capacitor compensation (HIGH   H2   LOW)         SENSe       :CURRent       [:DC]         :RANGe [:UPPer] <n>       Selects the high current measurement range         :DETector <detector>       Selects the current measurement detector (ACDC   DC)         :FUNCtion <function>       Configures the measurement sensor ("VOLT"   "CURR"   "DVM")         :PROTection       Enables/disables open sense lead detection         :SWEep       :OFFSet       Enables/disables open sense lead detection         :SWEep       Defines the pre/post data capture in the measurement         :POINts <n>       Defines the pre/post data capture in the measurement         :POINts <n>       Defines the mumber of data points in the measurement         :BOURce:]       CURRent       Sets the digitizer sample spacing         :WINDow [:TYPE] <type>       Sets the output current limit         :PROTection       Enables/disables current limit         :STATe <bool>       Enables/disables current limit         :PROTection       Sets the output current limit         :IMMediate[:AMPLitude] <n>       Sets th</n></bool></type></n></n></function></detector></n></setting>                                                                                                    | :DELay <n></n>                           | Delay after programming/before protection                   |
|                                                                                                    | :RELav:                                  |                                                             |
| iRU       Sets remote inhibit operating mode (LATC   LIVE   OFF)         :RV       Sets remote inhibit operating mode (LATC   LIVE   OFF)         :TYPE [:CAPacitance] <setting>       Sets output capacitor compensation (HIGH   H2   LOW)         SENSe       :CURRent       [:DC]         :RANGe [:UPPer] <n>       Selects the high current measurement range         :DETector <detector>       Selects the current measurement ansor ("VOLT"   "CURR"   "DVM")         :PROTection       :STATe <state>       Enables/disables open sense lead detection         :SWEep       :OFFSet       Enables/disables open sense lead detection         :SWEep       :OFINs <n>       Defines the pre/post data capture in the measurement         :POINts <n>       Defines the pre/post data capture in the measurement         :POINts <n>       Define the number of data points in the measurement         :POINts <n>       Define the number of data points in the measurement         :POINts <n>       Sets the digitizer sample spacing         :WINDow [:TYPE] <type>       Sets the output current limit         :IRIGgered [:AMPLitude] <n>       Sets the output current limit         :PROTection       Enables/disables current limit         :STATe <bool>       Enables/disables current level         :IMMediate[:AMPLitude] <n>       Sets the output? current level         :IMMedi</n></bool></n></type></n></n></n></n></n></state></detector></n></setting>                                                                                                    | ·MODE <mode></mode>                      | Specifies the output relay mode (DD HD DH or HH)            |
| .M         .MODE <mode>       Sets remote inhibit operating mode (LATC   LIVE   OFF)         .TYPE [:CAPacitance] <setting>       Sets output capacitor compensation (HIGH   H2   LOW)         SENSe      </setting></mode>                                                                                                    | ·DI                                      |                                                             |
| :MODE        Sets remote innuit operating mode (LATC [LIVE   OFF)         :TYPE [:CAPacitance] <setting>       Sets output capacitor compensation (HIGH   H2   LOW)         SENSe       :CURRent       [:DC]         :RANGe [:UPPer] <n>       Selects the high current measurement range         :DETector <detector>       Selects the current measurement detector (ACDC   DC)         :FUNCtion <function>       Configures the measurement sensor ("VOLT"   "CURR"   "DVM")         :PROTection       :         :SWEep       Enables/disables open sense lead detection         :SWEep       Defines the pre/post data capture in the measurement         :POINts <n>       Define the number of data points in the measurement         :TNTTerval <n>       Sets the output current limit         :TRICgered [:AMPLitude] <n>       Sets the output current limit         :TRIGgered [:AMPLitude] <n>       Sets the output current limit         :TRIGgered [:AMPLitude] <n>       Sets the output2 current limit         :TRIGgered [:AMPLitude] <n>       Sets the output2 current limit         :TRIGgered [:AMPLitude] <n>       Sets the output2 current limit         :TRIGgered [:AMPLitude] <n>       Sets the output2 current limit         :TRIGgered [:AMPLitude] <n>       Sets the output2 current limit         :TRIGgered [:AMPLitude] <n>       Sets the output2 current limit</n></n></n></n></n></n></n></n></n></n></function></detector></n></setting>                                                                                                    |                                          |                                                             |
| :IYPE [:CAPacitance] <setting>       Sets output capacitor compensation (HIGH   H2   LOW)         SENSe       :CURRent         [:DC]       :RANGe [:UPPer] <n>       Selects the high current measurement range         :DETector <detector>       Selects the current measurement detector (ACDC   DC)         :FUNCtion <function>       Configures the measurement sensor ("VOLT"   "CURR"   "DVM")         :PROTection       Enables/disables open sense lead detection         :SWEep       :OFFSet         :OFINts <n>       Defines the pre/post data capture in the measurement         :POINts <n>       Define the number of data points in the measurement         :POINts <n>       Sets the digitizer sample spacing         :WINDow [:TYPE] <type>       Sets the output current limit         [:LEVel]       [:LEVel]         [:LEVel]       Enables/disables current limit         :FROTection       Sets the triggered output current limit         :STATe <bool>       Enables/disables current limit         :ELEVel]       [:LEVel]         [:LEVel]       Sets the output? current level         :TRIGgered [:AMPLitude] <n>       Sets the triggered output? current level         :TRIGgered [:AMPLitude] <n>       Sets the output? current level         :ENDediate][:AMPLitude] <n>       Sets the output? current level         <t< th=""><th>:MODE <mode></mode></th><th>Sets remote inhibit operating mode (LATC   LIVE   OFF)</th></t<></n></n></n></bool></type></n></n></n></function></detector></n></setting>                                                                                                    | :MODE <mode></mode>                      | Sets remote inhibit operating mode (LATC   LIVE   OFF)      |
| SENSe<br>:CURRent<br>[:DC]<br>:RANGe [:UPPer] <n>Selects the high current measurement range<br/>:DETector <dtector> Selects the high current measurement range<br/>:DETector <dtector> Selects the current measurement detector (ACDC   DC)<br/>:FUNCtion <function> Configures the measurement sensor ("VOLT"   "CURR"   "DVM")<br/>:PROTection<br/>:STATe <state> Enables/disables open sense lead detection<br/>:SWEep<br/>:OFFSet<br/>:POINts <n> Defines the pre/post data capture in the measurement<br/>:POINts <n> Defines the pre/post data capture in the measurement<br/>:POINts <n> Define the number of data points in the measurement<br/>:POINts <n> Define the number of data points in the measurement<br/>:POINts <n> Sets the digitizer sample spacing<br/>:WINDow [:TYPP] <type> Sets the measurement window function (HANN   RECT)<br/>[SOURce:]<br/>CURRent<br/>[:LEVel]<br/>:I'IMfediate][:AMPLitude] <n> Sets the output current limit<br/>:PROTection<br/>:STATe <bool> Enables/disables current limit protection<br/>CURRent2<br/>[:LEVel]<br/>:I'IMfediate][:AMPLitude] <n> Sets the output2 current level<br/>Sets the triggered output2 current level<br/>Sets the triggered output2 current level<br/>DIGital<br/>:DATA [:VALue] <n> Sets and reads the digital control port<br/>:FUNCtion <function> Configures digital control port<br/>:FUNCtion <function> Sets and reads the digital control port<br/>:FUNCtion <function> Sets and reads the digital control port<br/>:FUNCtion <function> Configures digital control port<br/>:FUNCtion <function> Sets and reads the digital control port<br/>:FUNCtion <function> Sets and reads the digital control port<br/>:FUNCtion <function> Sets and reads the digital control port<br/>:FUNCtion <function> Sets and reads the digital control port<br/>:FUNCtion <function> Sets and reads the digital control port<br/>:FUNCtion <function> Sets and reads the digital control port<br/>:FUNCtion <function> Sets and reads the digital control port<br/>:FUNCtion <function> Sets and reads the digital control port<br/>:FUNCtion <function> Sets and reads the digital control port<br/>:FUNCtion <function> Sets the couptup voltage level<br/>:TRIGgered [:AMPLitude] <n< th=""><th>:TYPE [:CAPacitance] <setting></setting></th><th>Sets output capacitor compensation (HIGH   H2   LOW)</th></n<></function></function></function></function></function></function></function></function></function></function></function></function></function></function></n></n></bool></n></type></n></n></n></n></n></state></function></dtector></dtector></n> | :TYPE [:CAPacitance] <setting></setting> | Sets output capacitor compensation (HIGH   H2   LOW)        |
| :CURRent [:DC] :RANGe [:UPPer] <n>Selects the high current measurement range :DETector <detector>Selects the current measurement detector (ACDC   DC) :FUNCtion <function>Configures the measurement sensor ("VOLT"   "CURR"   "DVM") :PROTection :STATe <state>Enables/disables open sense lead detection :SWEep :OFFSet :POINts <n>Defines the pre/post data capture in the measurement POINts <n>Define the number of data points in the measurement :POINts <n>Define the number of data points in the measurement :TINTerval <n>Sets the digitizer sample spacing :WINDow [:TYPE] <type>Sets the measurement window function (HANN   RECT) [SOURce:] CURRent [:LEVel] :TRIGgered [:AMPLitude] <n>Sets the output current limit :PROTection :FTATe <bool>Enables/disables current limit protection CURRent2 [.LEVel] :IMMediate][:AMPLitude] <n>Sets the output2 current level Sets the digital control port :FUNCtion <function>Configures digital control port :FUNCtion <function>Sets the digital control port :FUNCtion <function>Sets the digital control port :FUNCtion <function>Sets the output voltage level :FILEVel] [:IMMediate][:AMPLitude] <n>Sets the output voltage level :FILEVel] :FILEVel] :FILEVEI :FILEVEI :FILEV</n></function></function></function></function></n></bool></n></type></n></n></n></n></state></function></detector></n>                                                                                                    | SENSe                                    |                                                             |
| <pre>[:DC]     :RANGe [:UPPer] <n> Selects the high current measurement range     :DETector <dtector> Selects the current measurement detector (ACDC   DC)     :FUNCtion <function> Configures the measurement detector (ACDC   DC)     :FUNCtion <function> Configures the measurement sensor ("VOLT"   "CURR"   "DVM")     :PROTection     :STATe <state> Enables/disables open sense lead detection     :SWEep     :OFFSet     :POINts <n> Defines the pre/post data capture in the measurement     :POINts <n> Defines the pre/post data capture in the measurement     :POINts <n> Define the number of data points in the measurement     :POINts <n> Define the number of data points in the measurement     :POINts <n> Sets the digitizer sample spacing     :WINDow [:TYPE] <type> Sets the measurement window function (HANN   RECT)     [SOURce:]     CURRent     [:LEVel]     [:IMMediate][:AMPLitude] <n> Sets the output current limit     :PROTection     :PROTection     :TRIGgered [:AMPLitude] <n> Sets the output current limit     :PROTection     :PROTection     :PROTECTION     :PROTECTION     :PROTECTION     :PROTECTION     :PROTECTION     :PROTECTION     :PROTECTION     :PROTECTION     :PROTECTION     :PROTECTION     :PROTECTION     :PROTECTION     :PROTECTION     :PROTECTION     :PROTECTION     :PROT</n></n></type></n></n></n></n></n></state></function></function></dtector></n></pre>                                                                                                    | :CURRent                                 |                                                             |
| :RANGe [:UPPer] <m>Selects the high current measurement range<br/>:DETector <detector>Selects the current measurement detector (ACDC   DC):FUNCtion <function>Configures the measurement sensor ("VOLT"   "CURR"   "DVM"):PROTection:STATe <state>:STATe <state>Enables/disables open sense lead detection:SWEep<br/>:OFFSetEnables/disables open sense lead detection:POINts <n>Defines the pre/post data capture in the measurement:POINts <n>Define the number of data points in the measurement:TINTerval <n>Sets the digitizer sample spacing:WINDow [:TYPE] <type>Sets the output current limit[:LEVel][:LEVel]:TINGgered [:AMPLitude] <n>Sets the output current limit:STATe <bod>Enables/disables current limit:POTectionSets the output current limit:TRIGgered [:AMPLitude] <n>Sets the output current limit:TRIGgered [:AMPLitude] <n>Sets the output current limit:TRIGgered [:AMPLitude] <n>Sets the output current limit:TRIGgered [:AMPLitude] <n>Sets the output current limit:TRIGgered [:AMPLitude] <n>Sets the output? current level:TRIGgered [:AMPLitude] <n>Sets and reads the digital control port:FUNCtion <function>Configures digital control port (RIDF   DIG)VOLTage<br/>[:LEVel][:IMMediate][:AMPLitude] <n>:IMMediate][:AMPLitude] <n>Sets the output voltage level:TRIGgered [:AMPLitude] <n>Sets the triggered output voltage level</n></n></n></function></n></n></n></n></n></n></bod></n></type></n></n></n></state></state></function></detector></m>                                                                                                    | [:DC]                                    |                                                             |
| :DETector <detector>       Selects the current measurement detector (ACDC   DC)         :FUNCtion <function>       Configures the measurement sensor ("VOLT"   "CURR"   "DVM")         :PROTection       Enables/disables open sense lead detection         :SWEep       Enables/disables open sense lead detection         :OFFSet       Defines the pre/post data capture in the measurement         :POINts <n>       Define the number of data points in the measurement         :TNTerval <n>       Sets the digitizer sample spacing         :WINDow [:TYPE] <type>       Sets the output current limit         [:LEVel]       [:IMMediate][:AMPLitude] <n>         :TRIGgered [:AMPLitude] <n>       Sets the output current limit         :TRIGgered [:AMPLitude] <n>       Sets the output2 current level         :ILEVel]       [:IMMediate][:AMPLitude] <n>         :STATe <bool>       Enables/disables current level         :TRIGgered [:AMPLitude] <n>       Sets the output2 current level         :ILEVel]       Sets the output2 current level         :ILEVel]       Sets the digital control port         :SURCtion <function>       Configures digital control port         :ILEVel]       Sets the output voltage level         :ILEVel]       Sets the output voltage level         :ILEVel]       Sets the output voltage level         :IN</function></n></bool></n></n></n></n></type></n></n></function></detector>                                                                                                    | :RANGe [:UPPer] <n></n>                  | Selects the high current measurement range                  |
| :FUNCtion <function>       Configures the measurement sensor ("VOLT"   "CURR"   "DVM")         :PROTection       Enables/disables open sense lead detection         :SWEep       Enables/disables open sense lead detection         :OFFSet       Enables/disables open sense lead detection         :POINts <n>       Defines the pre/post data capture in the measurement         :POINts <n>       Define the number of data points in the measurement         :TINTerval <n>       Sets the digitizer sample spacing         :WINDow [:TYPE] <type>       Sets the measurement window function (HANN   RECT)         [SOURce:]       CURRent         [:LEVel]       Sets the output current limit         :TRIGgered [:AMPLitude] <n>       Sets the triggered output current limit         :STATe <bool>       Enables/disables current limit protection         CURRent2       [:LEVel]         [:LEVel]       Sets the output2 current level         :TRIGgered [:AMPLitude] <n>       Sets the output2 current level         DIGital       Sets and reads the digital control port         :FUNCtion        Configures digital control port         :FUNCtion        Sets the output voltage level         :ILEVel]       Sets the output voltage level         :FUNCtion        Sets the output voltage level</n></bool></n></type></n></n></n></function>                                                                                                    | :DETector <detector></detector>          | Selects the current measurement detector (ACDC   DC)        |
| iPROTection       :STATe <state>       Enables/disables open sense lead detection         :SWEep       :OFFSet       Enables/disables open sense lead detection         :POINts <n>       Defines the pre/post data capture in the measurement         :POINts <n>       Defines the pre/post data capture in the measurement         :POINts <n>       Defines the pre/post data capture in the measurement         :POINts <n>       Defines the pre/post data capture in the measurement         :POINts <n>       Define the number of data points in the measurement         :POINts <n>       Sets the digitizer sample spacing         :WINDow [:TYPE] <type>       Sets the output current limit         [:LEVel]       [:IMMediate][:AMPLitude] <n>         :PROTection       Sets the triggered output current limit         :PROTection       Enables/disables current limit protection         CURRent2       [:LEVel]         [:IMMediate][:AMPLitude] <n>       Sets the output2 current level         :TRIGgered [:AMPLitude] <n>       Sets and reads the digital control port         :FUNCtion <function>       Configures digital control port (RIDF   DIG)         VOLTage       [:IMMediate][:AMPLitude] <n>       Sets the output voltage level         :TRIGgered [:AMPLitude] <n>       Sets the triggered output voltage level</n></n></function></n></n></n></type></n></n></n></n></n></n></state>                                                                                                    | •FUNCtion <function></function>          | Configures the measurement sensor ("VOLT"   "CURR"   "DVM") |
| : NO return       Enables/disables open sense lead detection         :SWEep       :OFFSet         :POINts <n>       Defines the pre/post data capture in the measurement         :POINts <n>       Define the number of data points in the measurement         :POINts <n>       Define the number of data points in the measurement         :POINts <n>       Sets the digitizer sample spacing         :WINDow [:TYPE] <type>       Sets the measurement window function (HANN   RECT)         [SOURce:]       CURRent         [:LEVel]       Sets the output current limit         :TRIGgered [:AMPLitude] <n>       Sets the triggered output current limit         :STATe <bool>       Enables/disables current limit protection         CURRent1       [:LEVel]         [:LEVel]       Enables/disables current limit protection         CURRent2       [:MMediate][:AMPLitude] <n>         Sets the output2 current level       Sets the triggered output2 current level         :TRIGgered [:AMPLitude] <n>       Sets and reads the digital control port         :FUNCtion <function>       Configures digital control port (RIDF   DIG)         VOLTage       [:MMediate][:AMPLitude] <n>       Sets the output voltage level         [:MMediate][:AMPLitude] <n>       Sets the output voltage level         :TRIGgered [:AMPLitude] <n>       Sets the output voltage le</n></n></n></function></n></n></bool></n></type></n></n></n></n>                                                                                                    | ·PROTection                              |                                                             |
| :STATe < state>       Enables/disables open sense read detection         :SWEep       :OFFSet         :POINts <n>       Defines the pre/post data capture in the measurement         :POINts <n>       Define the number of data points in the measurement         :TINTerval <n>       Sets the digitizer sample spacing         :WINDow [:TYPE] <type>       Sets the digitizer sample spacing         :WINDow [:TYPE] <type>       Sets the measurement window function (HANN   RECT)         [SOURce:]       CURRent         [:LEVel]       [:IMMediate][:AMPLitude] <n>         Sets the output current limit       Sets the triggered output current limit         :PROTection       Enables/disables current limit protection         CURRent2       [:IMMediate][:AMPLitude] <n>         [:ILEVel]       Sets the output2 current level         :TRIGgered [:AMPLitude] <n>       Sets the triggered output2 current level         DIGital       Sets and reads the digital control port         :FUNCtion <function>       Configures digital control port (RIDF   DIG)         VOLTage       [:MMediate][:AMPLitude] <n>       Sets the output voltage level         :TRIGgered [:AMPLitude] <n>       Sets the output voltage level</n></n></function></n></n></n></type></type></n></n></n>                                                                                                    |                                          | Enchlos/dischlos open sense load detection                  |
| <pre>:SWEep<br/>:OFFSet<br/>:POINts <n> Defines the pre/post data capture in the measurement<br/>POINts <n> Define the number of data points in the measurement<br/>TINTerval <n> Sets the digitizer sample spacing<br/>:WINDow [:TYPE] <type> Sets the measurement window function (HANN   RECT)<br/>[SOURce:]<br/>CURRent<br/>[:LEVel]<br/>[:IMMediate][:AMPLitude] <n> Sets the output current limit<br/>:TRIGgered [:AMPLitude] <n> Sets the output current limit<br/>:PROTection<br/>:STATe <bool> Enables/disables current limit protection<br/>CURRent2<br/>[:LEVel]<br/>[:IMMediate][:AMPLitude] <n> Sets the output2 current level<br/>:TRIGgered [:AMPLitude] <n> Sets the triggered output2 current level<br/>DIGital<br/>:DATA [:VALue] <n> Sets and reads the digital control port<br/>:FUNCtion <function> Configures digital control port<br/>(:ILEVel]<br/>[:IMMediate][:AMPLitude] <n> Sets the output voltage level<br/>:TRIGgered [:AMPLitude] <n> Sets the triggered output (RIDF   DIG)</n></n></function></n></n></n></bool></n></n></type></n></n></n></pre>                                                                                                    | :STATe <state></state>                   | Enables/disables open sense lead detection                  |
| <pre>:OFFSet<br/>:POINts <n> Defines the pre/post data capture in the measurement<br/>Define the number of data points in the measurement<br/>Define the number of data points in the measurement<br/>Sets the digitizer sample spacing<br/>Sets the digitizer sample spacing<br/>:WINDow [:TYPE] <type> Sets the measurement window function (HANN   RECT)<br/>[SOURce:]<br/>CURRent<br/>[:LEVel]<br/>[:IMMediate][:AMPLitude] <n> Sets the measurement limit<br/>:TRIGgered [:AMPLitude] <n> Sets the output current limit<br/>:PROTection<br/>:STATe <bool> Enables/disables current limit protection<br/>CURRent2<br/>[:LEVel]<br/>[:IMMediate][:AMPLitude] <n> Sets the output2 current limit protection<br/>CURRent2<br/>[:LEVel]<br/>[:IMMediate][:AMPLitude] <n> Sets the output2 current level<br/>:TRIGgered [:AMPLitude] <n> Sets the triggered output2 current level<br/>:RIGgered [:AMPLitude] <n> Sets the output2 current level<br/>:RIGgered [:AMPLitude] <n> Sets the triggered output2 current level<br/>:FUNCtion <function> Configures digital control port<br/>:FUNCtion <function> Configures digital control port (RIDF   DIG)<br/>VOLTage<br/>[:LEVel]<br/>[:IMMediate][:AMPLitude] <n> Sets the output voltage level<br/>:TRIGgered [:AMPLitude] <n> Sets the output voltage level<br/>:TRIGgered [:AMPLitude] <n> Sets the triggered output voltage level<br/>:TRIGgered [:AMPLitude] <n> Sets the triggered output voltage level<br/>:TRIGgered [:AMPLitude] <n> Sets the triggered output voltage level</n></n></n></n></n></function></function></n></n></n></n></n></bool></n></n></type></n></pre>                                                                                                    | :SwEep                                   |                                                             |
| :POINts <n>Defines the pre/post data capture in the measurement:POINts <n>Define the number of data points in the measurement:TINTerval <n>Sets the digitizer sample spacing:WINDow [:TYPE] <type>Sets the digitizer sample spacing:WINDow [:TYPE] <type>Sets the measurement window function (HANN   RECT)[SOURce:]</type></type></n></n></n>                                                                                                    | :OFFSet                                  |                                                             |
| :POINts <n>Define the number of data points in the measurement:TINTerval <n>Sets the digitizer sample spacing:WINDow [:TYPE] <type>Sets the measurement window function (HANN   RECT)[SOURce:]Sets the measurement window function (HANN   RECT)[SOURcet][:LEVel][:LEVel]Sets the output current limit:TRIGgered [:AMPLitude] <n>Sets the output current limit protection:STATe <bool>Enables/disables current limit protectionCURRent2[:LEVel][:LEVel]Sets the output2 current level:TRIGgered [:AMPLitude] <n>Sets the digital control port:DATA [:VALue] <n>Sets and reads the digital control port:FUNCtion <functions< td="">Configures digital control port (RIDF   DIG)VOLTage[:LEVel][:LEVel][:IMMediate][:AMPLitude] <n>:FUNCtion <function>Sets the output voltage level:TRIGgered [:AMPLitude] <n>Sets the output voltage level</n></function></n></functions<></n></n></bool></n></type></n></n>                                                                                                    | :POINts <n></n>                          | Defines the pre/post data capture in the measurement        |
| :TINTerval <n>Sets the digitizer sample spacing:WINDow [:TYPE] <type>Sets the measurement window function (HANN   RECT)[SOURce:]Sets the measurement window function (HANN   RECT)(ISOURcet]Sets the output current limit[:LEVel]Sets the output current limit[:IMMediate][:AMPLitude] <n>Sets the output current limit:PROTectionSets the riggered output current limit protection:PROTectionEnables/disables current limit protection(ILEVel]Enables/disables current limit protectionCURRent2Sets the output2 current level:IIMMediate][:AMPLitude] <n>Sets the output2 current levelDIGitalSets and reads the digital control port:FUNCtion <function>Configures digital control port (RIDF   DIG)VOLTageSets the output voltage level:IMMediate][:AMPLitude] <n>Sets the output voltage level</n></function></n></n></type></n>                                                                                                    | :POINts <n></n>                          | Define the number of data points in the measurement         |
| :WINDow [:TYPE] <type>Sets the measurement window function (HANN   RECT)[SOURce:]<br/>CURRent<br/>[:LEVel]<br/>[:IMMediate][:AMPLitude] <n>Sets the measurement window function (HANN   RECT)[:LEVel]<br/>[:IMMediate][:AMPLitude] <n>Sets the output current limit:TRIGgered [:AMPLitude] <n>Sets the output current limit protectionCURRent2<br/>[:LEVel]<br/>[:IMMediate][:AMPLitude] <n>Sets the output2 current limit protectionCURRent2<br/>[:LEVel]<br/>[:IMMediate][:AMPLitude] <n>Sets the output2 current levelTRIGgered [:AMPLitude] <n>Sets the output2 current levelDIGital<br/>:DATA [:VALue] <n>Sets and reads the digital control port<br/>Configures digital control port (RIDF   DIG)VOLTage<br/>[:LEVel]<br/>[:MMediate][:AMPLitude] <n>Sets the output voltage level:TRIGgered [:AMPLitude] <n>Sets the output voltage level</n></n></n></n></n></n></n></n></n></type>                                                                                                    | :TINTerval <n></n>                       | Sets the digitizer sample spacing                           |
| [SOURce:]<br>CURRent<br>[:LEVel]<br>[:IMMediate][:AMPLitude] <n> Sets the output current limit<br/>:TRIGgered [:AMPLitude] <n> Sets the output current limit<br/>:PROTection<br/>:STATe <bool> Enables/disables current limit protection<br/>CURRent2<br/>[:LEVel]<br/>[:IMMediate][:AMPLitude] <n> Sets the output2 current level<br/>:TRIGgered [:AMPLitude] <n> Sets the triggered output2 current level<br/>DIGital<br/>:DATA [:VALue] <n> Sets and reads the digital control port<br/>:FUNCtion <function> Configures digital control port (RIDF   DIG)<br/>VOLTage<br/>[:LEVel]<br/>[:IMMediate][:AMPLitude] <n> Sets the output voltage level<br/>:TRIGgered [:AMPLitude] <n> Sets the triggered output voltage level</n></n></function></n></n></n></bool></n></n>                                                                                                    | :WINDow [:TYPE] <type></type>            | Sets the measurement window function (HANN   RECT)          |
| CURRent       [:LEVel]         [:IMMediate][:AMPLitude] <n>       Sets the output current limit         :TRIGgered [:AMPLitude] <n>       Sets the triggered output current limit         :PROTection       Enables/disables current limit protection         :STATe <bool>       Enables/disables current limit protection         CURRent2       [:LEVel]         [:IMMediate][:AMPLitude] <n>       Sets the output2 current level         :TRIGgered [:AMPLitude] <n>       Sets the triggered output2 current level         DIGital       Sets and reads the digital control port         :FUNCtion <function>       Configures digital control port (RIDF   DIG)         VOLTage       [:LEVel]         [:IMMediate][:AMPLitude] <n>       Sets the output voltage level         :TRIGgered [:AMPLitude] <n>       Sets the output voltage level</n></n></function></n></n></bool></n></n>                                                                                                    | [SOURce:]                                |                                                             |
| [:LEVel]       Sets the output current limit         :TRIGgered [:AMPLitude] <n>       Sets the output current limit         :PROTection       Sets the triggered output current limit         :STATe <bool>       Enables/disables current limit protection         CURRent2       [:LEVel]         [:IMMediate][:AMPLitude] <n>       Sets the output2 current level         :TRIGgered [:AMPLitude] <n>       Sets the output2 current level         DIGital       Sets and reads the digital control port         :FUNCtion <function>       Configures digital control port (RIDF   DIG)         VOLTage       [:LEVel]         [:LEVel]       Sets the output voltage level         :TRIGgered [:AMPLitude] <n>       Sets the output voltage level</n></function></n></n></bool></n>                                                                                                    | CURRent                                  |                                                             |
| [:I.D. (vi)]Sets the output current limit[:I.MMediate][:AMPLitude] <n>Sets the output current limit:TRIGgered [:AMPLitude] <n>Sets the triggered output current limit:PROTectionEnables/disables current limit protection:STATe <bool>Enables/disables current limit protectionCURRent2[:LEVel][:I.EVel]Sets the output2 current level:TRIGgered [:AMPLitude] <n>Sets the output2 current levelDIGitalSets and reads the digital control port:FUNCtion <function>Configures digital control port (RIDF   DIG)VOLTage[:LEVel][:I.EVel]Sets the output voltage level:TRIGgered [:AMPLitude] <n>Sets the output voltage level</n></function></n></bool></n></n>                                                                                                    | [•LEVel]                                 |                                                             |
| :TRIGgered [:AMPLitude] <n>       Sets the output current limit         :PROTection       Sets the triggered output current limit         :STATe <bool>       Enables/disables current limit protection         CURRent2       [:LEVel]         [:IMMediate][:AMPLitude] <n>       Sets the output2 current level         DIGital       Sets and reads the digital control port         :FUNCtion <function>       Configures digital control port (RIDF   DIG)         VOLTage       [:LEVel]         [:IMMediate][:AMPLitude] <n>       Sets the output voltage level         :TRIGgered [:AMPLitude] <n>       Sets the output voltage level</n></n></function></n></bool></n>                                                                                                    | -n> [•IMMediate][•AMPI itude]            | Sets the output current limit                               |
| :PROTection       :State definition         :STATe <bool>       Enables/disables current limit protection         CURRent2       [:LEVel]         [:IMMediate][:AMPLitude] <n>       Sets the output2 current level         :TRIGgered [:AMPLitude] <n>       Sets the triggered output2 current level         DIGital       :         :DATA [:VALue] <n>       Sets and reads the digital control port         :FUNCtion <function>       Configures digital control port (RIDF   DIG)         VOLTage       [:LEVel]         [:IMMediate][:AMPLitude] <n>       Sets the output voltage level         :TRIGgered [:AMPLitude] <n>       Sets the triggered output voltage level</n></n></function></n></n></n></bool>                                                                                                    | TDIC gound [: A MDI ; tudo] <n></n>      | Sets the triggered output current limit                     |
| :PROTection         :STATe <bool>       Enables/disables current limit protection         CURRent2       [:LEVel]         [:IMMediate][:AMPLitude] <n>       Sets the output2 current level         :TRIGgered [:AMPLitude] <n>       Sets the triggered output2 current level         DIGital       Sets and reads the digital control port         :FUNCtion <function>       Configures digital control port (RIDF   DIG)         VOLTage       [:LEVel]         [:IMMediate][:AMPLitude] <n>       Sets the output voltage level         :TRIGgered [:AMPLitude] <n>       Sets the output voltage level</n></n></function></n></n></bool>                                                                                                    |                                          | Sets the triggered output current limit                     |
| :STATE < bool>       Enables/disables current limit protection         CURRent2 <ul> <li>[:LEVel]</li> <li>[:IMMediate][:AMPLitude] <n></n></li> <li>Sets the output2 current level</li> <li>Sets the triggered output2 current level</li> <li>DIGital         <ul> <li>:DATA [:VALue] <n></n></li> <li>Sets and reads the digital control port</li> <li>:FUNCtion <function></function></li> <li>Configures digital control port (RIDF   DIG)</li> </ul>            VOLTage         <ul> <li>[:LEVel]</li> <li>[:IMMediate][:AMPLitude] <n></n></li> <li>Sets the output voltage level</li> <li>:TRIGgered [:AMPLitude] <n></n></li> <li>Sets the triggered output voltage level</li> </ul></li></ul>                                                                                                    | :PROTection                              |                                                             |
| CURRent2         [:LEVel]         [:IMMediate][:AMPLitude] <n>         Sets the output2 current level         DIGital         :DATA [:VALue] <n>         Sets and reads the digital control port         :FUNCtion <function>         Configures digital control port (RIDF   DIG)         VOLTage         [:LEVel]         [:IMMediate][:AMPLitude] <n>         Sets the output voltage level         :TRIGgered [:AMPLitude] <n>         Sets the triggered output voltage level</n></n></function></n></n>                                                                                                    | :STATe <bool></bool>                     | Enables/disables current limit protection                   |
| [:LEVel]       Sets the output2 current level         [:IMMediate][:AMPLitude] <n>       Sets the triggered output2 current level         DIGital       Sets and reads the digital control port         :FUNCtion <function>       Configures digital control port (RIDF   DIG)         VOLTage       [:LEVel]         [:IMMediate][:AMPLitude] <n>       Sets the output voltage level         :TRIGgered [:AMPLitude] <n>       Sets the triggered output voltage level</n></n></function></n>                                                                                                    | CURRent2                                 |                                                             |
| [:IMMediate][:AMPLitude] <n>       Sets the output2 current level         :TRIGgered [:AMPLitude] <n>       Sets the triggered output2 current level         DIGital       :DATA [:VALue] <n>       Sets and reads the digital control port         :FUNCtion <function>       Configures digital control port (RIDF   DIG)         VOLTage       [:LEVel]         [:IMMediate][:AMPLitude] <n>       Sets the output voltage level         :TRIGgered [:AMPLitude] <n>       Sets the triggered output voltage level</n></n></function></n></n></n>                                                                                                    | [:LEVel]                                 |                                                             |
| :TRIGgered [:AMPLitude] <n>       Sets the triggered output2 current level         DIGital       :DATA [:VALue] <n>       Sets and reads the digital control port         :FUNCtion <function>       Configures digital control port (RIDF   DIG)         VOLTage       [:LEVel]         [:IMMediate][:AMPLitude] <n>       Sets the output voltage level         :TRIGgered [:AMPLitude] <n>       Sets the triggered output voltage level</n></n></function></n></n>                                                                                                    | [:IMMediate][:AMPLitude] <n></n>         | Sets the output2 current level                              |
| DIGital       Sets and reads the digital control port         :DATA [:VALue] <n>       Sets and reads the digital control port         :FUNCtion <function>       Configures digital control port (RIDF   DIG)         VOLTage       [:LEVel]         [:IMMediate][:AMPLitude] <n>       Sets the output voltage level         :TRIGgered [:AMPLitude] <n>       Sets the triggered output voltage level</n></n></function></n>                                                                                                    | :TRIGgered [:AMPLitude] <n></n>          | Sets the triggered output2 current level                    |
| :DATA [:VALue] <n>       Sets and reads the digital control port         :FUNCtion <function>       Configures digital control port (RIDF   DIG)         VOLTage       [:LEVel]         [:IMMediate][:AMPLitude] <n>       Sets the output voltage level         :TRIGgered [:AMPLitude] <n>       Sets the triggered output voltage level</n></n></function></n>                                                                                                    | DIGital                                  |                                                             |
| :FUNCtion <function>       Configures digital control port (RIDF   DIG)         VOLTage        [:LEVel]         [:IMMediate][:AMPLitude] <n>       Sets the output voltage level         :TRIGgered [:AMPLitude] <n>       Sets the triggered output voltage level</n></n></function>                                                                                                    | :DATA [:VALue] <n></n>                   | Sets and reads the digital control port                     |
| VOLTage [:LEVel] [:IMMediate][:AMPLitude] <n> Sets the output voltage level :TRIGgered [:AMPLitude] <n> Sets the triggered output voltage level</n></n>                                                                                                    | :FUNCtion <function></function>          | Configures digital control port (RIDF   DIG)                |
| [:LEVel]       [:IMMediate][:AMPLitude] <n>       Sets the output voltage level         :TRIGgered [:AMPLitude] <n>       Sets the triggered output voltage level</n></n>                                                                                                    | VOLTage                                  |                                                             |
| [:IMMediate][:AMPLitude] <n>Sets the output voltage level:TRIGgered [:AMPLitude] <n>Sets the triggered output voltage level</n></n>                                                                                                    | [:LEVel]                                 |                                                             |
| :TRIGgered [:AMPLitude] <n> Sets the triggered output voltage level</n>                                                                                                    | [:IMMediate][:AMPLitude] <n></n>         | Sets the output voltage level                               |
|                                                                                                    | :TRIGgered [:AMPLitude] <n></n>          | Sets the triggered output voltage level                     |

| Table o T. Cabbystein Commands Cyntax (Continued) |
|---------------------------------------------------|
|---------------------------------------------------|

| :PROTection                      |                                                             |
|----------------------------------|-------------------------------------------------------------|
| [:LEVel] <n></n>                 | Sets the overvoltage protection threshold                   |
| :STATe <bool></bool>             | Enables/disables overvoltage protection                     |
| VOLTage2                         |                                                             |
| [:LEVel]                         |                                                             |
| [:IMMediate][:AMPLitude] <n></n> | Sets the output2 voltage level                              |
| :TRIGgered [:AMPLitude] <n></n>  | Sets the triggered output2 voltage level                    |
| STATus                           |                                                             |
| •PRESet                          | Presets all enable and transition registers to power-on     |
| •OPERation                       | resous an onable and mainshift registers to power on        |
| [:EVENt]?                        | Returns the value of the event register                     |
| :CONDition?                      | Returns the value of the condition register                 |
| :ENABle <n></n>                  | Enables specific bits in the Event register                 |
| :NTRansition <n></n>             | Sets the Negative transition filter                         |
| :PTRansition <n></n>             | Sets the Positive transition filter                         |
| :OUEStionable                    |                                                             |
| [:EVENt]?                        | Returns the value of the event register                     |
| :CONDition?                      | Returns the value of the condition register                 |
| :ENABle <n></n>                  | Enables specific bits in the Event register                 |
| :NTRansition <n></n>             | Sets the Negative transition filter                         |
| :PTRansition <n></n>             | Sets the Positive transition filter                         |
|                                  |                                                             |
| SYSTEM<br>EDDor <sup>9</sup>     | Determs the enventeenend enventering                        |
| EKROF:                           | Sets the programming language (SCDL   COMD)                 |
| :LANGuage <language></language>  | Between the SCDL version number                             |
| : VERSION?                       | Returns the SCPI version number                             |
| TRIGger                          |                                                             |
| :SEQuence2   :ACQuire            |                                                             |
| [:IMMediate]                     | Triggers the measurement immediately                        |
| :COUNt                           |                                                             |
| :CURRent <n></n>                 | Sets the number of sweeps per current measurement           |
| :DVM <n></n>                     | Sets the number of sweeps per DVM measurement               |
| :VOLTage <n></n>                 | Sets the number of sweeps per voltage measurement           |
| :HYSTeresis                      |                                                             |
| :CURRent <n></n>                 | Qualifies the trigger when measuring current                |
| :DVM <n></n>                     | Qualifies the trigger when making DVM measurements          |
| :VOLTage <n></n>                 | Qualifies the trigger when measuring voltage                |
| :LEVel                           |                                                             |
| :CURRent <n></n>                 | Sets the trigger level for measuring current                |
| :DVM <n></n>                     | Sets the trigger level when making DVM measurements         |
| :VOLTage <n></n>                 | Sets the trigger level for measuring voltage                |
| :SLOPe                           |                                                             |
| :CURKent <slope></slope>         | Sets the triggered current slope (POS   NEG   EITH)         |
| :DVM <slope></slope>             | Sets the triggered DVM measurement slope (POS   NEG   EITH) |
| : VOL 1 age <siope></siope>      | Sets the triggered voltage slope (POS   NEG   ETTH)         |
| :SOURCe <source/>                | Sets the trigger source (BUS   INT)                         |
| [:SEQuence1   : I KANSient]      | Triggers the output immediately                             |
|                                  | Sets the twigger source (DUS)                               |
| ;500KCe <50UICe><br>•SEQuanaa1   | sets the trigger source (DOS)                               |
| DEFine TDANsient                 | Sats or quaries the SEO1 name                               |
| SEQuence?                        | sets of queries the SEQT flame                              |
| ·DFFine ACOuiro                  | Sets or queries the SEO2 name                               |
|                                  |                                                             |

## **Common Commands**

Common commands begin with an \* and consist of three letters (command) or three letters and a ? (query). They are defined by the IEEE 488.2 standard to perform common interface functions. Common commands and queries are categorized under System, Status, or Trigger functions and are listed at the end of the chapter. The dc source responds to the following common commands:

| 1 41               |                                             |
|--------------------|---------------------------------------------|
| *CLS               | Clear status                                |
| *ESE <n></n>       | Standard event status enable                |
| *ESE?              | Return standard event status enable         |
| *ESR?              | Return event status register                |
| *IDN?              | Return instrument identification            |
| *OPC               | Enable "operation complete" bit in ESR      |
| *OPC?              | Return a "1" when operation complete        |
| *OPT?              | Return option number                        |
| *PSC <bool></bool> | Power-on status clear state set/reset       |
| *PSC?              | Return power-on status clear state          |
| *RCL <n></n>       | Recall instrument state                     |
| *RST               | Reset                                       |
| *SAV <n></n>       | Save instrument state                       |
| *SRE <n></n>       | Set service request enable register         |
| *SRE?              | Return service request enable register      |
| *STB?              | Return status byte                          |
| *TRG               | Trigger                                     |
| *TST?              | Perform selftest, then return result        |
| *WAI               | Hold off bus until all device commands done |

#### Table 8-2. Common Commands Syntax

#### **Programming Parameters**

The following table lists the output programming parameters.

| Table 8-3. | Output | Programming | Parameters |
|------------|--------|-------------|------------|
|------------|--------|-------------|------------|

| Parameter                             | Value                                     |
|---------------------------------------|-------------------------------------------|
| [SOUR:]CURR[:LEV][:IMM] MAX and       | 3.0712 A                                  |
| [SOUR:]CURR[:LEV]:TRIG MAX            |                                           |
| [SOUR:]CURR2[:LEV][:IMM] MAX and      | 1.52 A                                    |
| [SOUR:]CURR2[:LEV]:TRIG MAX           |                                           |
| *RST Current Value                    | 10% of MAX value                          |
| [SOUR:]VOLT[:LEV][:IMM]MAX and        | 15.535 V                                  |
| [SOUR:]VOLT[:LEV]:TRIG MAX            |                                           |
| [SOUR:]VOLT2[:LEV][:IMM]MAX and       | 12.25 V                                   |
| [SOUR:]VOLT2[:LEV]:TRIG MAX           |                                           |
| *RST Voltage Value                    | 0 V                                       |
| [SOUR:]VOLT:PROT[:LEV] MAX            | 22 V                                      |
| *RST OVP Value                        | MAX                                       |
| OUTP:PROT:DEL MAX                     | 2,147,483.647                             |
| *RST Protection Delay Value           | 0.08 seconds                              |
| SENS:CURR:RANG (not valid for Agilent | Low range = $0 - 20 \text{ mA}$           |
| 66111A)                               | High Range = $20 \text{ mA} - \text{MAX}$ |
| *RST Current Range                    | Value MAX                                 |

# **Calibration Commands**

Calibration commands let you enable and disable the calibration mode, change the calibration password, calibrate current and voltage programming, and store new calibration constants in nonvolatile memory.

**NOTE:** If calibration mode has not been enabled with CALibrate:STATe, programming the calibration commands will generate an error. You must also save any changes that you made using CALibrate:SAVE, otherwise all changes will be lost when you exit calibration mode.

#### CALibrate:CURRent

This command initiates the calibration of the positive dc output current as well as the high-range current measurement circuit.

| <b>Command Syntax</b>   | CALibrate:CURRent[:SOURce][:DC][:POSitive] |                      |          |
|-------------------------|--------------------------------------------|----------------------|----------|
| Parameters              | None                                       |                      |          |
| Examples                | CAL:STAT 1,                                | ! enable calibration | n        |
|                         | CAL:CURR,                                  | ! start current cali | bration  |
| <b>Related Commands</b> | CAL:CURR:NEG,                              | CAL:LEV,             | CAL:DATA |

## CALibrate:CURRent2

#### Agilent 66309B/D only

This command initiates the current calibration of output 2.

| Command Syntax          | CALibrate:CURRent2 |          |          |
|-------------------------|--------------------|----------|----------|
| Parameters              | None               |          |          |
| Examples                | CAL:CURR2          |          |          |
| <b>Related Commands</b> | CAL:CURR:NEG,      | CAL:LEV, | CAL:DATA |

#### CALibrate:CURRent:MEASure:LOWRange

#### Agilent 66311B/D, 66309B/D only

This command initiates the calibration of the low-range current measurement circuit.

Command SyntaxCALibrate:CURRent:MEASure[:DC]:LOWRangeParametersNoneExamplesCAL:CURR:MEASRelated CommandsCAL:CURR

#### CALibrate:CURRent:MEASure:AC

#### Agilent 66311B/D, 66309B/D only

This command initiates the calibration of the high bandwidth (ac) measurement circuit.

Command SyntaxCALibrate:CURRent:MEASure:ACParametersNoneExamplesCAL:CURR:MEAS:AC

## **CALibrate:DATA**

This command enters a calibration value that you obtain by reading an external meter. You must first select a calibration level (with CALibrate:LEVel) for the value being entered.

| <b>Command Syntax</b>   | CALibrate:DATA <nrf></nrf>       |                |
|-------------------------|----------------------------------|----------------|
| Parameters              | <external reading=""></external> |                |
| Unit                    | A (amperes)                      |                |
| Examples                | CAL:DATA 3222.3 MA               | CAL:DATA 5.000 |
| <b>Related Commands</b> | CAL:STAT CAL:LEV                 |                |

## CALibrate:DATE

Use this command to store the date that the unit was last calibrated. You can enter any ASCII string up to 10 characters.

Command SyntaxCALibrate:DATE <date>Parameters<date>ExamplesCAL:DATE "3/22/99"Query SyntaxCALibrate:DATE?Returned Parameters<SRD>

## CALibrate:DVM

Agilent 66311D/66309D only

This command initiates the calibration of the DVM.

Command SyntaxCALibrate:DVMParametersNoneExamplesCAL:DVM

## CALibrate:LEVel

This command selects the next point in the calibration sequence. **P1** is the first calibration point, **P2** is the second calibration point.

| <b>Command Syntax</b> | CALibrate:LEVel <point></point> |
|-----------------------|---------------------------------|
| Parameters            | P1   P2                         |
| Examples              | CAL:LEV P2                      |

#### CALibrate:PASSword

This command lets you change the calibration password. A new password is automatically stored in nonvolatile memory and does not have to be stored with CALibrate:SAVE. If the password is set to 0, password protection is removed and the ability to enter the calibration mode is unrestricted.

Command SyntaxCALibrate:PASScode<NRf>Parameters<model number> (default)ExamplesCAL:PASS 6812Related CommandsCAL:SAV

#### 8 - Language Dictionary

## CALibrate:SAVE

This command saves any new calibration constants after a calibration procedure has been completed in nonvolatile memory. If CALibrate:STATe OFF is programmed without a CALibrate:SAVE, the previous calibration constants are restored.

| <b>Command Syntax</b>   | CALibrate:SA | AVE      |
|-------------------------|--------------|----------|
| Parameters              | None         |          |
| Examples                | CAL:SAVE     |          |
| <b>Related Commands</b> | CAL:PASS     | CAL:STAT |

#### **CALibrate:STATe**

This command enables and disables calibration mode. The calibration mode must be enabled before the dc source will accept any other calibration commands.

The first parameter specifies the enabled or disabled state. The second parameter is the password. A password is required if the calibration mode is being enabled and the existing password is not 0. If the password is not entered or is incorrect, an error is generated and the calibration mode remains disabled. The query statement returns only the state, not the password.

**NOTE:** Whenever the calibration state is changed from enabled to disabled, any new calibration constants are lost unless they have been stored with CALibrate:SAVE.

| <b>Command Syntax</b>      | CALibrate:S7    | TATe <bool< th=""><th>&gt;[,&lt;</th><th>NRf&gt;]</th><th></th></bool<> | >[,< | NRf>] |     |
|----------------------------|-----------------|-------------------------------------------------------------------------|------|-------|-----|
| Parameters                 | 0   1   OFF   C | )N [, <passv< th=""><th>vord</th><th>&gt;]</th><th></th></passv<>       | vord | >]    |     |
| <b>*RST Value</b>          | OFF             |                                                                         |      |       |     |
| Examples                   | CAL:STAT        | 1,6812                                                                  | CAI  | STAT  | OFF |
| Query Syntax               | CALibrate:S7    | ГАТе?                                                                   |      |       |     |
| <b>Returned Parameters</b> | <nr1></nr1>     |                                                                         |      |       |     |
| <b>Related Commands</b>    | CAL:PASS        | CAL:SAV                                                                 | /E   | *RST  |     |

#### CALibrate:VOLTage

This command initiates the calibration of the output voltage and the voltage readback circuit.

| <b>Command Syntax</b> | CALibrate:VOLTag | ge[:DC]     |
|-----------------------|------------------|-------------|
| Parameters            | None             |             |
| Examples              | CAL:VOLT         | CAL:VOLT:DC |

#### CALibrate:VOLTage2

#### Agilent 66309B/D only

This command initiates the voltage calibration of output 2.

Command Syntax CALibrate:VOLTage2 Parameters None Examples CAL:VOLT2

#### CALibrate:VOLTage:PROTection

This command calibrates the overvoltage protection (OV) circuit. The dc source automatically performs the overvoltage calibration, which takes several seconds to complete.

Command Syntax CALibrate:VOLTage:PROTection Parameters None Examples CAL:VOLT:PROT

# **Display Commands**

Display commands control the front panel display of the dc source. Annunciators are not affected.

## **DISPlay**

This command turns the front panel display on or off. When off, the front panel display is blank.

Command SyntaxDISPlay[:WINDow][:STATe] <bool>Parameters0 | 1 | OFF| ON\*RST ValueONExamplesDISP ONQuery SyntaxDISPlay[:WINDow][STATe]?Returned Parameters<NR1> 0 or 1

## **DISPlay:CHANnel**

#### Agilent 66309B/D only

Selects the output channel that will be displayed on the front panel. When output 1 is selected, a small "1" appears in the left-most digit. When output 2 is selected, a small "2" appears in the left-most digit.

| Command Syntax             | DISPlay:CHANnel <channel></channel> |
|----------------------------|-------------------------------------|
| Parameters                 | 1   2                               |
| *RST Value                 | 1                                   |
| Examples                   | DISPLAY:CHANNEL 2                   |
| Query Syntax               | DISPlay:CHANnel?                    |
| <b>Returned Parameters</b> | <nr1> 0 or 1</nr1>                  |

## **DISPlay:MODE**

Switches the display between its normal instrument functions and a mode in which it displays text sent by the user. Text messages are defined with the DISPlay:TEXT command.

| DISPlay[:WINDow]:MODE <mode></mode> |
|-------------------------------------|
| NORMal   TEXT                       |
| NORM                                |
| DISP:MODE NORM DISPLAY:MODE TEXT    |
| DISPlay[:WINDow]:MODE?              |
| <crd> NORMAL or TEXT</crd>          |
|                                     |

## **DISPlay:TEXT**

This command sends character strings to the display when the display mode is set to TEXT. The character string is case-sensitive and must be enclosed in either single (') or double (") quotes. The display is capable of showing up to 14 characters. Strings exceeding 14 characters will be truncated.

| Command Syntax             | DISPlay[:WINDow]:TEXT [:DATA] <display_string></display_string> |  |
|----------------------------|-----------------------------------------------------------------|--|
| Parameters                 | <display string=""></display>                                   |  |
| *RST Value                 | " " (null string)                                               |  |
| Examples                   | DISP:TEXT "DEFAULT_MODE"                                        |  |
| Query Syntax               | DISPlay[:WINDow]:TEXT?                                          |  |
| <b>Returned Parameters</b> | <str> (Last programmed text string)</str>                       |  |

# **Measurement Commands**

Measurement commands consist of format, measure, and sense commands.

**Format commands** specify the data formatting of all array queries. You can specify the data type, type length, and byte order.

**Measure commands** measure the output voltage or current. Measurements are performed by digitizing the instantaneous output voltage or current for a specified number of samples, storing the results in a buffer, and calculating the measured result. Two types of measurement commands are available: MEASure and FETCh. MEASure commands trigger the acquisition of new data before returning the reading. Measurement overflows return a reading of 9.91E+37. FETCh commands return a reading computed from previously acquired data. If you take a voltage measurement, you can fetch only voltage data.

- Use MEASure when the measurement does not need to be synchronized with any other event.
- Use FETCh when it is important that the measurement be synchronized with either a trigger or with a particular part of the output waveform.

**Sense commands** control the current measurement range, the bandwidth detector of the dc source, and the data acquisition sequence.

## **FORMat**

This command selects the data type and the type length for all array queries. Supported types are ASCII and REAL. When ASCII is selected, the response format for these queries is NR3 Numeric Response Data. This format is selected at \*RST. The only valid argument for <length> is 0, which means that the dc source selects the number of significant digits to be returned.

When REAL is selected, the array response format is Definite Length Arbitrary Block Response Data. The data within the Arbitrary Block is coded as IEEE single precision floating point, with 4 bytes per value. The second argument to the FORMat:DATA command specifies the number of bits in the returned data. Only the value 32 is permitted in dc source instruments. The byte order within a single value is determined by the FORMat:BORDer command. Definite Length Arbitrary Block Response Data format begins with a header that describes the number of data bytes in the response. The header begins with a pound sign, followed by a single non-zero digit that defines the number of digits in the block length, followed by the digits contained in the block.

For example: The response to the query "MEAS:ARR:CURR:[DC]? 1" which returns 45 numeric values would be as follows: '#' '3' '1' '8' '0' <byte1> <byte2> ... <byte180> <newline>

| Command Syntax      | FORMat[:DATA] <type> [,length]</type> |                   |
|---------------------|---------------------------------------|-------------------|
| Parameters          | ASCii   REAL                          |                   |
| *RST Value          | ASCii                                 |                   |
| Examples            | FORM REAL                             |                   |
| Query Syntax        | FORMat?                               |                   |
| Returned Parameters | <crd></crd>                           |                   |
| Related Commands    | FORM:BORD MEAS:ARR:CURR:DC?           | MEAS:ARR:VOLT:DC? |

## FORMat:BORDer

This command selects whether the binary data is transferred in normal or swapped byte order. When NORMal is selected, the first byte sent is the sign bit and seven most significant bits of the exponent, and the last byte sent is the least significant byte of the mantissa. This ordering is generally used in bigendian controllers such as those that use Motorola processors.

When SWAPped is selected, the least significant byte of the mantissa is sent first and the sign bit and seven most significant bits of the exponent are sent last. This ordering is generally used in little-endian controllers such as those that use Intel processors.

| Command Syntax      | FORMat:BORDer <type></type>   |                  |
|---------------------|-------------------------------|------------------|
| Parameters          | NORMal   SWAPped              |                  |
| *RST Value          | NORMal                        |                  |
| Examples            | FORM:BORD SWAP                |                  |
| Query Syntax        | FORMat:BORDer?                |                  |
| Returned Parameters | <crd></crd>                   |                  |
| Related Commands    | FORM[:DATA] MEAS:ARR:CURR:DC? | MEAS:ARR:VOLT:DC |
|                     |                               |                  |

## MEASure:ARRay:CURRent? FETCh:ARRay:CURRent?

#### Agilent 66311B/D, 66309B/D only

These queries return an array containing the instantaneous output current in amps. The output voltage or current is digitized whenever a measure command is sent or an acquire trigger occurs. The time interval is set by SENSe:SWEep:TINTerval. The position of the trigger relative to the beginning of the data buffer is determined by SENSe:SWEep:OFFSet. The number of points returned is set by SENSe:SWEep:POINts.

| Query Syntax               | MEASure:ARRay:             | CURRent[:DC]? |               |
|----------------------------|----------------------------|---------------|---------------|
|                            | FETCh:ARRay:CU             | RRent[:DC]?   |               |
| Parameters                 | None                       |               |               |
| Examples                   | MEAS:ARR:CURR              | ? FETC:ARR:C  | URR?          |
| <b>Returned Parameters</b> | <nr3> [,<nr3>]</nr3></nr3> |               |               |
| <b>Related Commands</b>    | SENS:SWE:TINT              | SENS:SWE:OFFS | SENS:SWE:POIN |

## MEASure:ARRay:VOLTage? FETCh:ARRay:VOLTage?

#### Agilent 66311B/D, 66309B/D only

These queries return an array containing the instantaneous output voltage in volts. The output voltage or current is digitized whenever a measure command is sent or an acquire trigger occurs. The time interval is set by SENSe:SWEep:TINTerval. The position of the trigger relative to the beginning of the data buffer is determined by SENSe:SWEep:OFFSet. The number of points returned is set by SENSe:SWEep:POINts.

| Query Syntax               | MEASure:ARRay:VO<br>FETCh:ARRay:VOL | OLTage[:DC]?<br>Tage[:DC]? |               |
|----------------------------|-------------------------------------|----------------------------|---------------|
| Parameters                 | None                                |                            |               |
| Examples                   | MEAS:ARR:VOLT?                      | FETC:ARR:VO                | )LT?          |
| <b>Returned Parameters</b> | <nr3> [,<nr3>]</nr3></nr3>          |                            |               |
| <b>Related Commands</b>    | SENS:SWE:TINT                       | SENS:SWE:OFFS              | SENS:SWE:POIN |

8 – Language Dictionary

## MEASure:CURRent? FETCh:CURRent?

These queries return the dc output current.

| Query Syntax               | MEASure[:SCALar]:CURRent[:DC]? |  |
|----------------------------|--------------------------------|--|
|                            | FETCh[:SCALar]:CURRent[:DC]?   |  |
| Parameters                 | None                           |  |
| Examples                   | MEAS:CURR? FETC:CURR:DC?       |  |
| <b>Returned Parameters</b> | <nr3></nr3>                    |  |
| <b>Related Commands</b>    | MEAS:VOLT?                     |  |

## **MEASure:CURRent2?**

#### Agilent 66309B/D only

This query measures the output current at the auxiliary output. Output 2 measurements are calculated from a total of 2048 readings taken at a 15.6 microsecond sampling rate. These parameters are fixed.

| Query Syntax               | MEASure[:SCAI | Lar]:CURRent2[:DC]? |
|----------------------------|---------------|---------------------|
| Parameters                 | None          |                     |
| Examples                   | MEAS:CURR2?   | FETC:CURR2:DC?      |
| <b>Returned Parameters</b> | <nr3></nr3>   |                     |
| <b>Related Commands</b>    | MEAS:VOLT2?   |                     |

## MEASure:CURRent:ACDC? FETCh:CURRent:ACDC?

#### Agilent 66311B/D, 66309B/D only

These queries return the ac+dc rms output current.

| Query Syntax               | MEASure[:SCALar]:CURRent:ACDC? |                 |
|----------------------------|--------------------------------|-----------------|
|                            | FETCh[:SCALar]:CURRent:ACDC?   |                 |
| Parameters                 | None                           |                 |
| Examples                   | MEAS:CURR:ACDC?                | FETC:CURR:ACDC? |
| <b>Returned Parameters</b> | <nr3></nr3>                    |                 |
| <b>Related Commands</b>    | MEAS:VOLT:ACDC?                |                 |

## MEASure:CURRent:HIGH? FETCh:CURRent:HIGH?

#### Agilent 66311B/D, 66309B/D only

These queries return the High level current of a current pulse waveform. The instrument first measures the minimum and maximum data points of the pulse waveform. It then generates a histogram of the pulse waveform using 16 bins between the maximum and minimum data points. The bin containing the most data points above the 50% point is the high bin. The average of all the data points in the high bin is returned as the High level. If no high bin contains more than 1.25% of the total number of acquired points, then the maximum value is returned by these queries.

| Query Syntax               | MEASure[:SCALar]:CURRent:HIGH? |                 |
|----------------------------|--------------------------------|-----------------|
|                            | FETCh[:SCALar]:CURRent:HIGH?   |                 |
| Parameters                 | None                           |                 |
| Examples                   | MEAS:CURR:HIGH?                | FETC:CURR:HIGH? |
| <b>Returned Parameters</b> | <nr3></nr3>                    |                 |
| <b>Related Commands</b>    | MEAS:CURR:LOW?                 | CALC:REF:HIGH   |

## MEASure:CURRent:LOW? FETCh:CURRent:LOW?

#### Agilent 66311B/D, 66309B/D only

These queries return the Low level current of a current pulse waveform. The instrument first measures the minimum and maximum data points of the pulse waveform. It then generates a histogram of the pulse waveform using 16 bins between the maximum and minimum data points. The bin containing the most data points below the 50% point is the low bin. The average of all the data points in the low bin is returned as the Low level. If no low bin contains more than 1.25% of the total number of acquired points, then the minimum value is returned by these queries.

| Query Syntax               | MEASure[:SCALar]:CURRent:LOW? |                |
|----------------------------|-------------------------------|----------------|
|                            | FETCh[:SCALar]:CURRent:LOW?   |                |
| Parameters                 | None                          |                |
| Examples                   | MEAS:CURR:LOW?                | FETC:CURR:LOW? |
| <b>Returned Parameters</b> | <nr3></nr3>                   |                |
| <b>Related Commands</b>    | MEAS:CURR:HIGH?               | CALC:REF:LOW   |

#### MEASure:CURRent:MAXimum? FETCh:CURRent: MAXimum?

#### Agilent 66311B/D, 66309B/D only

These queries return the maximum output current.

Query SyntaxMEASure[:SCALar]:CURRent:MAXimum?<br/>FETCh[:SCALar]:CURRent:MAXimum?ParametersNoneExamplesMEAS:CURR:MAX?Returned Parameters<NR3>Related CommandsMEAS:CURR:MIN?

## MEASure:CURRent:MINimum? FETCh:CURRent:MINimum?

#### Agilent 66311B/D, 66309B/D only

These queries return the minimum output current.

| Query Syntax               | MEASure[:SCALar]:CURRent:MINimum? |                |  |
|----------------------------|-----------------------------------|----------------|--|
|                            | FETCh[:SCALar]:CURRent:MINimum?   |                |  |
| Parameters                 | None                              |                |  |
| Examples                   | MEAS:CURR:MIN?                    | FETC:CURR:MIN? |  |
| <b>Returned Parameters</b> | <nr3></nr3>                       |                |  |
| <b>Related Commands</b>    | MEAS:CURR:MAX?                    |                |  |

#### MEASure:DVM? FETCh:DVM?

#### Agilent 66311D/66309D only

These queries measure dc voltage.

| Query Syntax               | MEASure[:SCALar]:DVM[:DC]? |              |
|----------------------------|----------------------------|--------------|
|                            | FETCh[:SCALar]:DVM[:DC]?   |              |
| Parameters                 | None                       |              |
| Examples                   | MEAS:DVM:DC?               | FETC:DVM:DC? |
| <b>Returned Parameters</b> | <nr3></nr3>                |              |

#### MEASure:DVM:ACDC? FETCh:DVM:ACDC?

#### Agilent 66311D/66309D only

These queries measure ac+dc (rms) voltage.

| Query Syntax               | MEASure[:SCALar]:DVM:ACDC? |                |
|----------------------------|----------------------------|----------------|
|                            | FETCh[:SCALar]:DVM:ACDC?   |                |
| Parameters                 | None                       |                |
| Examples                   | MEAS:DVM:ACDC?             | FETC:DVM:ACDC? |
| <b>Returned Parameters</b> | <nr3></nr3>                |                |

## MEASure:VOLTage? FETCh:VOLTage?

These queries return the dc output voltage.

| Query Syntax               | MEASure[:SCALar]:VOLTage[:DC]?<br>MEASure[:SCALar]:VOLTage[:DC]? |               |
|----------------------------|------------------------------------------------------------------|---------------|
| Parameters                 | None                                                             | -             |
| Examples                   | MEAS:VOLT?                                                       | FETC:VOLT:DC? |
| <b>Returned Parameters</b> | <nr3></nr3>                                                      |               |
| <b>Related Commands</b>    | MEAS:CURR?                                                       |               |
## MEASure:VOLTage2

#### Agilent 66309B/D only

This query measures the output voltage at the auxiliary output. Output 2 measurements are calculated from a total of 2048 readings taken at a 15.6 microsecond sampling rate. These parameters are fixed.

Query SyntaxMEASure[:SCALar]:VOLTage2[:DC]?ParametersNoneExamplesMEAS:VOLT2?Returned Parameters<NR3>Related CommandsMEAS:CURR2?

### MEASure:VOLTage:ACDC? FETCh:VOLTage:ACDC?

#### Agilent 66311B/D, 66309B/D only

These queries return the ac+dc rms output voltage.

| Query Syntax               | MEASure[:SCALar]:VOLTage:ACDC? |                 |  |
|----------------------------|--------------------------------|-----------------|--|
|                            | FETCh[:SCALar]:VOLTage:ACDC?   |                 |  |
| Parameters                 | None                           |                 |  |
| Examples                   | MEAS:VOLT:ACDC?                | FETC:VOLT:ACDC? |  |
| <b>Returned Parameters</b> | <nr3></nr3>                    |                 |  |
| <b>Related Commands</b>    | MEAS:CURR:ACDC?                |                 |  |

### MEASure:VOLTage:HIGH? FETCh:VOLTage:HIGH?

#### Agilent 66311B/D, 66309B/D only

These queries return the High level voltage of a voltage pulse waveform. The instrument first measures the minimum and maximum data points of the pulse waveform. It then generates a histogram of the pulse waveform using 16 bins between the maximum and minimum data points. The bin containing the most data points above the 50% point is the high bin. The average of all the data points in the high bin is returned as the High level. If no high bin contains more than 1.25% of the total number of acquired points, then the maximum value is returned by these queries.

| Query Syntax               | MEASure[:SCALar]:VOLTage:HIGH? |                 |  |
|----------------------------|--------------------------------|-----------------|--|
|                            | FETCh[:SCALar]:VOLTage:HIGH?   |                 |  |
| Parameters                 | None                           |                 |  |
| Examples                   | MEAS:VOLT:HIGH?                | FETC:VOLT:HIGH? |  |
| <b>Returned Parameters</b> | <nr3></nr3>                    |                 |  |
| <b>Related Commands</b>    | MEAS:VOLT:LOW?                 | CALC:REF:HIGH   |  |

# MEASure:VOLTage:LOW? FETCh:VOLTage:LOW?

#### Agilent 66311B/D, 66309B/D only

These queries return the Low level voltage of a voltage pulse waveform. The instrument first measures the minimum and maximum data points of the pulse waveform. It then generates a histogram of the pulse waveform using 16 bins between the maximum and minimum data points. The bin containing the most data points below the 50% point is the low bin. The average of all the data points in the low bin is returned as the Low level. If no low bin contains more than 1.25% of the total number of acquired points, then the minimum value is returned by these queries.

| Query Syntax               | MEASure[:SCALar]:VOLTage:LOW? |                |  |
|----------------------------|-------------------------------|----------------|--|
|                            | FETCh[:SCALar]:VOLTage:LOW?   |                |  |
| Parameters                 | None                          |                |  |
| Examples                   | MEAS:VOLT:LOW?                | FETC:VOLT:LOW? |  |
| <b>Returned Parameters</b> | <nr3></nr3>                   |                |  |
| <b>Related Commands</b>    | MEAS:VOLT:HIGH?               | CALC:REF:LOW   |  |

### MEASure:VOLTage:MAXimum? FETCh:VOLTage:MAXimum?

#### Agilent 66311B/D, 66309B/D only

These queries return the maximum output voltage.

| Query Syntax               | MEASure[:SCALar]:VOLTage:MAXimum? |                |  |
|----------------------------|-----------------------------------|----------------|--|
|                            | FETCh[:SCALar]:VOLTage:MAXimum?   |                |  |
| Parameters                 | None                              |                |  |
| Examples                   | MEAS:VOLT:MAX?                    | FETC:VOLT:MAX? |  |
| <b>Returned Parameters</b> | <nr3></nr3>                       |                |  |
| <b>Related Commands</b>    | MEAS:VOLT:MIN?                    |                |  |

### MEASure:VOLTage:MINimum? FETCh:VOLTage:MINimum?

#### Agilent 66311B/D, 66309B/D only

These queries return the minimum output voltage..

| Query Syntax               | MEASure[:SCALar]:VOLTage:MINimum?<br>FETCh[:SCALar]:VOLTage:MINimum? |                |
|----------------------------|----------------------------------------------------------------------|----------------|
| Parameters                 | None                                                                 | •              |
| Examples                   | MEAS:VOLT:MIN?                                                       | FETC:VOLT:MIN? |
| <b>Returned Parameters</b> | <nr3></nr3>                                                          |                |
| <b>Related Commands</b>    | MEAS:VOLT:MAX?                                                       |                |

### SENSe:CURRent:DETector

#### Agilent 66311B/D, 66309B/D only

This command lets you select the type of detector used for output current measurements. Two choices for detecting current measurements are available:

- ACDC This is the preferred choice for all dynamic current measurements. When ACDC is selected, the measured output current includes the current that flows in the instrument's output capacitor. It is especially important to use ACDC detection when measuring pulse or other waveforms with frequency contents greater than several kilohertz.
- **DC** Select *DC* only if you are making dc current measurements and you require a dc measurement offset accuracy better than 2mA on the High current measurement range. When DC is selected, the component of output current that is supplied by the instrument's output filter is not sensed. Note that this selection gives inaccurate results on current waveforms with frequency contents greater than several kilohertz.

**NOTE:** This command only applies to the High current measurement range.

| Command Syntax             | SENSe:CURRent:DETector <detector></detector> |               |    |
|----------------------------|----------------------------------------------|---------------|----|
| Parameters                 | ACDC or DC                                   |               |    |
| <b>*RST Value</b>          | ACDC                                         |               |    |
| Examples                   | SENS:CURR:DET ACDC                           | SENS:CURR:DET | DC |
| Query Syntax               | SENSe:CURRent:DETector?                      |               |    |
| <b>Returned Parameters</b> | <crd></crd>                                  |               |    |

#### SENSe:CURRent:RANGe

#### Agilent 66311B/D, 66309B/D only

This command selects the dc current measurement range: High Range: 0 through MAX (see Table 8-3) Low Range: 0 through 0.02 A

The High range covers the full current measurement capability of the instrument. The Low range measures currents up to a maximum of 20 mA. This increases the low current measurement sensitivity for greater accuracy and resolution. The value that you program with SENSe:CURRent:RANGe must be the maximum current that you expect to measure. The instrument will select the range that gives the best resolution. The crossover value is 20 mA. When queried, the returned value is the maximum current that can be measured on the range that is presently set.

| <b>Command Syntax</b>      | SENSe:CURRent[:DC]:RANGe[:UPPer] <nrf+></nrf+> |  |
|----------------------------|------------------------------------------------|--|
| Parameters                 | 0 through MAX (see table 8-3)                  |  |
| Unit                       | A (amperes)                                    |  |
| <b>*RST Value</b>          | MAX (high range)                               |  |
| Examples                   | SENS:CURR:RANG 4.0                             |  |
| Query Syntax               | SENSe:CURRent:RANGe?                           |  |
| <b>Returned Parameters</b> | <nr3></nr3>                                    |  |

#### 8 - Language Dictionary

#### **SENSe:FUNCtion**

This command configures the sensing function for triggered measurements. The dc source has up to three measurement sensors as described below. The query returns the function setting.

| CURRent | Senses the current measurement at the main output (output 1)            |
|---------|-------------------------------------------------------------------------|
| DVM     | Senses the voltage measurement at the DVM inputs (Agilent 66311D/66309D |
|         | only)                                                                   |
| VOLTage | Senses the voltage measurement at the main output (output 1)            |

Command SyntaxSENSe:FUNCtion <function>Parameters"VOLTage" | "CURRent" | "DVM"ExamplesSENS:FUNC "VOLT"Query SyntaxSENSe:FUNCtion?Returned Parameters<SRD>

#### SENSe:PROTection:STATe

This command enables or disables the open sense lead detection. The default setting for this function is disabled. To permanently enable open sense lead detection, program this command on, save this state in location 0 using \*SAV 0, and set the output power-on state to recall state 0 (OUTP:PON:STAT RCL 0).

| Command Syntax             | SENSe:PROTection:STATe <bool></bool> |
|----------------------------|--------------------------------------|
| Parameters                 | 0   OFF   1   ON                     |
| <b>*RST Value</b>          | 0                                    |
| Examples                   | SENS:PROT:STAT ON                    |
| Query Syntax               | SENSe:PROTect:STATe?                 |
| <b>Returned Parameters</b> | <nr3></nr3>                          |

#### SENSe:SWEep:OFFSet:POINts

This command defines the offset in a data sweep when an acquire trigger is used. Negative values represent data samples taken prior to the trigger. Positive values represent the delay after the trigger occurs but before the samples are acquired.

| Command Syntax             | SENSe:SWEep:OF      | FSet:POINts <nrf+></nrf+> |          |
|----------------------------|---------------------|---------------------------|----------|
| Parameters                 | -4095 through 2,000 | 0,000,000                 |          |
| *RST Value                 | 0                   |                           |          |
| Examples                   | SENS:SWE:OFFS       | :POIN -2047               |          |
| Query Syntax               | SENSe:SWEep:OF      | FSet:POINts?              |          |
| <b>Returned Parameters</b> | <nr3></nr3>         |                           |          |
| <b>Related Commands</b>    | SENS:SWE:TINT       | SENS:SWE:POIN             | MEAS:ARR |

#### SENSe:SWEep:POINts

This command defines the number of points in a measurement.

| <b>Command Syntax</b>      | SENSe:SWEep:POI | Nts <nrf+></nrf+> |          |
|----------------------------|-----------------|-------------------|----------|
| Parameters                 | 1 through 4096  |                   |          |
| <b>*RST Value</b>          | 2048            |                   |          |
| Examples                   | SENS:SWE:POIN   | 1024              |          |
| Query Syntax               | SENSe:SWEep:POI | Nts?              |          |
| <b>Returned Parameters</b> | <nr3></nr3>     |                   |          |
| <b>Related Commands</b>    | SENS:SWE:TINT   | SENS:SWE:OFFS     | MEAS:ARR |

### SENSe:SWEep:TINTerval

This command defines the time period between samples. The value that you enter for the time interval will be rounded to the nearest 15.6 microsecond increment.

| <b>Command Syntax</b>      | SENSe:SWEep:TIN                         | Terval <nrf+></nrf+> |          |
|----------------------------|-----------------------------------------|----------------------|----------|
| Parameters                 | 15.6 microseconds through 31200 seconds |                      |          |
| *RST Value                 | 15.6 microseconds                       |                      |          |
| Examples                   | SENS:SWE:TINT                           | 31.2E-6              |          |
| Query Syntax               | SENSe:SWEep:TIN                         | Terval?              |          |
| <b>Returned Parameters</b> | <nr3></nr3>                             |                      |          |
| <b>Related Commands</b>    | SENS:SWE:POIN                           | SENS:SWE:OFFS        | MEAS:ARR |

### SENSe:WINDow

This command sets the window function that is used in dc and in ac+dc rms measurement calculations. The following functions can be selected:

| HANNing     | A signal conditioning window that reduces errors in dc and rms measurement calculations in the presence of periodic signals such as line ripple. It also reduces jitter when measuring successive pulse waveforms. The Hanning window multiplies each point in the measurement sample by the function cosine <sup>4</sup> . Do not use the Hanning window when measuring single-shot pulse waveforms. |
|-------------|----------------------------------------------------------------------------------------------------|
| RECTangular | A window that returns measurement calculations without any signal conditioning.<br>This window may be used for pulse measurements where the exact period of the<br>pulse waveform is known and the measurement interval can be set accordingly using<br>the SENSe:SWEep:TINTerval command.                                                                                                    |
| NOTE:       | Neither window function alters the instantaneous voltage or current data returned in the measurement array.                                                                                                    |
|             |                                                                                                    |

| <b>Command Syntax</b>      | SENSe:WINDow[:TYPE] <type></type> |
|----------------------------|-----------------------------------|
| Parameters                 | HANNing   RECTangular             |
| *RST Value                 | HANNing                           |
| Examples                   | SENS:WIND RECT                    |
| Query Syntax               | SENSe:WINDow[:TYPE]?              |
| <b>Returned Parameters</b> | <crd></crd>                       |

# **Output Commands**

Output commands consist of instrument, output and source commands. Instrument commands control the output coupling on Agilent 66309B/D units. Output commands control the output and digital port functions. Source commands program the actual voltage, current, and digital port output.

### INSTrument:COUPle:OUTPut:STATe

#### Agilent 66309B/D units with firmware revision A.02.04 and up only

Couples Output 1 and Output 2. When outputs 1 and 2 are coupled, **ALL** OUTPut commands will turn both outputs ON or OFF together. When not coupled, use OUTPut1 or OUTPut2 to turn the specified output ON or OFF individually.

To have the unit turn on with the outputs uncoupled, set the output coupling to NONE, save this state in location 0 and set the power-on state to RCL 0. Note that when an output state is recalled, the outputs are set to the state in which they were in when the state was saved, regardless of the output coupling setting.

| <b>Command Syntax</b>      | INSTrument:COUPle:OUTPut:STATe <state></state> |
|----------------------------|------------------------------------------------|
| Parameters                 | ALL   NONE                                     |
| <b>*RST Value</b>          | ALL (NONE for units with Option 521)           |
| Examples                   | INST:COUP:OUTP:STAT ALL                        |
| Query Syntax               | INSTrument:COUPle:OUTPut:STATe?                |
| <b>Returned Parameters</b> | <crd></crd>                                    |

# OUTPut[1 | 2]

This command enables or disables the dc source output. If outputs 1 and 2 are coupled, it affects both the main output and output 2 on Agilent 66309B/D units. If the outputs are not coupled and no output channel is specified, the command applies to the main output. The state of a disabled output is a condition of zero output voltage and a model-dependent minimum source current (see **\*RST**).

| OUTPut[1 2][:STATe] <bool></bool>  |
|------------------------------------|
| 0   OFF   1   ON                   |
| 0                                  |
| OUTP ON                            |
| OUTPut[1 2][:STATe]?               |
| <nr1>0 or 1</nr1>                  |
| *RST *RCL *SAV INST:COUP:OUTP:STAT |
|                                    |

#### OUTPut[1 | 2]:RELay:MODE

#### Agilent 66309B/D units with Option 521 only

Specifies one of the relay modes (DD, DH, HD, or HH). The output must be turned off before any programmed mode settings take effect. Relay settings cannot be coupled; they must be set separately for each output. Relay modes are stored in non-volatile memory and will be restored when the unit is turned on. When shipped from the factory, the relay mode for both output 1 and output 2 is set to HH.

|    | Output ON        | Output OFF |
|----|------------------|------------|
| DD | Dry              | Dry        |
| DH | Dry              | Hot        |
| HD | Hot <sup>1</sup> | Dry        |
| нн | $Hot^1$          | Hot        |

<sup>1</sup>When the Output ON relay mode is set to Hot, the dc source does not check for open sense leads when the output is turned on or enabled. With Hot output switching, the output is programmed before the sense relays are closed.

| Command Syntax             | OUTPut[1 2]:RELay:MODE <mode></mode>            |  |
|----------------------------|-------------------------------------------------|--|
| Parameters                 | DD   DH   HD   HH                               |  |
| Examples                   | OUTP:REL:MODE DH (sets output 1 relay mode DH)  |  |
|                            | OUTP2:REL:MODE HH (sets output 2 relay mode HH) |  |
| Query Syntax               | OUTPut[1 2]:REL:MODE?                           |  |
| <b>Returned Parameters</b> | <crd></crd>                                     |  |

**CAUTION:** Non-volatile memory has a finite maximum number of write cycles. Programs that repeatedly cause write cycles to non-volatile memory can eventually exceed the maximum number of write cycles and cause the memory to fail.

## OUTPut:DFI

This command enables or disables the discrete fault indicator (DFI) output from the dc source.

| OUTPut:DFI[:STATe] <bool></bool> |                                                                                                    |                                                                                                    |
|----------------------------------|----------------------------------------------------------------------------------------------------|----------------------------------------------------------------------------------------------------|
| 0   1   OFF   ON                 |                                                                                                    |                                                                                                    |
| OFF                              |                                                                                                    |                                                                                                    |
| OUTP:DFI 1                       | OUTP:DFI                                                                                                  | ON                                                                                                    |
| OUTPut:DFI[:STATe                | 2]?                                                                                                    |                                                                                                    |
| 0   1                            |                                                                                                    |                                                                                                    |
| OUTP:DFI:SOUR                    |                                                                                                    |                                                                                                    |
|                                  | OUTPut:DFI[:STATe<br>0   1   OFF   ON<br>OFF<br>OUTP:DFI 1<br>OUTPut:DFI[:STATe<br>0   1<br>OUTP:DFI:SOUR | OUTPut:DFI[:STATe] <bool><br/>0   1   OFF   ON<br/>OFF<br/>OUTP:DFI 1 OUTP:DFI<br/>OUTPut:DFI[:STATe]?<br/>0   1<br/>OUTP:DFI:SOUR</bool> |

#### OUTPut:DFI:SOURce

This command selects the source for discrete fault indicator (DFI) events. The choices are:

| QUEStionable | selects the Questionable event summary bit (bit 3 of the Status Byte Register) |
|--------------|--------------------------------------------------------------------------------|
| OPERation    | selects the Operation Event summary bit (bit 7 of the Status Byte Register)    |
| ESB          | selects the Standard Event summary bit (bit 5 of the Status Byte Register)     |
| RQS          | selects the Request Service bit (bit 6 of the Status Byte Register)            |
| OFF          | selects no DFI source                                                          |

| <b>Command Syntax</b>      | OUTP:DFI:SOUR <source/>       |
|----------------------------|-------------------------------|
| Parameters                 | QUES   OPER   ESB   RQS   OFF |
| <b>*RST Value</b>          | OFF                           |
| Examples                   | OUTP:DFI:SOUR OPER            |
| <b>Query Syntax</b>        | OUTPut:DFI:SOUR?              |
| <b>Returned Parameters</b> | <crd></crd>                   |
| <b>Related Commands</b>    | OUTP:DFI                      |

#### **OUTPut:PON:STATe**

This command selects the power-on state of the dc source. This information is saved in non-volatile memory. The following states can be selected:

| RST  | Sets the power-on state to *RST. Refer to *RST for more information.   |
|------|------------------------------------------------------------------------|
| RCL0 | Sets the power-on state to *RCL 0. Refer to *RCL for more information. |

Command SyntaxOUTPut:PON:STATe <state>ParametersRST | RCL0ExamplesOUTP : PON : STAT RSTQuery SyntaxOUTPut:PON:STATe?Returned Parameters<CRD>Related Commands\*RST \*RCL

#### 8 - Language Dictionary

## OUTPut:PROTection:CLEar

This command clears the latch that disables the output when an overvoltage, overcurrent, overtemperature, or remote inhibit status condition is detected. All conditions that generate the fault must be removed before the latch can be cleared. The output is then restored to the state it was in before the fault condition occurred.

| Command Syntax          | <b>x</b> OUTPut:PROTection:CLEar |  |
|-------------------------|----------------------------------|--|
| Parameters              | None                             |  |
| Examples                | OUTP:PROT:CLE                    |  |
| <b>Related Commands</b> | OUTP:PROT:DEL *RCL *SAV          |  |

### OUTPut:PROTection:DELay

This command sets the time between the programming of an output change that produces a constant current condition (CC) and the recording of that condition by the Operation Status Condition register. The delay prevents the momentary changes in status that can occur during reprogramming from being registered as events by the status subsystem. Since the constant current condition is used to trigger overcurrent protection (OCP), this command also delays OCP. Overvoltage protection is not affected by this command.

| OUTPut:PROTection:DELay <nrf+></nrf+> |                                                                                                    |                                                                                                    |
|---------------------------------------|----------------------------------------------------------------------------------------------------|----------------------------------------------------------------------------------------------------|
| 0 to 2,147,483.647                    |                                                                                                    |                                                                                                    |
| seconds                               |                                                                                                    |                                                                                                    |
| 0.08 (Normal)                         |                                                                                                    |                                                                                                    |
| OUTP:PROT:DEL 75E-1                   |                                                                                                    |                                                                                                    |
| OUTPut:PROTection:DELay?              |                                                                                                    |                                                                                                    |
| <nr3></nr3>                           |                                                                                                    |                                                                                                    |
| OUTP:PROT:CLE CURR:PROT:STAT          | *RCL                                                                                                    | *SAV                                                                                                    |
|                                       | OUTPut:PROTection:DELay <nrf+><br/>0 to 2,147,483.647<br/>seconds<br/>0.08 (Normal)<br/>OUTP:PROT:DEL 75E-1<br/>OUTPut:PROTection:DELay?<br/><nr3><br/>OUTP:PROT:CLE CURR:PROT:STAT</nr3></nrf+> | OUTPut:PROTection:DELay <nrf+><br/>0 to 2,147,483.647<br/>seconds<br/>0.08 (Normal)<br/>OUTP:PROT:DEL 75E-1<br/>OUTPut:PROTection:DELay?<br/><nr3><br/>OUTP:PROT:CLE CURR:PROT:STAT *RCL</nr3></nrf+> |

### OUTPut:RI:MODE

This command selects the mode of operation of the Remote Inhibit protection. The RI mode is stored in non-volatile memory. The following modes can be selected:

**LATChing** causes a TTL low signal on the INH input to disable the output. The only way to clear the latch is by sending OUTPut:PROTection:CLEAR while the INH input is false.

**LIVE** allows the INH input to disable the output in a non-latching manner. In other words, the output follows the state of the INH input. When INH is low true, the output is disabled. When INH is high the output is not affected.

**OFF** the INH input is disabled.

| Command Syntax             | OUTPut:RI:MODE <mode></mode> |
|----------------------------|------------------------------|
| Parameters                 | LATChing   LIVE   OFF        |
| Examples                   | OUTP:RI:MODE LIVE            |
| Query Syntax               | OUTPut:RI:MODE?              |
| <b>Returned Parameters</b> | <crd></crd>                  |
| <b>Related Commands</b>    | OUTP:PROT:CLE                |

# **OUTPut:TYPE**

This command programs the output compensation circuit. This circuit compensates the output of the dc source according to the input capacitance of the phone being tested. The circuit covers the following capacitance ranges: **LOW mode:**  $0 \ \mu\text{F}$  to  $12,000 \ \mu\text{F}$ 

**HIGH mode:** 5  $\mu$ F to 12,000  $\mu$ F **H2 mode:** keeps the unit in High mode at all times The dc source is shipped with the output compensation set LOW mode, which provides stable operation for all types of phones. The HIGH mode setting provides better transient response performance for phones that have input capacitances greater than 5  $\mu$ F. In High mode, operation of the dc source will be unstable when connected to phones that have input capacitances less than 5  $\mu$ F. Note that if the dc source senses that there is no load on the output, it automatically switches from High mode to Low mode.

**H2** is an additional compensation mode that guarantees that the dc source stays in High compensation mode at all times. (Option 004 units are shipped with the compensation set HIGH. \*RST is also HIGH.)

**NOTE:** If you set the output compensation to HIGH mode and you want the unit to power up in HIGH mode, you must first save the desired output settings in non-volatile memory location 0 with the \*SAV command. Then program the dc source to power up with the settings stored in memory location 0 with the OUTP:PON:STAT RCL0 command.

| <b>Command Syntax</b>      | OUTPut:TYPE[:CAPacitance] <setting></setting> |
|----------------------------|-----------------------------------------------|
| Parameters                 | HIGH   LOW   H2                               |
| *RST Value                 | LOW                                           |
| Examples                   | OUTP:COMP HIGH                                |
| Query Syntax               | OUTPput:TYPE[:CAPacitance]?                   |
| <b>Returned Parameters</b> | <crd></crd>                                   |

# [SOURce:]CURRent

This command sets the immediate current level of the dc source. The immediate level is the current programmed for the output terminals.

| <b>Command Syntax</b>      | [SOURce:]CURRent[:LEVel][:IMMediate][:AMPLitude] <nrf+></nrf+> |  |  |  |
|----------------------------|----------------------------------------------------------------|--|--|--|
| Parameters                 | see Table 8-3                                                  |  |  |  |
| <b>Default Suffix</b>      | A (amperes)                                                    |  |  |  |
| <b>*RST Value</b>          | 10% of MAX                                                     |  |  |  |
| Examples                   | CURR 200 MA CURRENT:LEVEL 200 MA                               |  |  |  |
| Query Syntax               | [SOURce:]CURRent[:LEVel][:IMMediate][:AMPLitude]?              |  |  |  |
| <b>Returned Parameters</b> | <nr3></nr3>                                                    |  |  |  |
| <b>Related Commands</b>    | CURR:TRIG                                                      |  |  |  |

#### [SOURce:]CURRent2

#### Agilent 66309B/D only

This command sets the output current level of the auxiliary output.

| <b>Command Syntax</b>      | [SOURce:]CURRent2[:LEVel][:IMMediate][:AMPLitude] <nrf+></nrf+> |  |  |
|----------------------------|-----------------------------------------------------------------|--|--|
| Parameters                 | see Table A-3                                                   |  |  |
| <b>Default Suffix</b>      | A (amperes)                                                     |  |  |
| *RST Value                 | 10% of MAX                                                      |  |  |
| Examples                   | CURR2 200 MA CURR2:LEVEL 200 MA                                 |  |  |
| Query Syntax               | [SOURce:]CURRent2[:LEVel][:IMMediate][:AMPLitude]?              |  |  |
| <b>Returned Parameters</b> | <nr3></nr3>                                                     |  |  |

# [SOURce:]CURRent:PROTection:STATe

This command enables or disables the overcurrent protection (OCP) function on all output channels. If the dc source overcurrent protection function is enabled and the dc source goes into constant current operation, then the output is disabled and the Questionable Condition status register OC bit is set (see chapter 7 about programming the status registers). Note that the [SOURce:]CURRent command sets the current limit, which determines when the dc source goes into constant current operation. An overcurrent condition can be cleared with the OUTPut:PROTection:CLEar command after the cause of the condition is removed.

| NOTE: | Use OUTPut:PROTection:DELay to prevent momentary current limit conditions caused |
|-------|----------------------------------------------------------------------------------|
|       | by programmed output changes from tripping the overcurrent protection.           |

| <b>Command Syntax</b>      | [SOURce:]CURRent:PROTection:STATe <bool></bool> |       |              |            |     |
|----------------------------|-------------------------------------------------|-------|--------------|------------|-----|
| Parameters                 | 0   1   OFF   ON                                |       |              |            |     |
| <b>*RST Value</b>          | OFF                                             |       |              |            |     |
| Examples                   | CURR: PROT: STAT                                | 0     | !current     | protection | off |
| -                          | CURR: PROT: STAT                                | 1     | !current     | protection | on  |
| Query Syntax               | Syntax [SOURce:]C                               | URRei | nt:PROTectio | on:STATe?  |     |
| <b>Returned Parameters</b> | <nr1>0 or 1</nr1>                               |       |              |            |     |
| <b>Related Commands</b>    | OUTP:PROT:CLE                                   | *RS]  | Г            |            |     |

# [SOURce:]CURRent:TRIGger

This command sets the pending triggered current level of the dc source. The pending triggered level is a stored current value that is transferred to the output terminals when a trigger occurs. In order for a trigger to occur, the trigger subsystem must be initiated (see the INITiate command in the trigger subsystem).

| <b>Command Syntax</b>      | [SOURce:]CURRent[:LEVel]:TRIGgered[:AMPLitude] <nrf+></nrf+> |
|----------------------------|--------------------------------------------------------------|
| Parameters                 | see Table 8-3                                                |
| <b>Default Suffix</b>      | A (amperes)                                                  |
| *RST Value                 | 10% of MAX                                                   |
| Examples                   | CURR:TRIG 1CURRENT:LEVEL:TRIGGERED 1                         |
| Query Syntax               | SOURce:]CURRent[LEVel]:TRIGgered[:AMPLitude]?                |
| <b>Returned Parameters</b> | <nr3></nr3>                                                  |
| <b>Related Commands</b>    | INIT CURR                                                    |

### [SOURce:]CURRent2:TRIGger

#### Agilent 66309B/D only

This command sets the triggered current level of the auxiliary output. The triggered level is a stored value that is transferred to the output when a trigger occurs. In order for a trigger to occur, the trigger subsystem must be initiated (see the INITiate command).

| <b>Command Syntax</b>      | [SOURce:]CURRent2[:LEVel]:TRIGgered[:AMPLitude] <nrf+></nrf+> |
|----------------------------|---------------------------------------------------------------|
| Parameters                 | see Table A-3                                                 |
| <b>Default Suffix</b>      | A (amperes)                                                   |
| <b>*RST Value</b>          | 10% of MAX                                                    |
| Examples                   | CURR2:TRIG 1 CURR2:LEV:TRIG 1                                 |
| Query Syntax               | SOURce:]CURRent2[LEVel]:TRIGgered[:AMPLitude]?                |
| <b>Returned Parameters</b> | <nr3></nr3>                                                   |
| <b>Related Commands</b>    | INIT CURR2                                                    |

## [SOURce:]DIGital:DATA

This command programs the digital control port when the port is configured for Digital I/O operation. The port has three signal pins and a digital ground pin. Pins 1 and 2 are output pins controlled by bits 0 and 1. Pin 3 is controlled by bit 2, and can be programmed to serve either as an input or an output. It normally serves as an output. Bit 2 must be programmed high to use pin 3 as an input. Pin 4 is the digital ground. Refer to the following chart for list of the programmable pin settings. The query returns the last programmed value in bits 0 and 1, and the value read at pin 3 in bit 2.

| Program | Bit Co | onfigu | ration | Pin S      | etting |    |
|---------|--------|--------|--------|------------|--------|----|
| Value   | 2      | 1      | 0      | 4 3        | 2      | 1  |
| 0       | 0      | 0      | 0      | GND Output | t Lo   | Lo |
| 1       | 0      | 0      | 1      | GND Outpu  | t Lo   | Hi |
| 2       | 0      | 1      | 0      | GND Outpu  | t Hi   | Lo |
| 3       | 0      | 1      | 1      | GND Outpu  | t Hi   | Hi |
| 4       | 1      | 0      | 0      | GND Input  | Lo     | Lo |
| 5       | 1      | 0      | 1      | GND Input  | Lo     | Hi |
| 6       | 1      | 1      | 0      | GND Input  | Hi     | Lo |
| 7       | 1      | 1      | 1      | GND Input  | Hi     | Hi |

Command Syntax[SOURce:]DIGital:DATA[:VALue] <NRf>Parameters0 to 7\*RST Value0ExamplesDIG:DATA 7Query Syntax[SOURce:]DIGital:DATA?Returned Parameters<NR1>

#### [SOURce:]DIGital:FUNCtion

Configures the digital control port. The configuration setting is saved in non-volatile memory.

**RIDFi**Configures the port for Remote Inhibit/Discrete Fault Interrupt operation**DIGio**Configures the port for Digital input/output operation (see DIG:DATA)

| Command Syntax             | [SOURce:]DIGital:FUNCtion <crd></crd> |
|----------------------------|---------------------------------------|
| Parameters                 | RIDFi   DIGio                         |
| Examples                   | DIG:FUNC DIG                          |
| <b>Query Syntax</b>        | [SOURce:]DIGital:FUNC?                |
| <b>Returned Parameters</b> | <crd></crd>                           |
|                            |                                       |

### [SOURce:]VOLTage

This command sets the output voltage level of the dc source.

| <b>Command Syntax</b>      | [SOURce:]VOLTage[:LEVel][:IMMediate][:AMPLitude] <nrf+></nrf+> |
|----------------------------|----------------------------------------------------------------|
| Parameters                 | see Table 8-3                                                  |
| <b>Default Suffix</b>      | V (volts)                                                      |
| *RST Value                 | 0                                                              |
| Examples                   | VOLT 2.5 !set output voltage to 2.5V                           |
| <b>Query Syntax</b>        | [SOURce:]VOLTage[:LEVel][:IMMediate][:AMPLitude]?              |
| <b>Returned Parameters</b> | <nr3></nr3>                                                    |
| <b>Related Commands</b>    | VOLT:TRIG                                                      |

## [SOURce:]VOLTage2

#### Agilent 66309B/D only

This command sets the output voltage level of the auxiliary output.

```
Command Syntax[SOURce:]VOLTage2[:LEVel][:IMMediate][:AMPLitude]<NRf+>Parameterssee Table A-3Default SuffixV (volts)*RST Value0ExamplesVOLT2 500mVQuery Syntax[SOURce:]VOLTage2[:LEVel][:IMMediate][:AMPLitude]?Returned Parameters<NR3>
```

# [SOURce:]VOLTage:PROTection

This command sets the overvoltage protection (OVP) level of the dc source. If the output voltage exceeds the OVP level, then the dc source output is disabled and the Questionable Condition status register OV bit is set (see chapter 7 about programming the status registers). An overvoltage condition can be cleared with the OUTP:PROT:CLE command after the condition that caused the OVP trip is removed. The OVP always trips with zero delay and is unaffected by the OUTP:PROT:DEL command. The OVP function can be disabled using the VOLT:PROT:STAT command.

| <b>Command Syntax</b>      | [SOURce:]VOLTage:PROTection[:LEVel] <nrf+></nrf+> |  |  |  |
|----------------------------|---------------------------------------------------|--|--|--|
| Parameters                 | see Table 8-3                                     |  |  |  |
| Default Suffix             | V (volts)                                         |  |  |  |
| *RST Value                 | MAX                                               |  |  |  |
| Examples                   | VOLT:PROT 21 !set voltage protect to 21V          |  |  |  |
| Query Syntax               | [SOURce:]VOLTage:PROTection[:LEVel]?              |  |  |  |
| <b>Returned Parameters</b> | <nr3></nr3>                                       |  |  |  |
| <b>Related Commands</b>    | OUTP:PROT:CLE VOLT:PROT:STAT                      |  |  |  |

### [SOURce:]VOLTage:PROTection:STATe

This command enables or disables the overvoltage protection (OVP) function.

**CAUTION:** Disabling the overvoltage protection function may cause excessive output voltages, such as can occur if remote sense leads are disconnected, to damage the equipment under test.

| <b>Command Syntax</b>      | [SOURce:]VOLTage:PROTection:STATe <bool></bool> |      |             |            |    |     |
|----------------------------|-------------------------------------------------|------|-------------|------------|----|-----|
| Parameters                 | 0   1   OFF   ON                                |      |             |            |    |     |
| <b>*RST Value</b>          | OFF                                             |      |             |            |    |     |
| Examples                   | VOLT: PROT: STAT                                | 0    | !voltage    | protection | is | OFF |
| -                          | VOLT: PROT: STAT                                | 1    | !voltage    | protection | is | ON  |
| Query Syntax               | [SOURce:]VOLTage:                               | PROT | ection:STA7 | Te?        |    |     |
| <b>Returned Parameters</b> | <nr1>0 or 1</nr1>                               |      |             |            |    |     |
| <b>Related Commands</b>    | OUTP:PROT:CLE                                   | *RST | VOLT:PI     | ROT        |    |     |

## [SOURce:]VOLTage:TRIGger

This command sets the pending triggered voltage level of the dc source. The pending triggered level is a stored voltage value that is transferred to the output terminals when a trigger occurs. In order for a trigger to occur, the trigger subsystem must be initiated (see the INITiate command in the trigger subsystem).

| Command Syntax             | [SOURce:]VOLTage[:LE | Vel]:TRIGgered[:AMPLitude] <nrf+></nrf+> |
|----------------------------|----------------------|------------------------------------------|
| Parameters                 | see Table 8-3        |                                          |
| <b>Default Suffix</b>      | V (volts)            |                                          |
| *RST Value                 | 0                    |                                          |
| Examples                   | VOLT:TRIG 20         | VOLTAGE:LEVEL:TRIGGERED 20               |
| <b>Query Syntax</b>        | [SOURce:]VOLTage[:LE | Vel]:TRIGgered[:AMPLitude]?              |
| <b>Returned Parameters</b> | <nr3></nr3>          |                                          |
| <b>Related Commands</b>    | VOLT *RST            |                                          |

#### [SOURce:]VOLTage2:TRIGger

#### Agilent 66309B/D only

This command sets the triggered voltage level of the auxiliary output. The triggered level is a stored value that is transferred to the output when a trigger occurs. In order for a trigger to occur, the trigger subsystem must be initiated (see the INITiate command).

| <b>Command Syntax</b>      | [SOURce:]VOLTage2[:LEVel]:TRIGgered[:AMPLitude] <nrf+></nrf+> |
|----------------------------|---------------------------------------------------------------|
| Parameters                 | see Table A-3                                                 |
| <b>Default Suffix</b>      | V (volts)                                                     |
| *RST Value                 | 0                                                             |
| Examples                   | VOLT2:TRIG 20 VOLT2:LEV:TRIG 20                               |
| Query Syntax               | [SOURce:]VOLTage2[:LEVel]:TRIGgered[:AMPLitude]?              |
| <b>Returned Parameters</b> | <nr3></nr3>                                                   |
| <b>Related Commands</b>    | VOLT *RST                                                     |

# **Status Commands**

Status commands program the dc source status registers. The dc source has three groups of status registers; Operation, Questionable, and Standard Event. The Standard Event group is programmed with Common commands as described later in this section. The Operation and Questionable status groups each consist of the Condition, Enable, and Event registers and the NTR and PTR filters. Chapter 7 explains how to read specific register bits and use the information they return.

### STATus:PRESet

This command sets all defined bits in the Status Subsystem PTR registers and clears all bits in the subsytem NTR and Enable registers.

Command SyntaxSTATus:PRESetParametersNoneExamplesSTAT:PRESSTAT:PRESSTATUS:PRESET

#### 8 – Language Dictionary

|                                                                               |                                                             | • =:        |            | g         |           |            |         | <u>- g</u> |      |     |
|-------------------------------------------------------------------------------|-------------------------------------------------------------|-------------|------------|-----------|-----------|------------|---------|------------|------|-----|
| <b>Bit Position</b>                                                           | 15–13                                                       | 12          | 11         | 10        | 9         | 8          | 7-6     | 5          | 4-1  | 0   |
| Bit Name                                                                      | not                                                         | CC2         | CC-        | CC+       | CV2       | CV         | not     | WTG        | not  | CAL |
|                                                                               | used                                                        |             |            |           |           |            | used    |            | used |     |
| Bit Weight                                                                    |                                                             | 4096        | 2048       | 1024      | 512       | 256        |         | 32         |      | 1   |
| CAL = The dc                                                                  | CAL = The dc source is computing new calibration constants. |             |            |           |           |            |         |            |      |     |
| WTG = The d                                                                   | c source is                                                 | waiting     | for a trig | gger.     |           |            |         |            |      |     |
| CV = The dc                                                                   | CV = The dc source is operating in constant voltage mode.   |             |            |           |           |            |         |            |      |     |
| CV2 = Output 2 is operating in constant voltage mode. (Agilent 66309B/D only) |                                                             |             |            |           |           |            |         |            |      |     |
| CC+ = The dc source is operating in constant current mode.                    |                                                             |             |            |           |           |            |         |            |      |     |
| CC- = The dc source is operating in negative constant current mode.           |                                                             |             |            |           |           |            |         |            |      |     |
| CC2 = Output                                                                  | t 2 is opera                                                | ating in co | onstant o  | current m | ode. (Agi | ilent 6630 | 9B/D on | ly)        |      |     |

#### Table 8-4. Bit Configuration of Operation Status Registers

### STATus:OPERation?

This query returns the value of the Operation Event register. The Event register is a read-only register, which holds (latches) all events that are passed by the Operation NTR and/or PTR filter. Reading the Operation Event register clears it.

| Query Syntax               | STATus:OPERtion[:EVENt]?    |               |               |  |  |
|----------------------------|-----------------------------|---------------|---------------|--|--|
| Parameters                 | None                        |               |               |  |  |
| <b>Returned Parameters</b> | <nr1>(Register Value)</nr1> |               |               |  |  |
| Examples                   | STAT: OPER?                 |               |               |  |  |
| <b>Related Commands</b>    | *CLS                        | STAT:OPER:NTR | STAT:OPER:PTR |  |  |

#### STATus:OPERation:CONDition?

This query returns the value of the Operation Condition register. That is a read-only register, which holds the real-time (unlatched) operational status of the dc source.

Query SyntaxSTATus:OPERation:CONDition?ParametersNoneExamplesSTAT:OPER:COND?Returned Parameters<NR1> (register value)

### STATus:OPERation:ENABle

This command and its query set and read the value of the Operational Enable register. This register is a mask for enabling specific bits from the Operation Event register to set the operation summary bit (OPER) of the Status Byte register. This bit (bit 7) is the logical OR of all the Operatonal Event register bits that are enabled by the Status Operation Enable register.

| <b>Command Syntax</b>      | STATus:OPERation:ENABle <nrf></nrf> |
|----------------------------|-------------------------------------|
| Parameters                 | 0 to 32767                          |
| Preset Value               | 0                                   |
| Examples                   | STAT:OPER:ENAB 1312                 |
| Query Syntax               | STATus:OPERation:ENABle?            |
| <b>Returned Parameters</b> | <nr1> (register value)</nr1>        |
| <b>Related Commands</b>    | STAT:OPER:EVEN                      |

# STATus:OPERation:NTR STATus:OPERation:PTR

These commands set or read the value of the Operation NTR (Negative-Transition) and PTR (Positive-Transition) registers. These registers serve as polarity filters between the Operation Enable and Operation Event registers to cause the following actions:

- When a bit in the Operation NTR register is set to 1, then a 1-to-0 transition of the corresponding bit in the Operation Condition register causes that bit in the Operation Event register to be set.
- When a bit of the Operation PTR register is set to 1, then a 0-to-1 transition of the corresponding bit in the Operation Condition register causes that bit in the Operation Event register to be set.
- If the same bits in both NTR and PTR registers are set to 1, then any transition of that bit at the Operation Condition register sets the corresponding bit in the Operation Event register.
- If the same bits in both NTR and PTR registers are set to 0, then no transition of that bit at the Operation Condition register can set the corresponding bit in the Operation Event register.

| <b>Command Syntax</b>      | STATus:OPERtion:NTRansition <nrf></nrf> |                |      |  |
|----------------------------|-----------------------------------------|----------------|------|--|
|                            | STATus:OPERtion:PTRansition <nrf></nrf> |                |      |  |
| Parameters                 | 0 to 32767                              |                |      |  |
| <b>Preset Value</b>        | NTR register = $0$ ; PTR re             | gister = 32767 |      |  |
| Examples                   | STAT:OPER:NTR 32                        | STAT:OPER:PTR  | 1312 |  |
| Query Syntax               | STAT:OPER:NTR?                          | STAT:OPER:PTR? |      |  |
| <b>Returned Parameters</b> | <nr1> (register value)</nr1>            |                |      |  |
| <b>Related Commands</b>    | STAT:OPER:ENAB                          |                |      |  |

| Table 8-5. Bit Configuration of Questionable Status Regis | ters |
|-----------------------------------------------------------|------|
|-----------------------------------------------------------|------|

| Bit Position                                                              | 15                              | 14           | 13          | 12        | 11          | 10       | 9        | 8        | 7-6         | 5  | 4  | 3  | 2           | 1   | 0  |
|---------------------------------------------------------------------------|---------------------------------|--------------|-------------|-----------|-------------|----------|----------|----------|-------------|----|----|----|-------------|-----|----|
| Bit Name                                                                  | not<br>used                     | Meas<br>Ovld | not<br>used | OC2       | not<br>used | UNR      | RI       | UNR<br>2 | not<br>used | SD | OT | FP | not<br>used | OCP | OV |
| Bit Weight                                                                |                                 | 16384        |             | 4096      |             | 1024     | 512      | 256      |             | 32 | 16 | 8  |             | 2   | 1  |
| OV = overv                                                                | voltage                         | protect      | ion has     | tripped   | d on the    | e main c | output ( | output   | 1)          |    |    |    |             |     |    |
| OCP = ove                                                                 | rcurrei                         | nt protec    | ction ha    | ls trippe | ed on th    | ne main  | output   | (output  | t 2)        |    |    |    |             |     |    |
| FP = the free                                                             | ont par                         | nel "Loc     | al" key     | has be    | en depi     | ressed   |          |          |             |    |    |    |             |     |    |
| OT = overt                                                                | emperation                      | ature pro    | otection    | n has tri | pped        |          |          |          |             |    |    |    |             |     |    |
| SD = openet                                                               | ed sens                         | se lead d    | letected    | l         |             |          |          |          |             |    |    |    |             |     |    |
| UNR2 = ot                                                                 | itput 2                         | is unreg     | gulated     | (Agiler   | nt 6630     | 9B/D o   | nly)     |          |             |    |    |    |             |     |    |
| RI = remot                                                                | e inhib                         | it is acti   | ve          | -         |             |          |          |          |             |    |    |    |             |     |    |
| UNR = the                                                                 | UNR = the output is unregulated |              |             |           |             |          |          |          |             |    |    |    |             |     |    |
| OC2 = output 2 overcurrent protection has tripped (Agilent 66309B/D only) |                                 |              |             |           |             |          |          |          |             |    |    |    |             |     |    |
| Meas Ovld = measurement overload                                          |                                 |              |             |           |             |          |          |          |             |    |    |    |             |     |    |

### STATus:QUEStionable?

This query returns the value of the Questionable Event register. The Event register is a read-only register which holds (latches) all events that are passed by the Questionable NTR and/or PTR filter. Reading the Questionable Event register clears it.

Query SyntaxSTATus:QUEStionable[:EVENt]?ParametersNoneExamplesSTAT:QUES?Returned Parameters<NR1> (register value)Related Commands\*CLSSTAT:QUES:ENABSTAT:QUES:NTRSTAT:QUES:PTR

## STATus:QUEStionable:CONDition?

This query returns the value of the Questionable Condition register. That is a read-only register, which holds the real-time (unlatched) questionable status of the dc source.

| Query Syntax        | STATus:QUEStionable:CONDition? |
|---------------------|--------------------------------|
| Parameters          | None                           |
| Examples            | STAT:QUES:COND?                |
| Returned Parameters | <nr1> (register value)</nr1>   |

### STATus:QUEStionable:ENABle

This command and its query set and read the value of the Questionable Enable register. This register is a mask for enabling specific bits from the Questionable Event register to set the questionable summary bit (QUES) of the Status Byte register. This bit (bit 3) is the logical OR of all the Questionable Event register bits that are enabled by the Questionable Status Enable register..

| <b>Command Syntax</b>      | STATus:QUEStionable:ENABle <nrf></nrf> |             |  |  |
|----------------------------|----------------------------------------|-------------|--|--|
| Parameters                 | 0 to 32767                             |             |  |  |
| <b>Preset Value</b>        | 0                                      |             |  |  |
| Examples                   | STAT:QUES:ENAB 4098 !enables (         | OC2 and OCP |  |  |
| Query Syntax               | STATus:QUEStionable:ENABle?            |             |  |  |
| <b>Returned Parameters</b> | <nr1> (register value)</nr1>           |             |  |  |
| <b>Related Commands</b>    | STAT:QUES?                             |             |  |  |

### STATus:QUEStionable:NTR STATus:QUEStionable:PTR

These commands allow you to set or read the value of the Questionable NTR (Negative-Transition) and PTR (Positive-Transition) registers. These registers serve as polarity filters between the Questionable Enable and Questionable Event registers to cause the following actions:

- When a bit of the Questionable NTR register is set to 1, then a 1-to-0 transition of the corresponding bit of the Questionable Condition register causes that bit in the Questionable Event register to be set.
- When a bit of the Questionable PTR register is set to 1, then a 0-to-1 transition of the corresponding bit in the Questionable Condition register causes that bit in the Questionable Event register to be set.
- If the same bits in both NTR and PTR registers are set to 1, then any transition of that bit at the Questionable Condition register sets the corresponding bit in the Questionable Event register.
- If the same bits in both NTR and PTR registers are set to 0, then no transition of that bit at the Questionable Condition register can set the corresponding bit in the Questionable Event register.

| <b>Command Syntax</b>      | STATus:QUEStionable:NTRansition <nrf></nrf> |
|----------------------------|---------------------------------------------|
|                            | STATus:QUEStionable:PTRansition <nrf></nrf> |
| Parameters                 | 0 to 32767                                  |
| Preset Value               | NTR register = $0$ ; PTR register = $32767$ |
| Examples                   | STAT:QUES:NTR 16                            |
| -                          | STATUS:QUESTIONABLE:PTR 512                 |
| Query Syntax               | STAT:QUES:NTR?STAT:QUES:PTR?                |
| <b>Returned Parameters</b> | <nr1>(Register value)</nr1>                 |
| <b>Related Commands</b>    | STAT:QUES:ENAB                              |
|                            |                                             |

# **System Commands**

System commands control system functions that are not directly related to output control or measurement functions.

# SYSTem:ERRor?

This query returns the next error number followed by its corresponding error message string from the remote programming error queue. The queue is a FIFO (first-in, first-out) buffer that stores errors as they occur. As it is read, each error is removed from the queue. When all errors have been read, the query returns 0,NO ERROR. If more errors are accumulated than the queue can hold, the last error in the queue will be -350,TOO MANY ERRORS (see Appendix C for other error codes).

You can use the front panel Error key to read errors from the queue. Errors generated at the front panel are not put into the queue but appear immediately on the display.

| Query Syntax        | SYSTem:ERRor?           |
|---------------------|-------------------------|
| Parameters          | None                    |
| Returned Parameters | <nr1>,<srd></srd></nr1> |
| Examples            | SYST:ERR?               |

# SYSTem:LANGuage

This command switches the instrument between its SCPI command language and its compatibility language. The compatibility language is provided for emulation of older dc source systems and is described in Appendix B. Sending the command causes:

- The selected language to become active and to be stored in nonvolatile memory.
- The instrument to reset to its power-on state.

If the dc source is shut off, it will resume operation in the last-selected language when power is restored. Note that this command and query can be used regardless of the language that is presently selected.

| SYSTem:LANGuage <string></string> |
|-----------------------------------|
| SCPI   COMPatibility              |
| last selected language            |
| SYST:LANG SCPI                    |
| SYSTem:LANGuage?                  |
| <crd></crd>                       |
|                                   |

### SYSTem:VERSion?

This query returns the SCPI version number to which the instrument complies. The returned value is of the form YYYY.V, where YYYY represents the year and V is the revision number for that year.

Query SyntaxSYSTem:VERSion?ParametersNoneReturned Parameters<NR2>ExamplesSYST:VERS?

# **Trigger Commands**

Trigger commands consist of trigger and initiate commands. They are used to generate output transients and measurement triggers.

**Initiate commands** initialize the trigger system. **Trigger commands** control the remote triggering of the dc source. Trigger commands (and Initate commands) are referenced either by name or by number. The correspondence between names and numbers is:

or DVM measurement acquisition using the SENSe:FUNCtion command.

| Sequence Numb   | er Sequence Name               | Description                                               |
|-----------------|--------------------------------|-----------------------------------------------------------|
| 1 (the default) | TRANsient                      | Output transient trigger sequence                         |
| 2               | ACQuire                        | Measurement acquire trigger sequence                      |
| NOTE: E         | Sefore you generate a measurer | nent trigger, you must specify either a voltage, current, |

## ABORt

This command cancels any trigger actions presently in process. Pending trigger levels are reset to their corresponding immediate values. ABORt also resets the WTG bit in the Operation Condition Status register (see chapter 7 about programming the status registers). If INITiate:CONTinuous ON has been programmed, the trigger subsystem initiates itself immediately after ABORt, thereby setting WTG. ABORt is executed at power turn on and upon execution of \*RCL or RST.

| Command Syntax          | ABOR | t    |      |      |
|-------------------------|------|------|------|------|
| Parameters              | None |      |      |      |
| Examples                | ABOR |      |      |      |
| <b>Related Commands</b> | INIT | *RST | *TRG | TRIG |

#### INITiate:SEQuence INITiate:NAME

INITiate commands control the enabling of both output and measurement triggers. When a trigger is enabled, an event on a selected trigger source causes the specified triggering action to occur. If the trigger subsystem is not enabled, all triggers are ignored.

| Command Syntax   | INITiate[:IMMediate]:SEQuence[1 2]      |      |  |
|------------------|-----------------------------------------|------|--|
|                  | INITiate[:IMMediate]:NAME <name></name> |      |  |
| Parameters       | TRANsient   ACQuire (for INIT:NAME)     |      |  |
| Examples         | INIT:SEQ2 INIT:NAME TRAN                |      |  |
| Related Commands | ABOR INIT:CONT TRIG TRIG:SEQ:DEF        | *TRG |  |

### INITiate:CONTinuous:SEQuence1 INITiate:CONTinuous:NAME TRANsient

These commands control the output transient trigger system.

1 or ON continuously initiates the output trigger system..

**0** or **OFF** turns off continuous triggering. In this state, the output trigger system must be initiated for each trigger using INITiate:SEQuence.

| Command Syntax          | INITiate:CONTinuous:SEQuence1 <bool></bool> |                              |  |
|-------------------------|---------------------------------------------|------------------------------|--|
|                         | INITiate:CONTinuous:                        | NAME TRANsient <bool></bool> |  |
| Parameters              | 0   1   OFF   ON                            |                              |  |
| Examples                | INIT:CONT:SEQ ON                            | INIT:CONT:NAME TRAN, 1       |  |
| <b>Related Commands</b> | ABOR INIT TRIG                              | TRIG:SEQ:DEF *TRG            |  |

### TRIGger

This command generates a BUS trigger for the output transient trigger system. If the transient trigger system is enabled, the trigger will then:

- 1. Initiate a pending level change as specified by CURRent:TRIGger or VOLTage;TRIGger.
- 2. Clear the WTG bit in the Status Operation Condition register after both transient and acquire trigger sequences have completed. (WTG is the logical-or of both transient and acquire sequences.)
- 3. If INITiate:CONTinuous ON has been programmed, the trigger subsystem is immediately re-enabled for subsequent triggers. As soon as it is cleared, the WTG bit is again set to 1.

| Command Syntax   | TRIGger[:SEQuence1][:IMMediate] |                 |         |      |           |
|------------------|---------------------------------|-----------------|---------|------|-----------|
|                  | TRIGgei                         | [:TRANsient][:] | IMMedia | ate] |           |
| Parameters       | None                            |                 |         |      |           |
| Examples         | TRIG                            | TRIC            | G:IMM   |      |           |
| Related Commands | ABOR                            | CURR:TRIG       | INIT    | *TRG | VOLT:TRIG |

### **TRIGger:SOURce**

This command selects the trigger source for the output transient trigger system. Since BUS is the only trigger source for transient triggers, this command does not need to be used. It is included for completeness only.

**BUS** GPIB device, \*TRG, or <GET> (Group Execute Trigger)

| Command Syntax             | TRIGger[:SEQuence1]:SOURce <source/> |
|----------------------------|--------------------------------------|
|                            | TRIGger[:TRANsient]:SOURce <source/> |
| Parameters                 | BUS                                  |
| *RST Value                 | BUS                                  |
| Examples                   | TRIG:SOUR BUS                        |
| Query Syntax               | TRIGger[:SEQuence1]:SOURce?          |
|                            | TRIGger[:TRANsient]:SOURce?          |
| <b>Returned Parameters</b> | <crd></crd>                          |

### TRIGger:SEQuence2 TRIGger:ACQuire

These commands generate a BUS trigger for the measurement trigger system. When the measurement trigger system is enabled, the measurement trigger causes the dc source to measure either the voltage or current on the main output or the DVM inputs and store the results in a buffer. The SENSe:FUNCtion command selects the signal that will be measured.

| Command Syntax          | TRIGger:SEQu              | ence2[:IMMediate] |                |
|-------------------------|---------------------------|-------------------|----------------|
|                         | TRIGger:ACQu              | ire:[:IMMediate]  |                |
| Parameters              | None                      |                   |                |
| Examples                | TRIG:SEQ2                 | TRIG:ACQ          |                |
| <b>Related Commands</b> | TRIG:SOUR                 | TRIG:SEQ2:DEF     | TRIG:SEQ2:COUN |
|                         | TRIG:SEQ2:LE<br>SENS:FUNC | EV:VOLT TRIG:SE   | Q2:SLOP:CURR   |

### TRIGger:SEQuence2:COUNt:CURRent TRIGger:ACQuire:COUNt:CURRent

This command sets up a successive number of triggers for measuring current data. With this command, the trigger system needs to be initialized only once at the start of the acquisition period. After each completed measurement, the instrument waits for the next valid trigger condition to start another measurement. This continues until the count has completed.

| Command Syntax          | TRIGger:SEQuence2:COUNt:CURRent <nrf+></nrf+> |
|-------------------------|-----------------------------------------------|
|                         | TRIGger:ACQuire:COUNt:CURRent <nrf+></nrf+>   |
| Parameters              | 1 to 100                                      |
| *RST Value              | 1                                             |
| Examples                | TRIG:SEQ2:COUN:CURR 5 TRIG:ACQ:COUN:CURR 1    |
| Query Syntax            | TRIGger:SEQuence2:COUNt:CURRent?              |
|                         | TRIGger:ACQuire:COUNt:CURRent?                |
| Returned Parameters     | <nr3></nr3>                                   |
| <b>Related Commands</b> | TRIG:SEQ2 TRIG:ACQ                            |

### TRIGger:SEQuence2:COUNt:DVM TRIGger:ACQuire:COUNt:DVM

Agilent 66311D/66309D only

This command specifies a DVM trigger count. Since the trigger count for DVM measurements cannot be set to any value other than 1, this command does not need to be used. It is included for completeness only.

| Command Syntax             | TRIGger:SEQuence2:COUNt:DVM <nrf+></nrf+> |
|----------------------------|-------------------------------------------|
|                            | TRIGger:ACQuire:COUNt:DVM <nrf+></nrf+>   |
| Parameters                 | 1                                         |
| *RST Value                 | 1                                         |
| Examples                   | TRIG:ACQ:COUN:DVM 1                       |
| Query Syntax               | TRIGger:SEQuence2:COUNt:DVM?              |
|                            | TRIGger:ACQuire:COUNt:DVM?                |
| <b>Returned Parameters</b> | <nr3></nr3>                               |
|                            |                                           |

## TRIGger:SEQuence2:COUNt:VOLTage TRIGger:ACQuire:COUNt:VOLTage

This command sets up a successive number of triggers for measuring voltage data. With this command, the trigger system needs to be initialized only once at the start of the acquisition period. After each completed measurement, the instrument waits for the next valid trigger condition to start another measurement. This continues until the count has completed.

| Command Syntax          | TRIGger:SEQuence2:COUNt:VOLTage <nrf+></nrf+> |
|-------------------------|-----------------------------------------------|
|                         | TRIGger:ACQuire:COUNt:VOLTage <nrf+></nrf+>   |
| Parameters              | 1 to 100                                      |
| *RST Value              | 1                                             |
| Examples                | TRIG:SEQ2:COUN:VOLT 5                         |
| -                       | TRIG:ACQ:COUN:VOLT 1                          |
| Query Syntax            | TRIGger:SEQuence2:COUNt:VOLTage?              |
|                         | TRIGger:ACQuire:COUNt:VOLTage?                |
| Returned Parameters     | <nr3></nr3>                                   |
| <b>Related Commands</b> | TRIG:SEQ2 TRIG:ACQ                            |

## TRIGger:SEQuence2:HYSTeresis:CURRent TRIGger:ACQuire:HYSTeresis:CURRent

This command defines a band around the trigger level through which the signal must pass before an internal measurement can occur. The band limit above and below the trigger level is one half of the hysteresis value added to or subtracted from the trigger level.

For a positive trigger to occur, the excursion of an output waveform in the positive direction must start below the lower hysteresis band limit and pass through the upper hysteresis band limit. For a negative trigger to occur, the excursion of an output waveform in the negative direction must start above the upper hysteresis band limit and pass through the lower hysteresis band limit.

| TRIGger:SEQuence2:HYSTeresis:CURRent <nrf+></nrf+> |                                                                                                    |
|----------------------------------------------------|----------------------------------------------------------------------------------------------------|
| TRIGger:ACQuire:HYSTeres                           | is:CURRent <nrf+></nrf+>                                                                                                    |
| 0 to MAX (see table 8-3)                           |                                                                                                    |
| A (amperes)                                        |                                                                                                    |
| 0                                                  |                                                                                                    |
| TRIG:SEQ2:HYST:CURR 0.5                            |                                                                                                    |
| TRIG:ACQ:HYST:CURR 0                               | .5                                                                                                    |
| TRIGger:SEQuence2:HYSTeresis:CURRent?              |                                                                                                    |
| TRIGger:ACQuire:HYSTeres                           | is:CURRent?                                                                                                    |
| <nr3></nr3>                                        |                                                                                                    |
| TRIG:SEQ2:HYST:VOLT                                | TRIG:SEQ2:LEV:CURR                                                                                                    |
|                                                    | TRIGger:SEQuence2:HYSTer<br>TRIGger:ACQuire:HYSTeres<br>0 to MAX (see table 8-3)<br>A (amperes)<br>0<br>TRIG:SEQ2:HYST:CURR 0<br>TRIG:ACQ:HYST:CURR 0<br>TRIGger:SEQuence2:HYSTer<br>TRIGger:ACQuire:HYSTeres<br><nr3><br/>TRIG:SEQ2:HYST:VOLT</nr3> |

# TRIGger:SEQuence2:HYSTeresis:DVM TRIGger:ACQuire:HYSTeresis:DVM

#### Agilent 66311D/66309D only

This command defines a band around the trigger level through which the input signal must pass before a DVM measurement can occur. The band limit above and below the trigger level is one half of the hysteresis value added to or subtracted from the trigger level. For a positive trigger to occur, the excursion of an input signal in the positive direction must start below the lower hysteresis band limit and pass through the upper hysteresis band limit. For a negative trigger to occur, the excursion of an input signal in the negative direction must start above the upper hysteresis band limit and pass through the lower hysteresis band limit.

| Command Syntax          | TRIGger:SEQuence2:HYSTeresis:DVM <nrf+></nrf+> |  |  |
|-------------------------|------------------------------------------------|--|--|
|                         | TRIGger:ACQuire:HYSTeresis:DVM <nrf+></nrf+>   |  |  |
| Parameters              | 0 to MAX (see table A-3)                       |  |  |
| Unit                    | V (volts)                                      |  |  |
| *RST Value              | 0                                              |  |  |
| Examples                | TRIG:SEQ2:HYST:DVM 0.5 TRIG:ACQ:HYST:DVM 0.5   |  |  |
| Query Syntax            | TRIGger:SEQuence2:HYSTeresis:DVM?              |  |  |
|                         | TRIGger:ACQuire:HYSTeresis:DVM?                |  |  |
| Returned Parameters     | <nr3></nr3>                                    |  |  |
| <b>Related Commands</b> | TRIG:SEQ2:LEV:DVM                              |  |  |

# TRIGger:SEQuence2:HYSTeresis:VOLTage TRIGger:ACQuire:HYSTeresis:VOLTage

This command defines a band around the trigger level through which the signal must pass before an internal measurement can occur. The band limit above and below the trigger level is one half of the hysteresis value added to or subtracted from the trigger level.

For a positive trigger to occur, the excursion of an output waveform in the positive direction must start below the lower hysteresis band limit and pass through the upper hysteresis band limit. For a negative trigger to occur, the excursion of an output waveform in the negative direction must start above the upper hysteresis band limit and pass through the lower hysteresis band limit.

| Command Syntax          | TRIGger:SEQuence2:HYSTeresis:VOLTage <nrf+></nrf+> |  |
|-------------------------|----------------------------------------------------|--|
| -                       | TRIGger:ACQuire:HYSTeresis:VOLTage <nrf+></nrf+>   |  |
| Parameters              | 0 to MAX (see table 8-3)                           |  |
| Unit                    | V (volts)                                          |  |
| *RST Value              | 0                                                  |  |
| Examples                | TRIG:SEQ2:HYST:VOLT 2                              |  |
| •                       | TRIG:ACQ:HYST:VOLT 2                               |  |
| Query Syntax            | TRIGger:SEQuence2:HYSTeresis:VOLTage?              |  |
|                         | TRIGger:ACQuire:HYSTeresis:VOLTage?                |  |
| Returned Parameters     | <nr3></nr3>                                        |  |
| <b>Related Commands</b> | TRIG:SEQ2:HYST:CURR TRIG:SEQ2:LEV:VOLT             |  |

## TRIGger:SEQuence2:LEVel:CURRent TRIGger:ACQuire:LEVel:CURRent

This command sets the trigger level for internally triggered current measurements. A positive current trigger occurs when the current level changes from a value less than the lower hysteresis band limit to a value greater than the upper hysteresis band limit. Similarly, a negative current trigger occurs when the current level changes from a value greater than the upper hysteresis band limit to a value less than the lower hysteresis band limit.

| Command Syntax          | TRIGger:SEQuence2:LEVel:CURRent <nrf+></nrf+> |  |  |
|-------------------------|-----------------------------------------------|--|--|
|                         | TRIGger:ACQuire:LEVel:CURRent <nrf+></nrf+>   |  |  |
| Parameters              | 0 to MAX (see table 8-3)                      |  |  |
| Unit                    | A (amperes)                                   |  |  |
| *RST Value              | 0                                             |  |  |
| Examples                | TRIG:SEQ2:LEV:CURR 5 TRIG:ACQ:LEV:CURR MAX    |  |  |
| -                       | TRIG:ACQ:LEV 2                                |  |  |
| Query Syntax            | TRIGger:SEQuence2:LEVel:CURRent?              |  |  |
|                         | TRIGger:ACQuire:LEVel:CURRent?                |  |  |
| Returned Parameters     | <nr3></nr3>                                   |  |  |
| <b>Related Commands</b> | TRIG:SEQ2:LEV:VOLT TRIG:SEQ2:HYST:CURR        |  |  |

### TRIGger:SEQuence2:LEVel:DVM TRIGger:ACQuire:LEVel:DVM

#### Agilent 66311D/66309D only

This command sets the trigger level for DVM measurements. A positive trigger occurs when the input signal changes from a value less than the lower hysteresis band limit to a value greater than the upper hysteresis band limit. Similarly, a negative trigger occurs when the input signal changes from a value greater than the upper hysteresis band limit to a value less than the lower hysteresis band limit.

| Command Syntax      | TRIGger:SEQuence2:LEVel:DVM <nrf+></nrf+> |    |  |
|---------------------|-------------------------------------------|----|--|
|                     | TRIGger:ACQuire:LEVel:DVM <nrf+></nrf+>   |    |  |
| Parameters          | 0 to MAX (see table A-3)                  |    |  |
| Unit                | V (volts)                                 |    |  |
| *RST Value          | 0                                         |    |  |
| Examples            | TRIG:SEQ2:LEV:DVM 5 TRIG:ACQ:LEV:DVM M    | AX |  |
| Query Syntax        | TRIGger:SEQuence2:LEVel:DVM?              |    |  |
|                     | TRIGger:ACQuire:LEVel:DVM?                |    |  |
| Returned Parameters | <nr3></nr3>                               |    |  |
| Related Commands    | TRIG:SEQ2:HYST:DVM                        |    |  |

#### 8 – Language Dictionary

### TRIGger:SEQuence2:LEVel:VOLTage TRIGger:ACQuire:LEVel:VOLTage

This command sets the trigger level for internally triggered voltage measurements. A positive voltage trigger occurs when the voltage level changes from a value less than the lower hysteresis band limit to a value greater than the upper hysteresis band limit. Similarly, a negative voltage trigger occurs when the voltage level changes from a value greater than the upper hysteresis band limit to a value less than the lower hysteresis band limit.

| Command Syntax          | TRIGger:SEQuence2:LEVel:VOLTage <nrf+></nrf+> |  |
|-------------------------|-----------------------------------------------|--|
|                         | TRIGger:ACQuire:LEVel:VOLTage <nrf+></nrf+>   |  |
| Parameters              | 0 to MAX (see table 8-3)                      |  |
| Unit                    | V (volts)                                     |  |
| *RST Value              | 0                                             |  |
| Examples                | TRIG:SEQ2:LEV:VOLT 5                          |  |
| •                       | TRIG:ACQ:LEV:VOLT MAX                         |  |
| Query Syntax            | TRIGger:SEQuence2:LEVel:VOLTage?              |  |
|                         | TRIGger:ACQuire:LEVel:VOLTage?                |  |
| Returned Parameters     | <nr3></nr3>                                   |  |
| <b>Related Commands</b> | TRIG:SEQ2:LEV:CURR TRIG:SEQ2:HYST:VOLT        |  |

### TRIGger:SEQuence2:SLOPe:CURRent TRIGger:ACQuire:SLOPe:CURRent

This command sets the slope of an internally triggered current measurement.

| POSitive | triggering occurs on the rising edge.  |
|----------|----------------------------------------|
| NEGative | triggering occurs on the falling edge. |
| EITHer   | triggering occurs on either edge.      |

| Command Syntax          | TRIGger:SEQuence2:SLOPe:CURRent <slope></slope> |      |  |
|-------------------------|-------------------------------------------------|------|--|
|                         | TRIGger:ACQuire:SLOPe:CURRent <slope></slope>   |      |  |
| Parameters              | EITHer   POSitive   NEGative                    |      |  |
| *RST Value              | POSitive                                        |      |  |
| Examples                | TRIG:SEQ2:SLOP:CURR POS TRIG:ACQ:SLOP:CURR H    | EITH |  |
| Query Syntax            | TRIGger:SEQuence2:SLOPe:CURRent?                |      |  |
|                         | TRIGger: ACQuire: SLOPe: CURRent?               |      |  |
| Returned Parameters     | <crd></crd>                                     |      |  |
| <b>Related Commands</b> | TRIG:SEQ2:SLOP:VOLT                             |      |  |
|                         |                                                 |      |  |

## TRIGger:SEQuence2:SLOPe:DVM TRIGger:ACQuire:SLOPe:DVM

#### Agilent 66311D/66309D only

| This command s                                             | ets the slope of t                                 | he DVM input signal.                          |  |
|------------------------------------------------------------|----------------------------------------------------|-----------------------------------------------|--|
| POSitive                                                   | measurement triggering occurs on the rising edge.  |                                               |  |
| NEGative                                                   | measurement triggering occurs on the falling edge. |                                               |  |
| EITHer                                                     | measurement triggering occurs on either edge.      |                                               |  |
| Command Syntax TRIGger:SEQuence2:SLOPe:DVM <slope></slope> |                                                    | TRIGger:SEQuence2:SLOPe:DVM <slope></slope>   |  |
|                                                            |                                                    | TRIGger:ACQuire:SLOPe:DVM <slope></slope>     |  |
|                                                            | Parameters                                         | eters EITHer   POSitive   NEGative            |  |
|                                                            | *RST Value POSitive                                |                                               |  |
|                                                            | Examples                                           | TRIG:SEQ2:SLOP:DVM POS TRIG:ACQ:SLOP:DVM EITH |  |
| G                                                          | Query Syntax TRIGger:SEQuence2:SLOPe:DVM?          |                                               |  |
|                                                            |                                                    | TRIGger:ACQuire:SLOPe:DVM?                    |  |
| Returned                                                   | Returned Parameters <crd></crd>                    |                                               |  |
| Related                                                    | d Commands                                         | ands TRIG:SEQ2:LEV:DVM                        |  |

### TRIGger:SEQuence2:SLOPe:VOLTage TRIGger:ACQuire:SLOPe:VOLTage

This command sets the slope of an internally triggered voltage measurement.

| POSitive | triggering occurs on the rising edge.  |
|----------|----------------------------------------|
| NEGative | triggering occurs on the falling edge. |
| EITHer   | triggering occurs on either edge.      |

| Command Syntax             | TRIGger:SEQuence2:SLOPe:VOLTage <slope></slope> |  |  |
|----------------------------|-------------------------------------------------|--|--|
|                            | TRIGger: ACQuire: SLOPe: VOLTage < slope >      |  |  |
| Parameters                 | EITHer   POSitive   NEGative                    |  |  |
| *RST Value                 | POSitive                                        |  |  |
| Examples                   | TRIG:SEQ2:SLOP:VOLT POS TRIG:ACQ:SLOP:VOLT EITH |  |  |
| Query Syntax               | TRIGger:SEQuence2:SLOPe:VOLTage?                |  |  |
|                            | TRIGger: ACQuire: SLOPe: VOLTage?               |  |  |
| <b>Returned Parameters</b> | <crd></crd>                                     |  |  |
| <b>Related Commands</b>    | TRIG:SEQ2:SLOP:CURR                             |  |  |

## TRIGger:SEQuence2:SOURce TRIGger:ACQuire:SOURce

These commands select the trigger source for measurement triggers as follows:

BUSGPIB device, \*TRG, or <GET> (Group Execute Trigger)INTernaltrigger is generated internally when the measured waveform crosses the trigger level<br/>with the selected slope.

| Command Syntax             | TRIGger:SEQuence2:SOURce <source/> |
|----------------------------|------------------------------------|
|                            | TRIGger:ACQuire:SOURce <source/>   |
| Parameters                 | BUS   INTernal                     |
| *RST Value                 | INTernal                           |
| Examples                   | TRIG:ACQ:SOUR BUS                  |
| Query Syntax               | TRIGger:SEQuence2:SOURce?          |
|                            | TRIGger:ACQuire:SOURce?            |
| <b>Returned Parameters</b> | <crd></crd>                        |

### TRIGger:SEQuence1:DEFine TRIGger:SEQuence2:DEFine

These commands define the names that are aliased to trigger sequences 1 and 2. The command accepts only ACQuire for sequence 2 and TRANsient for sequence 1 as predefined names. The query allows the user to query the instrument names aliased to sequences 1 and 2.

| Command Syntax          | TRIGger:SEQuence1:DEFine TRANsient |                |  |  |  |
|-------------------------|------------------------------------|----------------|--|--|--|
|                         | TRIGger:SEQuence2:DEFine ACQuire   |                |  |  |  |
| Parameters              | TRANsient, ACQuir                  | e              |  |  |  |
| Examples                | SEQ1:DEF ACQ                       | SEQ2:DEF TRAN  |  |  |  |
| Query Syntax            | TRIGger:SEQuence1:DEFine?          |                |  |  |  |
|                         | TRIGger:SEQuence2:DEFine?          |                |  |  |  |
| Returned Parameters     | <crd></crd>                        |                |  |  |  |
| <b>Related Commands</b> | TRIG:SEQ2:ACQ                      | TRIG:SEQ1:TRAN |  |  |  |
|                         |                                    |                |  |  |  |

# **Common Commands**

# \*CLS

This command causes the following actions (see chapter 7 for the descriptions of all registers):

- Clears the Standard Event Status, Operation Status Event, and Questionable Status Event registers
- Clears the Status Byte and the Error Queue
- If \*CLS immediately follows a program message terminator (<NL>), then the output queue and the MAV bit are also cleared.

Command Syntax \*CLS Parameters None

### \*ESE

This command programs the Standard Event Status Enable register bits. The programming determines which events of the Standard Event Status Event register (see \*ESR?) are allowed to set the ESB (Event Summary Bit) of the Status Byte register. A "1" in the bit position enables the corresponding event. All of the enabled events of the Standard Event Status Event Register are logically ORed to cause the Event Summary Bit (ESB) of the Status Byte Register to be set. The query reads the Standard Event The query reads the Standard Event Status Enable register.

| Bit Position          | 7           | 6                        | 5   | 4     | 3          | 2           | 1  | 0   |
|-----------------------|-------------|--------------------------|-----|-------|------------|-------------|----|-----|
| Bit Name              | PON         | 0                        | CME | EXE   | DDE        | QUE         | 0  | OPC |
| Bit Weight            | 128         | 64                       | 32  | 16    | 8          | 4           | 2  | 1   |
| PON = Power-o         | on has occu | urred                    |     | DDE = | Device-dep | pendent err | or |     |
| CME = Comma           | and error   |                          |     | QUE = | Query erro | r           |    |     |
| EXE = Execution error |             | OPC = Operation complete |     |       |            |             |    |     |

Table 8-6. Bit Configuration of Standard Event Status Enable Register

| Command Syntax             | *ESE <nrf></nrf>            |
|----------------------------|-----------------------------|
| Parameters                 | 0 to 255                    |
| Power-On Value             | (See *PSC)                  |
| Examples                   | *ESE 129                    |
| Query Syntax               | *ESE?                       |
| <b>Returned Parameters</b> | <nr1>(Register value)</nr1> |
| <b>Related Commands</b>    | *ESR? *PSC *STB?            |

**CAUTION:** If \*PSC is programmed to 0, the \*ESE command causes a write cycle to nonvolatile memory. Nonvolatile memory has a finite maximum number of write cycles. Programs that repeatedly cause write cycles to nonvolatile memory can eventually exceed the maximum number of write cycles and cause the memory to fail.

#### 8 - Language Dictionary

#### \*ESR?

This query reads the Standard Event Status Event register. Reading the register clears it. The bit configuration is the same as the Standard Event Status Enable register (see \*ESE).

```
Query Syntax*ESR?ParametersNoneReturned Parameters<NR1>(Register binary value)Related Commands*CLS*ESE*ESE?
```

#### \*IDN?

This query requests the dc source to identify itself. It returns a string composed of four fields separated by commas.

| Query Syntax        | *IDN?         |                      |                                               |
|---------------------|---------------|----------------------|-----------------------------------------------|
| Returned Parameters | <aard></aard> | Field                | Information                                   |
|                     |               | Agilent Technologies | Manufacturer                                  |
|                     |               | xxxxxA               | model number followed by a letter suffix      |
|                     |               | 0                    | zero or the unit's serial number if available |
|                     |               | <a>.xx.xx</a>        | Revision levels of firmware.                  |
| Example             | AGILENT,6     | 56312A,0,A.00.01     |                                               |

### \*OPC

This command causes the instrument to set the OPC bit (bit 0) of the Standard Event Status register when the dc source has completed all pending operations. (See \*ESE for the bit configuration of the Standard Event Status register.) *Pending operations* are complete when:

all commands sent before \*OPC have been executed. This includes overlapped commands. Most commands are sequential and are completed before the next command is executed. Overlapped commands are executed in parallel with other commands. Commands that affect output voltage, current or state, relays, and trigger actions are overlapped with subsequent commands sent to the dc source. The \*OPC command provides notification that all overlapped commands have been completed.

◆ all triggered actions are completed

\*OPC does not prevent processing of subsequent commands, but bit 0 will not be set until all pending operations are completed.

\*OPC? causes the instrument to place an ASCII "1" in the Output Queue when all pending operations are completed. Unlike \*OPC, \*OPC? prevents processing of all subsequent commands. It is intended to be used at the end of a command line so that the application program can then monitor the bus for data until it receives the "1" from the dc source Output Queue.

| Command Syntax             | *OPC            |
|----------------------------|-----------------|
| Parameters                 | None            |
| Query Syntax               | *OPC?           |
| <b>Returned Parameters</b> | <nr1>1</nr1>    |
| Related Commands           | *OPC *TRIG *WAI |

### \*OPT?

This query requests the dc source to identify any options that are installed. Options are identified by number. A 0 indicates no options are installed.

Query Syntax\*OPT?Returned Parameters<AARD>

#### \*PSC

This command controls the automatic clearing at power-on of the Service Request Enable and the Standard Event Status Enable registers. The query returns the current state of \*PSC.

- \*PSC ON | 1 causes these registers to be cleared at power-on. This prevents a PON event from generating SRQ at power-on.
- \*PSC OFF | 0 causes the contents of the Standard Event Enable and Service Request Enable registers to be saved in nonvolatile memory and recalled at power-on. This allows a PON event to generate SRQ at power-on.

| *PSC <bool></bool> |                                                                                               |                                                                                                    |
|--------------------|-----------------------------------------------------------------------------------------------|----------------------------------------------------------------------------------------------------|
| 0   1   OFF   ON   |                                                                                               |                                                                                                    |
| *PSC 0             | *PSC                                                                                          | 1                                                                                                  |
| *PSC?              |                                                                                               |                                                                                                    |
| <nr1>0 1</nr1>     |                                                                                               |                                                                                                    |
| *ESE *SRE          |                                                                                               |                                                                                                    |
|                    | *PSC <bool><br/>0   1   OFF   ON<br/>*PSC 0<br/>*PSC?<br/><nr1>0 1<br/>*ESE *SRE</nr1></bool> | *PSC <bool><br/>0   1   OFF   ON<br/>*PSC 0 *PSC<br/>*PSC?<br/><nr1>0 1<br/>*ESE *SRE</nr1></bool> |

**CAUTION:** \*PSC causes a write cycle to nonvolatile memory. Nonvolatile memory has a finite maximum number of write cycles. Programs that repeatedly cause write cycles to nonvolatile memory can eventually exceed the maximum number of write cycles and cause the memory to fail.

# \*RCL

This command restores the dc source to a state that was previously stored in memory with the \*SAV command to the specified location. All states are recalled with the following exceptions:

- the trigger system is set to the Idle state by an implied ABORt command (this cancels any uncompleted trigger actions)
- the calibration function is disabled by setting CAL:STATe to OFF

**NOTE:** The device state stored in location 0 is automatically recalled at power turn-on when the OUTPut:PON:STATe is set to RCL 0.

Command Syntax \*RCL <NRf> Parameters 0|1|2|3 Example \*RCL 3 Related Commands \*PSC \*RST \*SAV

#### 8 – Language Dictionary

#### \*RST

This command resets the dc source to a factory-defined state as defined in the following table. \*RST also forces an ABORt command.

| Table 8-7. *RST Settings |                         |                        |             |  |  |  |
|--------------------------|-------------------------|------------------------|-------------|--|--|--|
| CAL:STAT O               | FF                      | [SOUR:]CURR2           | 10% of MAX* |  |  |  |
| DIG:DATA                 | 0                       | SOUR: CURR2: TRIG      | 10% of MAX* |  |  |  |
| DISP:STAT                | ON                      | SOUR: CURR: PROT: STAT | OFF         |  |  |  |
| DISP:MODE                | NORM                    | SOUR: LIST: COUN       | 0           |  |  |  |
| DISP:TEXT                |                         | SOUR: VOLT             | 0           |  |  |  |
| INIT:CONT                | OFF                     | [SOUR:]VOLT:TRIG       | 0           |  |  |  |
| INST:COUP:OUTP:STAT      | ALL                     | [SOUR:]VOLT2           | 0           |  |  |  |
|                          | NONE (option 521 units) | [SOUR:]VOLT2:TRIG      | 0           |  |  |  |
| OUTP                     | OFF                     | [SOUR:]VOLT:PROT       | MAX*        |  |  |  |
| OUTP:DFI                 | OFF                     | [SOUR:]VOLT:PROT:STAT  | ON          |  |  |  |
| OUTP:DFI:SOUR            | OFF                     | TRIG:ACQ:COUN:CURR     | 1           |  |  |  |
| OUTP:PROT:DEL            | .08                     | TRIG:ACQ:COUN:VOLT     | 1           |  |  |  |
| OUTP:PROT:STAT           | OFF                     | TRIG:ACQ:HYST:CURR     | 0           |  |  |  |
| OUTP:TYPE                | LOW                     | TRIG:ACQ:HYST:DVM      | 0           |  |  |  |
| SENS:CURR:RANG           | MAX                     | TRIG:ACQ:HYST:VOLT     | 0           |  |  |  |
| SENS:CURR:DET            | ACDC (all but 66311A)   | TRIG:ACQ:LEV:CURR      | 0           |  |  |  |
|                          | DC (66311A only)        | TRIG:ACQ:LEV:DVM       | 0           |  |  |  |
| SENS:FUNC                | VOLT                    | TRIG:ACQ:LEV:VOLT      | 0           |  |  |  |
| SENS:SWE:OFFS:POIN       | 0                       | TRIG:ACQ:SLOP:CURR     | POS         |  |  |  |
| SENS:SWE:POIN            | 2048                    | TRIG:ACQ:SLOP:DVM      | POS         |  |  |  |
| SENS:SWE:TINT            | 15.6 μs                 | TRIG:ACQ:SLOP:VOLT     | POS         |  |  |  |
| [SOUR:]CURR              | 10% of MAX*             | TRIG:ACQ:SOUR          | INTERNAL    |  |  |  |
| [SOUR:]CURR:TRIG         | 10% of MAX*             | TRIG:TRAN:SOUR         | BUS         |  |  |  |

| Command Syntax          | *RST |      |
|-------------------------|------|------|
| Parameters              | None |      |
| <b>Related Commands</b> | *PSC | *SAV |

#### \*SAV

This command stores the present state of the dc source to the specified location in non-volatile memory. Up to 4 states can be stored. If a particular state is desired at power-on, it should be stored in location 0. It will then be automatically recalled at power turn-on if OUTPut:PON:STATe is set to RCL0. Use \*RCL to retrieve instrument states.

| Command Syntax   | *SAV <nrf></nrf> |
|------------------|------------------|
| Parameters       | 0   1   2   3    |
| Example          | *SAV 3           |
| Related Commands | *RCL *RST        |

**CAUTION:** \*SAV causes a write cycle to nonvolatile memory. Nonvolatile memory has a finite maximum number of write cycles. Programs that repeatedly cause write cycles to nonvolatile memory can eventually exceed the maximum number of write cycles and cause the memory to fail.

## \*SRE

This command sets the condition of the Service Request Enable Register. This register determines which bits from the Status Byte Register (see \*STB for its bit configuration) are allowed to set the Master Status Summary (MSS) bit and the Request for Service (RQS) summary bit. A 1 in any Service Request Enable Register bit position enables the corresponding Status Byte Register bit and all such enabled bits then are logically ORed to cause Bit 6 of the Status Byte Register to be set.

When the controller conducts a serial poll in response to SRQ, the RQS bit is cleared, but the MSS bit is not. When \*SRE is cleared (by programming it with 0), the dc source cannot generate an SRQ to the controller. The query returns the current state of \*SRE.

| Command Syntax             | *SRE <nrf></nrf>                    |
|----------------------------|-------------------------------------|
| Parameters                 | 0 to 255                            |
| <b>Power-on Value</b>      | see *PSC                            |
| Example                    | *SRE 20                             |
| Query Syntax               | *SRE?                               |
| <b>Returned Parameters</b> | <nr1> (register binary value)</nr1> |
| <b>Related Commands</b>    | *ESE *ESR *PSC                      |

**CAUTION:** If \*PSC is programmed to 0, the \*SRE command causes a write cycle to nonvolatile memory. Nonvolatile memory has a finite maximum number of write cycles. Programs that repeatedly cause write cycles to nonvolatile memory can eventually exceed the maximum number of write cycles and cause the memory to fail.

### \*STB?

This query reads the Status Byte register, which contains the status summary bits and the Output Queue MAV bit. Reading the Status Byte register does not clear it. The input summary bits are cleared when the appropriate event registers are read. The MAV bit is cleared at power-on, by \*CLS' or when there is no more response data available.

A serial poll also returns the value of the Status Byte register, except that bit 6 returns Request for Service (RQS) instead of Master Status Summary (MSS). A serial poll clears RQS, but not MSS. When MSS is set, it indicates that the dc source has one or more reasons for requesting service.

|                             |             |                                    |       |             |            | <u> </u>     |       |   |
|-----------------------------|-------------|------------------------------------|-------|-------------|------------|--------------|-------|---|
| Bit Position                | 7           | 6                                  | 5     | 4           | 3          | 2            | 1     | 0 |
| Bit Name                    | OPER        | MSS<br>(RQS)                       | ESB   | MAV         | QUES       | 0            | 0     | 0 |
| Bit Weight                  | 128         | 64                                 | 32    | 16          | 8          | 4            | 2     | 1 |
| ESB = Event s               | status byte | summary                            |       | OPER        | = Operatio | n status sui | nmary |   |
| MAV = Message available     |             | QUES = Questionable status summary |       |             |            |              |       |   |
| MSS = Master status summary |             |                                    | RQS = | Request for | or service |              |       |   |

| Fable 8-8. Bit Configuration of Status I | Byte Register |
|------------------------------------------|---------------|
|------------------------------------------|---------------|

Query Syntax\*STB?Returned Parameters<NR1>(Register binary value)

#### 8 – Language Dictionary

#### \*TRG

This common command generates a trigger when the trigger subsystem has BUS selected as its source. The command has the same affect as the Group Execute Trigger (<GET>) command.

Command Syntax \*TRG Parameters None Related Commands ABOR INIT TRIG[:IMM] <GET>

### \*TST?

This query causes the dc source to do a self-test and report any errors. 0 indicates that the dc source passed self-test. 1 indicates that one or more tests failed. Selftest errors are written to the error queue (see Appendix C).

Query SyntaxTST?Returned Parameters<NR1>

#### \*WAI

This command instructs the dc source not to process any further commands until all pending operations are completed. "Pending operations" are as defined under the \*OPC command. \*WAI can be aborted only by sending the dc source an GPIB DCL (Device Clear) command.

Command Syntax \*WAI Parameters None Related Commands \*OPC\*OPC?

# **Additional Commands**

The following commands are added to the language dictionary to provide limited Fluke PM2811 Power Supply compatibility. These comands will only work when the SYSTem LANGuage is set to SCPI.

#### **INSTrument:STATe**

This command enables or disables the dc source output. The state of a disabled output is a condition of zero output voltage and a model-dependent minimum source current (see **\*RST**).

| Command Syntax             | INSTrument:STATe <bool></bool> |
|----------------------------|--------------------------------|
| Parameters                 | 0   OFF   1   ON               |
| *RST Value                 | 0                              |
| Examples                   | INST:STAT 1                    |
| Query Syntax               | INSTrument[:STATe]?            |
| <b>Returned Parameters</b> | <nr1>0 or 1</nr1>              |
| Equivalent SCPI Command    | OUTPut[:STATe]                 |

#### OUTPut:PROTection:TRIPped?

This query reports if any OV (overvoltage), OCP (overcurrent protection), OT (over temperature), or RI (remote inhibit) status bit is set. 0 = bit is not set; 1 = bit is set.

| Query Syntax               | OUTPut:PROTection:TRIPped?     |  |
|----------------------------|--------------------------------|--|
| <b>Returned Parameters</b> | <nr1>0 or 1</nr1>              |  |
| Examples                   | OUTP:PROT:TRIP?                |  |
| Equivalent SCPI Command    | STATus:QUEStionable:CONDition? |  |

#### CURRent:LIMit:HIGH?

This query returns the maximum rated current of the instrument.

| Query Syntax               | [SOURce:]CURRent:LIMit:HIGH? |  |
|----------------------------|------------------------------|--|
| <b>Returned Parameters</b> | <nrf></nrf>                  |  |
| Examples                   | CURR:LIM:HIGH?               |  |
| Equivalent SCPI Command    | [SOURce:]CURRent? MAX        |  |

#### CURRent:LIMit:LOW?

This query returns the minimum rated current of the instrument.

| Query Syntax               | [SOURce:]CURRent:LIMit:LOW? |  |
|----------------------------|-----------------------------|--|
| <b>Returned Parameters</b> | <nrf></nrf>                 |  |
| Examples                   | CURR:LIM:LOW?               |  |
| Equivalent SCPI Command    | [SOURce:]CURRent? MIN       |  |

#### 8 – Language Dictionary

#### CURRent:PROTection:TRIPped?

This query reports if the OCP (overcurrent protection) status bit is set. 0 = bit is not set; 1 = bit is set.

Query Syntax[SOURce:]CURRent:PROTection:TRIPped?Returned Parameters<NR1>0 or 1ExamplesCURR:PROT:TRIP?Equivalent SCPI CommandSTATus:QUEStionable:CONDition?

#### VOLTage:LIMit:HIGH?

This query returns the maximum rated voltage of the instrument.

Query Syntax[SOURce:]VOLTage:LIMit:HIGH?Returned Parameters<NRf>ExamplesVOLT:LIM:HIGH?Equivalent SCPI Command[SOURce:]VOLTage? MAX

#### VOLTage:LIMit:LOW?

This query returns the minimum rated voltage of the instrument.

Query Syntax[SOURce:]VOLTage:LIMit:LOW?Returned Parameters<NRf>ExamplesVOLT:LIM:LOW?Equivalent SCPI Command[SOURce:]VOLTage? MIN

#### VOLTage:PROTection:TRIPped?

This query reports if the OV (overvoltage protection) status bit is set. 0 = bit is not set; 1 = bit is set.

| Query Syntax               | [SOURce:]VOLTage:PROTection:TRIPped? |  |
|----------------------------|--------------------------------------|--|
| <b>Returned Parameters</b> | <nr1>0 or 1</nr1>                    |  |
| Examples                   | VOLT:PROT:TRIP?                      |  |
| Equivalent SCPI Command    | STATus:QUEStionable:CONDition?       |  |

# **Specifications**

# **Specifications**

Table A-1 lists the specifications of the dc source. Unless otherwise noted, specifications are warranted over the ambient temperature range of 0 to 55 °C. Specifications apply with typical cellular phone capacitive loads from 0µF to 12,000µF. Sensing is at the rear terminals of the power supply after a 30minute warm-up period. Sense terminals are externally jumpered to their respective output terminals.

| Parameter                             |                                 | Agilent 66111A   | Agilent 66311B/D;          | Agilent                       |
|---------------------------------------|---------------------------------|------------------|----------------------------|-------------------------------|
|                                       |                                 |                  | Agilent 66309B/D           | 66309B/D                      |
|                                       |                                 |                  | output 1 only              | output 2 only                 |
| Output Ratings                        | Voltage:                        | 0 -              | - 15 V                     | 0-12  V                       |
|                                       | Current:                        | 0                | – 3 A                      | 0 – 1.5 A                     |
|                                       | Peak Current:                   |                  | 5 A <sup>1</sup>           | $2.5 \text{ A}^2$             |
| Programming Accuracy                  | Voltage:                        | 0.05%            | + 10 mV                    | 0.2% + 40  mV                 |
| (@ 25°C ±5°C)                         | +Current:                       | 0.05% -          | $+ 1.33 \text{ mA}^3$      | 0.2% + 4.5  mA                |
| DC Measurement Accuracy               | Voltage:                        | 0.03% + 5 mV     | 0.03% + 5  mV              | 0.2% + 15 mV                  |
| (via GPIB or front panel meters with  | Current:                        | see below        | see below                  | 0.2% + 3 mA                   |
| respect to actual output @ 25°C       | High Current range <sup>4</sup> |                  |                            |                               |
| ±5°C)                                 | +20  mA to + rated I:           | 0.2% + 9  mA     | $0.2\% + 0.5 \text{ mA}^5$ | NA                            |
|                                       | -20 mA to - rated I:            | 0.2% + 9  mA     | 0.2% + 1.1 mA              | NA                            |
|                                       | Low Current range               |                  |                            |                               |
|                                       | -20 mA to +20 mA:               | NA               | $0.1\% + 2.5 \ \mu A^6$    | NA                            |
| Ripple and Noise                      | Voltage (rms/p-p):              | 1 m <sup>V</sup> | $V/6 \text{ mV}^7$         | $1 \text{ mV}/6 \text{ mV}^7$ |
| (in the range of 20 Hz to 20 MHz      | Current (rms):                  | 2                | 2 mA                       | 2 mA                          |
| with outputs ungrounded or with       |                                 |                  |                            |                               |
| either terminal grounded)             |                                 |                  |                            |                               |
| Load Regulation                       | Voltage:                        | 2                | 2 mV                       | 1.6 mV                        |
| (change in output voltage or current  | Current:                        | 0.75 mA          |                            | 0.375 mA                      |
| for any load change within ratings)   |                                 |                  |                            |                               |
| Line Regulation                       | Voltage:                        | 0.               | 5 mV                       | 0.4 mV                        |
| (change in output voltage or current  | Current:                        | 0.75 mA          |                            | 0.25 mA                       |
| for any line change within ratings)   |                                 |                  |                            |                               |
| Transient Response Time               |                                 | < 2              | 35 μs <sup>8</sup>         | $< 400 \ \mu s^9$             |
| (for the output voltage to recover to |                                 |                  | ·                          | •                             |
| 20 mV below its final setting)        |                                 |                  |                            |                               |

**Table A-1. Performance Specifications** 

<sup>1</sup>Peak current for up to a 7 millisecond time period. Average current cannot exceed 3 A.

<sup>2</sup>Peak current for up to a 1 millisecond time period. Average current cannot exceed 1.5 A.

 $^{3}$  0.05% +2.3mA when programming between zero and 0.03% of full scale current.

<sup>4</sup> Agilent 66111A units do not have a low current range, the dc measurement accuracy applies from 0 amperes to the rated current.

<sup>5</sup> Applies with current detector set to DC. ACDC mode accuracy is 0.2% + 3mA for sourcing and 0.2% + 3.6 mA for sinking.

<sup>6</sup> This specification may degrade slightly when the unit is subjected to an RF field  $\geq$ 3 V/meter.

 $^7$  Specification is for phone capacitance greater than 6µF.  $^8$  Applies to the negative portion of the output voltage transient waveform, following a 0.1 A to 1.5 A load current change.

(Applies with unit set to High capacitance compensation range with 5 µF minimum output load capacitance.)

<sup>9</sup>Following a 0.75 A to 1.5 A load change.

# **Supplemental Characteristics**

Table A-2 lists the supplemental characteristics, which are not warranted but are descriptions of typical performance determined either by design or type testing.

| Parameter                                                                    |                                                                      | Agilent 66111A Agilent<br>66311B/D,<br>Agilent 66309B/D         |                                                                                                    | Agilent<br>66309B/D<br>output 2 only         |
|------------------------------------------------------------------------------|----------------------------------------------------------------------|-----------------------------------------------------------------|----------------------------------------------------------------------------------------------------|----------------------------------------------|
|                                                                              |                                                                      |                                                                 | output 1 only                                                                                                    |                                              |
| Output Programming<br>Range                                                  | Voltage:<br>Current:                                                 | 0 – 15.535 V<br>0 – 3.0712 A<br>22 V                            |                                                                                                    | 0 – 12.25 V<br>0 – 1.52 A<br>NA              |
| Average Programming<br>Resolution                                            | Voltage:<br>Current:<br>OVP:                                         | 3.75 mV<br>0.75 mA<br>100 mV                                    |                                                                                                    | 14 mV<br>1.75 mA<br>NA                       |
| OVP Accuracy                                                                 |                                                                      | 2.4 % +                                                         | 2.4 % + 240 mV                                                                                                    |                                              |
| Average Current<br>Measurement Resolution                                    | High Range:<br>Low Range:                                            | 3.5 mA<br>NA                                                    | 213 μΑ<br>0.6 μΑ                                                                                                    | 55 μΑ<br>ΝΑ                                  |
| Maximum Current<br>Measurement                                               |                                                                      | 7 A                                                             |                                                                                                    | 1.8A                                         |
| Sink Current                                                                 |                                                                      | - 2 A @ 7.5 V <sup>1</sup>                                      |                                                                                                    | - 0.03 A @ 7.5 V                             |
| <b>Programming Accuracy</b><br><b>Temperature Coefficient</b><br>(change/C°) | Voltage:<br>Current:<br>OVP:                                         | 0.01% + 0.5  mV<br>$0.01\% + 15 \mu \text{A}$<br>0.015% + 4  mV |                                                                                                    | 0.03% + 1.5 mV<br>0.03% + 0.4 mA<br>NA       |
| <b>Readback Accuracy</b><br><b>Temperature Coefficient</b><br>(change/C°)    | Voltage:<br>Current (dc):<br>Current (acdc):<br>Current (low range): | 0.01% + 300 μV<br>0.02% + 15 μA<br>NA<br>NA                     | $\begin{array}{c} 0.01\% + 300 \; \mu V \\ 0.02\% + 15 \; \mu A \\ 0.05\% + 120 \; \mu A \\ 0.01\% + 0.3 \; \mu A \end{array}$ | 0.02% + 1.5 mV<br>0.02% + 0.4 mA<br>NA<br>NA |
| <b>Drift</b> <sup>2</sup>                                                    | Voltage:<br>Current: +                                               | 0.01% + 1 mV<br>0.01% + 30 μA                                   |                                                                                                    | 0.03% + 3 mV<br>0.03% + 0.8 mA               |
| <b>Remote Sense Capability</b> (voltage per load lead)                       |                                                                      | up to 4 V <sup>3</sup>                                          |                                                                                                    | up to 4 $V^4$                                |
| Output Voltage Rise Time<br>Output Voltage Fall Time                         | 10% to 90%:<br>90% to 10%:                                           | < 200 μs<br>< 200 μs                                            |                                                                                                    | < 200 µs<br>< 35 ms                          |
| Output Voltage Settling<br>Time <sup>5</sup>                                 | 0 to rated voltage:<br>rated voltage to 0:                           | 0.5<br>1 r                                                      | ms<br>ns                                                                                                    | NA<br>NA                                     |
| Dynamic Measurement<br>System <sup>6</sup>                                   | Buffer Length:<br>Sample Rate Range:                                 | NA                                                              | 0 – 4096 points<br>15.6µs – 31200s                                                                                             | NA                                           |

| Table | Δ-2          | Supr | lemental | Characteristics  |
|-------|--------------|------|----------|------------------|
| abie  | <b>~~</b> 2. | Jupp | летненца | Gilaracteristics |

<sup>1</sup>The sink current decreases linearly from 2.8A @ 0 V to 1.2 A @ 15 V. Sink current does not track the programmed current.

<sup>2</sup>Following a 30 minute warm-up, the change in output over 8 hours, under constant ambient, load and line conditions.

<sup>3</sup>Add 2 mV to the load regulation for each 1 V change in the positive output lead.

<sup>4</sup>Add 3 mV to the load regulation for each 1 V change in the negative output lead.

<sup>5</sup>To settle within 1 LSB or 3.75mV of the final value for Output 1.

<sup>6</sup>For a pulse waveform, the accuracy of any individual data point in the buffer is dependent on the rise time of the pulse. For a current pulse of 1.4A with a rise time constant of 50µs, the error in measurement of a single data point during the pulse rise time is typically 10mA.
| Parameter                                                                                                    |                                                                                                    | Agilent 66111A<br>Agilent 66311B/D                                                                  | Agilent 66309B/D                                                                                                    |
|----------------------------------------------------------------------------------------------------|----------------------------------------------------------------------------------------------------|----------------------------------------------------------------------------------------------------|----------------------------------------------------------------------------------------------------|
| <b>Measurement Time</b><br>(includes 30 ms <sup>1</sup> data<br>acquisition time and 20 ms<br>data processing overhead) | voltage or current                                                                                  | 50 ms average                                                                                       |                                                                                                    |
| <b>Command Processing Time</b><br>(time for output to begin to<br>change following receipt of<br>digital data)          |                                                                                                    | 4 ms average                                                                                        |                                                                                                    |
| <b>Savable Instrument States</b> (applies only in SCPI mode)                                                            |                                                                                                    | 4 (in location                                                                                      | ons 0 to 3)                                                                                                    |
| GPIB Interface Capabilities                                                                                             | Language:<br>Interface:                                                                             | ge: SCPI or COMPatibility <sup>2</sup><br>AH1, C0, DC1, DT1, E1,<br>L4, PP0, RL1, SH1, SR1, T6      |                                                                                                    |
| INH/FLT Characteristics                                                                                                 | Maximum ratings:                                                                                    | ngs: 16.5 Vdc between terminals 1 and 2; 3 and 4 from terminals 1 or 2 to chassis ground            |                                                                                                    |
|                                                                                                    | FLT Terminals:                                                                                      | Low-level output cur<br>Low-level output vo                                                         | rent = 1.25 mA max.<br>ltage = 0.5 V max.                                                                                                    |
|                                                                                                    | INH Terminals:                                                                                      | Low-level input vol<br>High-level input vo<br>Low-level input<br>Pulse width =<br>Time delay =      | tage = 0.8 V max.<br>bltage = 2 V min.<br>current = 1 mA<br>$100 \ \mu s min.$<br>4 ms typical                                               |
| Digital I/O Characteristics                                                                                             | Maximum ratings:                                                                                    | same as INH/FLT                                                                                     | Γ Characteristics                                                                                                    |
|                                                                                                    | Digital OUT Port 0,1,2<br>(open collector)                                                          | Output leakage @ 16V<br>Output leakage @ 5V<br>Low-level output sink cu<br>Low-level output sink cu | V = 0.1  mA (ports 0,1)<br>= 12.5 mA (port 2)<br>= 0.1 mA (ports 0,1)<br>= 0.25 mA (port 2)<br>mrrent @ 0.5 V = 4 mA<br>urrent @ 1 V = 50 mA |
|                                                                                                    | Digital IN Port 2:<br>(internal pull-up)                                                            | Low-level input curren<br>High-level input curre<br>Low-level input vol<br>High level input vo      | t @ $0.4 V = 1.25 mA$<br>nt @ $5 V = 0.25 mA$<br>tage = $0.8 V max$ .<br>ltage = $2.0 V min$ .                                               |
| <b>Isolation to Ground</b><br>(Maximum from either output<br>terminal to chassis)                                       |                                                                                                    | 50 Vdc                                                                                              |                                                                                                    |
| Mains Input Ratings:<br>(at full load from 47–63 Hz)                                                                    | 100 Vac (87-106 Vac):<br>115 Vac (104-127 Vac):<br>220 Vac (191-233 Vac):<br>230 Vac (207-253 Vac): | 1.7 A, 125 W<br>1.5 A, 125 W<br>0.8 A, 125 W<br>0.75A, 125 W                                        | 2 A, 170 W<br>1.7 A, 170 W<br>0.92 A, 170 W<br>0.85A, 170 W                                                                                  |

Table A-2. Supplemental Characteristics (continued)

<sup>1</sup>May be reduced by changing the default conditions of 2048 data points but measurement uncertainty due to noise will increase. <sup>2</sup>Compatibility language is used to program the Agilent 663xA Series power supplies. Not all Agilent 66111A/66311B capabilities are available when using the Compatibility language. Also, Compatibility language is not available for Agilent 66309B/D units.

### A - Specifications

| Parameter                             |                                                                     | All Models                                                                                                    |
|---------------------------------------|---------------------------------------------------------------------|----------------------------------------------------------------------------------------------------|
| Recommended Calibration<br>Interval   | from the date the unit is put into service                          | 1 year                                                                                                    |
| Regulatory Compliance                 | Listing pending:<br>Certified to:<br>Conforms to:<br>Complies with: | UL 3111-1<br>CSA 22.2 No. 1010.1<br>IEC 1010-1, EN 61010-1<br>EMC directive 89/336/EEC (ISM Group1<br>Class B) |
| <b>Dimensions</b><br>(see figure 3-1) | Height:<br>Width:<br>Depth:                                         | 88.1 mm (3.5in.)<br>212.8 mm (8.4in.)<br>435 mm (17.125 in.)                                                   |
| Net weight                            |                                                                     | 9.07 kg (20 lbs.)                                                                                              |
| Shipping weight                       |                                                                     | 11.1 kg (24.5 lbs.)                                                                                            |

#### Table A-2. Supplemental Characteristics (continued)

#### Table A-3. Agilent 66311D/66309D DVM Specifications and Characteristics

| Performance Specifications (warranted from 0                                                                           | to 55 °C unless otherwise note              | ed)                                             |
|----------------------------------------------------------------------------------------------------|---------------------------------------------|-------------------------------------------------|
| DC Readback Accuracy (@ 25°C ±5°C)                                                                                     |                                             | 0.04% +5 mV                                     |
| AC+DC rms Readback Accuracy<br>(@ 25°C ±5°C with dc plus a sinewave input > 25mV rms)                                  | 60 Hz to 10 kHz:<br>45-60 Hz and 10-20 kHz: | $1\% +5 \text{ mV}^1$<br>4 % +5 mV <sup>1</sup> |
| <b>Common Mode Voltage Range</b> (from either DVM input with respect to the negative output terminal of Output 1)      |                                             | - 4.5 Vpk to + 25<br>Vpk                        |
| Maximum DC Differential Voltage                                                                                        |                                             | ± 25 V peak                                     |
| Maximum AC Differential Voltage (with a sinewave input)                                                                |                                             | $10 \text{ V rms}^2$                            |
| Supplemental Charac                                                                                                    | eteristics                                  |                                                 |
| Maximum Continuous Input Capability without damage<br>(between input terminals or from either input to chassis ground) |                                             | 50 V                                            |
| <b>Input Resistance</b> (from either DVM input with respect to either output terminal of Output 1)                     |                                             | 20 ΜΩ                                           |
| Input Capacitance (on either input terminal)                                                                           |                                             | < 60 pF                                         |
| DC Common Mode Rejection Ratio                                                                                         |                                             | > 83 dB                                         |
| Voltage Readback Resolution                                                                                            | Front panel:<br>GPIB:                       | 1 mV<br>< 0.2 mV                                |
| Readback Temperature Coefficient (change per °C)                                                                       |                                             | 0.002% + 0.2  mV                                |

 $^{1}$  +15 mV for dc plus sinewave input < 25 mV rms. <sup>2</sup> To accept 10 Vrms sinewave input, the common mode voltage with respect to the negative terminal of output 1 must be 10 Vdc. This is required to "center" the DVM in its common mode range.

#### Table A-4. Agilent 66309B/D Option 521 Characteristics

| Output Impedance<br>(Output = OFF)                                                         | Output 1:<br>Output 2: | 500k ohms<br>200k ohms |
|--------------------------------------------------------------------------------------------|------------------------|------------------------|
| <b>Solid State Relay Current rise time</b><br>(from 10% to 90% of the total output change) | Relay mode =Hot        | 100 microseconds       |
| <b>Solid State Relay Current fall time</b><br>(from 10% to 90% of the total output change) | Relay mode =Hot        | 50 microseconds        |

# **Verification and Calibration**

# Introduction

This appendix includes verification and calibration procedures for the Agilent 66111A Fast Transient DC Source, and the Agilent 66311B/D, 66309B/D Mobile Communications DC Sources. Instructions are given for performing the procedures either from the front panel or from a controller over the GPIB.

The verification procedures do not check all the operating parameters, but verify that the dc source is performing properly. Performance Tests, which check all the specifications of the dc source, are given in the applicable dc source Service Manual.

**IMPORTANT:** Perform the verification procedures before calibrating your dc source. If the dc source passes the verification procedures, the unit is operating within its calibration limits and does not need to be re-calibrated.

# **Equipment Required**

The equipment listed in the following table, or the equivalent to this equipment, is required for verification and calibration.

| Equipment                               | Characteristics                                                                                         | <b>Recommended Model</b>                                               |
|-----------------------------------------|----------------------------------------------------------------------------------------------------|------------------------------------------------------------------------|
| Digital Multimeter                      | Resolution: 10 nV @ 1 V<br>Readout: 8.5 digits<br>Accuracy: >20 ppm                                     | Agilent 3458A                                                          |
| <b>Current Monitor</b> <sup>1</sup>     | 15 A (0.1 Ω), ±0.04%, TC=5ppm/°C                                                                        | Guildline 9230/15                                                      |
| Load Resistor<br>(3 W min. TC=20ppm/°C) | 400 $\Omega$ (verification.)<br>800 $\Omega$ (calibration)                                              | p/n 0811-0942<br>p/n 0811-0600                                         |
| Power Supply                            | 8 V @ 5 A (for current sink verification/calibration)<br>25 V source (for DVM verification/calibration) | Agilent 6611C or Agilent<br>6631B<br>Agilent 6631C or Agilent<br>6633B |
| GPIB Controller                         | Full GPIB capabilities (only required if you are calibrating the unit over the GPIB)                    | HP Series 200/300 or<br>equivalent                                     |

| Tabla | <b>D_1</b> | Eaui | nmont | Dog | uirod |
|-------|------------|------|-------|-----|-------|
| rable | D-I.       | ⊏qui | pment | Req | uirea |

<sup>1</sup>The 4- terminal current shunt is used to eliminate output current measurement error caused by voltage drops in the load leads and connections. It has special current-monitoring terminals inside the load connection terminals. Connect the voltmeter directly to these current-monitoring terminals.

# **Test Setup**

Figure B-1 shows the setup for the tests. Be certain to use load leads of sufficient wire gauge to carry the full output current (see chapter 3).

### **B** - Verification and Calibration

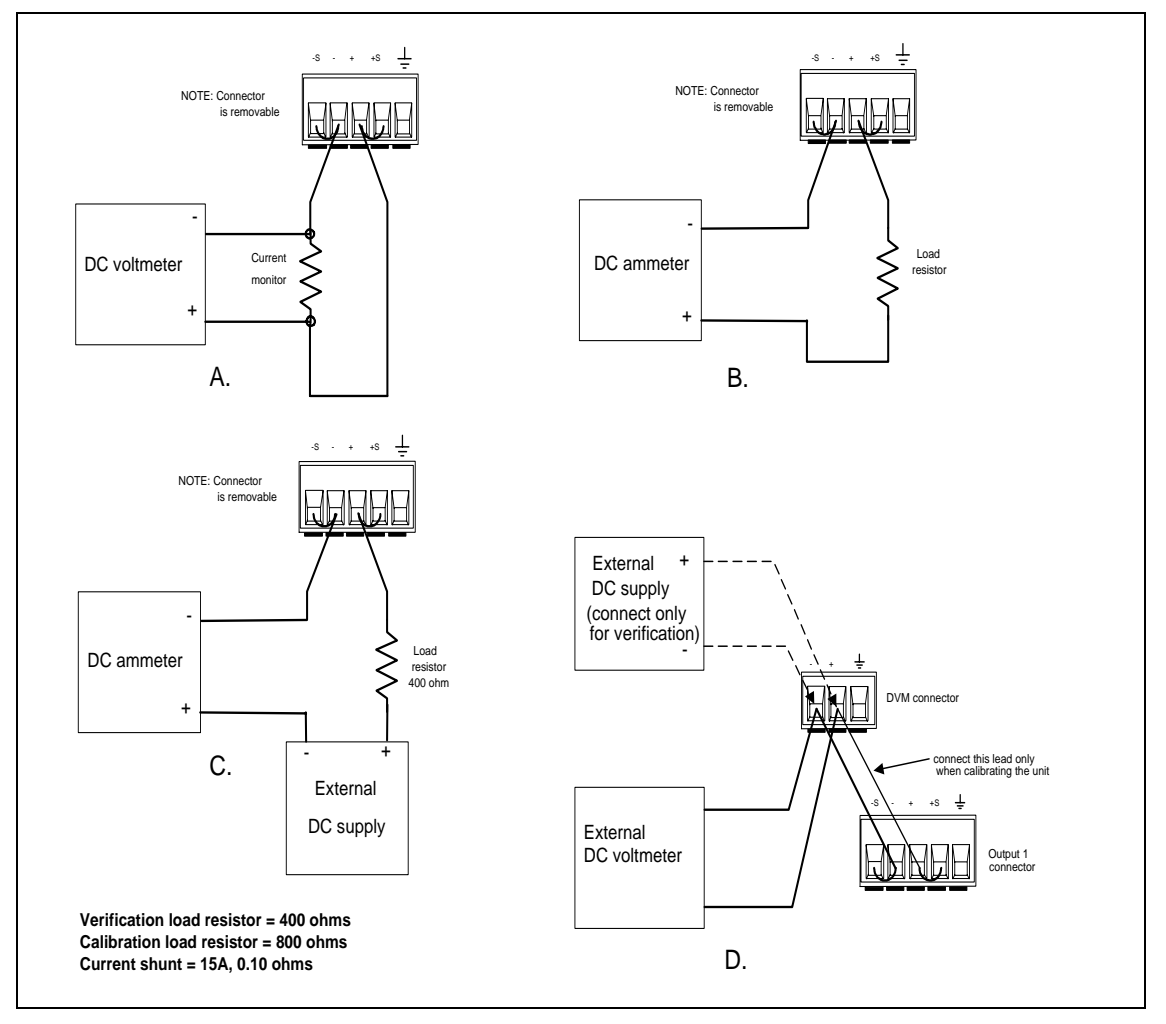

Figure B-1. Verification and Calibration Test Setup

# **Performing the Verification Tests**

The following procedures assume you understand how to operate the dc source from the front panel as explained in chapter 5. Also, when performing the verification tests from an GPIB controller, you may have to consider the relatively slow settling times and slew rates of the dc source as compared to computer and system voltmeters. Suitable WAIT statements can be inserted into the test program to give the dc source time to respond to the test commands.

Perform the following tests for operation verification in the order indicated.

- 1. Turn-On Checkout
- 2. Voltage Programming and Measurement Accuracy
- 3. Current Programming and Measurement Accuracy

# **Turn-On Checkout**

**NOTE:** The dc source must pass turn-on selftest before you can proceed with the verification tests.

Perform the Turn-On Checkout as directed in chapter 4.

# **Voltage Programming and Measurement Accuracy**

This test verifies the voltage programming, GPIB measurement, and front panel meter functions. Values read back over the GPIB should be the same as those displayed on the front panel. Measure the dc output voltage at the output terminals. Make sure that the sense terminals are directly jumpered to the output terminals on both outputs 1 and 2.

|      | Action                                                                                                    | Normal Result                                                 |
|------|----------------------------------------------------------------------------------------------------|---------------------------------------------------------------|
| 1.   | Turn off the dc source and connect a DMM to the output 1 terminals.                                                                                                    |                                                               |
| 2.   | Turn on the dc source with no load on output 1. Select output 1 and set the voltage to 0.01 V and the current to 3 A. Press <b>Output On/Off</b> to enable the output.   | Output voltage near 0 V.<br>Output current near 0 A.          |
| 3.   | Record the voltage reading on the DMM (Vlo) and the voltage reading on the front panel display (Vfplo).                                                                  | Readings within low voltage limits (see table B-2, B-3, B-4)  |
| 4.   | Set the output 1 voltage to 15 V.                                                                                                    | Output voltage near 15 V.                                     |
| 5.   | Record the voltage reading on the DMM (Vhi) and the voltage reading on the front panel display (Vfphi).                                                                  | Readings within high voltage limits (see table B-2, B-3, B-4) |
| Step | os 6-10 apply to Agilent 66309B/D output 2 only                                                                                                    |                                                               |
| 6.   | Turn off the dc source and connect a DMM to the output 2 terminals.                                                                                                    |                                                               |
| 7.   | Turn on the dc source with no load on output 2. Select output 2 and set the voltage to 0.01 V and the current to 1.5 A. Press <b>Output On/Off</b> to enable the output. | Output voltage near 0 V.<br>Output current near 0 A.          |
| 8.   | Record the voltage reading on the DMM (V2lo) and the voltage reading on the front panel display (V2fplo).                                                                | Readings within low voltage limits (see table B-4)            |
| 9.   | Set the output 2 voltage to 12 V.                                                                                                    | Output voltage near 12 V.                                     |
| 10.  | Record the voltage reading on the DMM (V2hi) and the voltage reading on the front panel display (V2fphi).                                                                | Readings within high voltage limits (see table B-4)           |

# **Current Programming and Measurement Accuracy**

This test verifies the current programming and measurement. Connect the appropriate current monitor (see table B-1) as shown in figure B-1A.

#### Current Programming and Measurement (High Range on Agilent 66311B/D, 66309B/D)

|    | Action                                                                                                    | Normal Result                                                    |
|----|----------------------------------------------------------------------------------------------------|------------------------------------------------------------------|
| 1. | Turn off the dc source and connect the DMM and current monitor<br>to output 1 as shown in figure B-1A. Then turn on the dc source and<br>select Output 1.                                                |                                                                  |
| 2. | Turn on the dc source, access the Input menu, and set the current sense detector to DC.                                                                                                    | CURR:DET DC                                                      |
| 3. | Set the output 1 voltage to 5 V and the current to 0 A. Press <b>Output On/Off</b> to enable the output.                                                                                                 | Output current near 0 A.                                         |
| 4. | Divide the voltage drop across the current monitor by its resistance<br>to convert the value to amperes. Record this value (Ilo).                                                                        | Reading within low current limits (see table B-2, B-3, B-4)      |
| 5. | Set the output 1 current 3 A.                                                                                                    |                                                                  |
| 6. | Divide the voltage drop across the current monitor by its resistance<br>to convert the value to amperes. Record this value (Ihi). Also record<br>the current reading on the front panel display (Ifphi). | Readings within high current limits<br>(see table B-2, B-3, B-4) |

#### **B** - Verification and Calibration

#### Steps 7-11 apply to Agilent 66309B/D output 2 only

- 7. Turn off the dc source and connect the DMM and current monitor to output 2 as shown in figure B-1A. Then turn on the dc source and select Output 2.
- 8. Set the output 2 voltage to 5 V and the current to 0 A. Press **Output On/Off** to enable the output.
- 9. Divide the voltage drop across the current monitor by its resistance to convert the value to amperes. Record this value (I2lo).
- 10. Set the output 2 current 1.5 A.
- 11. Divide the voltage drop across the current monitor by its resistance to convert the value to amperes. Record this value (I2hi). Also record the current reading on the front panel display (I2fphi).

#### Low Range Current Measurement (Agilent 66311B/D, 66309B/D output 1 only)

#### Action

- 12. Turn off and connect output 1 as shown in Figure B-1B using the 400 ohm load resistor. Set the DMM to operate in current mode.
- 13. Turn on the dc source, access the Input menu, and set the current range to LOW.
- 14. Set the output 1 voltage to 0 V and the current 3 A. Press **Output On/Off** to enable the output.
- 15. Note the current reading on the DMM (Ilrlo). Record the current reading on the front panel display.
- 16. Set the output 1 voltage to 8 volts.
- 17. Note the current reading on the DMM (Ilrhi). Record the current reading on the front panel display.

#### **Current Sink Measurement**

#### Action

- 18. Turn off the dc source and connect an external supply to output 1 of the unit as shown in figure B-1C using the 400 ohm load resistor. Set the DMM to operate in current mode.
- 19. Turn on the dc source, access the Input menu, and set the current range to LOW.
- 20. Access the Input menu and set the current sense detector to DC.
- 21. Turn on the external supply and program it to 8 volts and 5 A. Program the dc source to 0 V and 1 A.

#### Press Output On/Off to enable the output.

- 22. Note the current reading on the DMM (Isinklo). Record the current reading on the front panel display.
- 23. Disable the output of the dc source. Short out the 400 ohm load resistor by connecting a jumper across it. Connect the current monitoring resistor across the input of the DMM as previously shown in figure B-1a. Set the DMM to operate in voltage mode.
- 24. Access the Input menu and set the current range to HIGH. Set the output 1 voltage to 0 V and the current 3 A. Press **Output On/Off** to enable the output.
- 25. Divide the voltage drop (DMM reading) across the current monitor by its resistance to convert to amps and record this value (Isinkhi). Record the current reading on the front panel display.

Output current near 0 A.

Reading within low current limits (see table B-4)

Readings within high current limits (see table B-4)

# Normal Result CURR:RANG LOW

Output current near 0 A.

Reading within low current measurement (see table B-3, B-4).

Output current near +20 mA.

Reading within high current measurement (see table B-3, B-4).

#### Normal Result

#### CURR:RANG LOW

CURR:DET DC

Output current near -20 mA.

Reading within low current sink measurement (see table B-2, B-3, B-4).

Output current approx. –2 A

Reading within high current sink measurement (see table B-2, B-3, B-4).

# **DVM Measurement Accuracy**

This test verifies the DVM measurement accuracy. Connect all equipment as shown in figure B-1D.

#### Action

- Turn off the dc source and connect the external DMM and the external power supply to the DVM inputs as shown in figure B-1D. Connect only the negative output lead of output 1 to the DVM inputs. Then turn on the dc source and select Output 1.
- 2. Set output 1 to zero volts and the external power supply to 25 volts.
- 3. Record the external (3458) DMM reading (Dvpos) and the internal DVM reading.
- 4. Set output 1 to 15 V and repeat step number 3.
- 5. Reverse the leads of the external power supply to the DVM inputs. Keep all other connections the same.
- 6. With output 1 set to 15 V, lower the voltage on the external power supply until the external (3458) DMM reads -4.5 V.
- 7. Record the external (3458) DMM reading (Dvneg) and the internal DVM reading.
- 8. Set output 1 to zero volts and repeat step number 7.

#### Normal Result

Output voltage near 0 V

Internal DVM reading should be within positive voltage limits. (see Table B-3, B-4).

Internal DVM reading should still be within positive voltage limits. (see Table B-3, B-4).

Output voltage near 15 V

Output voltage near 15 V

Internal DVM reading should be within negative voltage limits. (see Table B-3, B-4).

Internal DVM reading should still be within negative voltage limits. (see Table B-3, B-4).

## B - Verification and Calibration

| Model Agilent 66111A                |           | Report No                | Date                    |                          |
|-------------------------------------|-----------|--------------------------|-------------------------|--------------------------|
| Test Description                    |           | Minimum<br>Specification | <b>Recorded Results</b> | Maximum<br>Specification |
|                                     | Voltage l | Programming and Meas     | surement                |                          |
| Low Voltage                         | Vlo       | -10 mV                   | mV                      | +10 mV                   |
| Front Panel measurement             | Vfplo     | Vlo –5 mV                | mV                      | Vlo+5 mV                 |
| High Voltage                        | Vhi       | 14.9825 V                | V                       | 15.0175 V                |
| Front Panel measurement             | Vfphi     | Vhi –9.5 mV              | V                       | Vhi +9.5 mV              |
| Current Programming and Measurement |           |                          |                         |                          |
| Low Current                         | Ilo       | -2.3 mA                  | mA                      | 2.3 mA                   |
| High Current                        | Ihi       | 2.99717 A                | A                       | 3.00283 A                |
| Front Panel measurement             | Ifphi     | Ihi –15 mA               | A                       | Ihi +15 mA               |
| Current Sink Measurement            |           |                          |                         |                          |
| Low Current Sink measurement        | Isinklo   | Isinklo –22.5 µA         | mA                      | Isinklo +22.5 µA         |
| High Current Sink measurement       | Isinkhi   | Isinklo –13 mA           | A                       | Isinklo +13 mA           |

## Table B-2. Verification Test Record for Agilent Model 66111A

## Table B-3. Verification Test Record for Agilent Model 66311B/D

| Model Agilent                                 |            | Report No                | Date                    |                          |
|-----------------------------------------------|------------|--------------------------|-------------------------|--------------------------|
| Test Description                              |            | Minimum<br>Specification | <b>Recorded Results</b> | Maximum<br>Specification |
|                                               | Voltage 1  | Programming and Meas     | surement                |                          |
| Low Voltage                                   | Vlo        | -10 mV                   | mV                      | +10 mV                   |
| Front Panel measurement                       | Vfplo      | Vlo –5 mV                | mV                      | Vlo +5 mV                |
| High Voltage                                  | Vhi        | 14.9825 V                | V                       | 15.0175 V                |
| Front Panel measurement                       | Vfphi      | Vhi –9.5 mV              | V                       | Vhi +9.5 mV              |
| Curr                                          | ent Progra | mming and Measureme      | nt (High Range)         |                          |
| Low Current                                   | Ilo        | -2.3 mA                  | mA                      | 2.3 mA                   |
| High Current                                  | Ihi        | 2.99717 A                | A                       | 3.00283 A                |
| Front Panel measurement                       | Ifphi      | Ihi –6.5 mA              | A                       | Ihi +6.5 mA              |
|                                               | Curre      | nt Measurement (Low F    | Range)                  |                          |
| Low Current measurement                       | Ilrlo      | Ilrlo –2.5 µA            | μA                      | Ilrlo +2.5 µA            |
| High Current measurement                      | Ilrhi      | Ilrhi –22.5 µA           | mA                      | Ilrhi +22.5 µA           |
|                                               | Cı         | urrent Sink Measureme    | nt                      |                          |
| Low Current Sink measurement                  | Isinklo    | Isinklo –22.5 µA         | mA                      | Isinklo +22.5 µA         |
| High Current Sink measurement                 | Isinkhi    | Isinkhi –5.1 mA          | A                       | Isinkhi +5.1 mA          |
| DVM Voltage Measurement (Agilent 66311D only) |            |                          |                         |                          |
| Positive Voltage measurement                  | Dvpos      | Dvpos –15 mV             | V                       | Dvpos +15 mV             |
| Negative Voltage measurement                  | Dvneg      | Dvneg –6.8 mV            | V                       | Dvneg +6.8 mV            |

| Model Agilent                                 |            | Report No                | Date                    |                          |
|-----------------------------------------------|------------|--------------------------|-------------------------|--------------------------|
| Test Description                              |            | Minimum<br>Specification | <b>Recorded Results</b> | Maximum<br>Specification |
|                                               | Voltage I  | Programming and Meas     | urement                 |                          |
| Low Voltage                                   | Vlo        | -10 mV                   | mV                      | +10 mV                   |
| Front Panel measurement                       | Vfplo      | Vlo –5 mV                | mV                      | Vlo +5 mV                |
| High Voltage                                  | Vhi        | 14.9825 V                | V                       | 15.0175 V                |
| Front Panel measurement                       | Vfphi      | Vhi –9.5 mV              | V                       | Vhi +9.5 mV              |
| Outp 2 Low Voltage                            | V2lo       | -40 mV                   | mV                      | +40 mV                   |
| Outp 2 Front Panel measurement                | V2fplo     | V2lo -15 mV              | mV                      | V2lo +15 mV              |
| Outp 2 High Voltage                           | V2hi       | 11.936 V                 | V                       | 12.064 V                 |
| Outp 2 Front Panel measurement                | V2fphi     | V2hi -39 mV              | V                       | V2hi +39 mV              |
| Curr                                          | ent Progra | mming and Measureme      | nt (High Range)         |                          |
| Low Current                                   | Ilo        | -2.3 mA                  | mA                      | 2.3 mA                   |
| High Current                                  | Ihi        | 2.99717 A                | A                       | 3.00283 A                |
| Front Panel measurement                       | Ifphi      | Ihi –6.5 mA              | A                       | Ihi +6.5 mA              |
| Outp 2 Low Current                            | I2lo       | -4.5 mA                  | mA                      | 4.5 mA                   |
| Outp 2 High Current                           | I2hi       | 1.4925 A                 | A                       | 1.5075 A                 |
| Outp 2 Front Panel measurement                | I2fphi     | I2hi –6 mA               | A                       | I2hi +6 mA               |
|                                               | Curre      | nt Measurement (Low H    | Range)                  |                          |
| Low Current measurement                       | Ilrlo      | Ilrlo –2.5 µA            | μΑ                      | Ilrlo +2.5 µA            |
| High Current measurement                      | Ilrhi      | Ilrhi –22.5 µA           | mA                      | Ilrhi +22.5 µA           |
| Current Sink Measurement                      |            |                          |                         |                          |
| Low Current Sink measurement                  | Isinklo    | Isinklo –22.5 µA         | mA                      | Isinklo +22.5 µA         |
| High Current Sink measurement                 | Isinkhi    | Isinkhi –5.1 mA          | A                       | Isinkhi +5.1 mA          |
| DVM Voltage Measurement (Agilent 66309D only) |            |                          |                         |                          |
| Positive Voltage measurement                  | Dvpos      | Dvpos –15 mV             | V                       | Dvpos +15 mV             |
| Negative Voltage measurement                  | Dvneg      | Dvneg –6.8 mV            | V                       | Dvneg +6.8 mV            |

 Table B-4. Verification Test Record for Agilent Model 66309B/D

E.

# **Performing the Calibration Procedure**

**NOTE:** The calibration procedure can only be performed from the front panel or using the SCPI language commands.

Table B-1 lists the equipment required for calibration. Figure B-1 shows the test setup.

You do not have to do a complete calibration each time. If appropriate, you may calibrate only the voltage or current and proceed to "Saving the Calibration Constants". However, the voltage or current calibration sequence must be performed in its entirety. The following parameters may be calibrated:

- voltage programming and measurement
- overvoltage protection (OVP)
- current programming and measurement
- low range measurement
- ac current measurement
- internal DVM

## **Front Panel Calibration Menu**

The Entry keypad is used for calibration functions.

 Shift
 Cal
 Press this key to access the calibration menu.

|        | Display                                                                                                    | Command Function                                                      |  |  |  |  |
|--------|----------------------------------------------------------------------------------------------------|-----------------------------------------------------------------------|--|--|--|--|
|        | CAL ON <value></value>                                                                                                    | Turns calibration mode on when the correct password value is entered. |  |  |  |  |
|        | CAL OFF                                                                                                    | Turns calibration mode off                                            |  |  |  |  |
|        | CAL:LEV <char></char>                                                                                                    | Advance to next step in sequence (P1 or P2).                          |  |  |  |  |
|        | CAL:DATA <value></value>                                                                                                    | Enter an external calibration measurement.                            |  |  |  |  |
|        | CAL:VOLT                                                                                                    | Begin voltage calibration sequence                                    |  |  |  |  |
|        | CAL:VOLT2                                                                                                    | Begin output 2 voltage calibration sequence                           |  |  |  |  |
|        | CAL:VOLT:PROT                                                                                                    | Begin voltage protection calibration                                  |  |  |  |  |
|        | CAL:CURR                                                                                                    | Begin high range current calibration sequence                         |  |  |  |  |
|        | CAL:CURR2                                                                                                    | Begin output 2 current calibration sequence                           |  |  |  |  |
|        | CAL:CURR:MEAS:LOW                                                                                                    | Begin low range current measurement calibration <sup>1</sup>          |  |  |  |  |
|        | CAL:CURR:MEAS:AC                                                                                                    | Begin ac current calibration sequence <sup>1</sup>                    |  |  |  |  |
|        | CAL:DVM                                                                                                    | Begin DVM calibration sequence                                        |  |  |  |  |
|        | CAL:SAVE                                                                                                    | Saves the calibration constants in non-volatile memory.               |  |  |  |  |
|        | CAL:PASS <value></value>                                                                                                    | Set new calibration password.                                         |  |  |  |  |
|        | DATE <char></char>                                                                                                    | Displays the calibration date. (0 if none is supplied)                |  |  |  |  |
| Notes: | <sup>1</sup> not valid for Agilent 66111                                                                                                    | A                                                                     |  |  |  |  |
|        | value = a numeric value                                                                                                    |                                                                       |  |  |  |  |
|        | char = a character string particular the string particular term is the string particular term is the string particular term | rameter                                                               |  |  |  |  |
|        | Use $\blacksquare$ and $\lor$ to sci                                                                                                    | roll through the menu commands.                                       |  |  |  |  |
|        | Use <b>T</b> and <b>V</b> to sci                                                                                                    | roll through the menu parameters.                                     |  |  |  |  |
|        |                                                                                                    | Use and real to select a digit in a numeric entry field.              |  |  |  |  |

# **Front Panel Calibration Procedure**

These procedures assume you understand how to operate front panel keys (see chapter 5). Make sure the sense switch is set to Remote and the sense terminals are directly jumpered to the output terminals. Calibration procedures can only be performed with the dc source set to the SCPI programming language.

#### **Check the Language Setting**

|    | Action                                                                                                    | Normal Result              |
|----|----------------------------------------------------------------------------------------------------|----------------------------|
| 1. | Turn on the dc source, access the Address menu and scroll to the LANG: command.                                                                                   | LANG: SCPI or<br>LANG:COMP |
| 2. | If the language is set to COMPatibility, change it to SCPI and press Enter. If the language is already set to SCPI, just continue with the calibration procedure. | LANG: SCPI                 |

#### **Enable Calibration Mode**

|    | Action                                                                                                    | Dis     | play    |
|----|----------------------------------------------------------------------------------------------------|---------|---------|
| 3. | Reset the unit by selecting <b>Output</b> , scrolling to *RST and pressing <b>Enter</b> .                                                                                                    | *R      | ST      |
| 4. | Press <b>Output On/Off</b> to enable the output.                                                                                                    | 00.003V | 0.0006A |
| 5. | To begin calibration press Shift Cal, scroll to CAL ON and press Enter.                                                                                                    | CALO    | ON 0.0  |
| 6. | Enter the calibration password from Entry keypad and press <b>Enter</b> . If the password is correct the <b>Cal</b> annunciator will come on. If CAL DENIED appears, then an internal switch has been set to prevent the                                                              | CAL D   | ENIED   |
|    | calibration from being changed. (See the Service Manual.)<br>If the password is incorrect, an error occurs. If the active password is lost, the<br>calibration function can be recovered by setting an internal switch that defeats<br>password protection. (See the Service Manual.) | OUT OF  | RANGE   |

#### **Voltage Programming and Measurement Calibration**

|     | Action                                                                                                    | Display       |
|-----|----------------------------------------------------------------------------------------------------|---------------|
| 7.  | Connect the external DMM (in voltage mode) directly to output 1.<br>Do not connect the load resistor or current shunt. Select output 1. |               |
| 8.  | Press Shift Cal, scroll to CAL VOLT, and press Enter.                                                                                   | CAL:VOLT      |
| 9.  | Press <b>Shift Cal</b> , scroll to CAL LEV, and press <b>Enter</b> to select the first calibration point.                               | CAL:LEV P1    |
| 10. | Press <b>Shift Cal</b> , scroll to CAL DATA, press <b>Enter Number</b> , and enter the voltage value displayed on the DMM.              | CAL:DATA 0.00 |
| 11. | Press <b>Shift Cal</b> , scroll to CAL LEV, use $\clubsuit$ to scroll to P2 (the second calibration point), and press <b>Enter</b> .    | CAL:LEV P2    |
| 12. | Press <b>Shift Cal</b> , scroll to CAL DATA, press <b>Enter Number</b> , and enter the second voltage value displayed on the DMM.       | CAL:DATA 0.00 |

### Steps 11-16 apply to Agilent 66309B/D output 2 only

| 13. | Connect the external DMM (in voltage mode) directly to output 2. Do not connect the load resistor or current shunt. Select output 2. |               |
|-----|----------------------------------------------------------------------------------------------------|---------------|
| 14. | Press Shift Cal, scroll to CAL VOLT2, and press Enter.                                                                               | CAL:VOLT2     |
| 15. | Press <b>Shift Cal</b> , scroll to CAL LEV, and press <b>Enter</b> to select the first calibration point.                            | CAL:LEV P1    |
| 16. | Press <b>Shift Cal</b> , scroll to CAL DATA, press <b>Enter Number</b> , and enter the voltage value displayed on the DMM.           | CAL:DATA 0.00 |
| 17. | Press <b>Shift Cal</b> , scroll to CAL LEV, use $\clubsuit$ to scroll to P2 (the second calibration point), and press <b>Enter</b> . | CAL:LEV P2    |
| 18. | Press <b>Shift Cal</b> , scroll to CAL DATA, press <b>Enter Number</b> , and enter the second voltage value displayed on the DMM.    | CAL:DATA 0.00 |

## **Overvoltage Protection Calibration**

|     | Action                                                                                                    | Display       |
|-----|----------------------------------------------------------------------------------------------------|---------------|
| 19. | Press Shift Cal, scroll to CAL VOLT PROT, and press Enter.                                                                          | CAL:VOLT:PROT |
| 20. | Wait for the dc source to compute the OVP calibration constant. The display returns to Meter mode when the calculation is complete. |               |

# **Current Programming and High-Range Measurement Calibration**

| NOTE: | When performing a High Range current calibration, you must also calibrate the low |
|-------|-----------------------------------------------------------------------------------|
|       | range and the ac current measurement.                                             |

|     | Action                                                                                                    | Display       |
|-----|----------------------------------------------------------------------------------------------------|---------------|
| 21. | Connect the appropriate current monitor to output 1 as shown in figure B-1A.<br>Connect the DMM (in voltage mode) across the current shunt. Select output 1.                                                                                            |               |
| 22. | Press Shift Cal, scroll to CAL CURR, and press Enter.                                                                                                    | CAL:CURR      |
| 23. | Press <b>Shift Cal</b> , scroll to CAL LEV, and press <b>Enter</b> to select the first calibration point.                                                                                                    | CAL:LEV P1    |
| 24. | Press <b>Shift Cal</b> and scroll to CAL DATA. Wait for the DMM reading to stabilize. Then read the DMM and compute the first current value (DMM reading ÷ shunt resistance). Press <b>Enter Number</b> and enter the first current value in amperes.   | CAL:DATA 0.00 |
| 25. | Press <b>Shift Cal</b> , scroll to CAL LEV, use $\Psi$ to scroll to P2 (the second calibration point), and press <b>Enter</b> .                                                                                                    | CAL:LEV P2    |
| 26. | Press <b>Shift Cal</b> and scroll to CAL DATA. Wait for the DMM reading to stabilize. Then read the DMM and compute the second current value (DMM reading ÷ shunt resistance). Press <b>Enter Number</b> and enter the second current value in amperes. | CAL:DATA 0.00 |

## Steps 27-32 apply to Agilent 66309B/D output 2 only

| 27. | Connect the appropriate current monitor to output 2 as shown in figure B-1A.<br>Connect the DMM (in voltage mode) across the current shunt. Select output 2.                                                                                            |               |
|-----|----------------------------------------------------------------------------------------------------|---------------|
| 28. | Press Shift Cal, scroll to CAL CURR2, and press Enter.                                                                                                    | CAL:CURR2     |
| 29. | Press <b>Shift Cal</b> , scroll to CAL LEV, and press <b>Enter</b> to select the first calibration point.                                                                                                    | CAL:LEV P1    |
| 30. | Press <b>Shift Cal</b> and scroll to CAL DATA. Wait for the DMM reading to stabilize. Then read the DMM and compute the first current value (DMM reading ÷ shunt resistance). Press <b>Enter Number</b> and enter the first current value in amperes.   | CAL:DATA 0.00 |
| 31. | Press <b>Shift Cal</b> , scroll to CAL LEV, use $\Psi$ to scroll to P2 (the second calibration point), and press <b>Enter</b> .                                                                                                    | CAL:LEV P2    |
| 32. | Press <b>Shift Cal</b> and scroll to CAL DATA. Wait for the DMM reading to stabilize. Then read the DMM and compute the second current value (DMM reading ÷ shunt resistance). Press <b>Enter Number</b> and enter the second current value in amperes. | CAL:DATA 0.00 |

# Low-Range Current Measurement Calibration (applies to Agilent 66311B/D, 66309B/D output 1 only)

|     | Action                                                                                                    | Display           |
|-----|----------------------------------------------------------------------------------------------------|-------------------|
| 33  | Disconnect all loads from the dc source but leave the sense jumpers in place. Do not connect any equipment to the output until after step #34.                                 |                   |
| 34. | Press Shift Cal, scroll to CAL CURR MEAS LOW, and press Enter.                                                                                                    | CAL:CURR:MEAS:LOW |
| 35. | Connect the 800 ohm calibration load resistor to output 1 as shown in figure B-1B. Connect the external DMM (in current mode) in series with the load.                         |                   |
| 36. | Press <b>Shift Cal</b> , scroll to CAL LEV, and press <b>Enter</b> to select the first calibration point.                                                                      | CAL:LEV P1        |
| 37. | Press <b>Shift Cal</b> and scroll to CAL DATA. Wait for the DMM reading to stabilize. Press <b>Enter Number</b> and enter the current reading displayed on the DMM in amperes. | CAL:DATA 0.00     |

### AC Current Measurement Calibration (applies to Agilent 66311B/D, 66309B/D output 1 only)

|     | Action                                                                                                    | Display          |
|-----|----------------------------------------------------------------------------------------------------|------------------|
| 38. | Disconnect all loads from the dc source <b>but leave the sense jumpers in place.</b>                                                       |                  |
| 39. | Press Shift Cal and scroll to CAL CURR MEAS AC, and press Enter.                                                                           | CAL:CURR:MEAS AC |
| 40. | Wait for the dc source to compute the ac current calibration constant. The display returns to Meter mode when the calculation is complete. |                  |

#### DVM Calibration (applies to Agilent 66311D, 66309D only)

|     | Action                                                                                                    | Display        |
|-----|----------------------------------------------------------------------------------------------------|----------------|
| 41. | Connect the DVM inputs directly to output 1. Connect the external DMM to the DVM inputs as shown in figure B-1D. Do <b>not</b> connect the Agilent 3478 DMM.                                                                                          |                |
| 42. | Press Shift Cal, scroll to CAL DVM, and press Enter.                                                                                                    | CAL:DVM        |
| 43. | Press <b>Shift Cal</b> , scroll to CAL LEV, and press <b>Enter</b> to select the first calibration point.                                                                                                    | CAL:LEV P1     |
| 44. | Press <b>Shift Cal</b> , scroll to CAL DATA, press <b>Enter Number</b> , and enter<br>the voltage value displayed on the external DMM. Numbers entered from<br>the external DMM should have an accuracy and resolution of 0.1 mV or<br>better.        | CAL:DATA 0.00  |
| 45. | Reverse the output 1 connections. Move the - lead to the + DVM connector pin, and move the + lead to the - DVM connector pin.                                                                                                    |                |
| 46. | Press <b>Shift Cal</b> , scroll to CAL LEV, use $\Psi$ to scroll to P2 (the second calibration point), and press <b>Enter</b> .                                                                                                    | CAL:LEV P2     |
| 47. | Press <b>Shift Cal</b> , scroll to CAL DATA, press <b>Enter Number</b> , and enter<br>the second voltage value displayed on the external DMM. Numbers<br>entered from the external DMM should have an accuracy and resolution of<br>0.1 mV or better. | CAL:DATA -0.00 |
|     | Because this second value is negative, you must place a minus sign in front of the value. Pressing the <b>Enter Number</b> key the second time enters the minus sign.                                                                                 |                |

#### Saving the Calibration Constants

**WARNING:** Storing calibration constants overwrites the existing ones in non-volatile memory. If you are not sure you want to permanently store the new constants, omit this step. The dc source calibration will then remain unchanged.

|     | Action                                                                                                    | Display  |
|-----|----------------------------------------------------------------------------------------------------|----------|
| 48. | Press Shift Cal, scroll to CAL SAVE, and press Enter.                                                                                                  | CAL:SAVE |
| 49. | Press <b>Shift Cal</b> , select CAL OFF, and press <b>Enter</b> to exit Calibration mode.<br>*RST and *RCL will also set the calibration state to OFF. | CAL OFF  |

### **Restore the Language Setting**

**NOTE:** Perform this procedure only if you changed the programming language from COMP to SCPI in the beginning of the calibration procedure.

|     | Action                                                           | Normal Result |
|-----|------------------------------------------------------------------|---------------|
| 50. | Access the Address menu and scroll to the LANG: command.         | LANG: SCPI    |
| 51. | Change the language from SCPI to COMPatibility, and press Enter. | LANG: COMP    |

# **Calibration Error Messages**

Errors that can occur during calibration are shown in the following table.

| Error | Meaning                                                                               |
|-------|---------------------------------------------------------------------------------------|
| 401   | CAL switch prevents calibration (This is a hardware disable, see the Service Manual.) |
| 402   | CAL password is incorrect                                                             |
| 403   | CAL not enabled                                                                       |
| 404   | Computed readback cal constants are incorrect                                         |
| 405   | Computed programming cal constants are incorrect                                      |
| 406   | Incorrect sequence of calibration commands                                            |

#### Table B-3. GPIB Calibration Error Messages

# **Changing the Calibration Password**

The factory default password is 0. You can change the password when the dc source is in calibration mode (which requires you to enter the existing password). Proceed as follows:

|     | Action                                                                                                    | Display                 |
|-----|----------------------------------------------------------------------------------------------------|-------------------------|
| 1.  | Begin by pressing <b>Shift Cal</b> and scrolling to the CAL ON command.                                                                                                    | CAL ON 0.0              |
| 2.  | Enter the existing password from Entry keypad and press Enter                                                                                                    |                         |
| 3.  | Press Shift Cal and scroll to the CAL PASS command.                                                                                                    | CAL:PASS 0              |
| 4.  | Enter the new password from the keypad. You can use any number with up to six digits and an optional decimal point. If you want the calibration function to operate without requiring any password, change the password to $0$ (zero). |                         |
| NOT | <b>E:</b> If you want the calibration function to operate without requiri                                                                                                    | ng any password, change |

**Calibration Over the GPIB** 

the password to 0 (zero).

You can calibrate the dc source by using SCPI commands within your controller programming statements. Be sure you are familiar with calibration from the front panel before you calibrate from a controller. Each front panel calibration command has a corresponding SCPI command. When you write your calibration program, perform the calibration procedure in the same order as the front panel procedure documented in this appendix.

The SCPI calibration commands are explained in chapter 8. Calibration error messages that can occur during GPIB calibration are shown in table B-3.

# **Error Messages**

# **Error Number List**

This appendix gives the error numbers and descriptions that are returned by the dc source. Error numbers are returned in two ways:

- Error numbers are displayed on the front panel
- Error numbers and messages are read back with the SYSTem:ERRor? query. SYSTem:ERRor? returns the error number into a variable and returns two parameters: an NR1 and a string.

The following table lists the errors that are associated with SCPI syntax errors and interface problems. It also lists the device dependent errors. Information inside the brackets is not part of the standard error message, but is included for clarification.

When errors occur, the Standard Event Status register records them in bit 2, 3, 4, or 5 as described in the following table:

| Error<br>Number | Error String [Description/Explanation/Examples]                                      |
|-----------------|--------------------------------------------------------------------------------------|
|                 | Command Errors -100 through -199 (sets Standard Event Status Register bit #5)        |
| -100            | Command error [generic]                                                              |
| -101            | Invalid character                                                                    |
| -102            | Syntax error [unrecognized command or data type]                                     |
| -103            | Invalid separator                                                                    |
| -104            | Data type error [e.g., "numeric or string expected, got block data"]                 |
| -105            | GET not allowed                                                                      |
| -108            | Parameter not allowed [too many parameters]                                          |
| -109            | Missing parameter [too few parameters]                                               |
| -112            | Program mnemonic too long [maximum 12 characters]                                    |
| -113            | Undefined header [operation not allowed for this device] Check the language setting. |
| -114            | Header suffix out of range                                                           |
| -121            | Invalid character in number [includes "9" in octal data, etc.]                       |
| -123            | Numeric overflow [exponent too large; exponent magnitude >32 k]                      |
| -124            | Too many digits [number too long; more than 255 digits received]                     |
| -128            | Numeric data not allowed                                                             |

#### Table C-1. Error Numbers

| -131 | Invalid suffix [unrecognized units, or units not appropriate]                   |
|------|---------------------------------------------------------------------------------|
| -138 | Suffix not allowed                                                              |
| -141 | Invalid character data [bad character, or unrecognized]                         |
| -144 | Character data too long                                                         |
| -148 | Character data not allowed                                                      |
| -150 | String data error                                                               |
| -151 | Invalid string data [e.g., END received before close quote]                     |
| -158 | String data not allowed                                                         |
| -160 | Block data error                                                                |
| -161 | Invalid block data [e.g., END received before length satisfied]                 |
| -168 | Block data not allowed                                                          |
| -170 | Expression error                                                                |
| -171 | Invalid expression                                                              |
| -178 | Expression data not allowed                                                     |
|      | Execution Errors -200 through -299 (sets Standard Event Status Register bit #4) |
| -200 | Execution error [generic]                                                       |
| -222 | Data out of range [e.g., too large for this device]                             |
| -223 | Too much data [out of memory; block, string, or expression too long]            |
| -224 | Illegal parameter value [device-specific]                                       |
| -225 | Out of memory                                                                   |
| -270 | Macro error                                                                     |
| -272 | Macro execution error                                                           |
| -273 | Illegal macro label                                                             |
| -276 | Macro recursion error                                                           |
| -277 | Macro redefinition not allowed                                                  |
|      | System Errors –300 through –399 (sets Standard Event Status Register bit #3)    |
| -310 | System error [generic]                                                          |
| -350 | Too many errors [errors beyond 9 lost due to queue overflow]                    |
|      | Query Errors -400 through -499 (sets Standard Event Status Register bit #2)     |
| -400 | Query error [generic]                                                           |
| -410 | Query INTERRUPTED [query followed by DAB or GET before response complete]       |
| -420 | Query UNTERMINATED [addressed to talk, incomplete programming message received] |
| -430 | Query DEADLOCKED [too many queries in command string]                           |
| -440 | Query UNTERMINATED [after indefinite response]                                  |

## Table C-1. Error Numbers (continued

|     | Selftest Errors 0 through 99 (sets Standard Event Status Register bit #3)              |
|-----|----------------------------------------------------------------------------------------|
| 0   | No error                                                                               |
| 1   | Non-volatile RAM RD0 section checksum failed                                           |
| 2   | Non-volatile RAM CONFIG section checksum failed                                        |
| 3   | Non-volatile RAM CAL section checksum failed                                           |
| 4   | Non-volatile RAM STATE section checksum failed                                         |
| 5   | Non-volatile RST section checksum failed                                               |
| 10  | RAM selftest                                                                           |
| 11  | VDAC/IDAC selftest 1                                                                   |
| 12  | VDAC/IDAC selftest 2                                                                   |
| 13  | VDAC/IDAC selftest 3                                                                   |
| 14  | VDAC/IDAC selftest 4                                                                   |
| 15  | OVDAC selftest                                                                         |
| 80  | Digital I/O selftest error                                                             |
|     | Device-Dependent Errors 100 through 32767 (sets Standard Event Status Register bit #3) |
| 213 | Ingrd receiver buffer overrun                                                          |
| 220 | Front panel uart overrun                                                               |
| 221 | Front panel uart framing                                                               |
| 222 | Front panel uart parity                                                                |
| 223 | Front panel buffer overrun                                                             |
| 224 | Front panel timeout                                                                    |
| 401 | CAL switch prevents calibration                                                        |
| 402 | CAL password is incorrect                                                              |
| 403 | CAL not enabled                                                                        |
| 404 | Computed readback cal constants are incorrect                                          |
| 405 | Computed programming cal constants are incorrect                                       |
| 406 | Incorrect sequence of calibration commands                                             |
| 407 | CV or CC status is incorrect for this command                                          |
| 601 | Too many sweep points                                                                  |
| 603 | CURRent or VOLTage fetch incompatible with last acquisition                            |
| 604 | Measurement overrange                                                                  |
| 606 | Remote front panel communication error                                                 |

## Table C-1. Error Numbers (continued

# **Example Programs**

# Introduction

The example programs in this section are intended to show how some of the same dc source functions can be programmed to each of the following GPIB interfaces:

- 1. National Instruments GPIB-PCII Interface/Handler
- 2. BASIC Language System

# Assigning the GPIB Address in Programs

The dc source address cannot be set remotely. It must be set using the front panel Address key. Once the address is set, you can assign it inside programs. The following example is for BASIC and assumes that the GPIB select code is 7, the address is 6, and the dc source is assigned to the variable PS.

1070 ASSIGN @PS TO 706 !Agilent BASIC Interface

For systems using the National Instruments DOS driver, the address is specified in the software configuration program (IBCONFIG.EXE) and assigned a symbolic name. The address then is referenced only by this name within the application program (see the National Instruments GPIB documentation).

# **National Instruments GPIB Driver**

Your program must include the National Instruments header file DECL.BAS. This contains the initialization code for the interface. Prior to running any applications programs, you must set up the interface with the configuration program (IBCONF.EXE).

Your application program will not include the dc source's symbolic name and GPIB address. These must be specified during configuration (when you run IBCONF.EXE). Note that the primary address range is from 0 to 30. The dc source expects a message termination on EOI or line feed, so set EOI w/last byte of Write. It is also recommended that you set Disable Auto Serial Polling.

All function calls return the status word IBSTA%, which contains a bit (ERR) that is set if the call results in an error. When ERR is set, an appropriate code is placed in variable IBERR%. Be sure to check IBSTA% after every function call. If it is not equal to zero, branch to an error handler that reads IBERR% to extract the specific error.

#### **D** – Example Programs

#### **Error Handling**

If there is no error-handling code in your program, undetected errors can cause unpredictable results. This includes "hanging up" the controller and forcing you to reset the system. National Instruments drivers have routines for detecting program execution errors. Error detection should be used after every call to a subroutine.

#### **Example 1. National Instruments Interface Example**

```
'----- Merge DECL.BAS here -----
990
1000 'DC Source Variable = PS% ; Stand-Alone Address = 706
1005 CODES$=SPACE$(50):MODE$=SPACE$(5):OEVENT$=SPACE$(20)
1010 D$=SPACE$(60):OUTPUT$=SPACE$(40):BDNAME$="PS%"
1015 DIM OUTPUT(2)
1020
     'Set up dc source interface for DOS driver
1025
1030 CALL IBFIND(BDNAME$, PS%)
1035
     IF PS%
1040 CALL IBCLR(PS%)
1045
     'Program dc source to CV mode with following voltage and current
1050
1055 CODES$ = "VOLTAGE MAX; CURRENT MAX"
                                         :GOSUB 2000
1060
     'Query dc source outputs and print to screen
1065
1070 CODES$ = "MEASURE:VOLTAGE?;CURRENT?" :GOSUB 2000 :GOSUB 3000
1075 VOUT = OUTPUT(1)
1080 \quad IOUT = OUTPUT(2)
1085 PRINT"The programmed levels are "VOUT" Volts and "IOUT" Amps"
1090
1095
     'Program triggered current level to value insufficient to maintain
     'supply within its CV operating characteristic
1100
1105 CODES$ = "CURR:TRIG MIN"
                                 :GOSUB 2000
1110
     'Set operation status mask to detect mode change from CV to CC
1115
1120 CODES$ = "STAT:OPER:ENAB 1024;PTR 1024" :GOSUB 2000
1125
     'Enable Status Byte OPER summary bit
1130
1135 CODES$ = "*SRE 128" :GOSUB 2000
1140
1145 'Arm trigger circuit and send trigger to dc source
1150 CODES$ = "INITIATE:SEQUENCE1;TRIGGER" :GOSUB 2000
     'Wait for supply to respond to trigger
1160
1165 FOR I= 1 to 100 :NEXT I
1170
1175 'Poll for interrupt caused by change to CC mode and print to screen
1180 SPOL%=0
1185 CALL IBRSP(PS%, SPOL%)
1190 IF (SPOL% AND 128) = 128 THEN POLL = 1 'Set interrupt flag on OPER bit
1195IF POLL <> 1 THEN GOTO 1230'No interrupt to service1200"CODES$ = "STAT:OPER:EVEN?":GOSUB 2000 'Query status oper register
1205 CALL IBRD(PS%,OEVENT$)
                                                 'Read back event bit
1210 IF IBSTA%
1215 OEVENT=VAL(OEVENT$)
1220 IF (OEVENT AND 1024) = 1024 THEN PRINT "Supply switched to CC mode."
```

```
1225 '
1230 'Clear status circuit
1235 CODES$="*CLS" :GOSUB 2000
1240 FOR I=1 TO 50 :NEXT I
                                              'Wait for supply to clear
1245
1250 'Disable output and save present state to location 2
1255 CODES$ = "OUTPUT OFF;*SAV 2" :GOSUB 2000
1260 END
1265
2000 'Send command to dc source
2005 CALL IBWRT(PS%,CODES$)
2010 IF IBSTAT%
2015 RETURN
1250 'Disable output and save present state to location 2
1255 CODES$ = "OUTPUT OFF;*SAV 2" :GOSUB 2000
1260 END
1265
2000 'Send command to dc source
2005 CALL IBWRT(PS%,CODES$)
2010 IF IBSTAT%
2015 RETURN
2020
2100 'Error detection routine
2105 PRINT "GPIB error. IBSTAT% = HEX$(IBSTAT%)
2110 PRINT "
                        IBERR% = ";IBERR%" in line ";ERL
2115 STOP
2120 '
3000 'Get data from dc source
3005 CALL IBRD(PS%,OUTPUT$)
3010 IF IBSTA%
3015 I=1
                                                       'Parse data string
3020 X=1
3025 C=INSTR(I,OUTPUT$,";")
3030 WHILE C <> 0
     D$=MID$(OUTPUT$,I,C-I)
3035
3040 OUTPUT(X) = VAL(DS)
                                                      'Get values
3045 I=C+1
3050 C=INSTR(I,OUTPUT$,";")
3055 X=X+1
3060 WEND
3065 D$=RIGHT$(OUTPUT$,LEN(OUTPUT$)-(I-1))
3070 OUTPUT(X)=VAL(D$)
3075 OUTPUT$=SPACE$(40)
                                                      'Clear string
3080 RETURN
```

#### D - Example Programs

## BASIC

The BASIC for controllers and BASIC for Windows both provide access to GPIB functions at the operating system level. This makes it unnecessary to have the header files required in front of DOS applications programs. Also, you do not have to be concerned about controller "hangups" as long as your program includes a timeout statement. Because the dc source can be programmed to generate SRQ on errors, your program can use an SRQ service routine for decoding detected errors. The detectable errors are listed in Appendix C.

#### **Example 2. Controller Using BASIC**

```
1000 !Dc source at stand-alone address = 706
1010 OPTION BASE 1
1020 DIM Response$[80]
1030 ASSIGN @Ps TO 706
1040 CLEAR SCREEN
1050 !
1060 PRINT "Disconnect any load from output terminals and press CONTINUE..."
1070 PAUSE
1080 !
1090 !Program dc source with following voltage level and current limit
1100 OUTPUT @Ps;"VOLT MAX"
1110 OUTPUT @Ps;"CURR MAX"
1120 OUTPUT @Ps;"OUTP ON"
1130 !
1140 !Query dc source outputs and print to screen
1150 OUTPUT @Ps;"MEAS:VOLT?;CURR?"!Query output levels
1160 ENTER @Ps;Vout,Iout
1170 PRINT "The output levels are ";Vout;" Volts and ";Iout;" Amps"
1180 !
1190 !Program current triggered level to a value insufficient to maintain
1200 !supply within its CV operating characteristic
1210 OUTPUT @Ps; "CURR:TRIG MIN"
1220 !
1230 !Set operation status mask to detect mode change from CV to CC
1240 OUTPUT @Ps;"STAT:OPER:ENAB 1024;PTR 1024"
1250 !
1260 !Enable Status Byte OPER summary bit
1270 OUTPUT @Ps;"*SRE 128"
1280 !
1290 !Arm trigger circuit and send trigger to dc source
1300 OUTPUT @Ps;"INIT:NAME TRAN"
1310 OUTPUT @Ps;"TRIGGER"
1320 !Poll for interrupt caused by change to CC mode and print to screen
1330 PRINT "Connect 1K ohm load and hit CONTINUE....
1340 PAUSE
1350 Response=SPOLL(@Ps)
1360 IF NOT BIT(Response, 7) THEN !No OPER event to report
1370 PRINT "Supply not in CC mode!!!"
1380
       GOTO 1320
1390 END IF
1400 OUTPUT @Ps;"STAT:OPER:EVEN?"!Query status operation register
1410 ENTER @Ps;Oevent!Read back event bit
1420 IF BIT(Oevent, 10) THEN PRINT "Supply switched to CC mode."
1430 !
1440 !Clear status
1450 OUTPUT @Ps;"*CLS"
1460 !
1470 !Disable output and save present state in location 2
1480 OUTPUT @Ps;"OUTPUT OFF;*SAV 2"
1490 PRINT "Program terminated."
1500 END
```

### **Pulse Measurements**

The following programs illustrate how to make a pulse measurement over the GPIB. The measurement function is set to ACDC, which gives the best results for current waveforms that have ac content. The measurement incorporates 100 readings taken at time intervals of 20 microseconds, for a total measurement time of 2 milliseconds. The trigger point for the pulse measurement occurs at 0.1 amperes on the positive slope of the current pulse. The measurement offset is programmed so that 20 measurement points prior to the trigger are also returned as part of the measurement sample.

Because measurement triggers are initiated by the output pulse, a FETCh command is used to return the measurement data. FETCh commands are also used to return the MAXimum, MINimum, HIGH, and LOW values of the measurement. MEASure commands cannot be used to return data in this example because they always acquire *NEW* measurement data each time they are used.

To produce the output pulses in this example, an electronic load must be connected and programmed to generate 3-ampere pulses with a duty cycle of 100 microseconds at 1000 Hz. The dc source address is 705, and the load address is 706. If required, change these parameters in the appropriate statements.

#### **Example 3. Current Pulse Measurement Using BASIC**

```
10
      !Rev A.00.00
20
      OPTION BASE 1
30
      DIM Curr_array(100)
40
      1
50
      ASSIGN @Ps TO 705
60
      ASSIGN @Ld TO 706
                                          ! Sets supply to default values
! Turn on power supply output
      OUTPUT @Ps;"*RST"
80
90
      OUTPUT @Ps;"OUTP ON"
      OUTPUT @Ps; "VOLT 5"
                                             ! Program power supply to 5 volts
100
110
      !
120
      OUTPUT @Ld;"CURR:LEVEL 0"
                                       ! Set up electronic load to produce
pulses
130
      OUTPUT @Ld; "CURR: TLEVEL 3"
140
      1
150
      OUTPUT @Ld; "TRAN: FREQ 1000"
      OUTPUT @Ld; "TRAN: DCYCLE 10"
160
170
      OUTPUT @Ld;"TRAN:MODE CONT"
180
      OUTPUT @Ld; "TRAN: STATE ON"
190
      1
200
      OUTPUT @Ps;"SENS:CURR:DET ACDC"
                                             ! Set meter to ACDC
210
      OUTPUT @Ps;"SENS:CURR:RANG MAX"
                                            ! High Current range
      OUTPUT @Ps;"TRIG:ACQ:SOUR INT"
220
                                            ! Set to trigger on pulse
      OUTPUT @Ps;"SENS:FUNC ""CURR"""
                                            ! Acquire current reading
230
      OUTPUT @Ps; "TRIG:ACQ:LEV:CURR .1" ! Trigger at 0.1 amps
240
      OUTPUT @Ps;"TRIG:ACQ:SLOPE:CURR POS" ! Trigger on positive slope
250
      OUTPUT @Ps; "TRIG: ACO: HYST: CURR .05" ! Set hysteresis of trigger
260
      OUTPUT @Ps;"SENS:SWE:TINT 20E-6"! Set sample time interval to 20usOUTPUT @Ps;"SENS:SWE:POIN 100"! Set number of measurement samples
270
                                             ! Set number of measurement samples
280
in sweep
      OUTPUT 705; "SENS: SWE: OFFS: POIN -20" ! Number of sample points before
290
trigger
                                       ! Initiate the trigger system.
300
      OUTPUT @Ps;"INIT:NAME ACQ"
310
                                               Controller now waits for trigger
      1
to occur.
320
     OUTPUT @Ps;"FETCH:ARRAY:CURR?"
                                             ! Get the data after measurement
completes.
330
     .
                                      ! Enters all 100 data points
! Print all data points
      ENTER @Ps;Curr array(*)
340
350
     PRINT Curr_array(*)
```

#### D – Example Programs

```
360
     Т
370
     OUTPUT @Ps;"FETCH:CURR:MAX?"
                                         ! Get more data from previous
measurement.
380 ENTER @Ps;Curr_max
    PRINT "MAX CURRENT",Curr_max
390
400
     - 1
410 OUTPUT @Ps;"FETCH:CURR:MIN?"
420
     ENTER @Ps;Curr_min
     PRINT "MIN CURRENT", Curr_min
430
440
     !
450 OUTPUT @Ps; "FETCH:CURR:HIGH?"
460
     ENTER @Ps;Curr hi
     PRINT "HIGH CURRENT", Curr_hi
470
480
     !
490 OUTPUT @Ps;"FETCH:CURR:LOW?"
500
     ENTER @Ps;Curr_low
510
     PRINT "LOW CURRENT", Curr_low
520
     !
530
     END
```

When this program runs, it returns 100 measurement data points as well as the MIN, MAX, HIGH, and LOW data in the following format:

| .030585 .0   | 31869  | .0344369 | .031655  | .0320829 | .0325109 | .0333669 | .0340089 |
|--------------|--------|----------|----------|----------|----------|----------|----------|
| .0320825 .0  | )31449 | .031227  | .031441  | .0337949 | .0327249 | .031869  | .031655  |
| .0327249 .0  | 31013  | .0325109 | .0333669 | 3.09751  | 3.1814   | 3.14266  | 3.13667  |
| 3.13817 3.   | 13624  | .977283  | .0667496 | .0245932 | .0280171 | .031013  | .031655  |
| .0331529 .0  | 350788 | .0348648 | .0327249 | .031227  | .0327249 | .031227  | .030799  |
| .031869 .0   | 329389 | .030371  | .031655  | .031869  | .0329389 | .031869  | .0322869 |
| .0320829 .0  | 325109 | .0333669 | .0340089 | .0348648 | .0327249 | .031227  | .0327249 |
| .0320829 .0  | 30371  | .031449  | .031227  | .031441  | .0337949 | .031449  | .0333669 |
| .031441 .0   | 337949 | .030371  | .031655  | .031869  | .0329389 | .031869  | .0293011 |
| .031441 .0   | 337949 | .0327249 | .031869  | .031655  | .031655  | .0320829 | .031227  |
| .0322969 .0  | 31655  | .0327249 | .0340089 | 2.97661  | 3.18632  | 3.14523  | 3.13496  |
| 3.13453 3.   | 13731  | 1.32438  | .0836549 | .0258772 | .0284451 | .0275891 | .0329389 |
| .0329389 .0  | 333669 | .0322969 | .0333669 |          |          |          |          |
| MAX CURRENT  |        | 3.18632  |          |          |          |          |          |
| MIN CURRENT  |        | .0245932 |          |          |          |          |          |
| HIGH CURRENT | •<br>• | 3.1371   |          |          |          |          |          |
| LOW CURRENT  |        | .0314077 |          |          |          |          |          |
|              |        |          |          |          |          |          |          |

#### Example 4. Voltage Pulse Measurement Using VISA Library Calls

```
#include <visa.h>
#include <visa.h>
#include <stdio.h> /* for printf */
#include <stdlib.h>
ViStatus main(void)
{
    ViSession defRM, instrumentHandle;
    ViStatus err;
    ViReal64 measvoltage, meascurrent;
    ViReal64 resultDC, resultRMS, resultMIN, resultMAX, resultHIGH, resultLOW;
    ViReal64 voltArray[10];
    ViInt32 i, numReadings ;
    /* initialize the VISA session */
    err = viOpenDefaultRM(&defRM);
    if (err)
```

```
printf("viOpenDefaultRM error, check your hardware connections\n");
         exit (-1);
}
/* Open the instrument at address 5 for Communication */
err = viOpen(defRM, "GPIB0::5::INSTR", VI_NULL, 5000, &instrumentHandle);
if (err)
{
         viClose(defRM);
         printf("viOpen error, check the device at address 5\n");
         exit (-1);
}
/* Reset the instrument */
viPrintf(instrumentHandle, "*RST\n");
/* turn on the output */
viPrintf(instrumentHandle, "OUTP 1\n");
/* Set output voltage (2V) and current (1A) levels, turn output on*/
viPrintf(instrumentHandle, "VOLT %.5lg;:CURR %.5lg\n", 2.0, 1.0);
/* Measure the dc voltage level at the output terminals */
viQueryf(instrumentHandle, "MEAS:VOLT?\n", "%lf", &measvoltage);
/* Measure the dc current level at the output terminals */
viQueryf(instrumentHandle, "MEAS:CURR?\n", "%lf", &meascurrent);
printf ("Output Voltage = %f; Output Current = %f \n",
    measvoltage,meascurrent);
/* configure dc source for dynamic measurements */
/* change sweep parameters */
/* sweep size = 256 points */
         256,
                  /* pre-trigger offset = 4 points (~125us) */
         -4);
/* setup the voltage sensing triggered measurement parameters */
/* voltage trigger level to 2.75V */
/* hysteresis band to +/- 0.1V */
/* positive slope */
/* trigger count */
/* acquisition triggered by measurement */
viPrintf(instrumentHandle, "SENS:FUNC \"VOLT\"\n");
viPrintf(instrumentHandle, "TRIG:ACQ:LEV:VOLT %.5lg\n", 2.75);
viPrintf(instrumentHandle, "TRIG:ACQ:HYST:VOLT %.5lg\n", 0.1);
viPrintf(instrumentHandle, "TRIG:ACQ:SLOP:VOLT POS\n");
viPrintf(instrumentHandle, "TRIG:ACQ:COUN:VOLT %ld\n", 1);
viPrintf(instrumentHandle, "TRIG:ACQ:SOUR INT\n");
/* initiate the acquisition system for measurement trigger */
printf ("Arm acquisition system...\n");
viPrintf(instrumentHandle, "INIT:NAME ACQ\n");
/* must allow time for pre-triggered samples */
printf ("Pre-trigger delay...\n");
/* trigger the acquisition by changing the output voltage level to 5V */
printf ("Trigger acquisition...\n");
viPrintf(instrumentHandle, "VOLT %.5lg\n", 5.0);
```

{

#### D – Example Programs

```
/* fetch dynamic measurements from the same measurement data */
     viQueryf(instrumentHandle, "FETC:VOLT?\n", "%lf", &resultDC);
    viQueryf(instrumentHandle, "FEIC:VOLT:ACDC?\n", "%11", &resultDC);
viQueryf(instrumentHandle, "FETC:VOLT:ACDC?\n", "%1f", &resultRMS);
viQueryf(instrumentHandle, "FETC:VOLT:MAX?\n", "%1f", &resultMAX);
viQueryf(instrumentHandle, "FETC:VOLT:MIN?\n", "%1f", &resultMIN);
viQueryf(instrumentHandle, "FETC:VOLT:HIGH?\n", "%1f", &resultHIGH);
viQueryf(instrumentHandle, "FETC:VOLT:LOW?\n", "%1f", &resultLOW);
     /* display measurement results */
     printf("Dynamic voltage measurements:\n");
     printf("dc=%f V\n rms=%f V\n max=%f V\n min=%f V\n high=%f V\n low=%f
V\n",
          resultDC, resultRMS, resultMAX, resultMIN, resultHIGH, resultLOW);
     /* fetch first 10 data points from the measurement */
     numReadings = 10;
     viQueryf(instrumentHandle, "FETC:ARR:VOLT?\n", "%,#lf%*t", &numReadings,
&voltArray[0]);
     for (i=0; i<numReadings; i++)</pre>
               printf(" Array Data[%d] = %f V\n", i, voltArray[i]);
     /* reset sweep parameters for faster measurement */
     viPrintf(instrumentHandle, "SENS:SWE:TINT %.5lg;POIN %ld;OFFS:POIN %ld\n",
                              /* sampling rate */
               15.6E-6,
                                   /* sweep size */
               2048,
                                   /* pre-trigger points */
               0);
     /* Measure final dc voltage level at the output terminals */
     viQueryf(instrumentHandle, "MEAS:VOLT?\n", "%lf", &measvoltage);
     printf (" Output Voltage = %f V\n", measvoltage);
     /* close all opened sessions */
     viClose(instrumentHandle);
     viClose(defRM);
     printf ( "PROGRAM COMPLETED \n");
     printf("Press Enter key to continue...\n");
     getchar();
     return VI_SUCCESS ;
}
```

When this program runs, it returns the DC, RMS, MIN, MAX, HIGH, and LOW data in 10 measurement data points in the following format:

```
Output Voltage = 1.999860; Output Current = -0.000043
Arm acquisition system...
Pre-trigger delay...
Trigger acquisition...
Dynamic voltage measurements:
dc = 5.002660 V
rms = 5.002660 V
max = 5.080140 V
min = 1.996970 V
high= 5.002310 V
low = 3.538550 V
Array Data[0] = 2.000360 V
Array Data[1] = 1.999680 V
Array Data[2] = 1.998320 V
Array Data[3] = 1.996970 V
Array Data[4] = 3.214240 V
Array Data[5] = 4.064840 V
Array Data[6] = 4.538600 V
Array Data[7] = 4.923570 V
Array Data[8] = 4.941870 V
Array Data[9] = 5.025240 V
Output Voltage = 5.002450 V
PROGRAM COMPLETED
Press Enter key to continue...
```

## **DFI Programming Example**

The following program illustrates how to program the DFI port so that it goes low when an OCP condition turns off the output of the unit. To clear an overcurrent condition, the cause of the condition must first be removed and then an OUTput:PROTection:CLEar command must be sent. Note that the status event register will not clear the DFI port until the register is read.

#### Example 5. DFI Example Using BASIC

```
10 !Rev A.00.00
20 ASSIGN @Ps TO 705
30 OUTPUT @Ps;"*RST"
                                   ! Sets supply to default values
40 OUTPUT @Ps;"OUTP ON"
                                   ! Turn on power supply output
50 OUTPUT @Ps; "VOLT 10; CURR .1" ! Program power supply voltage and current
60 !
70 OUTPUT @Ld; "CURR: PROT: STAT ON" ! Turn on overcurrent protection
80 OUTPUT @Ld; "OUTP:DFI:STAT ON" ! Turn on DFI port
90 OUTPUT @Ld; "OUTP:DFI:SOUR QUES" ! Select DFI bit from Questionable status
register
100 OUTPUT @Ld; "STAT: QUES: ENAB 2; PTR 2"! Unmask bit 2 (OCP) on positive
transition
110 !
120 OUTPUT @Ld; "OUTP:PROT:CLE" ! Clears the protection circuit
130 OUTPUT @Ld; "STAT: QUES: EVENT?" ! Clears the Event register and DFI
140 OUTPUT @Ld;EVENT
                                   ! Reads the event and clears the buffer
190
     1
```

# Line Voltage Conversion

# **WARNING:** *Shock Hazard.* Operating personnel must not remove instrument covers. Component replacement and internal adjustments must be made only by qualified service personnel.

# **Open the Unit**

- Turn off ac power and disconnect the power cord from the unit.
- Use a #15 Torx drive and remove the two screws on the bottom of the unit. If your unit has feet, you will need to remove one of the feet to access the screw.
- Use a #15 Torx drive and loosen the two screws on the rear bezel and remove the bezel.
- Slide the cover toward the back of the unit and remove it.

# **Configure the Power Transformer**

- Locate the ac input wiring harness on the left side of the transformer
- Use a needle nose pliers and connect the ac input wiring harness according to the information in figure E-1 on the following page.

# Install the Correct Line Fuse

Install the correct line fuse. The fuse is located on the pc board directly behind the ac line switch and is labeled F301.
 For 100/120 Vac operation: 3.15 AT (time delay); part number 2110-0638

For 220/230 Vac operation: 1.6 AT (time delay); part number 2110-0638

• Mark the voltage setting that the unit has been set to on the rear panel label.

# **Close the Unit**

- Slide the cover over the unit toward the front.
- Place the bezel on the rear of the unit and tighten the two screws using a #15 Torx drive.

- E Line Voltage Conversion
- Replace the two screws on the bottom of the unit using a #15 Torx drive. Remember to replace the foot if you previously removed it to access the screw.
- Reconnect the power cord and turn on the unit.

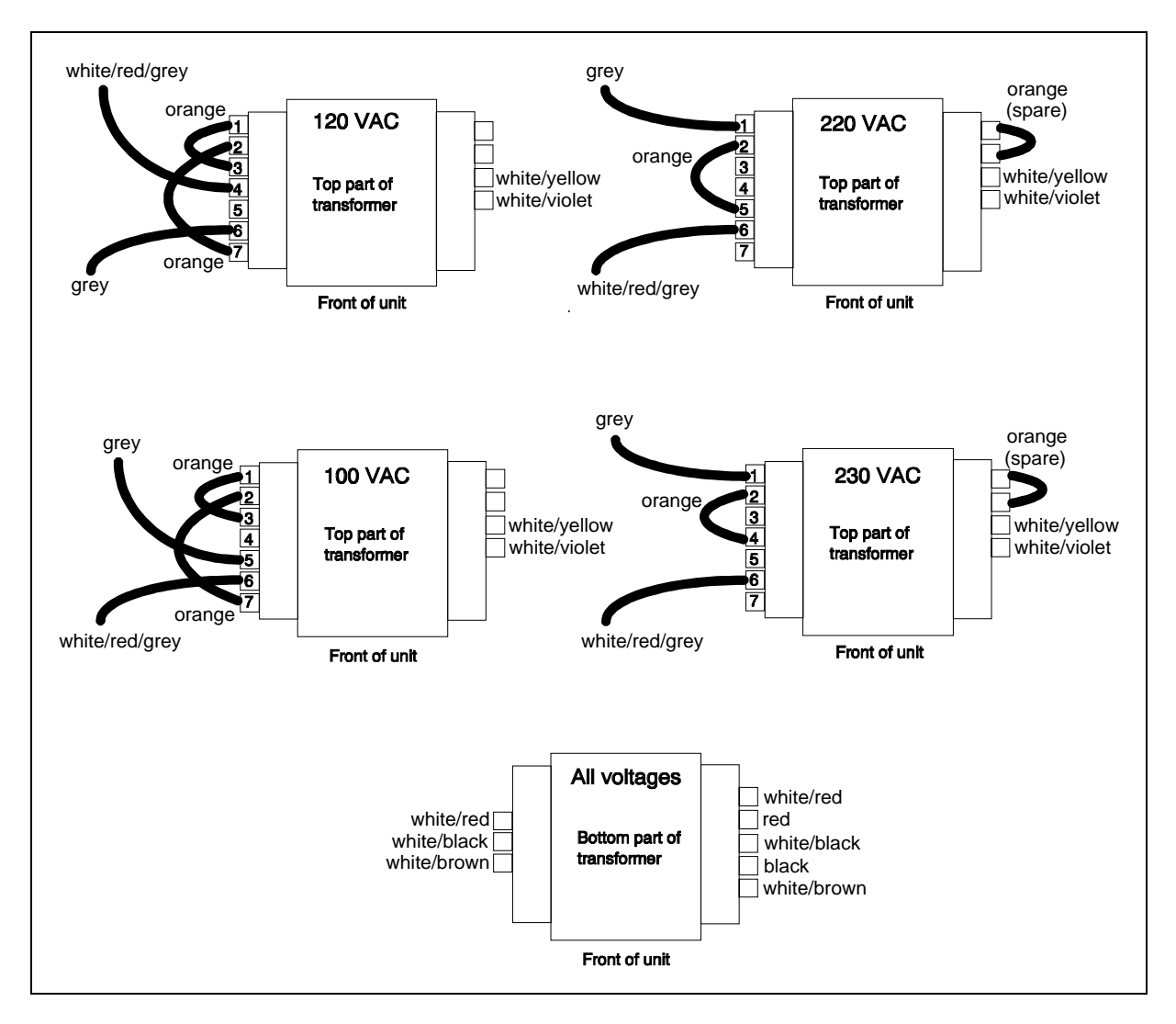

Figure E-1, Power Transformer AC Input Connections

# **Compatibility Language**

# Introduction

The Agilent 66111A and 66311B dc sources are programmatically compatible with the HP/Agilent 6632A, 6633A, and 6634A dc power supplies. This means that by using COMPatibility language mode you can program the Agilent 66111A/66311B over the GPIB using COMPatibility commands.

To switch from SCPI commands to COMPatibility commands (and vice versa), use the SYST:LANG command, as documented in chapter 8. The language setting is saved in non-volatile memory.

Table F-2 summarizes the COMPatibility commands. You may need to refer to the HP/Agilent Series 6632A, 6633A, and 6634A Operating Guide (p/n 5957-6360) for complete information on the COMPatibility commands.

The rest of this appendix discusses the COMPatibility language status system, and the COMPatibility language error codes.

| Table F-1. COMPatibility Power-on Settings |                 |         |                   |  |  |
|--------------------------------------------|-----------------|---------|-------------------|--|--|
| Command                                    | Setting         | Command | Setting           |  |  |
| DC                                         | 1 (ON)          | POL     | 1 (normal)        |  |  |
| DLY                                        | 8 ms (fast)     | PON     | last stored value |  |  |
|                                            | 80 ms (normal)  |         |                   |  |  |
| DSP                                        | 1 (ON)          | RELAY   | 1 (close)         |  |  |
| ISET                                       | 0.04 A (66311B) | RLYPON  | 1 (close)         |  |  |
|                                            | 0.02 A (6632B)  |         |                   |  |  |
|                                            | 0.008 A (6633B) |         |                   |  |  |
|                                            | 0.004 A (6634B) |         |                   |  |  |
| OCP                                        | OFF             | SRQ     | 0                 |  |  |
| OUT                                        | 1 (ON)          | UNMASK  | 0                 |  |  |
| OVSET                                      | MAX             | VSET    | 0 V               |  |  |

**NOTE:** For complete information on the Compatibility programming language, order the HP/Agilent 6632A/6633A/6634A Operating manual, p/n 5957-6360.

| Compatibility | Description                                                           | Similar SCPI     |
|---------------|-----------------------------------------------------------------------|------------------|
| Command       |                                                                       | Command          |
| ASTS?         | This command reads the contents of the accumulated status             | STAT:OPER?       |
|               | register, which stores any bit condition entered in the status        | STAT:QUES?       |
|               | register since the accumulated status register was last read,         | *ESE?            |
|               | regardless of whether the condition still exists.                     |                  |
|               | Data Representation: ZZZZD                                            |                  |
| CLR           | This command initializes the dc source to the power-on state. It      | *RST             |
|               | also resets the PON bit in the serial poll register. The command      |                  |
|               | performs the same function as the Device Clear (DCL) interface        |                  |
|               | message.                                                              |                  |
| DC 0   1      | Only applies to units with Relay Option 760. This command             | OUTP:STAT[:NOR   |
|               | enables or disables the output without affecting the state of the     | ]                |
|               | output relays. Initial condition: DC 1                                | 0   1   OFF   ON |
| DLY <n></n>   | This command programs the delay time between the programming          | OUTP:PROT:DEL    |
|               | of an output change that produces a CV, CC, or an UNREG               |                  |
|               | condition, and the recording of that condition by the status          |                  |
|               | registers. This can be used to prevent false triggering of the        |                  |
|               | OverCurrent Protection feature (OCP).                                 |                  |
|               | Initial delay: 0.08s (Normal); 0.008s (Fast).                         |                  |
| DSP 0   1     | This command enables or disables the dc source's front panel          | DISP 0 1 OFF ON  |
|               | display. Initial condition: DSP 1                                     |                  |
| ERR?          | This command determines the type of programming error detected        | SYST:ERR?        |
|               | by the dc source. A remote programming error sets the ERR bit in      |                  |
|               | the status register, which can be enabled by UNMASK to request        |                  |
|               | service.                                                              |                  |
| FAULT?        | This command reads which bits have been set in the fault register.    | STAT:OPER?       |
|               | A bit is set in the fault register when the corresponding bit in the  | STAT:QUES?       |
|               | status register changes from inactive to active AND the               | *ESE             |
|               | corresponding bit in the mask register has been enabled. The fault    |                  |
|               | register is reset only after it has been read. The decimal equivalent |                  |
|               | of the total bit weight of all enabled bits is returned.              |                  |
|               | Data Representation: ZZZZD                                            |                  |
| ID?           | This command causes the dc source to report its model number          | *IDN?            |
|               | and any options that affect the dc source's output.                   |                  |
|               | Data Representation: Agilent663XA                                     |                  |
| IOUT?         | This command measures and returns the actual output current.          | MEAS:CURR?       |
|               | Data Representation: SD.DDDD                                          |                  |
| ISET <n></n>  | This command programs the output current. See Table 8-3 for the       | CURR             |
|               | programming range of this command. Initial condition: Table F-1       |                  |
| OCP 0   1     | This command enables or disables the dc source's overcurrent          | CURR:PROT:STAT   |
|               | protection. If this function is enabled and the dc source goes into   | 0   1   OFF   ON |
|               | CC mode, the output of the dc source is disabled.                     |                  |
|               | Initial condition: OCP 0                                              |                  |
| OUT 0   1     | This command enables or disables the dc source's output. The dc       | OUTP:STAT        |
|               | source will be able to implement commands even while the output       | 0   1   OFF   ON |
|               | is disabled. Initial condition: OUT 1                                 |                  |

# Table F-2. COMPatibility Commands

| Compatibility                      | Description                                                        | Similar SCPI     |
|------------------------------------|--------------------------------------------------------------------|------------------|
|                                    | This common damagement the assessment as a material for Table      |                  |
| OVSET <ii></ii>                    | 2.2 for the programming range of this command                      | VOLTIPROT        |
|                                    | Initial condition: MAX                                             |                  |
|                                    | Only applies to units with Option 760. This command sets the       | OUTPOREL POL 01  |
|                                    | polarity of the output relays to either normal (1) or inverted (0) |                  |
|                                    | Initial condition: POL 1                                           |                  |
| PON 0   1                          | This command enables (1) or disables (0) SRO at power-on.          | PSC 0   1        |
|                                    | Initial condition: last programmed value                           |                  |
| RELAY 0   1                        | Only applies to units with Relay Option 760. This command          | OUTP:REL 0   1   |
| 1                                  | opens (0) or closes (1) the output relays without affecting the    |                  |
|                                    | programmed output state of the unit.                               |                  |
|                                    | Initial condition: RELAY 1                                         |                  |
| RLYPON 0   1                       | Only applies to units with Relay Option 760. This command          | RCL 0            |
|                                    | opens (0) or closes (1) the output relays at power-on without      |                  |
|                                    | affecting the programmed output state of the unit.                 |                  |
|                                    | Initial condition: RLYPON 1                                        |                  |
| ROM?                               | This command returns the ROM version of the dc source.             | *IDN?            |
|                                    | Data Representation: AAA AAA                                       |                  |
| RST                                | This command resets the dc source if the output is disabled by     | OUTP:PROT:CLE    |
|                                    | the output protection circuits.                                    |                  |
| SENS:CURR                          | This command sets the current measurement range of the dc          | SENS:CURR:RANG   |
| :RANG <n></n>                      | source. See Table 8-3 for the programming range.                   |                  |
| CENC.DDOT                          | Initial condition: MAX                                             | GENIC DDOT OT AT |
| SENS: PROT $\cdot$ STAT $0 \mid 1$ | I his command enables/disables the open sense detect feature.      | SENS:PROT:STAT   |
| SENS·SWE                           | This command defines the number of data points in a                | SENSISWEIPOIN    |
| POIN < n >                         | measurement sweep                                                  | SENS.SWE.IOIN    |
|                                    | Initial condition: 32                                              |                  |
| SENS:SWE                           | This command defines the time period between measurement           | SENS:SWE:TINT    |
| :TINT <n></n>                      | samples.                                                           |                  |
|                                    | Initial condition: 15.6 s.                                         |                  |
| SRQ 0   1                          | These commands enable or disable the dc source's ability to        | *SRE             |
|                                    | request service from the controller for fault conditions.          |                  |
|                                    | UNMASK defines which conditions are defined as faults.             |                  |
|                                    | Initial condition: SRQ 0                                           |                  |
| STS?                               | This command reads the contents of the status register, which      | STAT:OPER:COND?  |
|                                    | maintains the present status of the dc source.                     | STAT:QUES:COND?  |
|                                    | Data Representation: ZZZZD                                         | *ESE?            |
| SYST:LANG                          | This command causes the alternate language to become active        | SYST:LANG        |
|                                    | and to be stored in nonvolatile memory. In this case, the          |                  |
|                                    | commands are equivalent. After being shut off, the dc source       |                  |
|                                    | will resume in the last-selected language when power is            |                  |
|                                    | restored. The parameter must be either COMP or SCPI.               |                  |

| Table F-2. | COMPatibility | v Commands | (continued) | ) |
|------------|---------------|------------|-------------|---|
|            |               |            | loonunaca   | , |

| Description                                                        | Similar SCPI                                                                                                    |
|--------------------------------------------------------------------|----------------------------------------------------------------------------------------------------|
|                                                                    | Command                                                                                                    |
| This command causes the dc source to run selftest and report       | *TST?                                                                                                    |
| any detected failures.                                             |                                                                                                    |
| Data Representation: ZZZZD                                         |                                                                                                    |
| These commands determine the conditions that will set bits in      | STAT:OPER:ENAB                                                                                                    |
| the fault register, allowing the operator to define the conditions | STAT:QUES:ENAB                                                                                                    |
| that will be reported as fault Fault conditions can be enabled by  | *ESE                                                                                                    |
| sending the decimal equivalent of the total bit weight of all      |                                                                                                    |
| conditions to be enabled.                                          |                                                                                                    |
| This command measures and returns the actual output voltage.       | MEAS:VOLT?                                                                                                    |
| Data Representation: SZZD.DD; (SZD.DDD for 6634B only)             |                                                                                                    |
| This command programs the output voltage. See Table 8-3 for        | VOLT                                                                                                    |
| the programming range of this command.                             |                                                                                                    |
| Initial condition: 0 V                                             |                                                                                                    |
|                                                                    | Description This command causes the dc source to run selftest and report any detected failures. Data Representation: ZZZZD These commands determine the conditions that will set bits in the fault register, allowing the operator to define the conditions that will be reported as fault Fault conditions can be enabled by sending the decimal equivalent of the total bit weight of all conditions to be enabled. This command measures and returns the actual output voltage. Data Representation: SZZD.DD; (SZD.DDD for 6634B only) This command programs the output voltage. See Table 8-3 for the programming range of this command. Initial condition: 0 V |

### Table F-2. COMPatibility Commands (continued)

S = Sign (blank for positive and – for negative) Z = Digit with leading zeros output as spaces

#### Table F-3. COMPatibility Errors

| Error  | NumberError String [Description/Explanation/Examples]                                          |
|--------|------------------------------------------------------------------------------------------------|
| ERR 0  | No error                                                                                       |
| ERR 1  | EEPROM save failed [Data write to non-volatile memory failed]                                  |
| ERR 2  | Second PON after power-on [More than one PON command received after power-on. Only one         |
|        | is allowed.]                                                                                   |
| ERR 4  | RLYPON sent with no relay option present [A RLYPON command was sent with no relay              |
|        | option present.]                                                                               |
| ERR 5  | No relay option present [A relay option command was sent with no relay option present.]        |
| ERR 8  | Addressed to talk and nothing to say [The unit was addressed to talk without first receiving a |
|        | query.]                                                                                        |
| ERR 10 | Header expected [A non-alpha character was received when a header was expected.]               |
| ERR 11 | Unrecognized header [The string of alpha characters received was not a valid command.]         |
| ERR 20 | Number expected [A non-numeric character was received when a number was expected.]             |
| ERR 21 | Number Syntax [The numeric character received did not represent a proper number.]              |
| ERR 22 | Number out of internal range [The number received was too large or small to be represented in  |
|        | internal format.]                                                                              |
| ERR 30 | Comma [A comma was not received where one was expected.]                                       |
| ERR 31 | Terminator expected [A valid terminator was not received where one was expected.]              |
| ERR 41 | Parameter Out [The number received exceeded the limits for its associated command.]            |
| ERR 42 | Voltage Programming Error [The programmed value exceeded the valid voltage limits.]            |
| ERR 43 | Current Programming Error [The programmed value exceeded the valid current limits.]            |
| ERR 44 | Overvoltage Programming Error [The programmed value exceeded the valid overvoltage limits.]    |
| ERR 45 | Delay Programming Error [The programmed value exceeded the valid delay limits.]                |
| ERR 46 | Mask Programming Error [The programmed value exceeded the fault mask limits.]                  |
| ERR 51 | EEPROM Checksum [EEPROM failed, or a new uncalibrated EEPROM was installed.]                   |
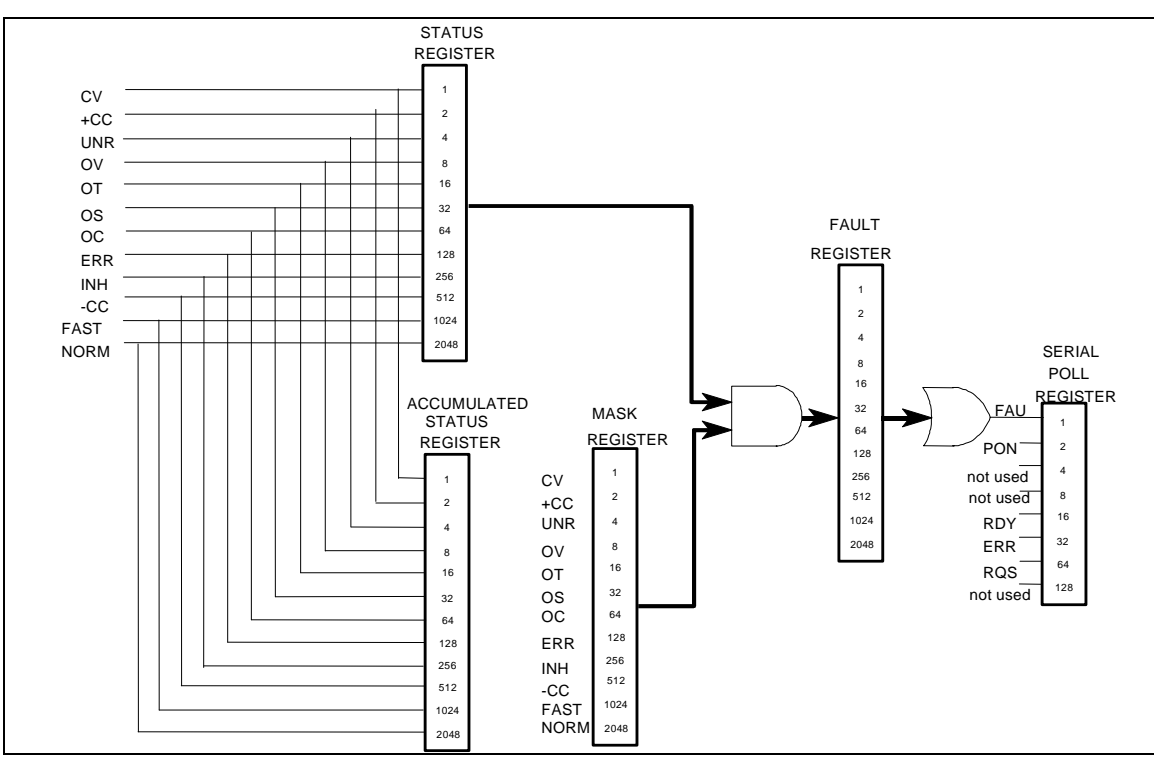

Figure F-1. COMpatibility Status Model

|                                                                                   |      |      |     |     |     |    |    | /  | U  |     |     |    |
|-----------------------------------------------------------------------------------|------|------|-----|-----|-----|----|----|----|----|-----|-----|----|
| Bit Position                                                                      | 11   | 10   | 9   | 8   | 7   | 6  | 5  | 4  | 3  | 2   | 1   | 0  |
| Bit Name                                                                          | NORM | FAST | -CC | INH | ERR | OC | OS | OT | OV | UNR | +CC | CV |
| Bit Weight                                                                        | 2048 | 1024 | 512 | 256 | 128 | 64 | 32 | 16 | 8  | 4   | 2   | 1  |
| CV = The unit is operating in constant voltage mode.                              |      |      |     |     |     |    |    |    |    |     |     |    |
| +CC = The unit is operating in constant current mode.                             |      |      |     |     |     |    |    |    |    |     |     |    |
| UNR = The output of the unit is unregulated.                                      |      |      |     |     |     |    |    |    |    |     |     |    |
| OV = The overvoltage protection circuit has tripped.                              |      |      |     |     |     |    |    |    |    |     |     |    |
| OT = The over-temperature protection circuit has tripped.                         |      |      |     |     |     |    |    |    |    |     |     |    |
| OC = The overcurrent protection circuit has tripped.                              |      |      |     |     |     |    |    |    |    |     |     |    |
| OS = Open sense lead detected (Agilent 66111Å, 66311B/D)                          |      |      |     |     |     |    |    |    |    |     |     |    |
| ERR = A programming error has occurred. Use ERR? to clear.                        |      |      |     |     |     |    |    |    |    |     |     |    |
| -CC = The unit is operating in negative constant current mode.                    |      |      |     |     |     |    |    |    |    |     |     |    |
| INH = The external remote inhibit signal has turned the output off.               |      |      |     |     |     |    |    |    |    |     |     |    |
| FAST = The output is in Fast operating mode. (Agilent 6632B, 6633B, 6634B only)   |      |      |     |     |     |    |    |    |    |     |     |    |
| NORM = The output is in Normal operating mode. (Agilent 6632B, 6633B, 6634B only) |      |      |     |     |     |    |    |    |    |     |     |    |

| Table F-5 | . Bit | Configuration | of Serial | <b>Poll Register</b> |
|-----------|-------|---------------|-----------|----------------------|
|-----------|-------|---------------|-----------|----------------------|

|                                                                                          |          |     | <u> </u> |     |          | <u> </u> |     |     |  |
|------------------------------------------------------------------------------------------|----------|-----|----------|-----|----------|----------|-----|-----|--|
| Bit Position                                                                             | 7        | 6   | 5        | 4   | 3        | 2        | 1   | 0   |  |
| Bit Name                                                                                 | not used | RQS | ERR      | RDY | not used | not used | PON | FAU |  |
| Bit Weight                                                                               |          | 64  | 32       | 16  |          |          | 2   | 1   |  |
| RQS = The dc source has generated a service request. Use a serial poll to clear.         |          |     |          |     |          |          |     |     |  |
| ERR = Same as ERR bit in Status register. Use ERR? to clear.                             |          |     |          |     |          |          |     |     |  |
| RDY = This bit cleared when unit busy processing commands. Set when processing complete. |          |     |          |     |          |          |     |     |  |
| PON = A Power-on has occurred. Use CLR to clear.                                         |          |     |          |     |          |          |     |     |  |
| FAU = A bit has been set in the Fault register. Use FAULT? to clear.                     |          |     |          |     |          |          |     |     |  |
|                                                                                          |          |     |          |     |          |          |     |     |  |
|                                                                                          |          |     |          |     |          |          |     |     |  |

# Index

-- -- -- , 53, 60, 61, 62 - sense open, 36

+ sense open, 36 +/- sense open, 36 +/- terminals, 32 +S/-S terminals, 32

0...9,55

۰A AARD, 73 ABORT, 126 ac line conversion, 175 accessories, 22 ACDC, 111 ACDC current detector, 60, 61, 62 Agilent BASIC controller example, 168 airflow, 31 annunciators Addr. 50 Cal, 50 CC, 50 CV, 50 Dis, 50 Err, 50 **OCP**, 50 Prot, 50 Rmt, 50 Shift, 50 **SRQ**, 50 Unr. 50 average measurements, 79, 83 AWG ratings, 32

#### <u>\_B</u>\_\_

bus, 134

—C—

cables, 22 calibration, 154 current programming - high range, 156 current programming - low range, 157 enable, 155 equipment, 147 error messages, 159 menu, 154

OVP, 156, 158 password, 159 peak current, 157 saving, 158 setup, 147 voltage measurement, 155 voltage programming, 155 calibration commands CAL CURR. 100 CAL CURR MEAS AC, 100 CAL CURR MEAS LOWR, 100 **CAL CURR2**, 100 CAL DATA, 101 CAL DATE, 101 CAL DVM, 101 CAL PASS, 101 CAL STAT, 102 CAL VOLT PROT, 102 CAL VOLT2, 102 calibration commands, 100 CAL LEV. 101 CAL SAVE, 102 CAL VOLT. 102 capabilities, 24 capacitance compensation, 38 High, 38 Low, 38 switching, 38 capacitor discharge limit, 39 CC mode, 57, 58 character strings, 73 characteristics, 144 checklist, 29 checkout procedure, 45 cleaning, 30 clearing errors, 59 clearing protection, 59 combine commands common commands, 70 from different subsystems, 70 root specifier, 70 command completion, 73 command summary format, 104 border, 104 common command syntax, 99 common commands, 121, 125 \*CLS. 135 \*ESE, 135 \*ESR?, 136 \*IDN?, 136 \*OPC, 136 \*OPT?, 137 \*PSC, 137 \*RCL, 137 \*RST, 138 \*SAV, 138 \*SRE, 139

#### Index

\*STB?, 139 \*TRG, 140 \*TST, 140 \*WAI, 140 common mode voltage, 39 compatibility commands, 178 errors, 180 Fluke PM2811, 141 language, 177 power-on settings, 177 status model, 181 controller connections, 43 conventions used in this guide, 69 conversion, ac line, 175 CRD, 73 crowbar circuit, 39 current, 76 maximum, 76 measurement range, 81 current measurement detector, 111 current measurement range, 60, 61, 62, 111 current range, 53, 60, 61, 62 current sinking, 25 CV mode, 25, 57, 58

## —**D**—

damage, 30 **DC**, 111 DC current detector, 60, 61, 62 description, 23 determining cause of interrupt, 92 device clear, 74 DFI, 94 DFI programming example, 173 DFI signal, 42 DIGIO. 63 digital connector, 30, 42 digital I/O, 42 connections, 43 digital I/O port, 94 digital output port, 63 dimensions, 30 disabling multiple units, 42 discrete fault indicator, 94 display commands, 103, 125 DISP, 103 DISP CHAN, 103 DISP MODE, 103 DISP TEXT, 103 downprogramming, 25 dry switch, 27, 114 DTR-DSR, 68 DVM common mode voltage, 39 connections, 39, 41 floating voltage measurement, 41 measurements, 39

#### enabling the output, 75 enter value, 57, 58 entry keys, 55 €, 55 0 ... 9, 55 Backspace, 55 Clear Entry, 55 Enter Number, 55 error handling, 166 error messages, 47 error numbers, 161 errors, 59 example DFI programming, 173 IBM controller using National interface, 166 programs, 165 pulse measurement, 169 pulse measurement, 169, 170, 173 external relays, 33

## —**F**—

fault indicator discrete, 93 remote inhibit, 93 fetch commands, 79, 80, 83, 104 FLT, 63, 94 FLT output, 42 Fluke PM2811 compatibility, 141 format commands, 104 FORM, 104 BORD, 105 front panel, 49 annunciators, 18 annuncuiators, 50 buffer size, 60, 61, 62 controls, 24 controls and indicators, 49 immediate actions, 18 keys, 50 measurements, 60, 61, 62 menus, 19 time interval, 60, 61, 62 using, 17 function keys, 52 **▲**. 52 Cal. 54 Current, 54 immediate action, 52 Input, 53 Meter, 53 **OCP**, 52 Output, 54 Output On/Off, 52 OV, 54 Prot Clear, 52 Protect. 54 Voltage, 54 fuses. 31

#### —E—

either, 133

generating measurement triggers, 85, 86

-G--

generating triggers, 78 GP-IB command library for MS DOS, 65 controller programming, 65 IEEE Std for standard codes, 65 IEEE Std for standard digital interface, 65 references, 65 GP-IB, 63 address, 63 address, 67 address in programs, 165 capabilities of the dc source, 67 connections, 43 interface, 43 triggers, 86 GP-IB address, 24 ground, earth, 22

#### —H—

Hanning, 80, 113 header, 71 long form, 71 short form, 71 High measurements, 82 history, 6 hot switch, 27, 114

guide, user's, 21

#### \_I\_

impedance, 33 INH, 63, 93 INH input, 42 initialization, 75 initiate commands, 126 INIT CONT NAME, 127 INIT CONT SEQ, 127 INIT NAME, 126 INIT SEO, 126 initiating measurement trigger system, 85 initiating output trigger system, 78 input connections, 31 power, 22 inspection, 30 instrument commands, 114 INST COUP OUTP STAT, 114 INST STAT, 141 internal, 134 internal triggers, 86 internally triggered measurements, 84

#### \_L\_

language, 177 language dictionary, 95 language setting, 24 latching, 116 lead resistance, 32 line fuse, 30, 175 replacing, 48 line voltage conversion, 175 live, 116 load line, 25 load voltage drops, 32 local sensing, 37 location, 30 Low measurements, 82

## —M—

making measurements, 60, 61, 62, 79, 80, 83 manuals, 30 MAV bit, 92 maximum measurements, 82 measure commands, 79, 80, 83, 104 MEAS ARR CURR?, 105 MEAS ARR VOLT?, 105 MEAS CURR ACDC?, 106 MEAS CURR HIGH?, 107 MEAS CURR LOW?, 107 MEAS CURR MAX?, 107 MEAS CURR MIN?, 108 MEAS CURR?, 106 MEAS CURR2?, 106 MEAS DVM ACDC?, 108 MEAS DVM?, 108 MEAS VOLT ACDC?, 109 MEAS VOLT HIGH?, 109 MEAS VOLT LOW?, 110 MEAS VOLT MAX?, 110 MEAS VOLT MIN?, 110 MEAS VOLT?, 108 MEAS VOLT2?, 109 measurement bandwidth, 53 measurement buffer, 53 measurement interval, 53 measurement ranges, 60, 61, 62 measurement samples, 79 measurement trigger system model, 84 measurements Hanning window, 80 Rectangular window, 80 message terminator, 72 end or identify, 72 newline, 72 message unit separator, 72 minimum measurements, 82 model differences, 23 monitoring both phases of status transition, 93 moving among subsystems, 70 MSS bit, 92 multiple triggers, 78, 87

# \_\_N\_\_

National Instruments GPIB driver, 165 negative, 133 non-volatile memory clearing, 64 storing, 51, 54 numerical data formats, 72

## -0-

OC. 59 OCP, 76 open sense protection, 36 operation status group, 90 option 521 description, 27 optional header example, 70 options, 22 OT, 59 output characteristic, 25 compensation, 57 connections, 32 connector, 30 control keys, 54 current setting, 57, 58 enable, 58, 59 rating, 25 relays, 27, 114 voltage setting, 57, 58 output 2 characteristic, 26 rating, 26 output commands, 114 **OUTP**, 114 OUTP COMP, 116 OUTP DFI, 115 OUTP DFI SOUR, 115 **OUTP PON STAT, 115** OUTP PROT CLE, 116 OUTP PROT DEL, 116 OUTP PROT TRIP?, 141 OUTP REL MODE, 114 OUTP RI MODE, 116 output compensation, 38, 54 output queue, 92 output trigger system model, 77 OV, 59 **OVERCURRENT**, 47 overcurrent protection, 76 **OVERTEMPERATURE**, 47 **OVERVOLTAGE**, 47 OVLD, 47, 60, 61, 62 OVP circuit, 39 disable, 39 disabling, 39, 54

#### \_\_P\_\_

PON (power on) bit, 91 positive, 133 post-event triggering, 88 power cord, 30, 31 power receptacle, 22 power-on conditions, 89 power-on initialization, 75 pre-event triggering, 88 print date, 6 program examples, 165 programming parameters, 99 programming status registers, 88 programming the output, 75 protection FS, 59 OC, 59 OT, 59 OV, 59 RI, 59 pulse measurement example, 169, 170, 173 pulse measurement queries, 82

#### -**Q**-

queries, 71 query indicator, 72 query protection, 59 questionable status group, 91

## \_R\_

rack mount kit, 22 rack mounting, 31 rear panel at a glance, 16 connections, 42, 43, 44 recalling operating states, 64 Rectangular, 80, 112, 113 relay mode, 27 remote front panel, 22 remote inhibit, 93 **REMOTE INHIBIT**, 47 remote programming, 24 remote sensing load regulation, 35 OVP considerations, 35 stability, 35 with external relays, 34 with test fixture, 34 repacking, 30 resistance sense leads, 36 returning voltage or current data, 83 RI, 59, 93 signal, 42 RIDFI, 63 rms measurements, 81, 83 root specifier, 72 RQS bit, 92 RS-232, 63 capabilities of the dc source, 67 connections, 44 data format, 67 flow control, 68 interface, 44 RTS-CTS, 68

#### 

safety, 5 safety class, 22 safety warning, 22 saving operating states, 64 SCPI command tree, 69 common commands, 69 header path, 70 multiple commands, 70 subsystem commands, 69 SCPI command completion, 73 command syntax, 95 conformance, 74 data format. 72 device clear, 74 message structure, 71 message types, 71 message unit, 71 non-conformance, 74 program message, 71 references, 65 response message, 71 subsystem commands, 95 triggering nomenclature, 77, 84 SCPI commands at a glance, 20 selecting measurement trigger source, 85 selftest errors, 47 sense commands, 104 SENS CURR DET, 111 SENS CURR RANG, 111 SENS FUNC, 112 SENS PROT STAT, 112 SENS SWE OFFS POIN, 112 SENS SWE POIN, 112 SENS SWE TINT, 113 SENS WIND, 113 sense open, 36 servicing operation status, 92 servicing questionable status events, 92 setting output trigger system, 77 setting voltage/current, 57, 58 shorting switch, 42 single triggers, 78, 86 source commands [SOUR] CURR PROT STAT, 118 [SOUR] CURR TRIG, 118 [SOUR] CURR2 TRIG, 118 [SOUR] DIG DATA, 119 [SOUR] DIG FUNC, 119 [SOUR] VOLT, 119 [SOUR] VOLT PROT, 120 [SOUR] VOLT PROT STAT, 120 [SOUR] VOLT TRIG, 121 [SOUR] VOLT2, 120 [SOUR] VOLT2 TRIG, 121 source commands, 114 [SOUR] CURR, 117 [SOUR] CURR LIM HIGH?, 141 [SOUR] CURR LIM LOW?, 141 [SOUR] CURR PROT TRIP?, 142 [SOUR] CURR2, 117 [SOUR] VOLT LIM HIGH?, 142 [SOUR] VOLT LIM LOW?, 142 [SOUR] VOLT PROT TRIP?, 142 specifications, 143

SRD. 73 stability with remote sensing, 35 standard event status group, 91 status bit configurations, 90 status byte register, 91 status commands, 121 STAT OPER COND?, 122 STAT OPER ENAB, 122 STAT OPER NTR, 123 STAT OPER PTR, 123 STAT OPER?, 122 STAT PRES, 121 STAT QUES COND?, 124 STAT QUES ENAB, 124 STAT QUES NTR, 124 STAT QUES PTR, 124 STAT QUES?, 123 status model, 89 subsystem commands syntax, 96 suffixes, 73 support rails, 31 system commands, 125 SYST ERR?, 125 SYST LANG, 125, 177 SYST VERS?, 125 system errors, 161 system keys, 51 Address, 51 Error, 51 Interface, 51 Local, 51 **RCL**, 51 Save, 51 Shift, 51

#### \_T\_

transient response, 143 trigger commands, 126 **TRIG**, 127 TRIG ACQ, 128 TRIG ACQ COUN CURR, 128 TRIG ACQ COUN DVM, 128 TRIG ACQ COUN VOLT, 129 TRIG ACQ HYST CURR, 129 TRIG ACQ HYST DVM, 130 TRIG ACQ HYST VOLT, 130 TRIG ACQ LEV CURR, 131 TRIG ACQ LEV DVM, 131 TRIG ACQ LEV VOLT, 132 TRIG ACQ SLOP CURR, 132 TRIG ACQ SLOP DVM, 133 TRIG ACQ SLOP VOLT, 133 TRIG ACQ SOUR, 134 TRIG SEQ1 DEF, 134 TRIG SEQ2, 128 TRIG SEQ2 COUN CURR, 128 TRIG SEQ2 COUN DVM, 128 TRIG SEQ2 COUN VOLT, 129 TRIG SEQ2 DEF, 134 TRIG SEQ2 HYST CURR, 129 TRIG SEQ2 HYST DVM, 130 TRIG SEQ2 HYST VOLT, 130

#### Index

TRIG SEQ2 LEV CURR, 131 TRIG SEQ2 LEV DVM, 131 TRIG SEQ2 LEV VOLT, 132 TRIG SEQ2 SLOP CURR, 132 TRIG SEQ2 SLOP DVM, 133 TRIG SEQ2 SLOP VOLT, 133 TRIG SEQ2 SOUR, 134 TRIG SOUR, 127 trigger offset, 88 triggering output changes, 77 triggers multiple, 78, 87 single, 78, 86 turn-on checkout, 148 TYPE CAP, 54 types of SCPI commands, 69

## \_U\_

UNR annunciator, 26

\_\_V\_\_

verification

current measurement accuracy, 149, 151 current programming, 149, 151 equipment, 147 setup, 147 test record, 154 voltage measurement accuracy, 149, 155, 158 voltage programming, 149, 155, 158 voltage, 76 maximum, 76 voltage deviation with open sense, 36 VXIplug&play, 21

## \_\_\_\_\_\_

waiting for measurement results, 87 warranty, 2 wire current ratings, 32

—X—

XON-XOFF, 68

# Agilent Sales and Support Office

For more information about Agilent Technologies test and measurement products, applications, services, and for a current sales office listing, visit our web site: http://www.agilent.com/find/tmdir

You can also contact one of the following centers and ask for a test and measurement sales representative.

## **United States:**

Agilent Technologies Test and Measurement Call Center P.O. Box 4026 Englewood, CO 80155-4026 (tel) 1 800 452 4844

### Canada:

Agilent Technologies Canada Inc. 5150 Spectrum Way Mississauga, Ontario L4W 5G1 (tel) 1 877 894 4414

## **Europe:**

Agilent Technologies Test & Measurement European Marketing Organisation P.O. Box 999 1180 AZ Amstelveen The Netherlands (tel) (31 20) 547 9999

## Japan:

Agilent Technologies Japan Ltd. Measurement Assistance Center 9-1, Takakura-Cho, Hachioji-Shi, Tokyo 192-8510, Japan (tel) (81) 426 56 7832 (fax) (81) 426 56 7840

Technical data is subject to change.

# Latin America:

Agilent Technologies Latin American Region Headquarters 5200 Blue Lagoon Drive, Suite #950 Miami, Florida 33126 U.S.A. (tel) (305) 267 4245 (fax) (305) 267 4286

## Australia/New Zealand:

Agilent Technologies Australia Pty Ltd 347 Burwood Highway Forest Hill, Victoria 3131 (tel) 1-800 629 485 (Australia) (fax) (61 3) 9272 0749 (tel) 0 800 738 378 (New Zealand) (fax) (64 4) 802 6881

## Asia Pacific:

Agilent Technologies 24/F, Cityplaza One, 1111 King's Road, Taikoo Shing, Hong Kong tel: (852)-3197-7777 fax: (852)-2506-9284

# **Manual Updates**

The following updates have been made to this manual since its publication.

# 7/22/99

Additional information about CV mode operation has been added to pages 25 and 26. The sampling rate for output 2 has been corrected on pages 106 and 109. The option number referred to under Output Type has been corrected on page 116.

# 1/7/00

All references to HP have been changed to Agilent. All references to HP-IB have been changed to GPIB. Information about Output Coupling has been added to pages 18, 19, 20, 54, 56 and 96. A note about magnetic fields has been added to page 31. Information about installing instrument drivers has been updated on page 64. The Output command has been updated on page 114. The INSTrument:COUPle:OUTPut:STATe command has been added to page 114.

# 3/10/00

H2 mode has been added to the OUTput:TYPE command on pages 19, 20, 37, 38, 54, 57, 97, and 116. Option 521 has been added to table 2-1 on page 22.

Note 3 has been added to the specifications table on page 143.

Step 6 has been added to the DVM Measurement Accuracy procedure on page 151.

The Negative Voltage measurement values have been corrected on pages 152 and 153.

A note has been added to page 156.

Error -114 has been added to page 161.

# 6/30/00

Information about Option 521 has been added to page 27.

Information about load regulation and voltage drop in the remote sense leads has been added to page 35.

The OUTPut[1 | 2]:RELay:MODE command has been added to pages 19, 20, 54, 58, 97, and 114.

The definition of the Transient Response specification on page 143 has been updated.

Minor corrections have been made to the Programming Resolution, Voltage Rise Time, and Voltage Settling Time characteristics on page 144.

Table A-4 has been added to Appendix A.

# 10/03/01

The Current Sink verification procedure has been corrected in Appendix B. Program Example 2 has been updated in Appendix D.

# 2/9/05

The Declaration Page is updated. Corrections have also been made to the test record cards in Appendix B for ISO 17025.